# **Nikrotik** Certified Network Associate (MTCNA)

Riga, Latvia January I - January 3, 2016

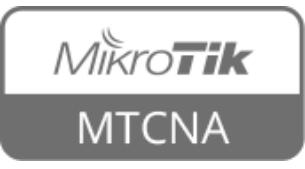

### About the Trainer

• Name

. . .

• Experience

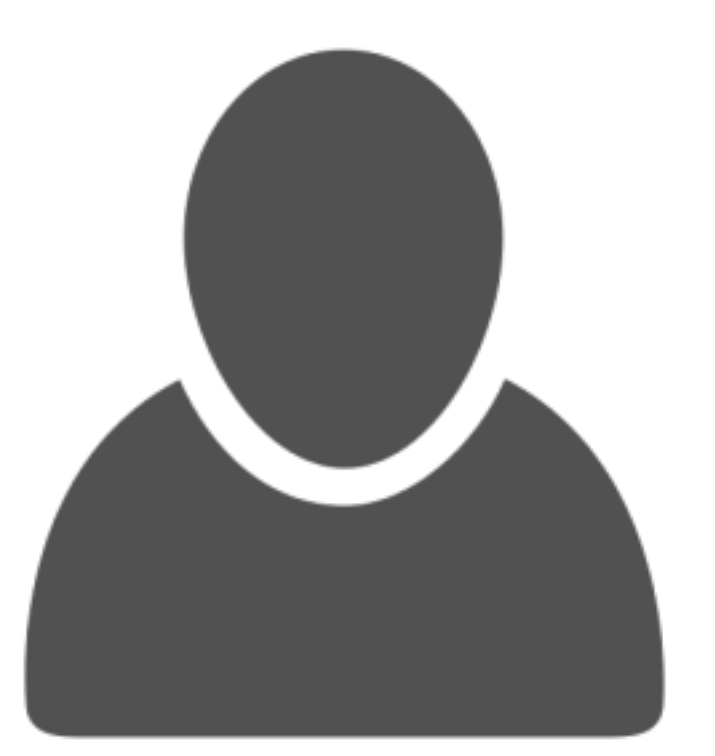

#### Your photo

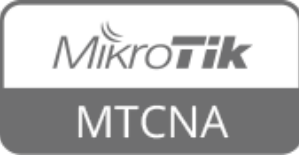

# Course Objectives

- Provide an overview of RouterOS software and RouterBOARD products
- Hands-on training for MikroTik router configuration, maintenance and basic troubleshooting

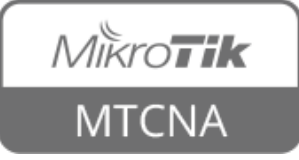

# Learning Outcomes

The student will:

- Be able to configure, manage and do basic troubleshooting of a MikroTik RouterOS device
- Be able to provide basic services to clients
- Have a solid foundation and valuable tools to manage a network

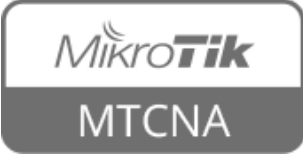

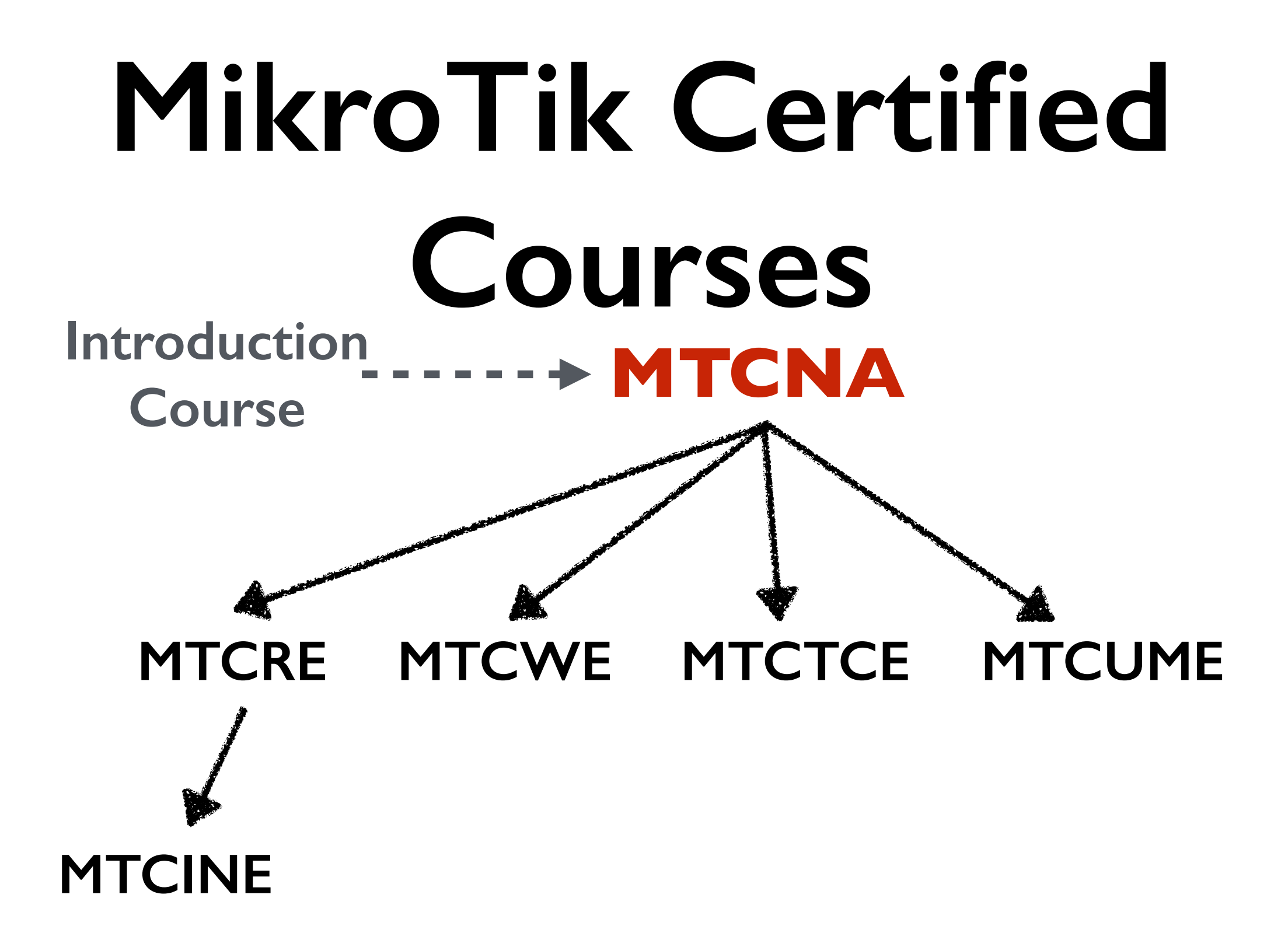

For more info see: <u>http://training.mikrotik.com</u>

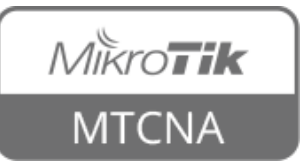

## **MTCNA Outline**

- Module I: Introduction
- Module 2: DHCP
- Module 3: Bridging
- Module 4: Routing
- Module 5:Wireless
- Module 6: Firewall

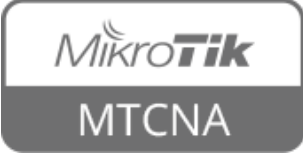

## **MTCNA Outline**

- Module 7: QoS
- Module 8:Tunnels
- Module 9: Misc
- Hands on LABs during each module (more than 40 in total)
- Detailed outline available on <u>mikrotik.com</u>

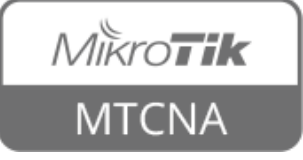

#### Schedule

- Training day: 9AM 5PM
- 30 minute breaks: 10:30AM and 3PM
- I hour lunch: I 2:30PM
- Certification test: last day, I hour

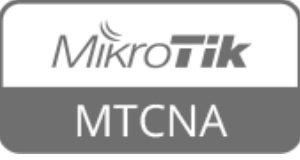

## Housekeeping

- Emergency exits
- Bathroom location
- Food and drinks while in class
- Please set phone to 'silence' and take calls outside the classroom

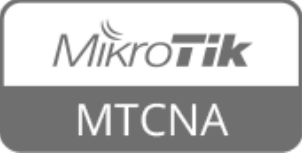

## Introduce Yourself

- Your name and company
- Your prior knowledge about networking
- Your prior knowledge about RouterOS
- What do you expect from this course?
- Please, note your number (XY): \_\_\_\_\_

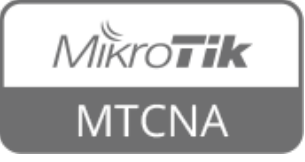

# **Nikrotik** Certified Network Associate (MTCNA)

## Module I

Introduction

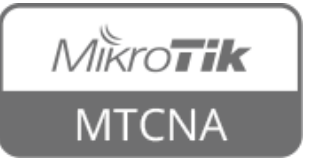

## About MikroTik

- Router software and hardware manufacturer
- Products used by ISPs, companies and individuals
- Mission: to make Internet technologies faster, more powerful and affordable to a wider range of users

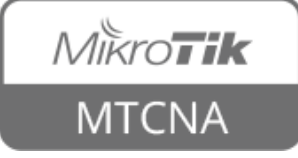

## About MikroTik

- 1996: Established
- 1997: RouterOS software for x86 (PC)
- 2002: First RouterBOARD device
- 2006: First MikroTik User Meeting (MUM)
  - Prague, Czech Republic
- 2015: Biggest MUM: Indonesia, 2500+

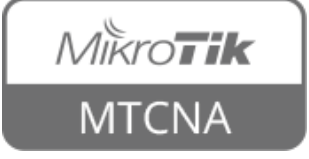

## About MikroTik

- Located in Latvia
- 160+ employees
- <u>mikrotik.com</u>
- <u>routerboard.com</u>

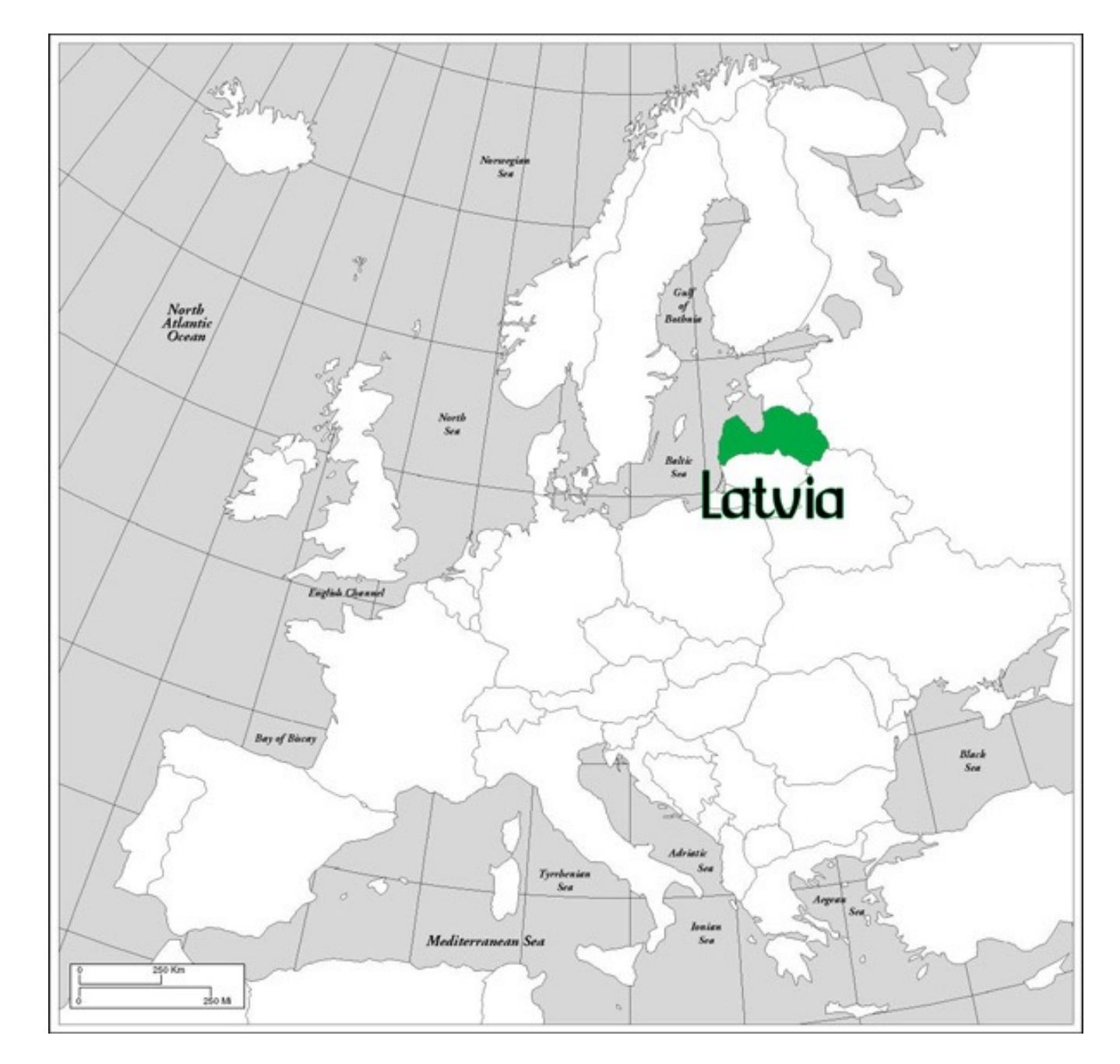

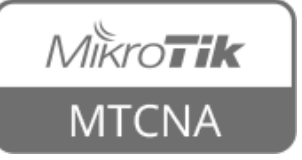

## MikroTik RouterOS

- Is the operating system of MikroTik RouterBOARD hardware
- Can also be installed on a PC or as a virtual machine (VM)
- Stand-alone operating system based on the Linux kernel

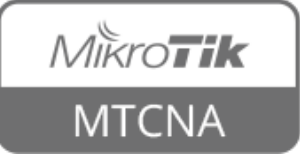

## **RouterOS Features**

- Full 802.11 a/b/g/n/ac support
- Firewall/bandwidth shaping
- Point-to-Point tunnelling (PPTP, PPPoE, SSTP, OpenVPN)
- DHCP/Proxy/HotSpot
- And many more... see: <u>wiki.mikrotik.com</u>

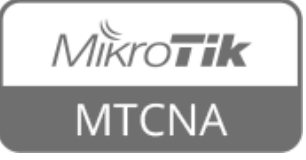

## MikroTik RouterBOARD

- A family of hardware solutions created by MikroTik that run RouterOS
- Ranging from small home routers to carrier-class access concentrators
- Millions of RouterBOARDs are currently routing the world

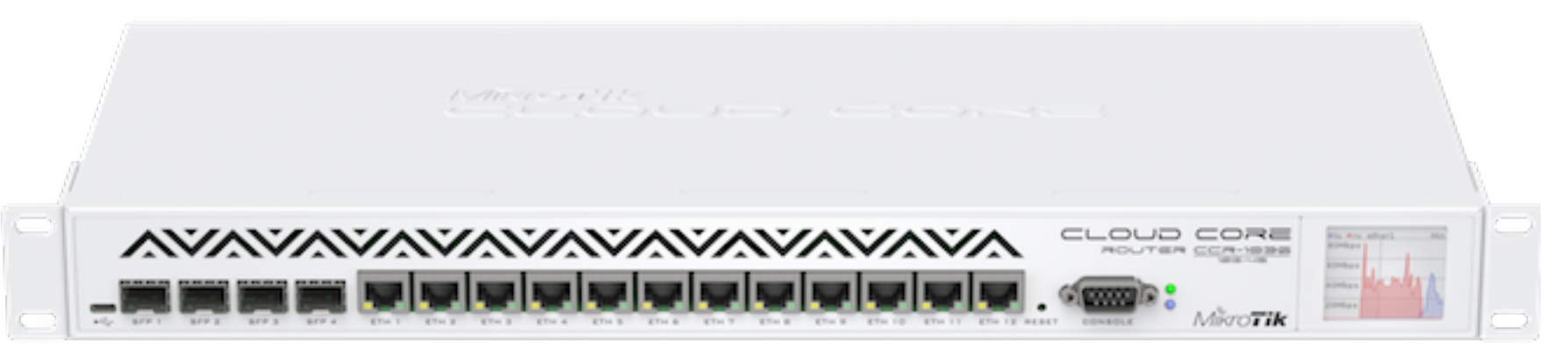

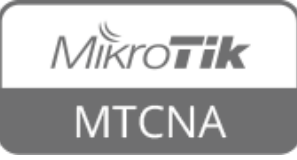

## MikroTik RouterBOARD

- Integrated solutions ready to use
- Boards only for assembling own system
- Enclosures for custom RouterBOARD builds
- Interfaces for expanding functionality
- Accessories

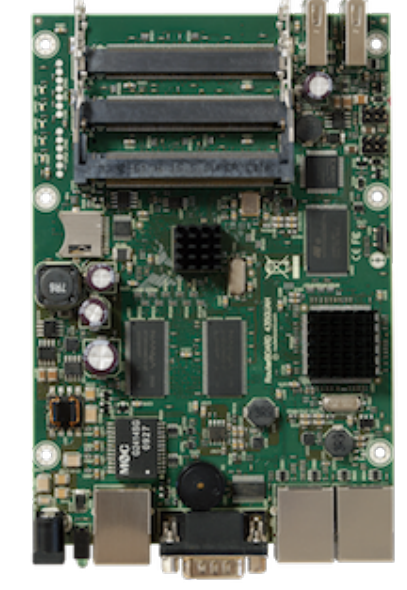

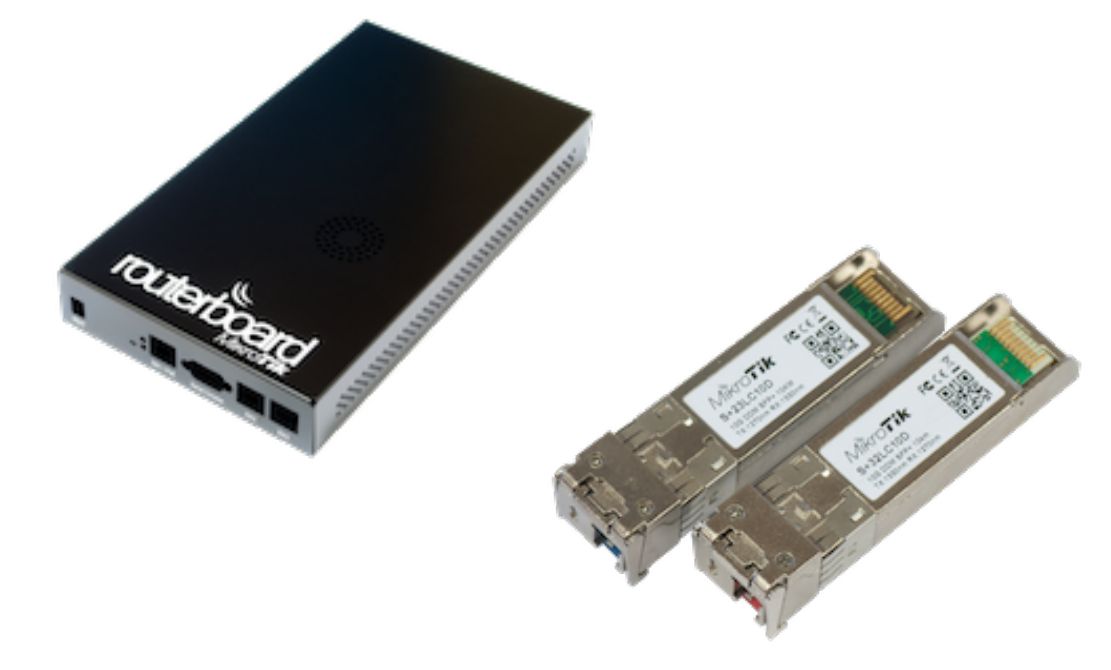

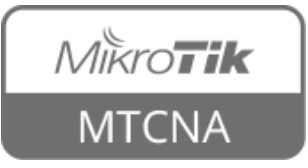

## First Time Access

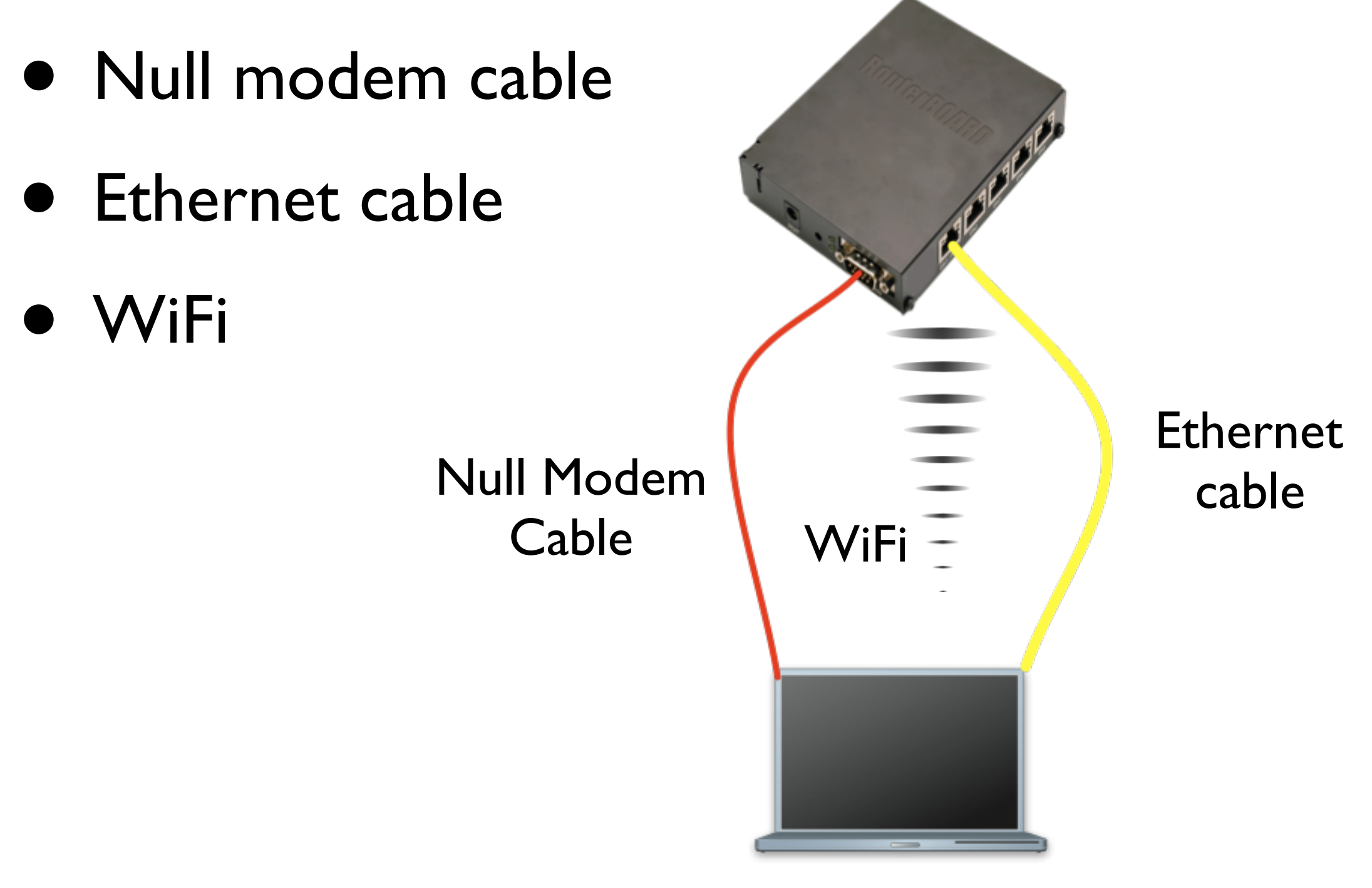

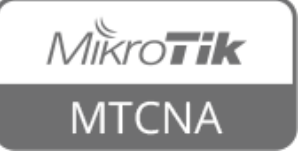

## First Time Access

- WinBox <u>http://www.mikrotik.com/</u> <u>download/winbox.exe</u>
- WebFig
- SSH
- Telnet
- Terminal emulator in case of serial port connection

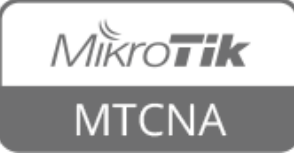

### WinBox

- Default IP address (LAN side): 192.168.88.1
- User: admin
- Password: (blank)

| •••                                |                       | W            |          |               |                                    |  |
|------------------------------------|-----------------------|--------------|----------|---------------|------------------------------------|--|
| File Tools                         |                       |              |          |               |                                    |  |
| Connect To:<br>Login:<br>Password: | 192.168.88.1<br>admin |              |          |               | ✓ Keep Password Open In New Window |  |
| Add/Set Connect To RoMON Connect   |                       |              |          |               |                                    |  |
| Managed Neighbors                  |                       |              |          |               |                                    |  |
| 🝸 Refresh                          |                       |              |          |               | Find all <b>T</b>                  |  |
| MAC Address                        | A                     | IP Address   | Identity | Version       | Board 💌                            |  |
| 4C:5E:0C:0E:34:                    | 14                    | 192.168.88.1 | MikroTik | 6.33 (stable) | RB941-2nD                          |  |
|                                    |                       |              |          |               |                                    |  |

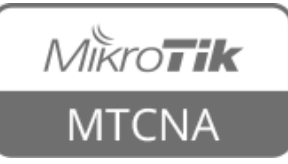

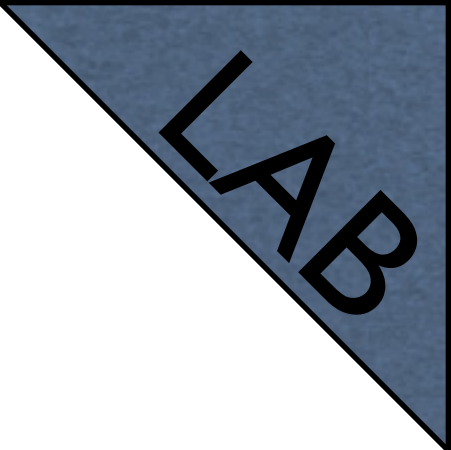

## MAC WinBox

- Observe WinBox title when connected using IP address
- Connect to the router using MAC address
- Observe WinBox title

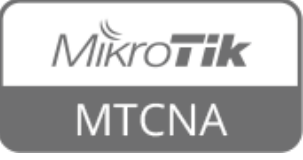

## MAC WinBox

- Disable IP address on the bridge interface
- Try to log in the router using IP address (not possible)
- Try to log in the router using MAC WinBox (works)

| File Tools                         |       |                       |                      |                          |                          |
|------------------------------------|-------|-----------------------|----------------------|--------------------------|--------------------------|
| Connect To:<br>Login:<br>Password: | 4C:5E | E:0C:0E:34:14         | Conne                | ect To RoMON Conner      | Ct                       |
| Managed Neigh                      | nbors | IP Address<br>0.0.0.0 | Identity<br>MikroTik | Version<br>6.33 (stable) | Find all Board RB941-2nD |

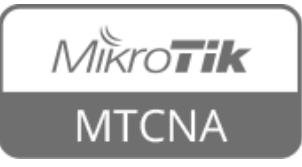

## MAC WinBox

- Enable IP address on the bridge interface
- Log in the router using IP address

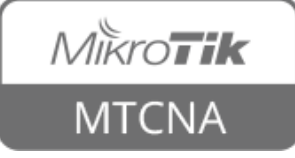

## WebFig

#### • Browser - <u>http://192.168.88.1</u>

| RouterOS v6.33                                                                                                    |  |  |  |  |  |  |
|----------------------------------------------------------------------------------------------------|--|--|--|--|--|--|
| You have connected to a router. Administrative access only. If this device is not in your possession, please contact your local network administrator. |  |  |  |  |  |  |
| WebFig Login:                                                                                                    |  |  |  |  |  |  |
| Login: admin Login                                                                                                    |  |  |  |  |  |  |
| Password:                                                                                                    |  |  |  |  |  |  |
|                                                                                                    |  |  |  |  |  |  |
| Winbox Telnet Graphs License Help                                                                                                    |  |  |  |  |  |  |
| © mikrotik                                                                                                    |  |  |  |  |  |  |

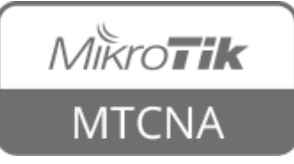

## Quick Set

- Basic router configuration in one window
- Accessible from both WinBox and WebFig
- In more detail described in "Introduction to MikroTik RouterOS and RouterBOARDs" course

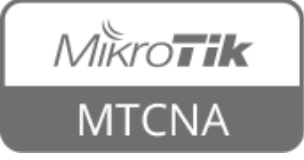

### Quick Set

| CPE    Quick Set                                                  |                         |                                       |              |
|-------------------------------------------------------------------|-------------------------|---------------------------------------|--------------|
| CPE<br>Home AP<br>PTP Bridge<br>WISP AP<br>ess: 4C:5E:0C:0E:34:17 | – Configuration – Mode: | Router C Bridge                       | OK<br>Cancel |
| LAN MAC Address: 4C:5E:0C:0E:34:13                                | – Wireless Network —    |                                       | Apply        |
| - Wireless                                                        | Address Acquisition:    | C Static  Automatic C PPPoE           |              |
| Status: connected to ess                                          | IP Address:             | 10.5.120.244 Renew Release            |              |
| AP MAC: 4C:5E:0C:0A:0F:A3                                         | Netmask:                | 255.255.255.0 (/24)                   |              |
| Network Name: 3rd_fl                                              | Gateway:                | 10.5.120.1                            |              |
| Tx/Rx Signal Strength: -42/-43 dBm                                | Upload:                 | unlimited The bits/s                  |              |
| Signal To Noise: 66 dB                                            | Download:               | unlimited The bits/s                  |              |
| Wireless Protocol: 802.11                                         | – Local Network –       |                                       |              |
|                                                                   | IP Address:             | 192.168.88.1                          |              |
|                                                                   | Netmask:                | 255.255.255.0 (/24)                   |              |
| Tx Signal: -42 dB                                                 | DUICD Common Doctory    | DHCP Server                           |              |
| Disconnect                                                        | DHCP Server Range:      | I92.168.88.10-192.168.88.254          |              |
|                                                                   | – System                |                                       |              |
|                                                                   | Router Identity:        | MikroTik                              |              |
|                                                                   |                         | Check For Updates Reset Configuration |              |
|                                                                   | Pacquordu               |                                       |              |
|                                                                   | Confirm Password:       |                                       |              |
|                                                                   |                         |                                       |              |

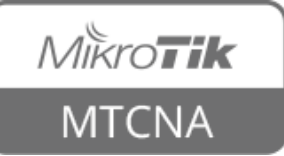

## Default Configuration

- Different default configuration applied
- For more info see <u>default configuration</u> wiki page
- Example: SOHO routers DHCP client on Ether I, DHCP server on rest of ports + WiFi
- Can be discarded and 'blank' used instead

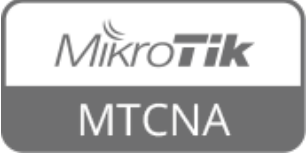

## **Command Line Interface**

 Available via SSH, Telnet or 'New Terminal' in WinBox and WebFig

| MMMM MMMM<br>MMM MMM MMM<br>MMM MMM MMM<br>MMM MMM MMM<br>MMM MMM                                     | I KKK<br>I III KKK KKK<br>I III KKK KKK<br>I III KKK KKK                                     | RRRRRR<br>RRR RRR (<br>RRRRRR (<br>RRR RRR | TT<br>000000<br>000 000<br>000 000<br>000000 |         | KKK<br>III KKK KKK<br>III KKK KKK<br>III KKK KKK<br>III KKK KKK |  |
|----------------------------------------------------------------------------------------------------|----------------------------------------------------------------------------------------------|--------------------------------------------|----------------------------------------------|---------|-----------------------------------------------------------------|--|
| MikroTik RouterOS 6.33 (c) 1999-2015 http://www.mikrotik.com/                                         |                                                                                              |                                            |                                              |         |                                                                 |  |
| [?] Gives the list of availad<br>command [?] Gives help on the comman                                 |                                                                                              |                                            | le commands<br>and list of                   | argumen | ts                                                              |  |
| [Tab]                                                                                                 | Completes the command/word. If the input is ambiguous, a second [Tab] gives possible options |                                            |                                              |         |                                                                 |  |
| Move up to base level          Move up one level         /command       Use command at the base level |                                                                                              |                                            |                                              |         |                                                                 |  |
| [admin@MikroTik] >                                                                                    |                                                                                              |                                            |                                              |         |                                                                 |  |

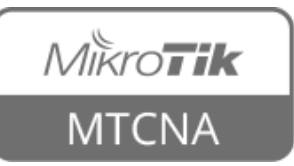

## **Command Line Interface**

- <tab> completes command
- double <tab> shows available commands
- '?' shows help
- Navigate previous commands with <1>,
   <↓> buttons

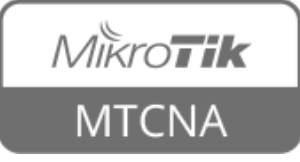

## **Command Line Interface**

- Hierarchical structure (similar to WinBox menu)
- For more info see <u>console wiki page</u>

| [admin@MikroTik] > /interface print                      |    |                     |        |                  |  |  |
|----------------------------------------------------------|----|---------------------|--------|------------------|--|--|
| Flags: D - dynamic, X - disabled, R - running, S - slave |    |                     |        |                  |  |  |
| #                                                        |    | NAME                | TYPE   | ACTUAL-MTU L2MTU |  |  |
| 0                                                        | S  | ether1-gateway      | ether  | 1500 1598        |  |  |
| 1                                                        | RS | ether2-master-local | ether  | 1500 1598        |  |  |
| 2                                                        | S  | ether3-slave-local  | ether  | 1500 1598        |  |  |
| 3                                                        | RS | ether4-slave-local  | ether  | 1500 1598        |  |  |
| 4                                                        | R  | wlan1               | wlan   | 1500 1600        |  |  |
| 5                                                        | R  | bridge-local_       | bridge | 1500 1598        |  |  |
| [admin@MikroTik] >                                       |    |                     |        |                  |  |  |

#### In WinBox: Interfaces menu

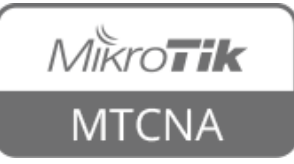

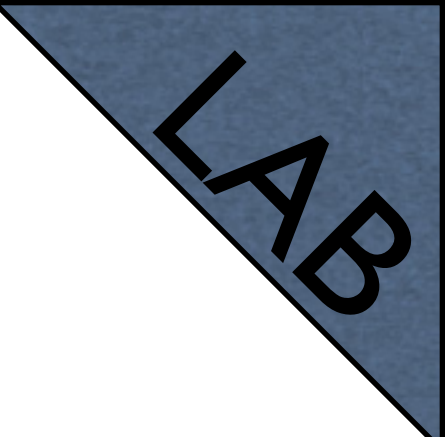

#### Internet Access

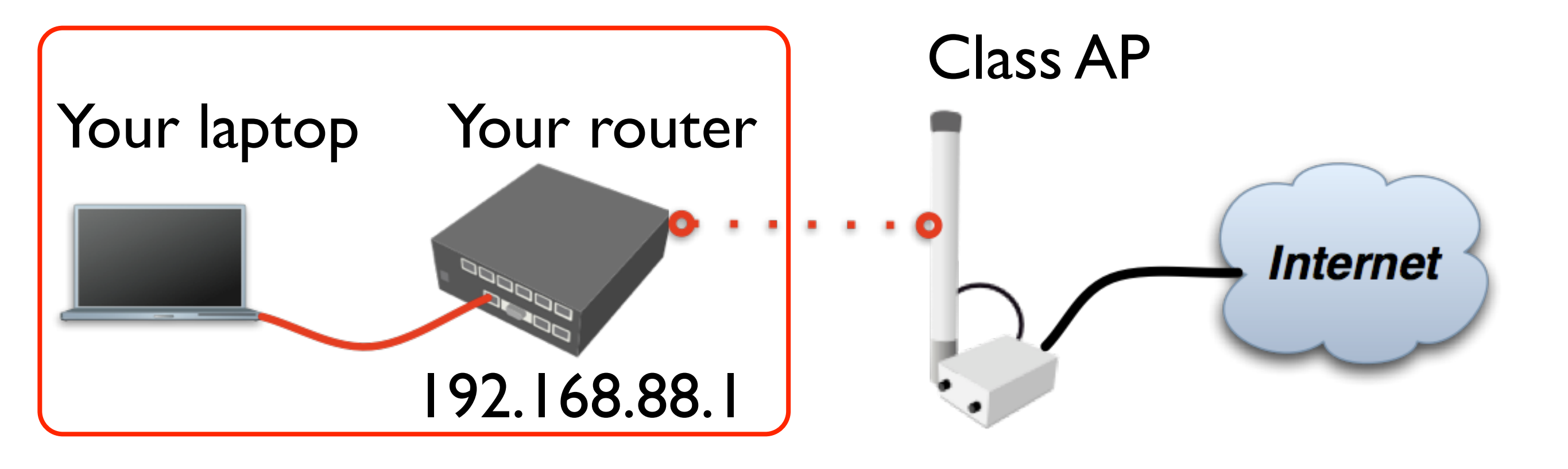

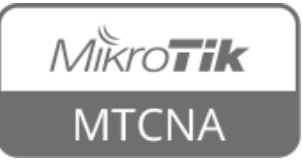

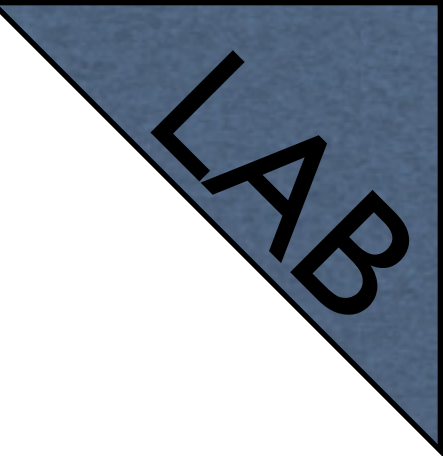

# Laptop - Router

- Connect laptop to the router with a cable, plug it in any of LAN ports (2-5)
- Disable other interfaces (wireless) on your laptop
- Make sure that Ethernet interface is set to obtain IP configuration automatically (via DHCP)

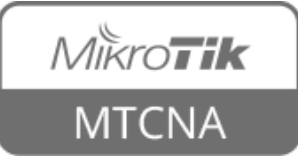

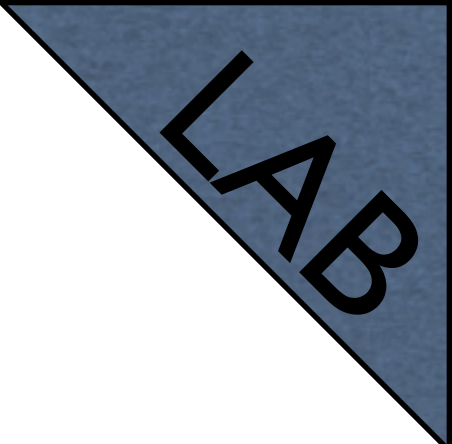

### Router - Internet

• The Internet gateway of your class is accessible over wireless - it is an access point (AP)

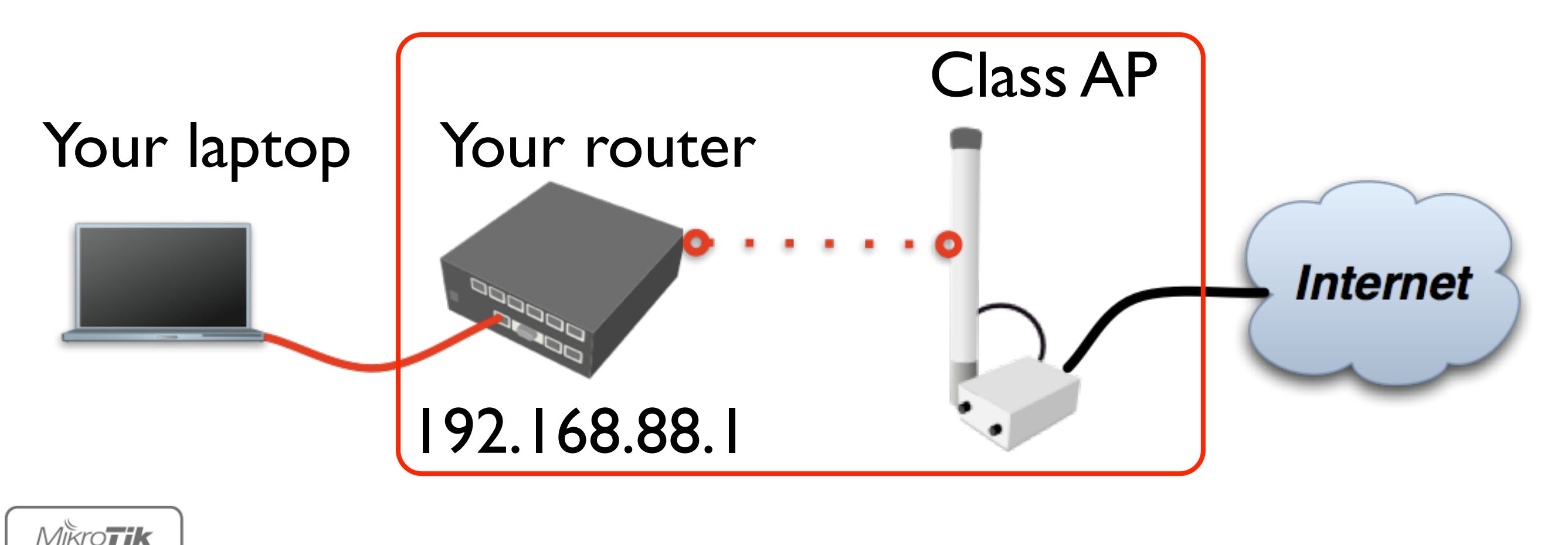

34

MTCNA

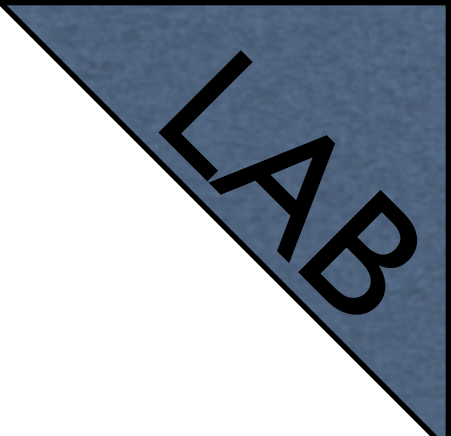

### Router - Internet

- To connect to the AP you have to:
  - Remove the wireless interface from the bridge interface (used in default configuration)
  - Configure **DHCP client** to the wireless interface

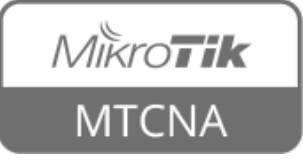

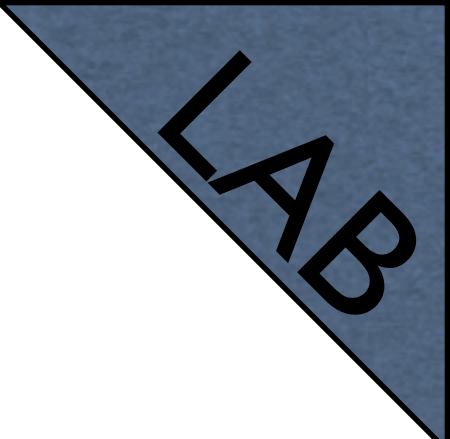

### Router - Internet

- To connect to the AP you have to:
  - Create and configure a wireless security profile
  - Set the wireless interface to station mode
  - And configure NAT masquerade

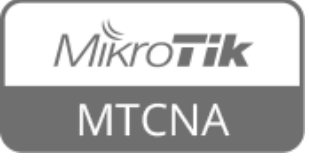
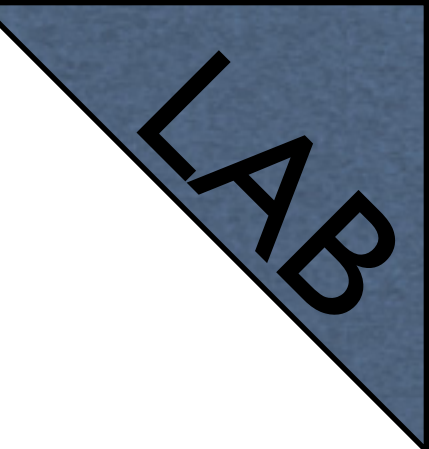

#### Remove the WiFi interface from the bridge

| http://www.set         | Bridge                   |              |            |           |         |                 |
|------------------------|--------------------------|--------------|------------|-----------|---------|-----------------|
| I CAPSMAN              | Bridge Ports Filters NAT | Hosts        |            |           |         |                 |
| 🛲 Interfaces           | + - < × a                | 7            |            |           |         |                 |
| 🤶 Wireless             | Interface A              | Bridae       | Priority ( | Path Cost | Horizon | Role            |
| 😹 Bridge               |                          | bridge-local | 80         | 10        |         | designated port |
|                        | I 🖽wlani                 | bridge-local | 80         | 10        |         | disabled port   |
| 🛫 Switch               |                          |              |            |           |         |                 |
| °t <mark>8</mark> Mesh |                          |              |            |           |         |                 |
| 255 IP 🗅               |                          |              |            |           |         |                 |
| 🖉 MPLS 🛛 🕑             |                          |              |            |           |         |                 |
| 🎉 Routing 💦 🖹          |                          |              |            |           |         |                 |
| 🍪 System 🛛 ▷           |                          |              |            |           |         |                 |
| 🗬 Queues               | 2 items (1 selected)     |              |            |           |         |                 |

Bridge  $\rightarrow$  Ports

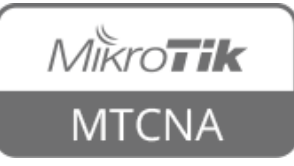

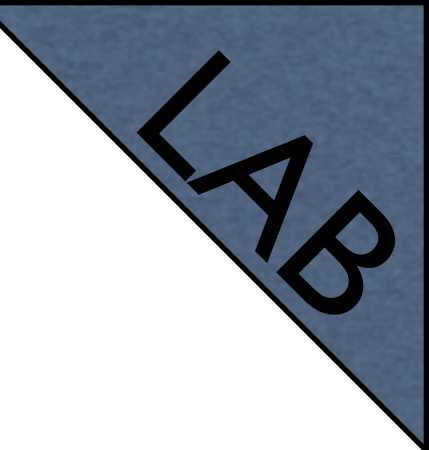

#### Set DHCP client to the WiFi interface

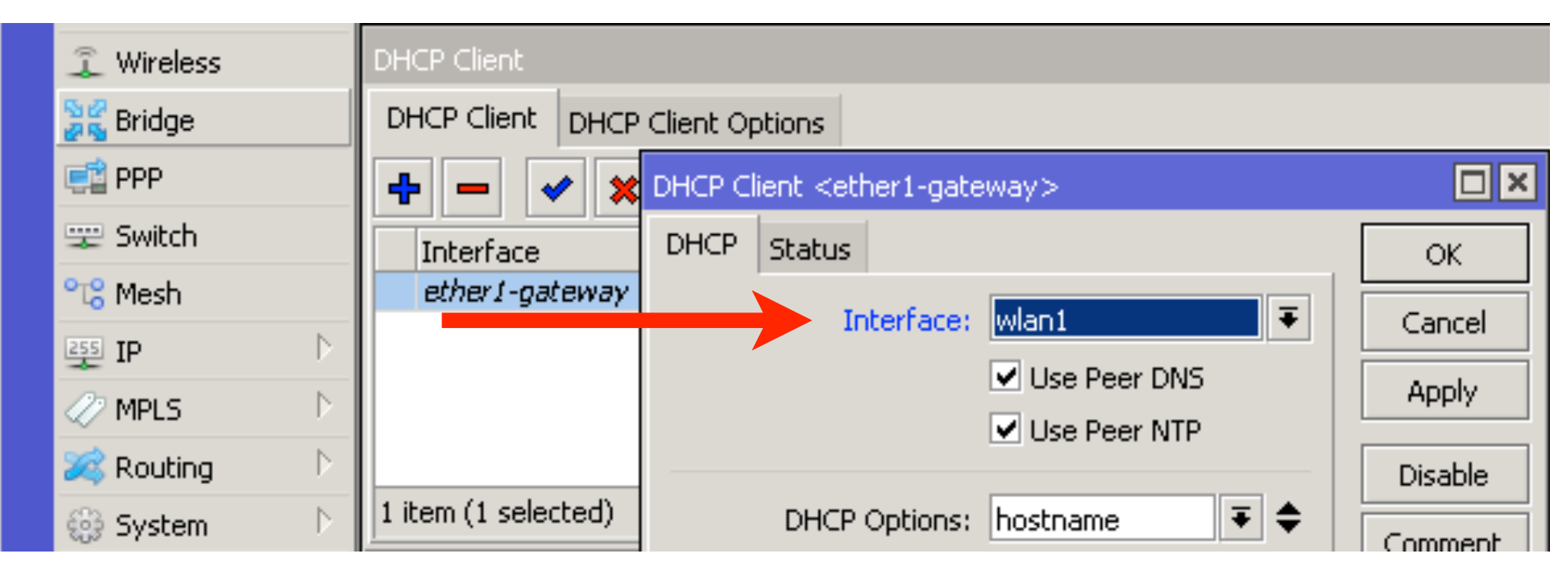

 $IP \rightarrow DHCP$  Client

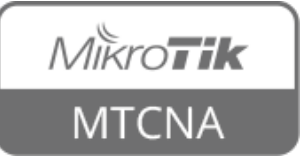

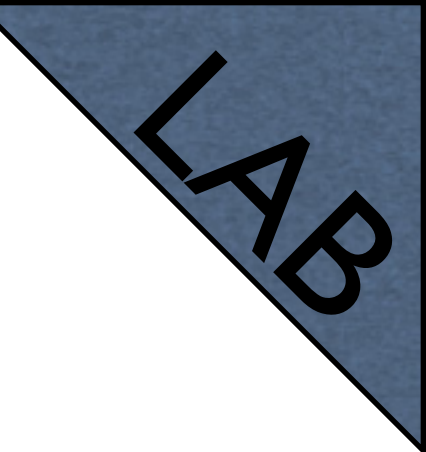

Set Name and Pre-Shared Keys

| 🔏 Quick Set    | Wireless Tables                                                                          |   |
|----------------|------------------------------------------------------------------------------------------|---|
| I CAPSMAN      | Interfaces Nstreme Dual Access List Registration Connect List Security Profiles Channels |   |
| 🔚 Interfaces   | New Security Profile                                                                     |   |
| 🤶 Wireless     | General RADIUS EAP Static Keys                                                           | ٧ |
| 😹 Bridge       |                                                                                          | * |
| 📑 PPP          |                                                                                          |   |
| 🛫 Switch       | Mode: dynamic keys  Apply                                                                |   |
| °t¦8 Mesh      | Authentication Types: 🗹 WPA PSK 🔽 WPA2 PSK                                               |   |
| 😇 IP 🗈 🕨       | WPA EAP WPA2 EAP                                                                         |   |
| 🖉 MPLS 🛛 🕑     | Unicast Ciphers: 🗹 aes ccm 🔄 tkip                                                        |   |
| 🎉 Routing 🛛 🗅  | Group Ciphers: 🗹 aes ccm 🗌 tkip                                                          |   |
| 🚳 System 🗅     | WPA Pre-Shared Key: **********                                                           |   |
| 🙊 Queues       | WD02 Pro Shared You: **********                                                          |   |
| Files          | WFAZ FIE-Shared Key.                                                                     |   |
| 📄 Log          | Supplicant Identity:                                                                     |   |
| 🥵 Radius       |                                                                                          |   |
| 🎇 Tools 🛛 🗅    | Group Key Update: 00:05:00                                                               |   |
| 🔚 New Terminal | Management Protection: allowed                                                           |   |
| MahaD OLITED   |                                                                                          | _ |

Wireless → Security Profiles

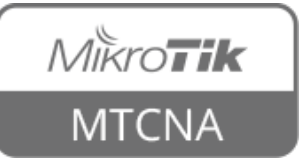

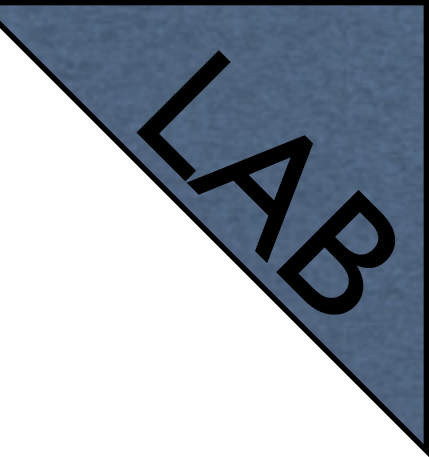

Set Mode to 'station', SSID to 'ClassAP' and Security Profile to 'class'

| 🔏 Quick Set            | Wireless Tables           |           |             |              |                |                   |          |               |
|------------------------|---------------------------|-----------|-------------|--------------|----------------|-------------------|----------|---------------|
| I CAPSMAN              | Interfaces Nstre          | me Dual   | Access List | Registration | Connect List   | Security Profiles | Channels |               |
| 🛲 Interfaces           | Interface <wlan1></wlan1> | ,         |             |              |                |                   |          |               |
| 🤶 Wireless             | General Wireles           | s нт н    |             | Nstreme      | Advanced Statu | is Status Traffi  | c (      |               |
| 😹 Bridge               | donordi                   |           |             | , ibarolilo  |                |                   |          | OK            |
| 📑 PPP                  |                           | Mode: S   | ation       |              |                |                   |          | Cancel        |
| 🙄 Switch               |                           | Band: 2   | GHz-B/G/N   |              |                |                   | ₹        | Apply         |
| °t <mark>8</mark> Mesh | Channel V                 | Width: 2  | 0/40MHz Ce  |              |                |                   | <b>Ŧ</b> |               |
| 255 IP 🗅               | Frequ                     | iency: a  | uto         |              |                | •                 | MHz      | Disable       |
| 🖉 MPLS 💦 📐             |                           | SSID: C   | lassAP      |              |                |                   |          | Comment       |
| 🎉 Routing 💦 🖹          | 5.0                       | - 1:      | -6          |              |                |                   | [        | Advanced Mode |
| 🎲 System 🗈             | bca                       | n List: o | erault      |              |                |                   |          | Touch         |
| 🙊 Queues               | Wireless Pro              | tocol: 8  | 02.11       |              |                |                   | <b>∓</b> | Iorch         |
| Files                  | Security P                | rofile: d | ass         |              |                |                   | ₹        | Scan          |
| Ellon                  | Bridge                    | Mode: e   | nabled      |              |                |                   | Ŧ        | Freq. Usage   |

Wireless  $\rightarrow$  Interfaces

• "Scan..." tool can be used to see and connect to available APs

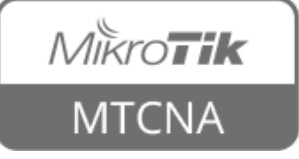

## WinBox Tip

To view hidden information (except user password), select Settings → Hide Passwords

| Ses | sions                                  | Settings            | Dasht            | oard               |                                                                                    |          |      |              |                      |        |        |
|-----|----------------------------------------|---------------------|------------------|--------------------|------------------------------------------------------------------------------------|----------|------|--------------|----------------------|--------|--------|
| ю   | ⊙ 📿 🛩 Inline Comments on: 192.168.88.1 |                     |                  |                    |                                                                                    |          |      |              |                      |        |        |
|     | 😤 oi                                   | Hide Pa<br>Jick Set | sswor            | ds<br>L'hecurity P | rofile <clas< td=""><td></td><td></td><td></td><td></td><td></td><td></td></clas<> |          |      |              |                      |        |        |
|     | 200 V                                  |                     |                  | General            | DADTUS                                                                             | EAD      | Ch-  | bie Kerre    |                      |        |        |
|     |                                        |                     |                  | acherar            | RADIUS                                                                             | EAP      | 508  | icic keys    |                      |        | ОК     |
|     | Jan In                                 | terfaces            |                  |                    |                                                                                    | Nan      | ne:  | class        |                      |        | Cancel |
|     | ₩                                      | ireless             |                  |                    |                                                                                    | May      | -lau | duparaia     | kouc                 | Ē      |        |
|     | 🕌 Br                                   | idge                |                  |                    |                                                                                    | MOU      | je:  | uynamic<br>— | кеуз                 |        | Apply  |
|     | 📑 PF                                   | P                   |                  | Au                 | uthenticati                                                                        | on Typ   | es:  | WPA I        | PSK 🗹 WP<br>EAP 🗌 WP | A2 PSK | Сору   |
|     | 🙄 Sv                                   | vitch               |                  |                    | Unicas                                                                             | t Ciphe  | rs:  | ✓ aes co     | m tkip               |        | Remove |
|     | °t <mark>8</mark> Me                   | esh                 |                  |                    | Crow                                                                               | Ciebo    |      |              |                      |        |        |
|     | 255 IP                                 |                     | $\square$        |                    | Group                                                                              | o ciprie | irs; | V des u      | III 🔄 tAp            |        |        |
|     | 🖉 Mi                                   | PLS                 | $\triangleright$ | W                  | PA Pre-Sh                                                                          | ared Ke  | ey:  | Eepoono      | iox2cheiw2           |        |        |
|     | 😹 Ro                                   | outing              | $\triangleright$ | WF                 | A2 Pre-Sh                                                                          | ared Ke  | ey:  | Eepoono      | iox2cheiw2           |        |        |

Wireless → Security Profiles

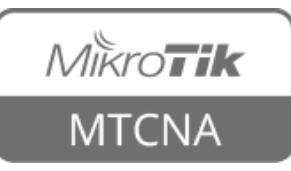

## **Private and Public Space**

- Masquerade is used for Public network access, where private addresses are present
- Private networks include
   10.0.0.0-10.255.255.255,
   172.16.0.0-172.31.255.255,
   192.168.0.0-192.168.255.255

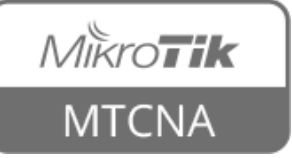

Internet

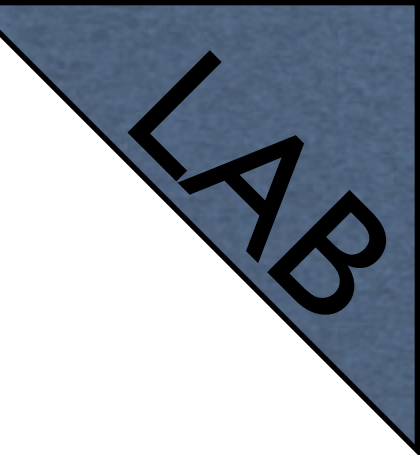

|             | 🔏 Quick Set    | Firewall                                                                            |
|-------------|----------------|-------------------------------------------------------------------------------------|
|             | I CAPSMAN      | Filter Rules NAT Mangle Service Ports Connections Address Lists Layer7 Protocols    |
|             | 🛲 Interfaces   | 💠 🗕 🖌 😭 00 Reset Counters 00 Reset All Counters                                     |
|             | 🤶 Wireless     | Chain Src Address Dat Address Protocol Src Port Dat Port In Interface Out Interface |
|             | 😹 Bridge       | 0     ≠∥ masquerade     srcnat                                                      |
|             | E PPP          | NAT Rule <>                                                                         |
|             | 🛫 Switch       | General Advanced Extra Action Statistics                                            |
|             | ଂଅ Mesh        | Schordi Advanced Extra Action Statistics                                            |
|             | 255 IP         | Chain: srcnat F Cancel                                                              |
| Configure   | 🧷 MPLS 🗈 🗅     | Src. Address: Apply                                                                 |
| Comguie     | 🎉 Routing 💦 🖹  | Dst. Address:                                                                       |
| macquarada  | 🎲 System 🗈     |                                                                                     |
| masqueraue  | 🙊 Queues       | L Protocol: Comment                                                                 |
|             | Files          | Src. Port: Copy                                                                     |
| on the wiri | E Log          | Dst. Port: Remove                                                                   |
|             | 🧟 Radius       | Any, Port: Reset Counters                                                           |
| Interface   | 🎇 Tools 🛛 🗅    | In Interface:                                                                       |
|             | 🔤 New Terminal |                                                                                     |
|             | 🔜 MetaROUTER   | . Interface: Wan1                                                                   |

 $IP \rightarrow Firewall \rightarrow NAT$ 

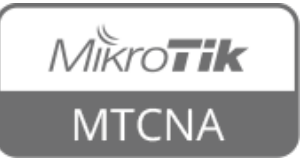

# Check Connectivity

#### • Ping <u>www.mikrotik.com</u> from your laptop

| Terminal                                                       |
|----------------------------------------------------------------|
| [sh-3.2\$ ping www.mikrotik.com                                |
| PING www.mikrotik.com (159.148.147.196): 56 data bytes         |
| 64 bytes from 159.148.147.196: icmp_seq=0 ttl=59 time=2.036 ms |
| 64 bytes from 159.148.147.196: icmp_seq=1 ttl=59 time=2.515 ms |
| 64 bytes from 159.148.147.196: icmp_seq=2 ttl=59 time=2.524 ms |
| 64 bytes from 159.148.147.196: icmp_seq=3 ttl=59 time=1.947 ms |
| 64 bytes from 159.148.147.196: icmp_seq=4 ttl=59 time=2.185 ms |
| ∧C                                                             |
| www.mikrotik.com ping statistics                               |
| 5 packets transmitted, 5 packets received, 0.0% packet loss    |
| round-trip min/avg/max/stddev = 1.947/2.241/2.524/0.239 ms     |
| sh-3.2\$                                                       |

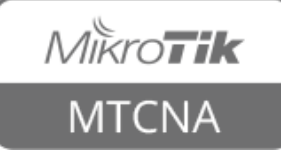

## Troubleshooting

- The router cannot ping further than AP
- The router cannot resolve names
- The laptop cannot ping further than the router
- The laptop cannot resolve domain names
- Masquerade rule is not working

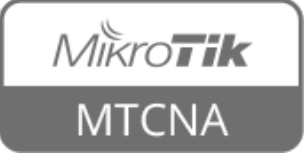

#### **RouterOS Releases**

- Bugfix only fixes, no new features
- Current same fixes + new features
- Release Candidate consider as a 'nightly build'

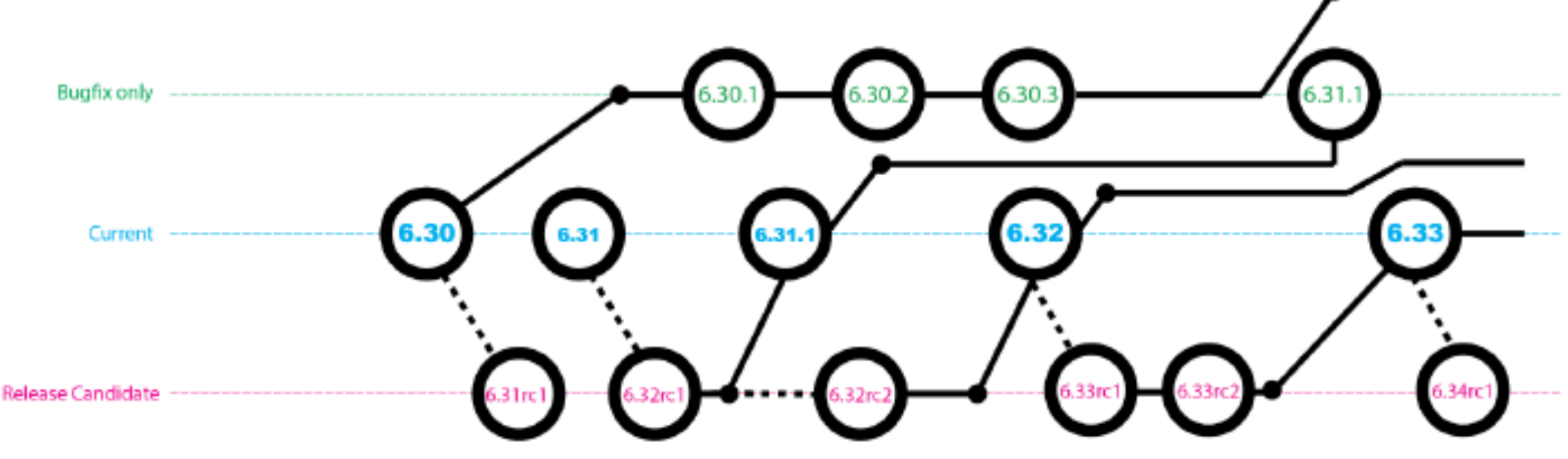

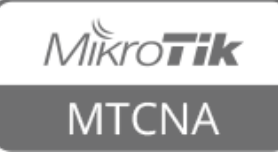

# Upgrading the RouterOS

#### • The easiest way to upgrade

| 🔏 Quick Set     | Package List                                                                                                    |
|-----------------|----------------------------------------------------------------------------------------------------|
| I CAPSMAN       | Theory Check For Updates         Enable         Disable         Uninstall         Unschedule         Downgrade         Check I                                                  |
| 🔚 Interfaces    | Name 🛆 Version Build Time Scheduled                                                                                                    |
| 🤶 Wireless      | Ct/19/2015 11:13:47                                                                                                    |
| 😹 Bridge        | advanced-tools 6.32.3 Oct/19/2015 11:13:47                                                                                                    |
| PPP             | Check For Updates                                                                                                    |
| 🛫 Switch        | Channel: current  OK                                                                                                    |
| °t¦8 Mesh       |                                                                                                    |
| 😇 IP 🛛 🗅        |                                                                                                    |
| 🧷 MPLS 🛛 🗅      | Latest Version: 6.33 Download&Install                                                                                                    |
| 🌌 Routing 💦 🗅 🕅 | What's new in 6.33 (2015-Nov-02 14:51):                                                                                                    |
| 🎲 System 🛛 🗅    | *) certificate - added optiop to disable orl dowpload in '/certificate settings':                                                                                               |
| 🙊 Queues        | *) userman - fix report generation problem which could result in some users                                                                                                    |
| Files           | <ul> <li>being skipped from it;</li> <li>*) betspot - add logip-timeout setting to force mac logip for upputb bosts;</li> </ul>                                                 |
| Log             | <ul> <li>*) hotspot - add mac-auth-mode setting for mac-as-passwd option;</li> <li>*) ipsec - fix set on multiple policies which could result in adding non existent</li> </ul> |

System → Packages → Check For Updates

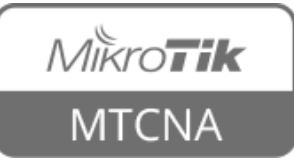

# Upgrading the RouterOS

- Download the update from <u>www.mikrotik.com/download</u> page
  - Check the architecture of your router's CPU
- Drag&drop into the WinBox window
  - Other ways: WebFig Files menu, FTP, sFTP
- Reboot the router

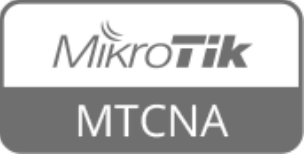

# Package Management

 RouterOS functions are enabled/disabled by packages

| 🥵 System 🗈        | Package List      |         |                      |                      |                         |
|-------------------|-------------------|---------|----------------------|----------------------|-------------------------|
| 🙊 Queues          | Check For Updates | Enable  | Disable Uninstall    | Unschedule Downgrade | Check Installation Find |
| 📄 Files           | Name A            | Version | Build Time           | Scheduled            | ▼                       |
| 📕 Log             | 🗧 routeros-mipsbe | 6.33    | Nov/02/2015 14:51:27 |                      |                         |
| 🔗 Radius          | advanced-tools    | 6.33    | Nov/02/2015 14:51:27 |                      |                         |
|                   | 🗧 dhcp            | 6.33    | Nov/02/2015 14:51:27 |                      |                         |
| 🔀 Tools 🛛 🖻       | 🗃 hotspot         | 6.33    | Nov/02/2015 14:51:27 |                      |                         |
| New Terminal      | fipv6             | 6.33    | Nov/02/2015 14:51:27 |                      |                         |
|                   | 🗃 mpls            | 6.33    | Nov/02/2015 14:51:27 |                      |                         |
| Search MetaROUTER | Эррр              | 6.33    | Nov/02/2015 14:51:27 |                      |                         |
| 🦺 Partition       | routing           | 6.33    | Nov/02/2015 14:51:27 |                      |                         |
|                   | 🗃 security        | 6.33    | Nov/02/2015 14:51:27 |                      |                         |
| 🛃 Make Supout.rif | 🗃 system          | 6.33    | Nov/02/2015 14:51:27 |                      |                         |
| 🕝 Manual          | 🗧 wireless-cm2    | 6.33    | Nov/02/2015 14:51:27 |                      |                         |
|                   | 🖉 wireless-fp     | 6.33    | Nov/02/2015 14:51:27 |                      |                         |
| Sew WinBox        |                   |         |                      |                      |                         |
| Exit              | 12 items          |         |                      |                      |                         |

System → Packages

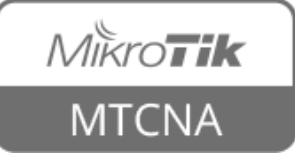

# RouterOS Packages

| Package        | Functionality                                            |
|----------------|----------------------------------------------------------|
| advanced-tools | Netwatch, wake-on-LAN                                    |
| dhcp           | DHCP client and server                                   |
| hotspot        | HotSpot captive portal server                            |
| ipv6           | IPv6 support                                             |
| ррр            | PPP, PPTP, L2TP, PPPoE clients and servers               |
| routing        | Dynamic routing: RIP, BGP, OSPF                          |
| security       | Secure WinBox, SSH, IPsec                                |
| system         | Basic features: static routing, firewall, bridging, etc. |
| wireless-cm2   | 802.11 a/b/g/n/ac support, CAPsMAN v2                    |

#### • For more info see <u>packages wiki page</u>

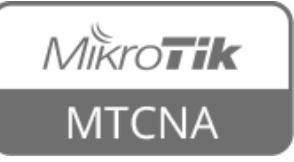

# RouterOS Packages

- Each CPU architecture has a combined package, e.g. 'routeros-mipsbe', 'routerostile'
- Contains all the standard RouterOS features (wireless, dhcp, ppp, routing, etc.)
- Extra packages can be downloaded from <u>www.mikrotik.com/download</u> page

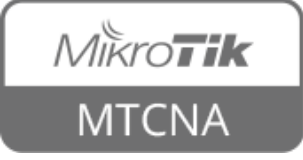

## RouterOS Extra Packages

- Provides additional functionality
- Upload package file to the router and reboot

| Package      | Functionality                                    |
|--------------|--------------------------------------------------|
| gps          | GPS device support                               |
| ntp          | Network Time Protocol server                     |
| ups          | APC UPS management support                       |
| user-manager | MikroTik User Manager for managing HotSpot users |

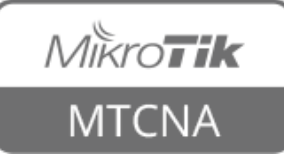

# Package Management

- Disable the wireless package
- Reboot the router
- Observe the interface list
- Enable the wireless package
- Reboot the router

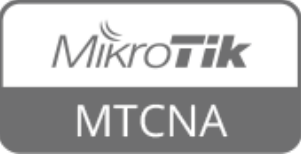

# Package Management

- Observe WinBox System menu (no NTP client/server)
- Download extra packages file for your router's CPU architecture
- Install **ntp** package and reboot the router
- Observe WinBox System menu

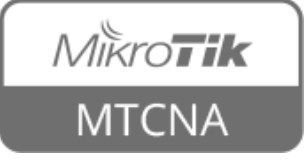

# **Downgrading Packages**

- From System  $\rightarrow$  Packages menu
- 'Check For Updates' and choose different Channel (e.g. bugfix-only)
- Click 'Download'
- Click 'Downgrade' in 'Package List' window

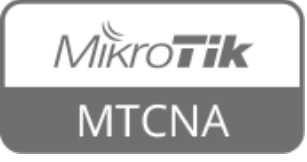

# Downgrading Packages

- Downgrade RouterOS from current to bugfix-only version
- Upgrade it back to the current version

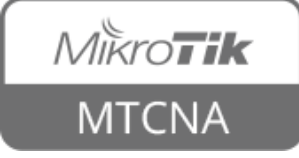

#### RouterBOOT

- Firmware responsible for starting RouterOS on RouterBOARD devices
- Two boot loaders on RouterBOARD main and backup
- Main can be updated
- Backup loader can be loaded if needed

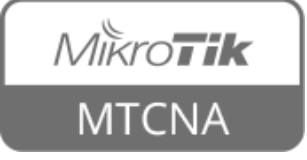

#### RouterBOOT

| Routerboard                                                                          |                                              | Routerboard                                                                          |                                              |
|--------------------------------------------------------------------------------------|----------------------------------------------|--------------------------------------------------------------------------------------|----------------------------------------------|
| ✓ RouterboardModel:951Ui-2nDSerial Number:Current Firmware:3.24Upgrade Firmware:3.27 | OK<br>Upgrade<br>Settings<br>USB Power Reset | ✓ RouterboardModel:951Ui-2nDSerial Number:Current Firmware:3.27Upgrade Firmware:3.27 | OK<br>Upgrade<br>Settings<br>USB Power Reset |
| Upgrade Do you really want to upgrade firmware? Yes No                               |                                              |                                                                                      |                                              |

System → Routerboard

#### • For more info see <u>RouterBOOT wiki page</u>

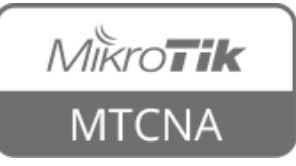

## Router Identity

- Option to set a name for each router
- Identity information available in different places

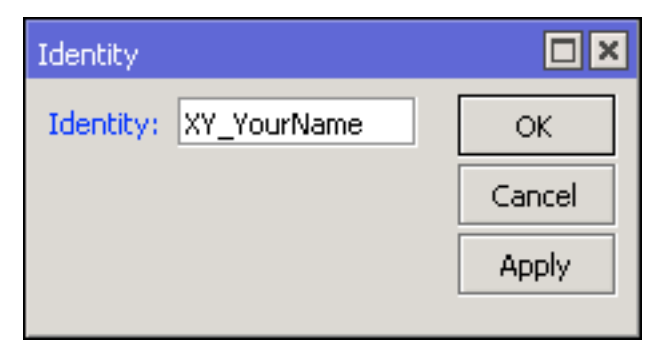

System  $\rightarrow$  Identity

Move up one level /command Use command at the base level [admin@XY YourName] > admin@192.168.88.1 (XY\_YourName) - WinBox v6.33 on hAP (mipsbe) Managed Neighbors 7 Refresh MAC Address △ IP Address. Identity Version Board D4:CA:6D:E2:65:90 192.168.88.1 XY YourName 6.33 (stable) RB951Ui-2nD

Move up to base level

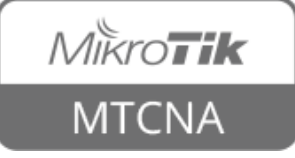

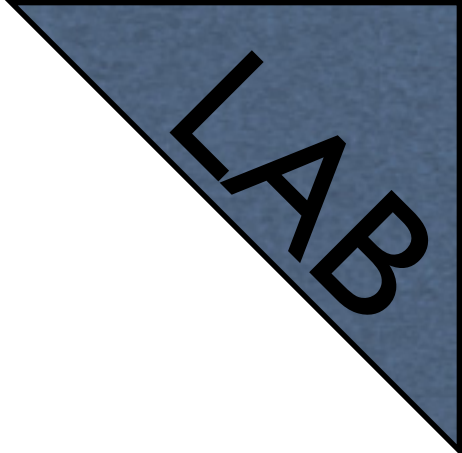

## Router Identity

- Set the identity of your router as follows: YourNumber(XY)\_YourName
- For example: I3\_JohnDoe
- Observe the WinBox title menu

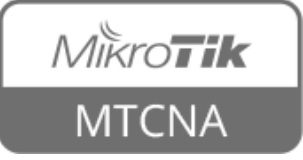

- Default user **admin**, group **full**
- Additional groups read and write
- Can create your own group and fine tune access

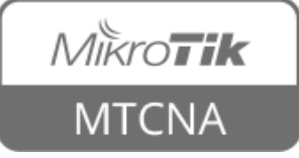

| User List                         |                                          | User List                                                                                                    |         |
|-----------------------------------|------------------------------------------|----------------------------------------------------------------------------------------------------|---------|
| Users Groups SSH Keys SSH Private | e Keys Active Users                      | Users Groups SSH Keys SSH Private Keys Active Users                                                                                                    |         |
| <b>+</b> - <× = 7                 | AAA                                      | +                                                                                                    |         |
| Name 🛆 Group Allowed Address La   | ast Logged In Comment                    | Name 🔺 Policies                                                                                                    | Skin    |
| 👗 admin full 👘 🕺 🕺                | Nov/05/2015 13:39:59 system default user | r 👌 full local telnet ssh ftp reboot read write policy test winbox password web sniff sensitive api                                                                                                    | default |
| New Heev                          |                                          | Ical telnet ssh reboot read test winbox password web sniff sensitive api                                                                                                    | default |
| New User                          |                                          | Service approximation of the service and write test window password web sniff sensitive approximation of the service approximation of the service approximation o | default |
| Name: myuser                      | ОК                                       | New Group                                                                                                    |         |
| Group: read                       |                                          | Name: mygroup OK                                                                                                    |         |
| Allowed Address:                  | Apply                                    | Policies: local lelnet Cancel                                                                                                    |         |
| Last Logged In:                   | Disable                                  | ssh ftp Apply                                                                                                    |         |
|                                   | Disable                                  | reboot read                                                                                                    |         |
| Password:                         | Comment                                  | write policy Comment                                                                                                    |         |
| Confirm Password:                 | Сору                                     | password web Copy                                                                                                    |         |
|                                   | Remove                                   | sniff sensitive Remove                                                                                                    |         |
|                                   |                                          |                                                                                                    |         |
| enabled                           |                                          |                                                                                                    |         |
|                                   |                                          |                                                                                                    |         |
|                                   |                                          | System                                                                                                    |         |
|                                   | C                                        |                                                                                                    |         |

System → Users

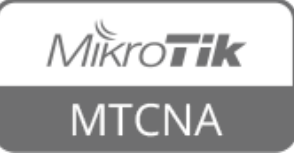

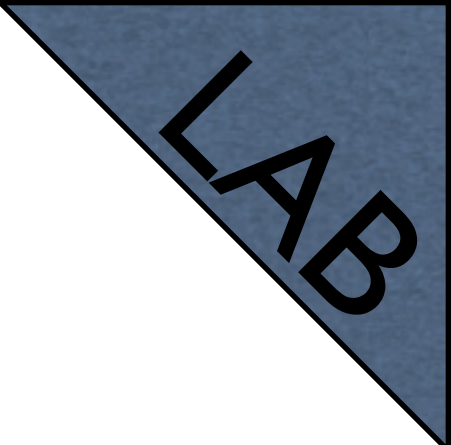

- Add a new user to the RouterOS with full access (note name and password)
- Change admin user group to read
- Login with the new user
- Login with the admin user and try to change router's settings (not possible)

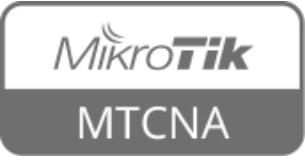

- Generate SSH private/public key pair using 'ssh-keygen' (OS X and Linux) or 'puttygen' (Windows)
- Upload the public part of the key to the router
- Import and attach it to the user
- Login to the router using the private key

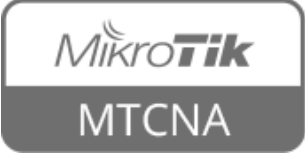

- Different ways to connect to the RouterOS
- API Application Programming Interface
- FTP for uploading/downloading files to/ from the RouterOS IP Service List

| IP Service List |                             |      |                |             |  |  |
|-----------------|-----------------------------|------|----------------|-------------|--|--|
| V 🕺 🍸 Find      |                             |      |                |             |  |  |
|                 | Name /                      | Port | Available From | Certificate |  |  |
| X               | • api                       | 8728 |                |             |  |  |
| X               | <ul> <li>api-ssl</li> </ul> | 8729 |                | none        |  |  |
|                 | Itp                         | 21   | 192.168.88.5   |             |  |  |
|                 | ssh                         | 22   |                |             |  |  |
|                 | telnet                      | 23   |                |             |  |  |
|                 | winbox                      | 8291 |                |             |  |  |
|                 | www                         | 80   |                |             |  |  |
| Х               | <ul> <li>www-ssl</li> </ul> | 443  |                | none        |  |  |
| 8 items         |                             |      |                |             |  |  |

 $IP \rightarrow Services$ 

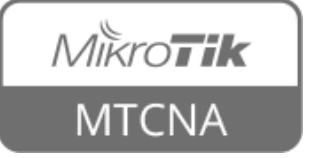

- SSH secure command line interface
- Telnet insecure command line interface
- WinBox GUI access
- WWW access from the web browser

| IP Service List |                             |      |                |             |   |  |
|-----------------|-----------------------------|------|----------------|-------------|---|--|
|                 | Find                        |      |                |             |   |  |
|                 | Name 🛛 🗚                    | Port | Available From | Certificate | • |  |
| X               | • api                       | 8728 |                |             |   |  |
| X               | <ul> <li>api-ssl</li> </ul> | 8729 |                | none        |   |  |
|                 | ftp                         | 21   | 192.168.88.5   |             |   |  |
|                 | ssh                         | 22   |                |             |   |  |
|                 | telnet                      | 23   |                |             |   |  |
|                 | winbox                      | 8291 |                |             |   |  |
|                 | WWW                         | 80   |                |             |   |  |
| Х               | • www-ssl                   | 443  |                | none        |   |  |
| 8 items         |                             |      |                |             |   |  |

 $IP \rightarrow Services$ 

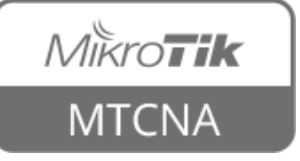

- Disable services which are not used
- Restrict access with 'available from' field
- Default ports can be changed

| IP Service List |           |      |                |             |  |   |  |
|-----------------|-----------|------|----------------|-------------|--|---|--|
|                 |           |      |                |             |  |   |  |
|                 | Name 🛛 🛆  | Port | Available From | Certificate |  | • |  |
| X               | • api     | 8728 |                |             |  |   |  |
| Х               | • api-ssl | 8729 |                | none        |  |   |  |
|                 | ftp       | 21   | 192.168.88.5   |             |  |   |  |
|                 | ssh       | 22   |                |             |  |   |  |
|                 | telnet    | 23   |                |             |  |   |  |
|                 | winbox    | 8291 |                |             |  |   |  |
|                 | WWW       | 80   |                |             |  |   |  |
| X               | • www-ss  | 443  |                | none        |  |   |  |
| 8 items         |           |      |                |             |  |   |  |

 $IP \rightarrow Services$ 

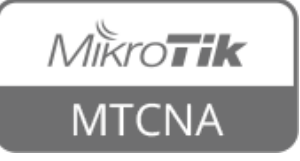

- Open RouterOS web interface <u>http://192.168.88.1</u>
- In WinBox disable www service
- Refresh browser page

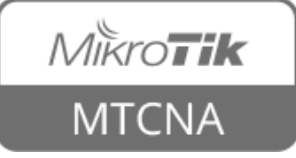

- Two types of backups
- Backup (.backup) file used for restoring configuration on the same router
- Export (.rsc) file used for moving configuration to another router

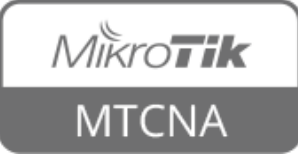

- Backup file can be created and restored under Files menu in WinBox
- Backup file is binary, by default encrypted with user password. Contains a full router configuration (passwords, keys, etc.)

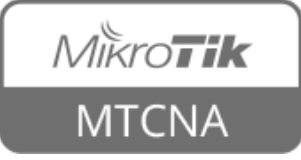

- Custom name and password can be entered
- Router identity and current date is used as a backup file name

| File List                                |           |          |                      |          |  |  |
|------------------------------------------|-----------|----------|----------------------|----------|--|--|
| 😑 🍸 📑 🖹 Backup Restore                   |           |          |                      | Find     |  |  |
| File Name 🛆                              | Туре      | Size     | Creation Time        | <b>•</b> |  |  |
| 🗀 flash                                  | disk      |          | Jan/01/1970 02:00:00 |          |  |  |
| 🖹 flash/XY_YourName-20151106-0857.backup | backup    | 37.6 KiB | Nov/06/2015 08:57:28 |          |  |  |
| 🗀 flash/skins                            | directory |          | Jan/01/1970 02:00:01 |          |  |  |
| Backup                                   |           |          |                      |          |  |  |
| Name:                                    | - L       | Backup   |                      |          |  |  |
| Password:                                |           | Cancel   |                      |          |  |  |
| Don't Encrypt                            |           |          |                      |          |  |  |
|                                          |           |          | _                    |          |  |  |
|                                          |           |          |                      |          |  |  |
|                                          |           |          |                      |          |  |  |
|                                          |           |          |                      |          |  |  |
| 3 items 11.3 MiB of 16.0 Mi              | B used    |          | 29% free             |          |  |  |

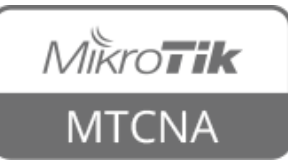

- Export (.rsc) file is a script with which router configuration can be backed up and restored
- Plain-text file (editable)
- Contains only configuration that is different than the factory default configuration

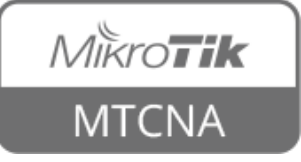
- Export file is created using 'export' command in CLI
- Whole or partial router configuration can be saved to an export file
- RouterOS user passwords are not saved when using export

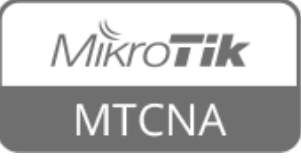

[admin@XY\_YourName] > /export file=flash/router\_conf\_20151106
[admin@XY YourName] > /file print

# NAME

0 flash

l flash/skins

2 flash/XY\_YourName-20151106-0939.backup

3 flash/router conf 20151106.rsc

[admin@XY\_YourName] >

**TYPE** disk directory backup script

#### SIZE CREATION-TIME

jan/01/1970 02:00:00 jan/01/1970 02:00:01 37.6KiB nov/06/2015 09:39:10 3595 nov/06/2015 09:40:35

#### • Store files in 'flash' folder

#### Contains ready to use RouterOS commands

[admin@XY YourName] > /export # nov/06/2015 09:46:57 by RouterOS 6.33 # software id = 85WZ-DDQS /interface bridge add admin-mac=D4:CA:6D:E2:65:90 auto-mac=no name=bridge-local /interface\_ethernet set [ find default-name=etherl ] name=etherl-gateway set [ find default-name=ether2 ] name=ether2-master-local set [ find default-name=ether3 ] master-port=ether2-master-local name=ether3-slave-local set [ find default-name=ether4 ] master-port=ether2-master-local name=ether4-slave-local set [ find default-name=ether5 ] master-port=ether2-master-local name=ether5-slave-local /ip neighbor discovery set etherl-gateway discover=no /interface wireless security-profiles set [ find default=yes ] supplicant-identity=MikroTik add authentication-types=wpa-psk,wpa2-psk eap-methods="" management-protection=allowed mode=dynamic-keys name=\ class supplicant-identity="" wpa-pre-shared-key=baelezaicei3leiM wpa2-pre-shared-key=baelezaicei3leiM

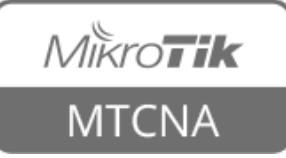

- Export file can be edited by hand
- Can be used to move configuration to a different RouterBOARD
- Restore using '/import' command

[admin@XY\_YourName] > /import flash/router\_conf\_20151106.rsc

Script file loaded and executed successfully
[admin@XY\_YourName] >

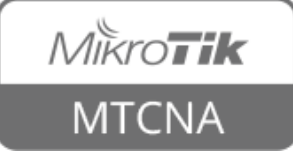

- Download to a computer using WinBox (drag&drop), FTP or WebFig
- Don't store the copy of the backup only on the router! It is not a good backup strategy!

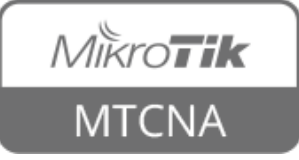

## Reset Configuration

- Reset to <u>default configuration</u>
- Retain RouterOS users after reset
- Reset to a router without any configuration ('blank')
- Run a script after reset

| Reset Configuration | n                                                                    |                               |
|---------------------|----------------------------------------------------------------------|-------------------------------|
|                     | Keep User Configuration<br>No Default Configuration<br>Do Not Backup | Reset Configuration<br>Cancel |
| Run After Reset:    | ▼                                                                    |                               |

System → Reset Configuration

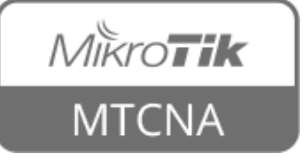

## Reset Configuration

- Using physical 'reset' button on the router
  - Load backup RouterBOOT loader
  - Reset router configuration
  - Enable CAPs mode (Controlled AP)
  - Start in Netinstall mode
- For more info see <u>reset button wiki page</u>

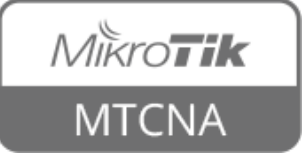

#### Netinstall

- Used for installing and reinstalling RouterOS
- Direct network connection to the router is required (can be used over switched LAN)
- Cable must be connected to Ether I port (except CCR and RBIxxx - last port)
- Runs on Windows
- For more info see <u>Netinstall wiki page</u>

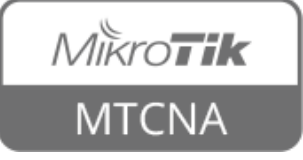

#### Netinstall

| 🇊 MikroTik Neti  | nstall for Router  | 05 v6.32.3                                                             |                                    | _ 🗆 X            |  |
|------------------|--------------------|------------------------------------------------------------------------|------------------------------------|------------------|--|
| Routers/Drives-  |                    |                                                                        |                                    |                  |  |
| Label 1          | MAC address / Med  | dia Status                                                             | Software ID: XR69-BV42             | Help             |  |
| E:\ F            | Hard disk          | Ready                                                                  | Key: Kuse previous key> (1PL       | Browse           |  |
| EH:V F           | Removable media    | Ready                                                                  |                                    |                  |  |
| RB850G 4         | 4C:5E:0C:61:C3:18  | Ready                                                                  |                                    | Get key          |  |
|                  |                    |                                                                        | IP address: / / /                  | Electrice        |  |
|                  |                    |                                                                        | Gateway:                           | Flashing         |  |
| Selected 1 packa | age(s)             |                                                                        | Revelator Revelator                |                  |  |
|                  |                    |                                                                        |                                    | y default config |  |
| Make floppy      | Net booting        | Install Cancel                                                         | Configure script: C:\Documents and | Settings         |  |
| - Packages       |                    |                                                                        |                                    |                  |  |
| Sets:            |                    | <ul> <li>Save set</li> <li>Delete</li> </ul>                           | e set                              |                  |  |
| - ICLD           |                    |                                                                        |                                    | a 1              |  |
| From: [L:\Docur  | ments and Settings |                                                                        | Select all                         | Select none      |  |
| Name             | Version            | Description                                                            |                                    |                  |  |
| advanced-to      | ols 6.32.3         | email client, pingers, netw                                            | atch and other utilities           |                  |  |
| 🔲 🗆 calea        | 6.32.3             | lawfully authorized electro                                            | nic surveilance                    |                  |  |
| dhcp             | 6.32.3             | DHCP client and server                                                 |                                    |                  |  |
| gps              | 6.32.3             | Provides support for GPS.                                              |                                    |                  |  |
| hotspot          | 6.32.3             | Provides HotSpot                                                       |                                    |                  |  |
| ipv6             | 6.32.3             | Provides support for IPv6                                              |                                    |                  |  |
| lcd              | 6.32.3             | Provides support for LCD                                               | panel                              |                  |  |
| 🔲 mpls           | 6.32.3             | Provides support for MPLS                                              | 6                                  |                  |  |
| 🔲 multicast      | 6.32.3             | Provides support for PIM.                                              |                                    |                  |  |
| 🔲 ntp            | 6.32.3             | NTP client and server                                                  |                                    |                  |  |
| openflow         | 6.32.3             | Provides support for Open                                              | Flow                               |                  |  |
| option           | 6.32.3             | Containts some important :                                             | stuff for debugging                |                  |  |
| D PPP            | 6.32.3             | Provides support for PPP,                                              | PPTP, L2TP, PPPoE and ISDN PPP.    |                  |  |
| routeros-pow     | erpc 6.32.3        | RouterOS for RouterBOARD RB333 & RB600 & RB1000, includes all supporte |                                    |                  |  |

#### • Available at <u>www.mikrotik.com/download</u>

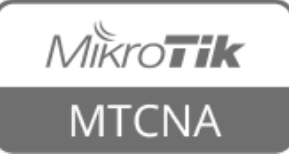

- Create a .backup file
- Copy it to your laptop
- Delete the .backup file from the router
- Reset router configuration
- Copy .backup file back to the router
- Restore router configuration

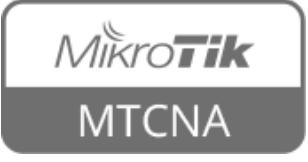

- Create a backup using 'export' command
- Copy it to your laptop
- Delete the export file from the router
- Reset router configuration
- Copy export file back to the router
- Restore router configuration

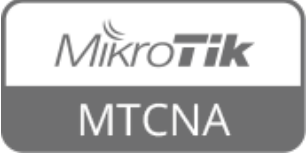

#### Netinstall

- Download Netinstall
- Boot your router in Netinstall mode
- Install RouterOS on your router using Netinstall
- Restore configuration from previously saved backup file

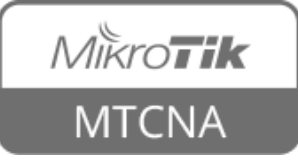

## RouterOS License

- All RouterBOARDs are shipped with a license
- Different license levels (features)
- RouterOS updates for life
- x86 license can be purchased from <u>www.mikrotik.com</u> or distributors

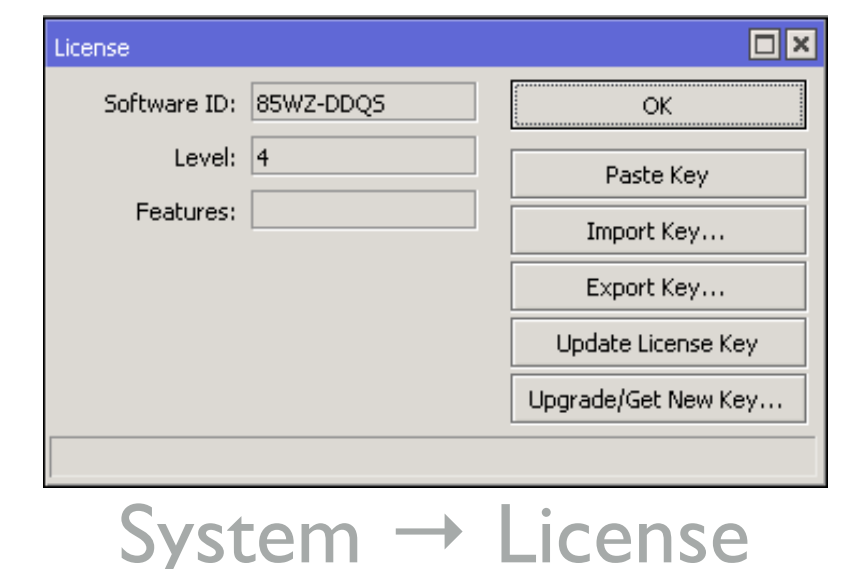

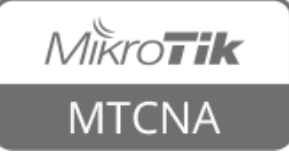

### RouterOS License

| Level | Туре       | Typical Use                            |
|-------|------------|----------------------------------------|
| 0     | Trial Mode | 24h trial                              |
| 1     | Free Demo  |                                        |
| 3     | CPE        | Wireless client (station), volume only |
| 4     | AP         | Wireless AP: WISP, HOME, Office        |
| 5     | ISP        | Supports more tunnels than L4          |
| 6     | Controller | Unlimited RouterOS features            |

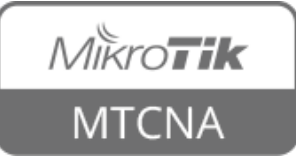

## Additional Information

- <u>wiki.mikrotik.com</u> RouterOS documentation and examples
- <u>forum.mikrotik.com</u> communicate with other RouterOS users
- <u>mum.mikrotik.com</u> MikroTik User Meeting page
- Distributor and consultant support
- support@mikrotik.com

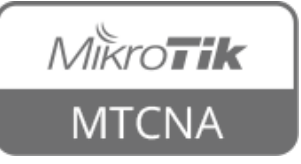

## Module I Summary

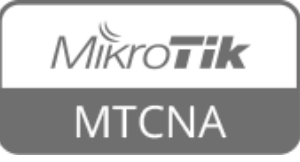

# Nikroik **Certified Network Associate** (MTCNA) Module 2 DHCP

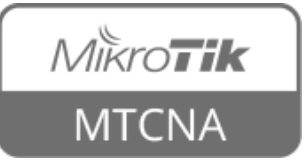

### DHCP

- Dynamic Host Configuration Protocol
- Used for automatic IP address distribution over a local network
- Use DHCP only in trusted networks
- Works within a broadcast domain
- RouterOS supports both DHCP client and server

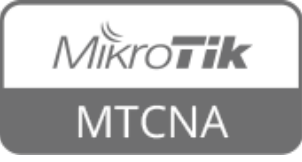

## **DHCP** Client

- Used for automatic acquiring of IP address, subnet mask, default gateway, DNS server address and additional settings if provided
- MikroTik SOHO routers by default have DHCP client configured on ether I (WAN) interface

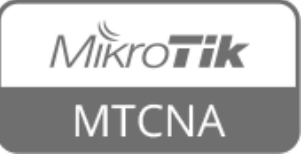

#### **DHCP Client**

| DHCP Client                     |                                 |                              |                                                          |                 |         |
|---------------------------------|---------------------------------|------------------------------|----------------------------------------------------------|-----------------|---------|
| DHCP Client DHCP Clie           | nt Options                      |                              |                                                          |                 |         |
| + - × ×                         | 🗂 🍸 Release R                   | lenew                        |                                                          |                 | Find    |
| Interface 🛆 Use Pe<br>wlan1 yes | er DNS Add Default Route<br>yes | IP Address<br>10.5.120.243/2 | Expires After<br>4 00:20:57                              | Status<br>bound |         |
| DHCP Client <wlan1></wlan1>     |                                 |                              | DHCP Client <wlan< td=""><td>1&gt;</td><td></td></wlan<> | 1>              |         |
| DHCP Status                     |                                 | ОК                           | DHCP Status                                              |                 | ОК      |
| Interface:                      | wlan1 Ŧ                         | Cancel                       | IP Address:                                              | 10.5.120.243/24 | Cancel  |
|                                 | Use Peer DNS                    | Apply                        | Gateway:                                                 | 10.5.120.1      | Apply   |
|                                 | Use Peer NTP                    | Disable                      | DHCP Server:                                             | 10.5.120.2      | Disable |
| DHCP Options:                   | hostname 🔻 🖨                    | Comment                      | Expires After:                                           | 00:21:25        | Comment |
|                                 | clientid Ŧ 🕈                    | Сору                         | Primary DNS:                                             | 10.5.120.1      | Сору    |
| Add Default Route:              | yes 두                           | Remove                       | Secondary DNS:                                           |                 | Remove  |
| Default Route Distance:         | 1                               | Release                      | Primary NTP:                                             | 10.5.8.1        | Release |
|                                 |                                 | Renew                        | Secondary NTP:                                           |                 | Renew   |
|                                 |                                 |                              | CAPS Managers:                                           |                 |         |
| enabled S                       | tatus: bound                    |                              | enabled                                                  | Status: bound   |         |

 $IP \rightarrow DHCP$  Client

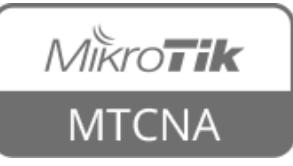

#### DNS

- By default DHCP client asks for a DNS server IP address
- It can also be entered manually if other DNS server is needed or DHCP is not used

| DNS Settings          |                       | □<br>× |
|-----------------------|-----------------------|--------|
| Servers:              | \$.8.8.8              | ОК     |
| Dynamic Servers:      | 10.5.8.1              | Cancel |
|                       | Allow Remote Requests | Apply  |
| Max UDP Packet Size:  | 4096                  | Static |
| Query Server Timeout: | 2.000 s               | Cache  |
| Query Total Timeout:  | 10.000 s              |        |
| Cache Size:           | 2048 KiB              |        |
| Cache Max TTL:        | 7d 00:00:00           |        |
| Cache Used:           | 202                   |        |

#### $IP \rightarrow DNS$

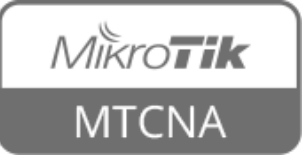

### DNS

- RouterOS supports static DNS entries
- By default there's a static DNS A record named router which points to 192.168.88.1
- That means you can access the router by using DNS name instead of IP
- <u>http://router</u>

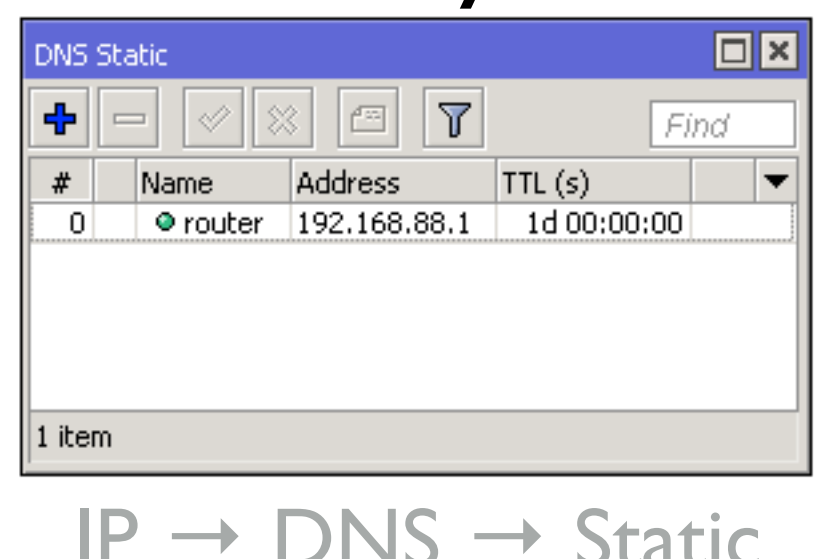

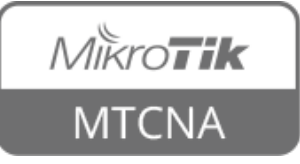

- Automatically assigns IP addresses to requesting hosts
- IP address should be configured on the interface which DHCP Server will use
- To enable use 'DHCP Setup' command

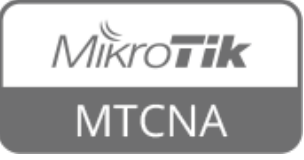

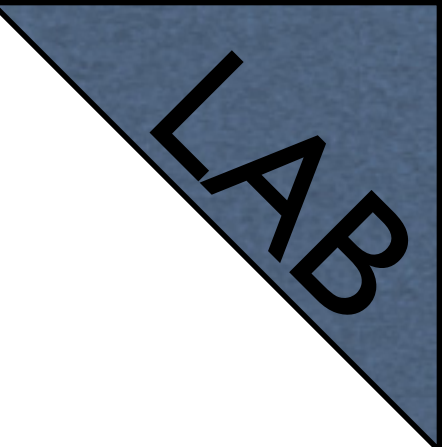

- Disconnect from the router
- Reconnect using the router's MAC address

| •••                                        |                   | WinBox v3.0 (A | Addresses)         |                                      |
|--------------------------------------------|-------------------|----------------|--------------------|--------------------------------------|
| File Tools                                 |                   |                |                    |                                      |
| Connect To: 4C<br>Login: ad                | :5E:0C:0E:34:14   |                |                    | ✓ Keep Password<br>Open In New Winde |
| Password:                                  |                   |                |                    |                                      |
| A                                          | dd/Set            | Conne          | ect To RoMON Conne | ect                                  |
|                                            |                   |                |                    |                                      |
| Managed Neighbor                           | S                 |                |                    |                                      |
| Managed Neighbor                           | s                 |                |                    | Find all                             |
| Managed Neighbor<br>Refresh<br>MAC Address | s<br>∧ IP Address | Identity       | Version            | Find all Board                       |

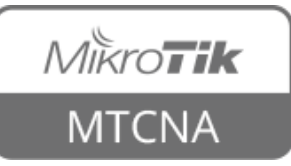

- We're going to remove existing DHCP Server and setup a new one
- Will use your number (XY) for the subnet, e.g. 192.168.XY.0/24
- To enable DHCP Server on the bridge, it must be configured on the bridge interface (not on the bridge port)

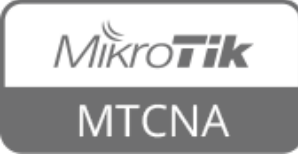

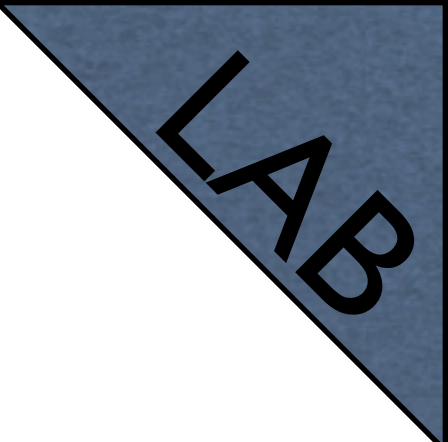

|              | DHCP Server                                                     |                         |
|--------------|-----------------------------------------------------------------|-------------------------|
|              | DHCP Networks Leases Options Option Sets Alerts                 |                         |
|              | 🕂 🗕 💉 💥 DHCP Config DHCP Setup                                  | đ                       |
| Remove 💊     | Name 🛆 Interface Relay Lease Time Address Pool Add ARP For Leas | es 🔻                    |
|              | default bridge-local 00:10:00 unknown no                        |                         |
| DHCP Server  | 1 item (1 selected)                                             |                         |
|              |                                                                 |                         |
|              | DHCP Server                                                     |                         |
|              | DHCP Networks Leases Options Option Sets Alerts                 |                         |
|              | <b>+ - ()</b>                                                   | Find                    |
|              | Address 🛆 Gateway DNS Servers Domain WI                         | 45 Servers 🛛 Next Ser 💌 |
| Kemove 🔪     | ;;; default configuration                                       |                         |
|              | 192.168.88.0/24 192.168.88.1                                    |                         |
| DHCP Network |                                                                 |                         |
|              | 1 item (1 selected)                                             |                         |

IP → DHCP Server

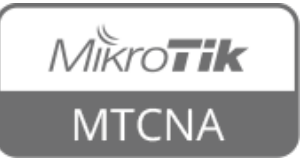

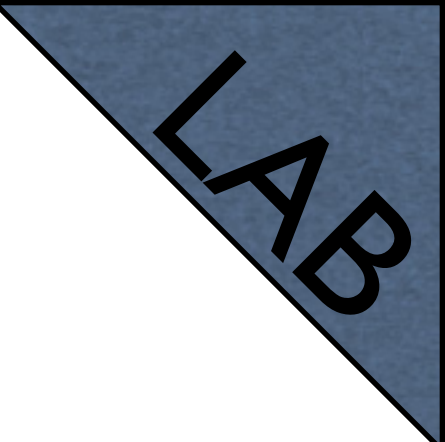

|                   | IP Pool Pools Used Addres    | sses                                      | □ ×<br>Find |
|-------------------|------------------------------|-------------------------------------------|-------------|
| Remove<br>IP Pool | <br>Name ∧<br>♣ default-dhcp | Addresses<br>192.168.88.10-192.168.88.254 | Next Pool 🗸 |
|                   | 1 item                       | $IP \rightarrow Pool$                     |             |

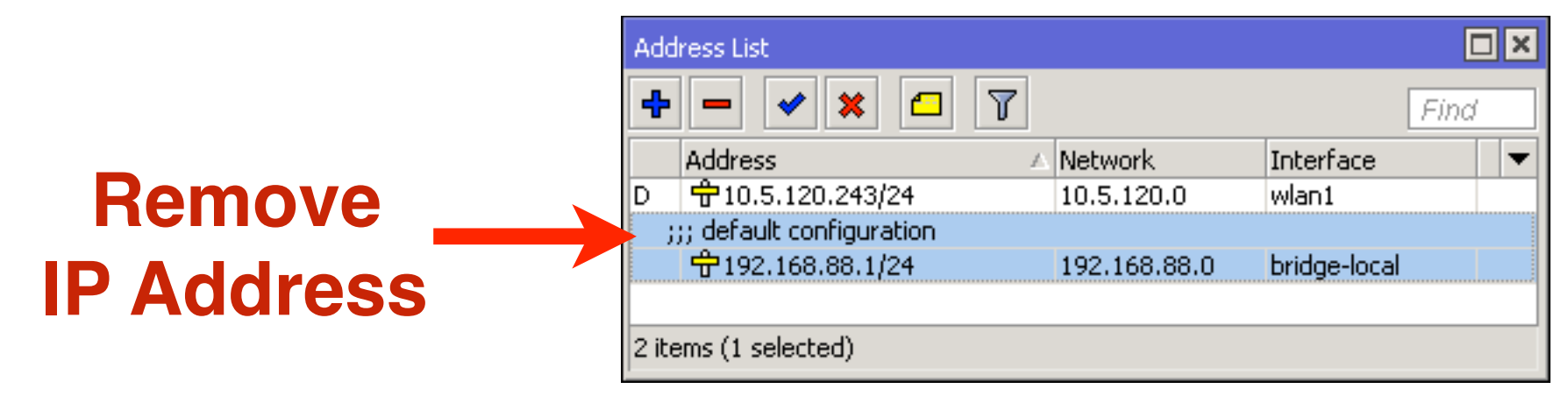

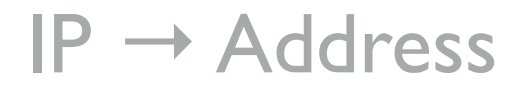

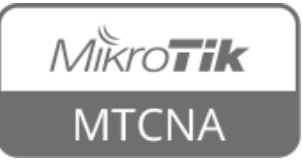

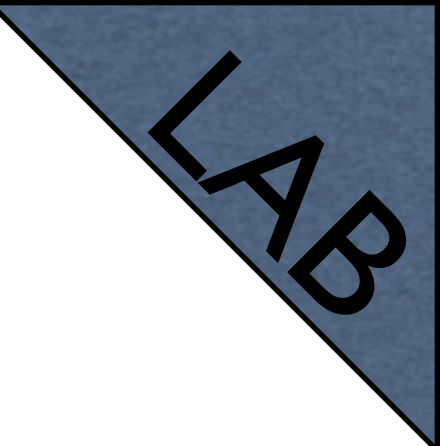

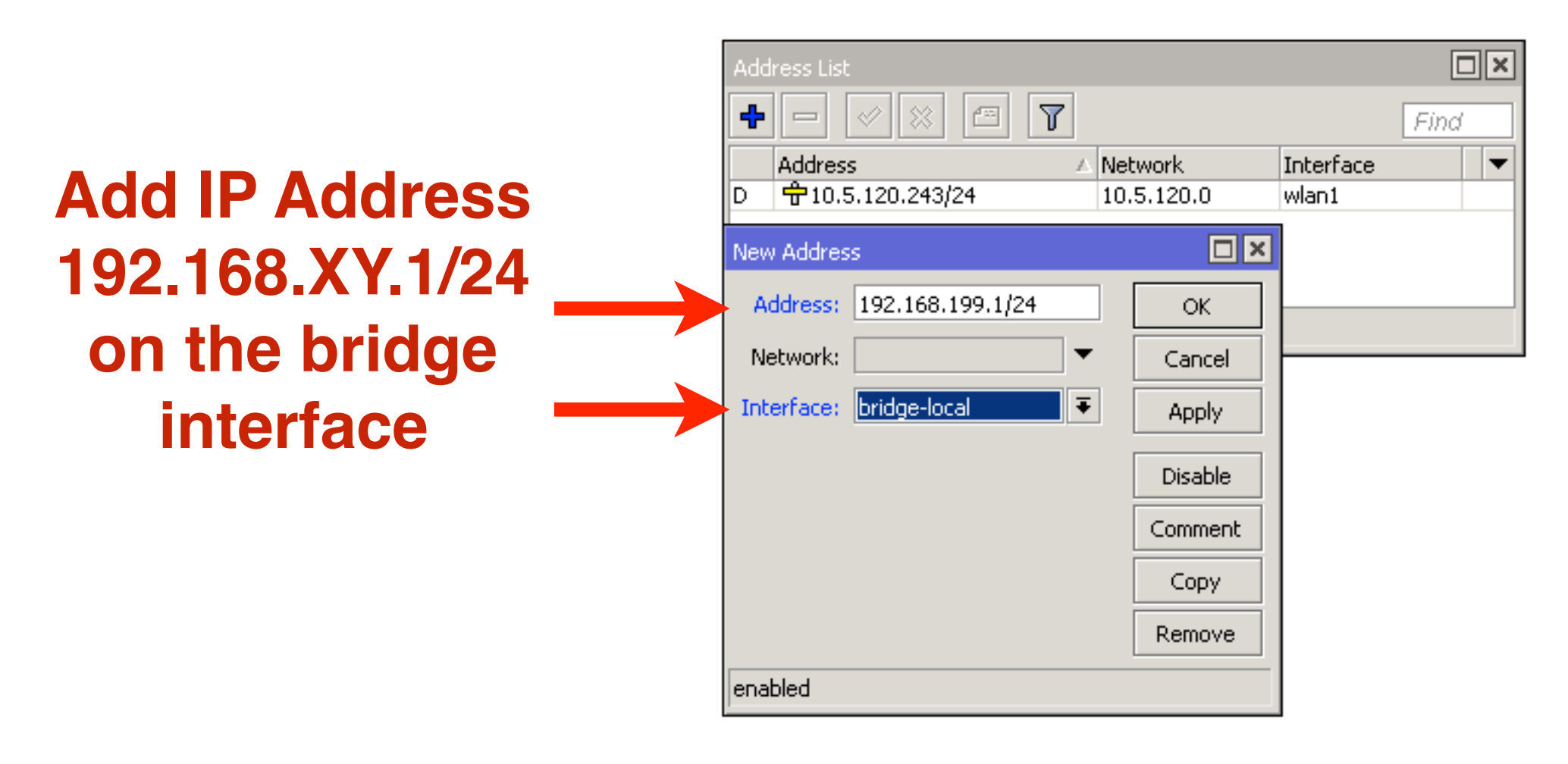

#### • For example, XY=199

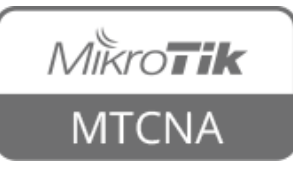

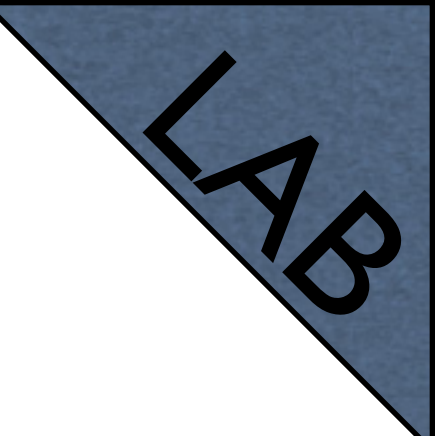

| DHCP Setup                              | DHCP Setup                                             |
|-----------------------------------------|--------------------------------------------------------|
| Select interface to run DHCP server on  | Select network for DHCP addresses                      |
| DHCP Server Interface: bridge-local     | DHCP Address Space: 192.168.199.0/24                   |
| Back Next Cancel                        | 2 Back Next Cancel                                     |
| DHCP Setup                              | DHCP Setup                                             |
| Select gateway for given network        | Select pool of ip addresses given out by DHCP server   |
| Gateway for DHCP Network: 192.168.199.1 | Addresses to Give Out: 192.168.199.2-192.168.199.254 🗢 |
| Back Next Cancel                        | <b>4</b> Back Next Cancel                              |
| DHCP Setup                              | DHCP Setup                                             |
| Select DNS servers                      | Select lease time                                      |
| DNS Servers: 10.5.120.1                 | Lease Time: 00:10:00                                   |
| 5 Back Next Cancel                      | 6 Back Next Cancel                                     |

 $IP \rightarrow DHCP$  Server  $\rightarrow DHCP$  Setup

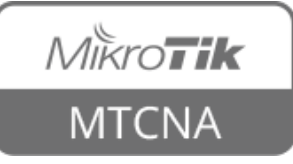

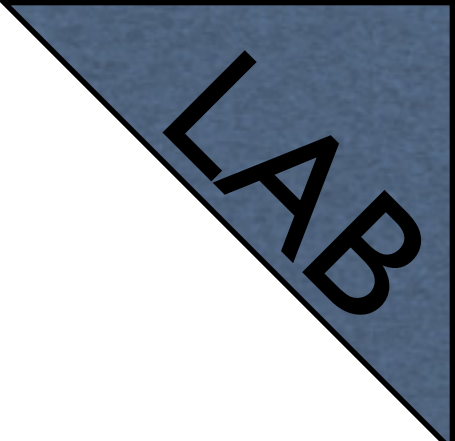

- Disconnect from the router
- Renew the IP address of your laptop
- Connect to the router's new IP address 192.168.XY.1
- Check that the connection to the Internet is available

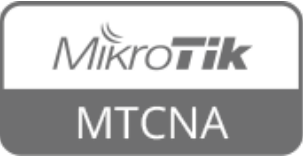

 DHCP Server Setup wizard has created a new IP pool and **DHCP** Server

DHCP

÷

1 item

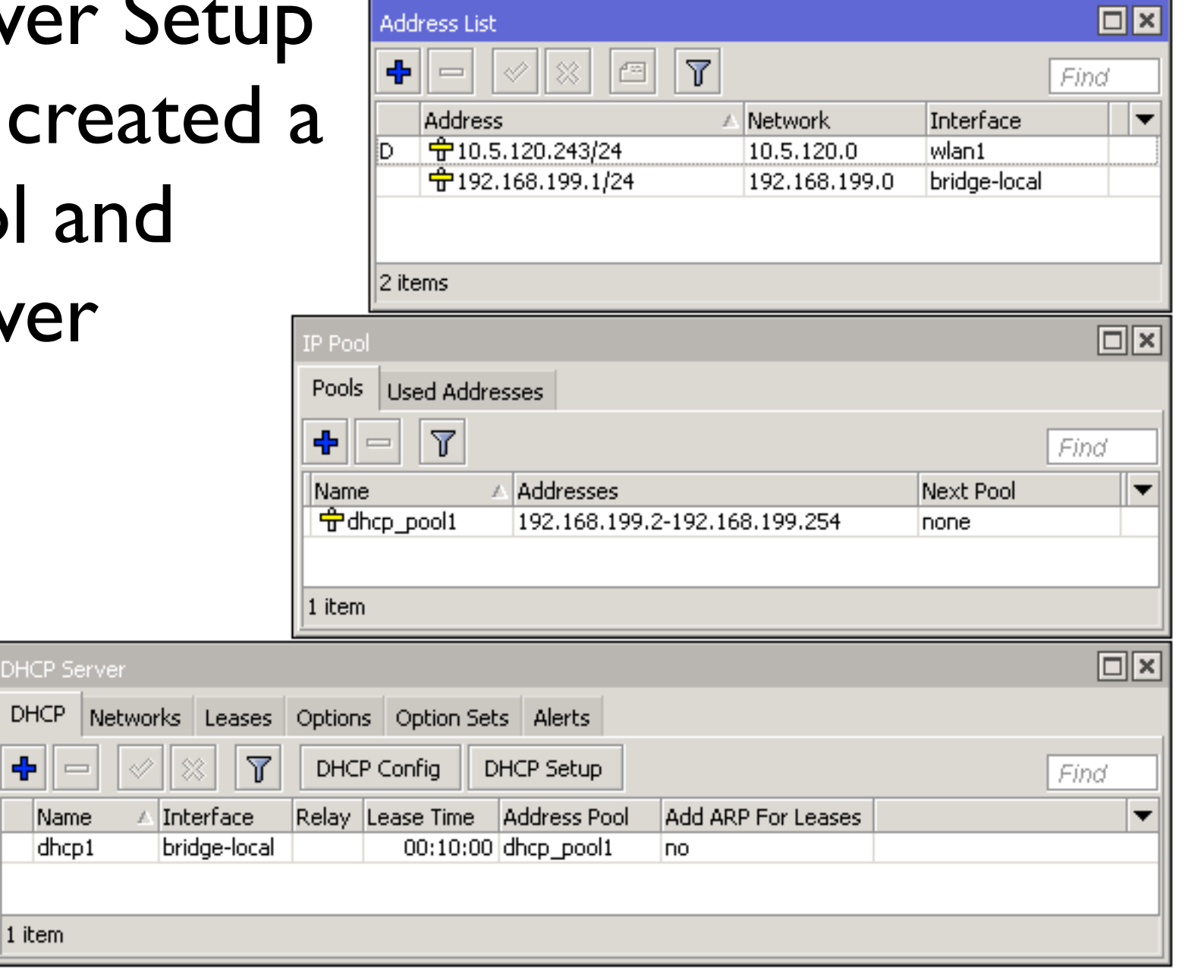

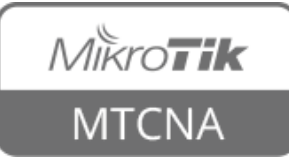

102

## **DHCP Static Leases**

- It is possible to always assign the same IP address to the same device (identified by MAC address)
- DHCP Server could even be used without dynamic IP pool and assign only preconfigured addresses

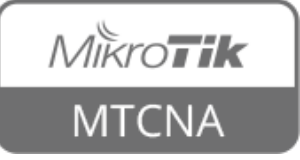

#### **DHCP Static Leases**

| DHCP Server         |                          |                       |                    |                  |               |        |      |
|---------------------|--------------------------|-----------------------|--------------------|------------------|---------------|--------|------|
| DHCP Networks Le    | ases Options Option Se   | ets Alerts            |                    |                  |               |        |      |
| + - 🖉 💥             | 🖆 🍸 Check Stat           | us                    |                    |                  |               |        | Find |
| Address 🛆 MAC       | Address Client ID S      | ierver Active Address | Active MAC Address | Active Host Name | Expires After | Status | -    |
| D                   |                          | 192.168.199.254       | 00:1E:C2:FB:F8:36  | KK               | 00:06:47      | bound  |      |
| DHCP Lease <192.168 | .199.254,192.168.199.254 | > 🗖 🗙                 |                    |                  |               |        |      |
| Active              |                          | ОК                    |                    |                  |               |        |      |
| Active Address:     | 192.168.199.254          | Сору                  |                    |                  |               |        |      |
| Active MAC Address: | 00:1E:C2:FB:F8:36        | Remove                |                    |                  |               |        |      |
| Active Client ID:   | 1:0:1e:c2:fb:f8:36       | Make Static           |                    |                  |               |        |      |
| Active Host Name:   | Kk                       | Check Status          | 0                  |                  |               |        |      |
| Active Server:      | dhcp1                    |                       | Conver             | t dyna           | mic           |        |      |
| Expires After:      | 00:06:47                 |                       | lease              | to stat          | tic           |        |      |
| Last Seen:          | 00:03:13                 |                       |                    |                  |               |        |      |
| Agent Circuit Id:   |                          |                       |                    |                  |               |        |      |
| Agent Remote Id:    |                          |                       |                    |                  |               |        |      |
| dynamic enabled     | radius blocked           | bound                 |                    |                  |               |        |      |
|                     |                          |                       |                    |                  |               |        |      |

 $IP \rightarrow DHCP$  Server  $\rightarrow$  Leases

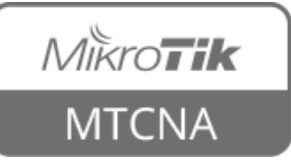

## **DHCP Static Leases**

- Set DHCP Address Pool to static-only
- Create a static lease for your laptop
- Change the IP address assigned to your laptop by DHCP server to 192.168.XY.123
- Renew the IP address of your laptop
- Ask your neighbor to connect his/her laptop to your router (will not get an IP address)

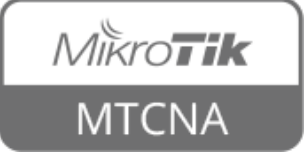

#### ARP

- Address Resolution Protocol
- ARP joins together client's IP address (Layer3) with MAC address (Layer2)
- ARP operates dynamically
- Can also be configured manually

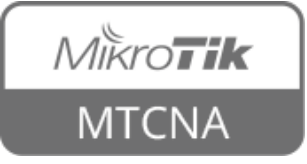

#### **ARP Table**

 Provides information about IP address, MAC address and the interface to which the device is connected

| ARP L  | ARP List            |                   |              |  |  |  |
|--------|---------------------|-------------------|--------------|--|--|--|
| +      | - 🖉 🗶 🖻             | T                 | Find         |  |  |  |
|        | IP Address 🛛 🔺      | MAC Address       | Interface 💌  |  |  |  |
| D      | 10.5.120.2          | 4C:5E:0C:0A:0F:9A | wlan1        |  |  |  |
| D      | 192.168.199.254     | 00:1E:C2:FB:F8:36 | bridge-local |  |  |  |
|        | - 172.1100.1177.201 | 00112122112110100 | bridge local |  |  |  |
|        |                     |                   |              |  |  |  |
|        |                     |                   |              |  |  |  |
|        |                     |                   |              |  |  |  |
| 0.1    |                     |                   |              |  |  |  |
| 2 iten | ns                  |                   |              |  |  |  |

 $IP \rightarrow ARP$ 

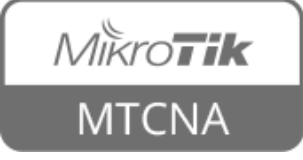

#### Static ARP

- For increased security ARP entries can be added manually
- Network interface can be configured to reply-only to known ARP entries
- Router's client will not be able to access the Internet using a different IP address

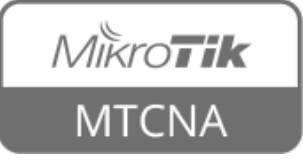
### Static ARP

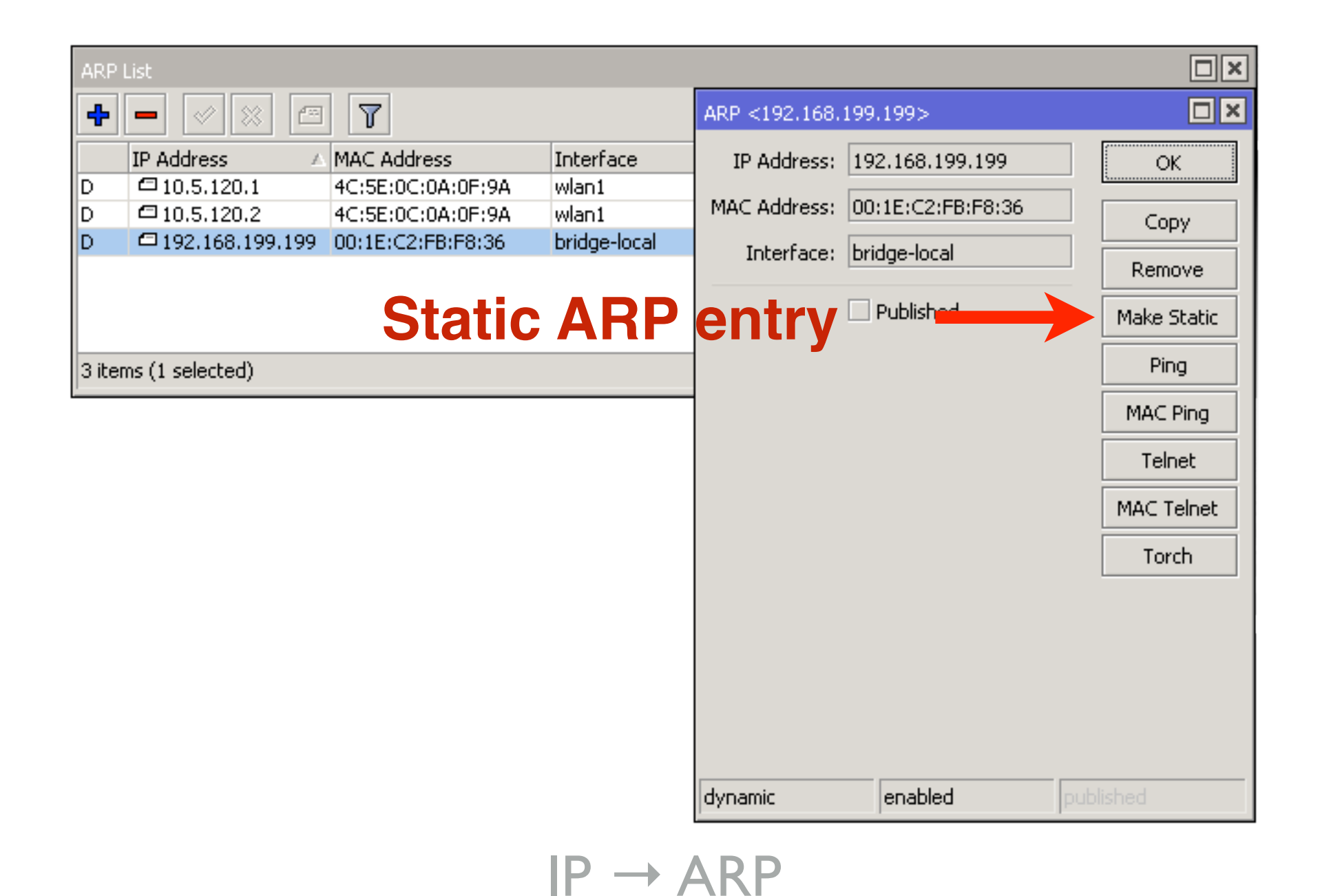

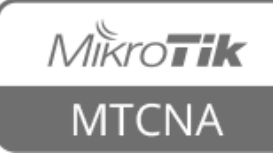

### Static ARP

|                | Interface <brid< th=""><th>ge-local&gt;</th><th>,</th><th></th><th></th></brid<> | ge-local> | ,                 |       |         |
|----------------|----------------------------------------------------------------------------------|-----------|-------------------|-------|---------|
|                | General STP                                                                      | Status    | Traffic           |       | ОК      |
|                |                                                                                  | Name:     | bridge-local      |       | Cancel  |
|                |                                                                                  | Type:     | Bridge            |       | Apply   |
|                |                                                                                  | MTU:      |                   | •     | Disable |
|                | Actu                                                                             | al MTU:   | 1500              |       | Comment |
| Interface will | l                                                                                | .2 MTU:   | 1598              |       | Сору    |
| reply only to  | MAC A                                                                            | ddress:   | D4:CA:6D:E2:65:90 |       | Remove  |
|                |                                                                                  | ARP:      | reply-only        | ₹     | Torch   |
| KIIOWIIANP     | Admin, MAC A                                                                     | ddress:   | D4:CA:6D:E2:65:90 | ▲     |         |
| entries        |                                                                                  |           |                   |       |         |
|                |                                                                                  |           |                   |       |         |
|                |                                                                                  |           |                   |       |         |
|                |                                                                                  |           |                   |       |         |
|                |                                                                                  |           |                   |       |         |
|                | epabled                                                                          |           | rupping           | dava  |         |
|                | enableu                                                                          |           | runnig            | Slave |         |

Interfaces  $\rightarrow$  bridge-local

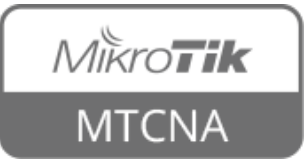

### **DHCP and ARP**

- DHCP Server can add ARP entries automatically
- Combined with static leases and replyonly ARP can increase network security while retaining the ease of use for users

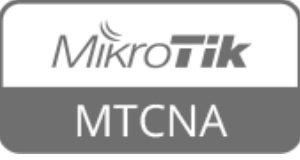

### **DHCP** and **ARP**

| DHCP Server       | DHCP Server <dhcp< th=""><th>1&gt;</th><th></th><th></th><th></th><th></th><th></th></dhcp<> | 1>                 |          |         |          |                    |           |
|-------------------|----------------------------------------------------------------------------------------------|--------------------|----------|---------|----------|--------------------|-----------|
| DHCP Netwo        | Name:                                                                                        | dhcp1              |          | ОК      |          |                    |           |
| 4 - 🗸             | Interface:                                                                                   | bridge-local       | ₹        | Cancel  |          |                    |           |
| Name<br>dbcn1     | . Relay:                                                                                     |                    | •        | Apply   | ess Pool | Add ARP For Leases |           |
| Gropi             | Lease Time:                                                                                  | 00:10:00           |          | Disable | poon a   | 10                 |           |
|                   | Bootp Lease Time:                                                                            | forever            | Ŧ        | Сору    |          |                    |           |
|                   | Address Pool:                                                                                | dhcp_pool1         | ₹        | Remove  |          |                    |           |
|                   | Src. Address:                                                                                |                    | -        |         |          |                    |           |
| 1 item (1 selecti | Delay Threshold:                                                                             |                    | •        |         |          |                    |           |
|                   | Authoritative:                                                                               | after 2s delay     | ₹        |         |          |                    |           |
|                   | Bootp Support:                                                                               | static             | ₹        |         | IP       | → DHCI             | P Server  |
|                   |                                                                                              | Lease So           | cript:   |         |          |                    |           |
|                   |                                                                                              |                    | <u> </u> |         |          |                    |           |
|                   |                                                                                              |                    |          |         |          |                    |           |
|                   |                                                                                              |                    |          |         |          |                    |           |
|                   |                                                                                              |                    |          |         |          |                    |           |
|                   |                                                                                              |                    | <u> </u> |         |          | Add AR             | P entries |
|                   |                                                                                              | Add ARP For Leases |          |         |          |                    | Diagoo    |
|                   |                                                                                              | Use RADIUS         |          |         |          |                    |           |
|                   | enabled                                                                                      |                    |          |         |          |                    |           |

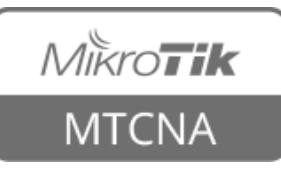

# AB

### Static ARP

- Make your laptop's ARP entry static
- Set the bridge interface ARP to reply-only to disable adding dynamic ARP entries
- You should still have the DHCP server to static-only and a static lease for the laptop. If not, repeat the previous LAB
- Enable 'Add ARP For Leases' on DHCP server

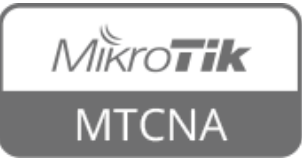

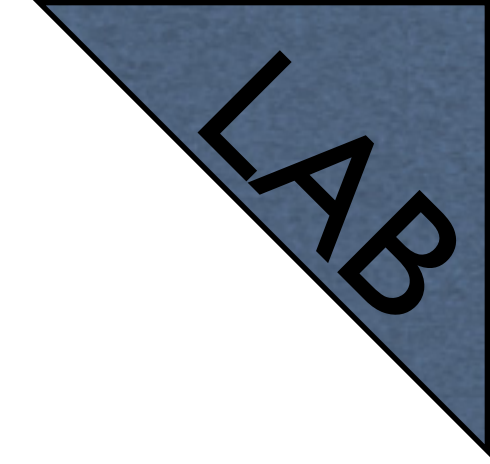

### Static ARP

- Remove your laptop's static entry from the ARP table
- Check the Internet connection (not working)
- Renew the IP address of your laptop
- Check the Internet connection (should work)
- Connect to the router and observe the ARP table

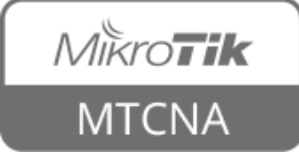

## Module 2 Summary

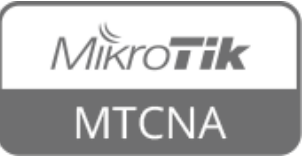

# Nikroik **Certified Network Associate** (MTCNA) Module 3

Bridging

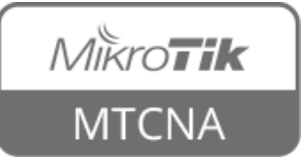

- Bridges are OSI layer 2 devices
- Bridge is a transparent device
- Traditionally used to join two network segments
- Bridge splits collision domain in two parts
- Network switch is multi-port bridge each port is a collision domain of one device

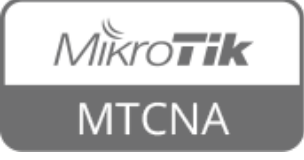

- All hosts can communicate with each other
- All share the same collision domain

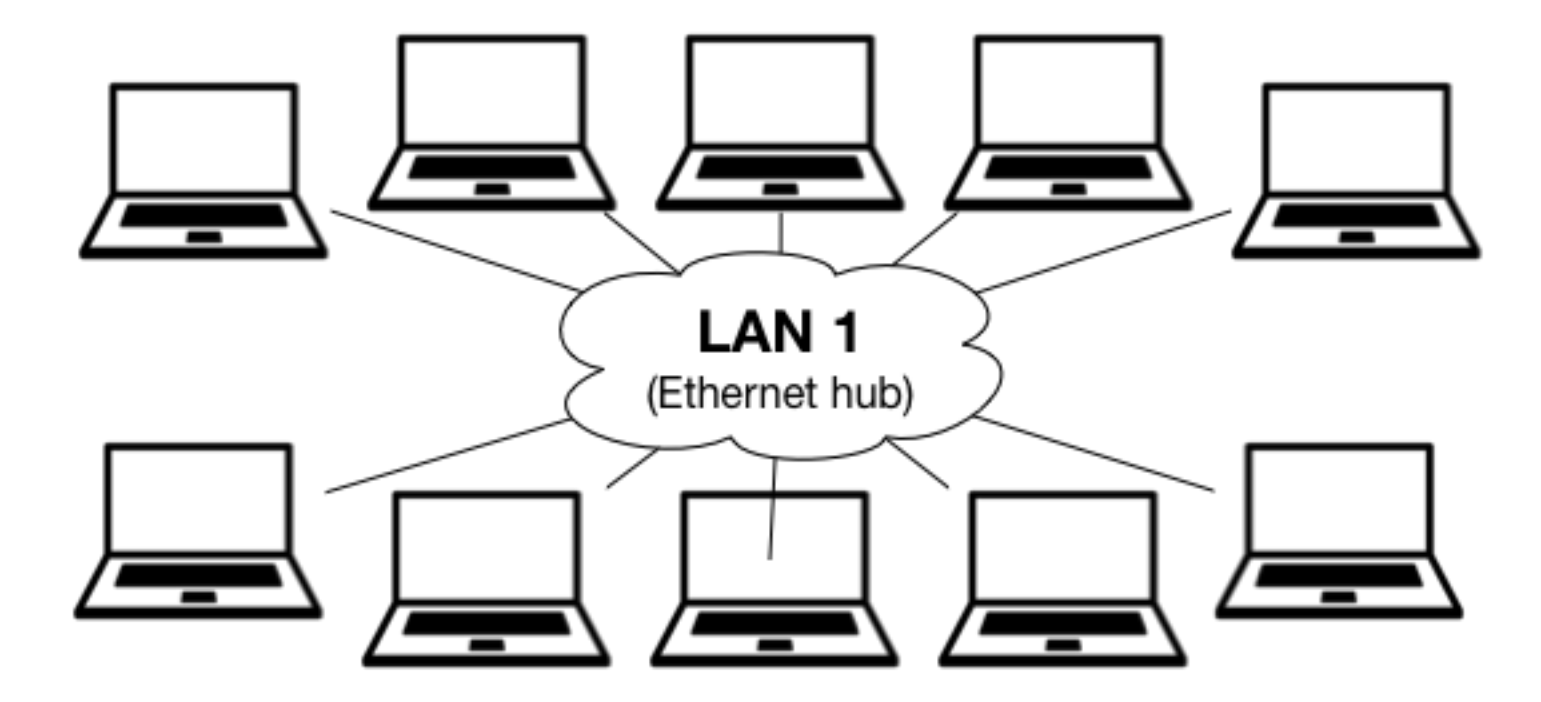

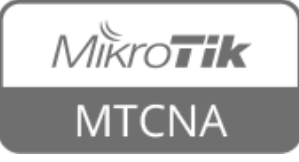

- All hosts still can communicate with each other
- Now there are 2 collision domains

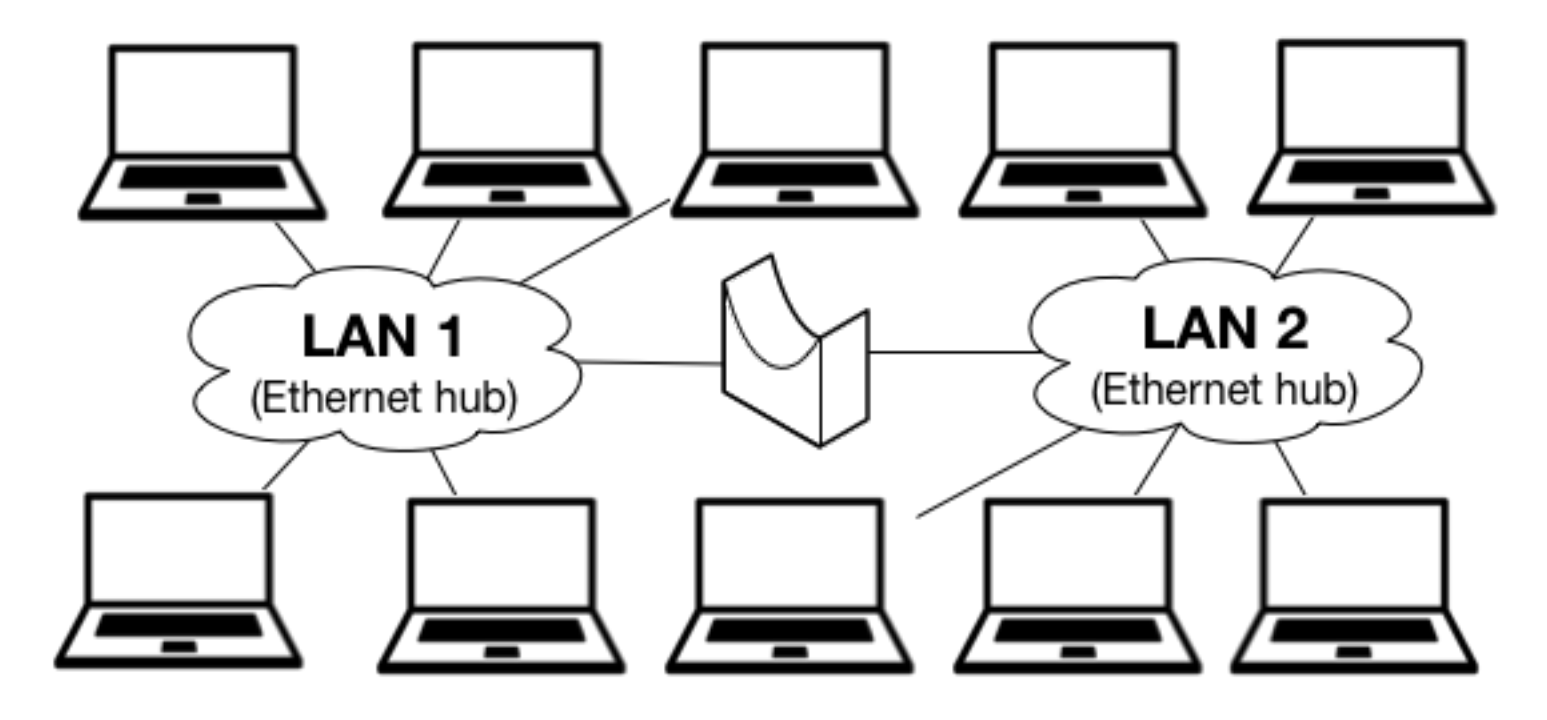

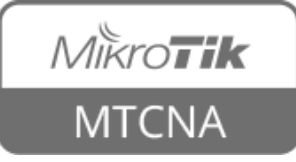

- RouterOS implements software bridge
- Ethernet, wireless, SFP and tunnel interfaces can be added to a bridge
- Default configuration on SOHO routers bridge wireless with ether2 port
- Ether2-5 are combined together in a switch. Ether2 is master, 3-5 slave. Wire speed switching using switch chip

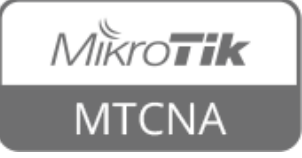

- It is possible to remove master/slave configuration and use bridge instead
- Switch chip will not be used, higher CPU usage
- More control can use IP firewall for bridge ports

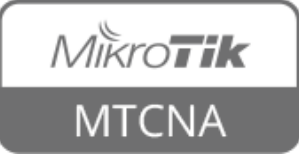

- Due to limitations of 802.11 standard, wireless clients (mode: station) do not support bridging
- RouterOS implements several modes to overcome this limitation

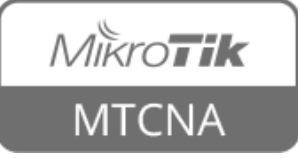

# Wireless Bridge

- station bridge RouterOS to RouterOS
- station pseudobridge RouterOS to other
- station wds (Wireless Distribution System) - RouterOS to RouterOS

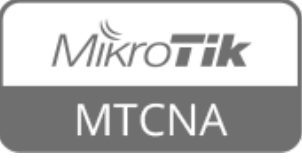

# Wireless Bridge

 To use station bridge, 'Bridge Mode' has to be enabled on the AP

| Interface <wlan1></wlan1> |                        |              |                     |
|---------------------------|------------------------|--------------|---------------------|
| General Wireless HT       | HT MCS WDS Nstreme Sta | atus Traffic |                     |
| Mode:                     | ap bridge              | <b>•</b>     | ОК                  |
| Band:                     | 2GHz-only-N            | <b>T</b>     | Cancel              |
| Channel Width:            | 20/40MHz Ce            |              | Apply               |
| Frequency:                | auto                   | <b>∓</b> MHz | Disable             |
| SSID:                     | ClassAP                |              | Comment             |
| Scan List:                | default                | ₹ \$         | Advanced Mode       |
| Wireless Protocol:        | 802.11                 | ₹            | Torch               |
| Security Profile:         | class                  | ₹            | WPS Accept          |
| WPS Mode:                 | disabled               | Ŧ            | Scan                |
| Bridge Mode:              | enabled                | ₹            | Freq. Usage         |
| VLAN Mode:                | no tag                 | ₹            | Align               |
| VLAN ID:                  | 1                      |              | Sniff               |
| Default AP Tx Bate:       |                        | ▼ hns        | Snooper             |
| Default Client Tx Rate:   |                        | ▼ bps        | Reset Configuration |
|                           | Default Authenticate   |              |                     |
|                           | Default Forward        |              |                     |
|                           | Hide SSID              |              |                     |

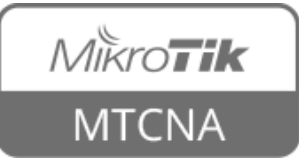

- We are going to create one big network by bridging local Ethernet with wireless (Internet) interface
- All the laptops will be in the same network
- Note: be careful when bridging networks!
- Create a backup before starting this LAB!

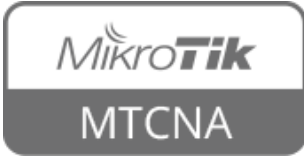

- Change wireless to station bridge mode
- Disable DHCP server
- Add wireless interface to existing bridgelocal interface as a port

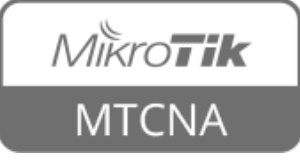

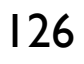

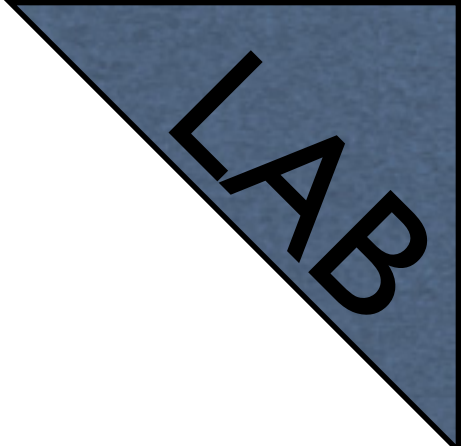

### Interface <wlan1> General Wireless HT HT MCS WDS Nstreme Advanced Status Status Traffic Set mode to OK. Mode: station bridge Ŧ station bridge Cancel Band: 2GHz-only-N Ŧ Apply: Ŧ Channel Width: 20MHz Disable ▼ MHz Frequency: auto Comment SSID: ClassAP ۰ ∓ \$ Scan List: default Advanced Mode ∓ Wireless Protocol: 802.11 Torch Ŧ Security Profile: class WPS Accept

### Wireless $\rightarrow$ wlan l

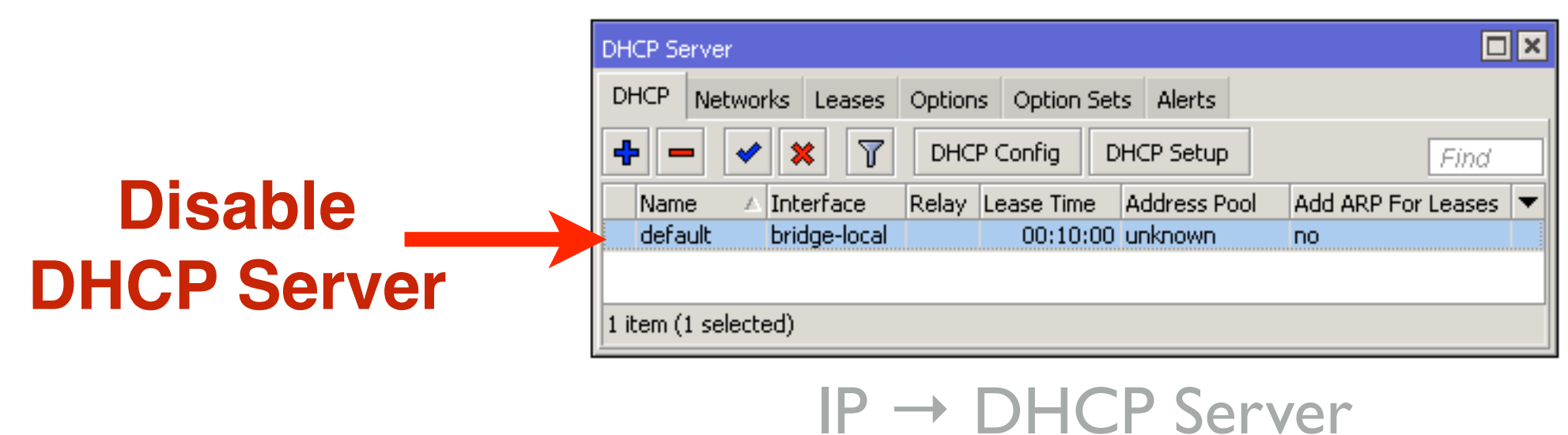

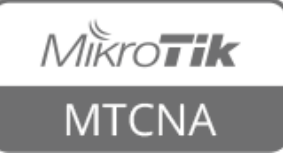

| Bridge          |              |              |            |                  |                 |                |         |          |
|-----------------|--------------|--------------|------------|------------------|-----------------|----------------|---------|----------|
| Bridge Ports    | Filters NAT  | Hosts        |            |                  |                 |                |         |          |
| <b>+</b> - 🛷    | × =          | 7            |            |                  |                 |                |         | Find     |
| Interface       | A            | Bridge       | Priority ( | Path Cost Horizo | n Role          | Root Path Cost | Comment | •        |
| 1=1ether2-r     | naster-local | bridge-local | 80         | 10               | designated port |                |         |          |
| New Bridge Port |              |              |            |                  |                 |                |         |          |
| General Statu   | IS           |              | ОК         |                  | dd wire         | less i         | nterfac | <b>e</b> |
| Interface:      | wlan1        | ₹            | Cancel     |                  | to th           | o hric         |         |          |
| Bridge:         | bridge-local | ₹            | Apply      |                  |                 |                | ige     |          |
| Priority:       | 80           | hex          | Disable    |                  |                 |                |         |          |
| Path Cost:      | 10           |              | Comment    |                  |                 |                |         |          |
| Horizon:        |              | <b></b>      | Сору       |                  |                 |                |         |          |
| Edge:           | auto         | ₹            | Remove     | Bridg            | ge → Por        | ^ts            |         |          |
| Point To Point: | auto         | ₹            |            |                  |                 |                |         |          |
| External FDB:   | auto         | ₹            |            |                  |                 |                |         |          |
|                 | Auto Isolat  | te           |            |                  |                 |                |         |          |
|                 |              |              |            |                  |                 |                |         |          |
| enabled         | ir           | nactive      |            |                  |                 |                |         |          |

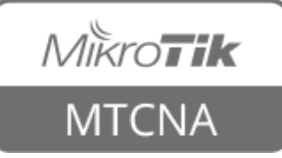

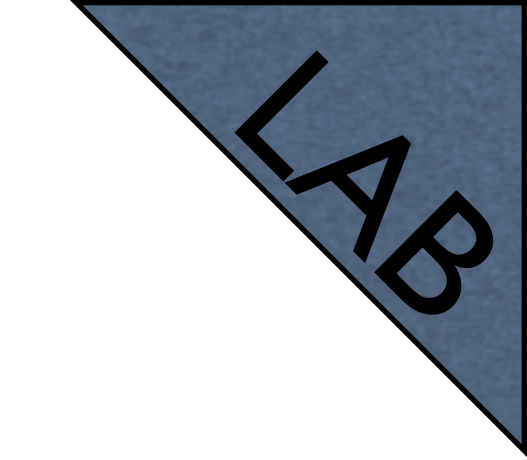

- Renew the IP address of your laptop
- You should acquire IP from the trainer's router
- Ask your neighbor his/her laptop IP address and try to ping it
- Your router now is a transparent bridge

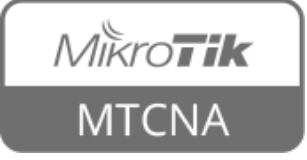

# Bridge Firewall

- RouterOS bridge interface supports firewall
- Traffic which flows through the bridge can be processed by the firewall
- To enable: Bridge → Settings → Use IP
  Firewall

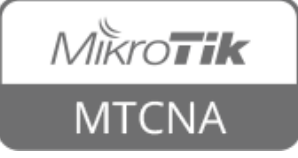

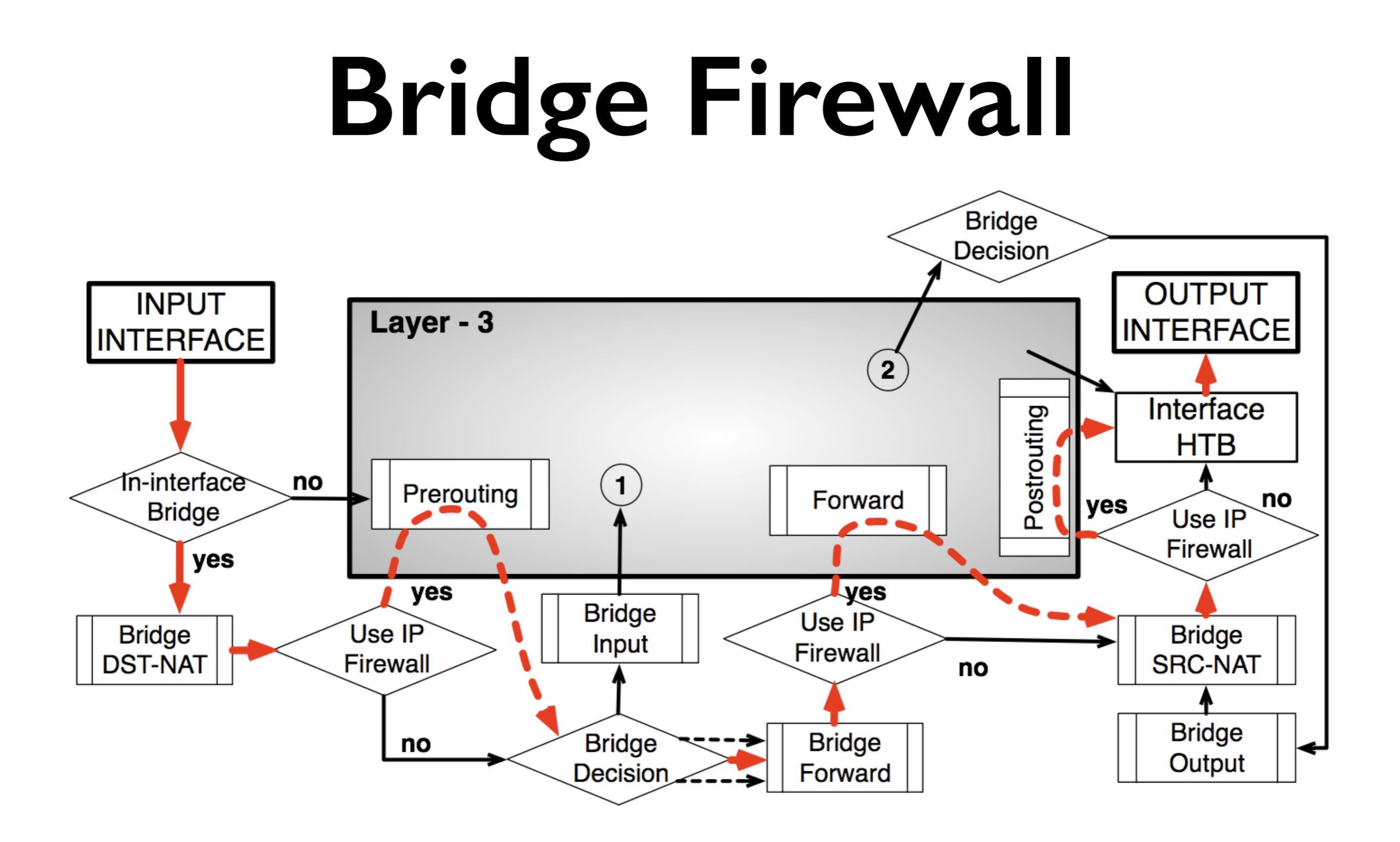

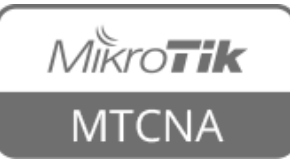

- Restore your router's configuration from the backup you created before bridging LAB
- Or restore previous configuration by hand

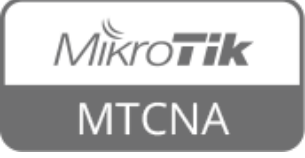

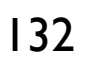

## Module 3 Summary

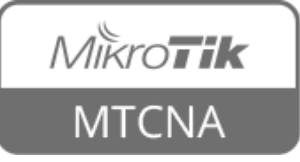

# Nikroik **Certified Network Associate** (MTCNA) Module 4

Routing

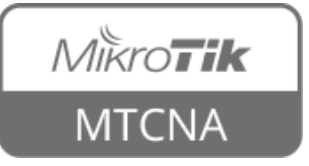

### Routing

- Works in OSI network layer (L3)
- RouterOS routing rules define where the packets should be sent

| Route Lis | st                    |                            |          |              |              |     | × |
|-----------|-----------------------|----------------------------|----------|--------------|--------------|-----|---|
| Routes    | Nexthops Rules V      | 'RF                        |          |              |              |     |   |
| <b>+</b>  |                       | T                          |          |              | Find         | all | ₹ |
|           | Dst. Address 👘 🖂      | Gateway                    | Distance | Routing Mark | Pref. Source |     | - |
| DAS       | <b>&gt;</b> 0.0.0.0/0 | 10.5.120.1 reachable wlan1 | 0        |              |              |     |   |
| DAC       | 10.5.120.0/24         | wlan1 reachable            | 0        |              | 10.5.120.243 |     |   |
| DAC       | 192.168.88.0/24       | bridge-local reachable     | 0        |              | 192.168.88.1 |     |   |
|           |                       |                            |          |              |              |     |   |
|           |                       |                            |          |              |              |     |   |
| 3 items   |                       |                            |          |              |              |     |   |

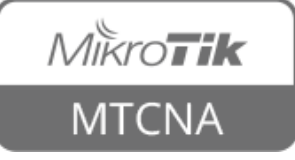

### Routing

- Dst. Address: networks which can be reached
- Gateway: IP address of the next router to reach the destination

| Route Lis  | t            |         |                            |          |              |              |     | × |
|------------|--------------|---------|----------------------------|----------|--------------|--------------|-----|---|
| Routes     | Nexthops R   | Rules N | /RF                        |          |              |              |     |   |
| <b>+</b> - |              | 1       | Y                          |          |              | Find         | all | ₹ |
|            | Dst. Address | Δ       | Gateway                    | Distance | Routing Mark | Pref. Source |     | ▼ |
| DAS        | 0.0.0.0/0    |         | 10.5.120.1 reachable wlan1 | 0        |              |              |     |   |
| DAC        | 10.5.120.0   | /24     | wlan1 reachable            | 0        |              | 10.5.120.243 |     |   |
| DAC        | 192.168.88   | 1.0/24  | bridge-local reachable     | 0        |              | 192.168.88.1 |     |   |
|            |              |         |                            |          |              |              |     |   |
| 3 items    |              |         |                            |          |              |              |     |   |

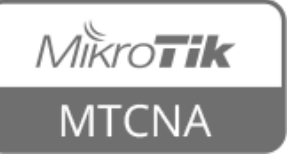

### New Static Route

| New Route        |                 |         |
|------------------|-----------------|---------|
| General Attribut | ies -           | ОК      |
| Dst. Address:    | 192.168.90.0/24 | Cancel  |
| Gateway:         | 192.168.89.5    | Apply   |
| Check Gateway:   |                 | Disable |
| Туре:            | unicast         | Comment |
| Distance:        | ▼               | Сору    |
| Scope:           | 30              | Remove  |
| Target Scope:    | 10              |         |
| Routing Mark:    |                 |         |
| Pref. Source:    |                 |         |
|                  |                 |         |
|                  |                 |         |
|                  |                 |         |
| enabled          | active          |         |

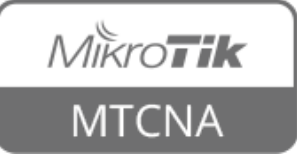

### Routing

- Check gateway every 10 seconds send either ICMP echo request (ping) or ARP request.
- If several routes use the same gateway and there is one that has check-gateway option enabled, all routes will be subjected to the behaviour of check-gateway

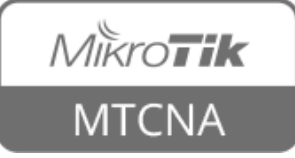

### Routing

- If there are two or more routes pointing to the same address, the more precise one will be used
  - Dst: 192.168.90.0/24, gateway: 1.2.3.4
  - Dst: 192.168.90.128/25, gateway: 5.6.7.8
  - If a packet needs to be sent to 192.168.90.135, gateway 5.6.7.8 will be used

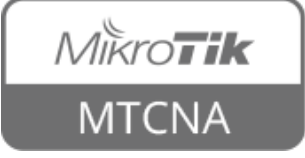

### Default Gateway

- Default gateway: a router (next hop) where all the traffic for which there is no specific destination defined will be sent
- It is distinguished by 0.0.0/0 destination network

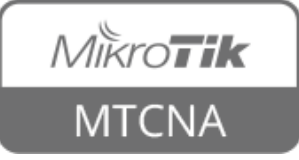

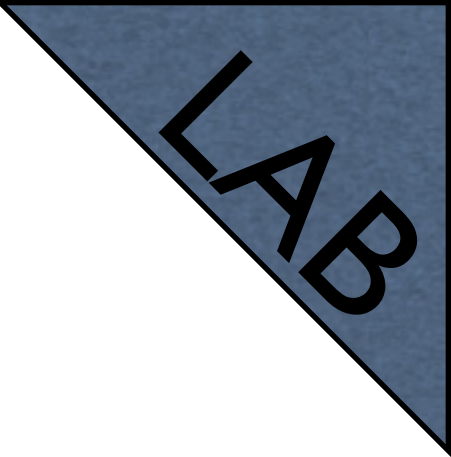

### Default Gateway

- Currently the default gateway for your router is configured automatically using DHCP-Client
- Disable 'Add Default Route' in DHCP-Client settings
- Check the Internet connection (not working)

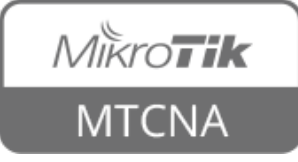

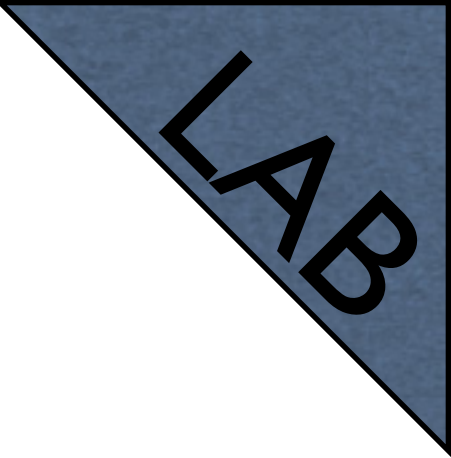

### Default Gateway

- Add default gateway manually (trainer's router)
- Check that the connection to the Internet is available

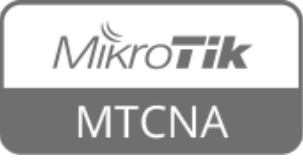

# Dynamic Routes

- Routes with flags DAC are added automatically
- DAC route originates from IP address
  configuration

| tiguration                | Addre       | ess List     |                   |          |          |              |                  |       |
|---------------------------|-------------|--------------|-------------------|----------|----------|--------------|------------------|-------|
| inguration                | +           |              | 8 🖻 🍸             |          |          |              | [                | Find  |
|                           | l A         | Address      | Δ                 | Network  | I        | nterface     | Comment          | •     |
|                           | D           | 🕆 10.5.120.2 | 43/24             | 10.5.120 | .0 v     | vlan1        |                  |       |
|                           |             | 🕆 192.168.88 | 3.1/24            | 192.168. | 88.0 E   | oridge-local | default configur | ation |
| $IP \rightarrow Addresse$ | S 2 iten    | ns           |                   |          |          |              |                  |       |
|                           | 2 Icon      | 15           |                   |          |          |              |                  |       |
| Route List                |             |              |                   |          |          |              |                  |       |
| Routes                    | Nexthops    | Rules VRF    |                   |          |          |              |                  |       |
| + -                       | X           | - 7          |                   |          |          |              | Find             | all 🔻 |
| Ds                        | st. Address | s _∆ Gai     | teway             |          | Distance | Routing Mark | Pref. Source     | -     |
| AS                        | ≥0.0.0.0/0  | ) 10         | .5.120.1 reachab  | le wlan1 | 1        |              |                  |       |
| DAC                       | 10.5.120    | .0/24 wla    | an1 reachable     |          | 0        |              | 10.5.120.243     |       |
| DAC                       | 192.168.    | 88.0/24 bri  | dge-local reachab | le       | 0        |              | 192.168.88.1     |       |
| 3 items                   |             |              |                   |          |          |              |                  |       |

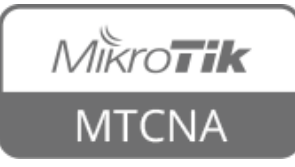

### Route Flags

- A active
- C connected
- D dynamic
- S static

| Route    | S Nexthops Rules | VRF                        |          |              |              |     |
|----------|------------------|----------------------------|----------|--------------|--------------|-----|
| <b>+</b> | - * * 4          | T                          |          |              | Find         | all |
|          | Dst. Address 🛛 🗸 | Gateway                    | Distance | Routing Mark | Pref. Source |     |
| AS       | 0.0.0/0          | 10.5.120.1 reachable wlan1 | 1        |              |              |     |
| DAC      | 10.5.120.0/24    | wlan1 reachable            | 0        |              | 10.5.120.243 |     |
|          | 102 169 99 0/24  | bridge-local reachable     | 0        |              | 192.168.88.1 |     |

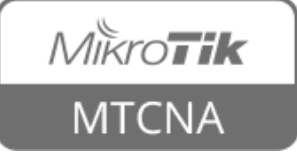
- Static route defines how to reach a specific destination network
- **Default gateway** is also a static route. It directs all traffic to the gateway

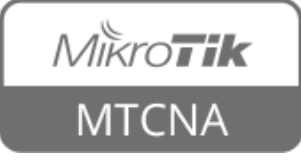

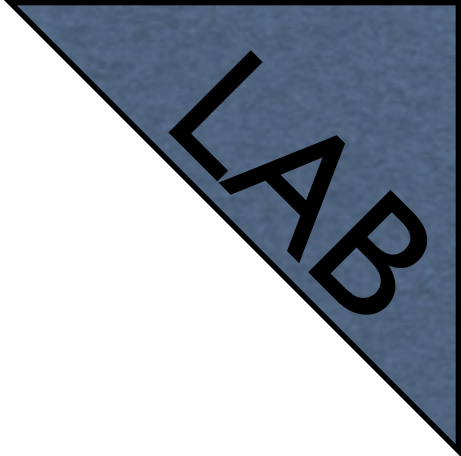

- The goal is to ping your neighbor's laptop
- Static route will be used to achieve this
- Ask your neighbor the IP address of his/her wireless interface
- And the subnet address of his/her internal network (192.168.XY.0/24)

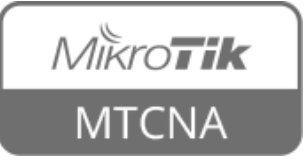

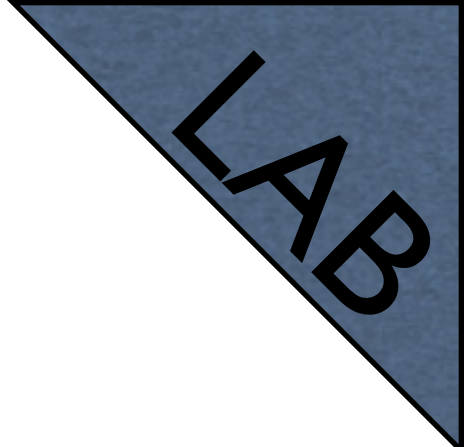

- Add a new route rule
- Set Dst. Address your neighbor's local network address (eg. 192.168.37.0/24)
- Set Gateway the address of your neighbor's wireless interface (eg. 192.168.250.37)
- Now you should be able to ping your neighbor's laptop

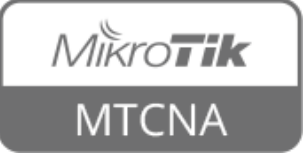

- Team up with 2 of your neighbors
- Create a static route to one of your neighbor's (A) laptop via the other neighbor's router (B)
- Ask your neighbor B to make a static route to neighbor's A laptop
- Ping your neighbor's A laptop

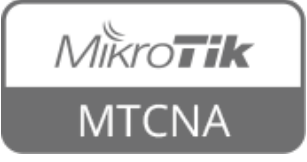

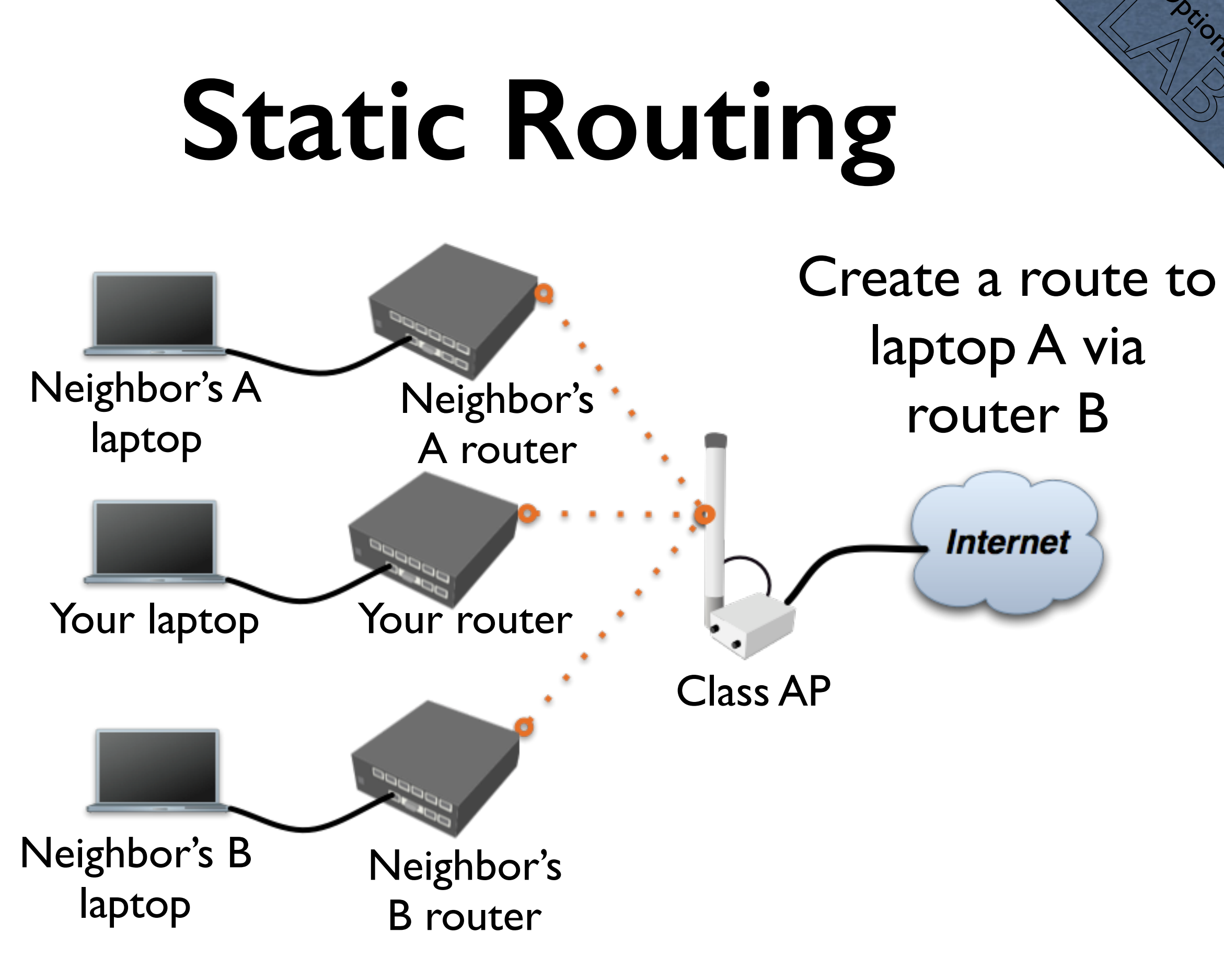

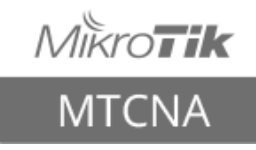

- Easy to configure on a small network
- Limits the use of router's resources
- Does not scale well
- Manual configuration is required every time a new subnet needs to be reached

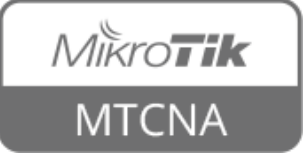

# Module 4 Summary

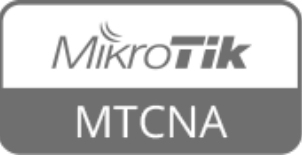

# Nikroik **Certified Network Associate** (MTCNA)

#### Module 5

Wireless

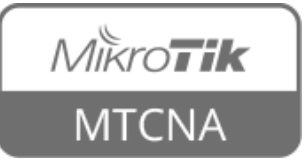

#### Wireless

 MikroTik RouterOS provides a complete support for IEEE 802.11a/n/ac (5GHz) and 802.11b/g/n (2.4GHz) wireless networking standards

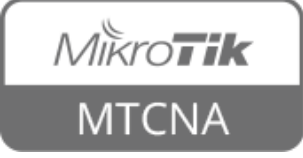

#### Wireless Standards

| IEEE Standard | Frequency    | Speed            |
|---------------|--------------|------------------|
| 802.11a       | 5GHz         | 54Mbps           |
| 802.11b       | 2.4GHz       | 11Mbps           |
| 802.11g       | 2.4GHz       | 54Mbps           |
| 802.11n       | 2.4 and 5GHz | Up to 450 Mbps*  |
| 802.11ac      | 5GHz         | Up to 1300 Mbps* |

\* Depending on RouterBOARD model

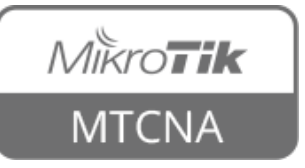

#### 2.4GHz Channels

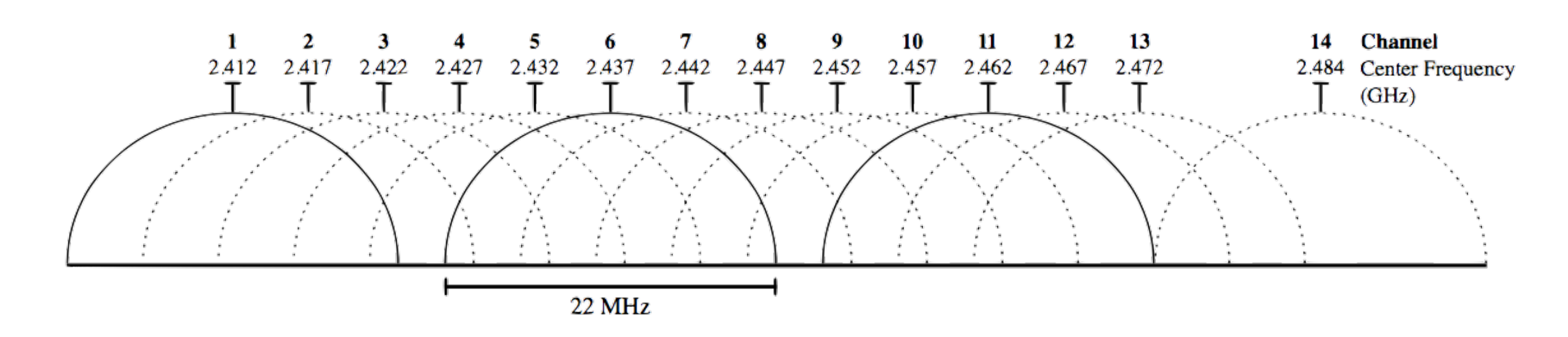

- I3x 22MHz channels (most of the world)
- 3 non-overlapping channels (1, 6, 11)
- 3 APs can occupy the same area without interfering

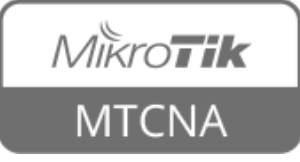

#### 2.4GHz Channels

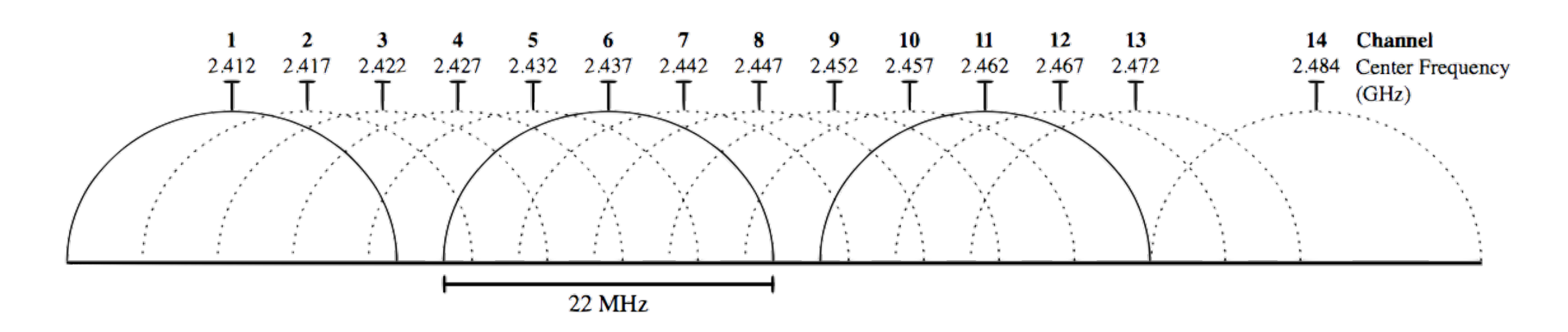

- US: 11 channels, 14th Japan-only
- Channel width:
  - 802.11b 22MHz, 802.11g 20MHz, 802.11n 20/40MHz

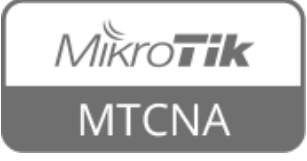

### 5GHz Channels

- RouterOS supports full range of 5GHz frequencies
- 5180-5320MHz (channels 36-64)
- 5500-5720MHz (channels 100-144)
- 5745-5825MHz (channels 149-165)
- Varies depending on country regulations

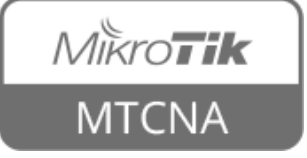

#### 5GHz Channels

| IEEE Standard | Channel Width |
|---------------|---------------|
| 802.11a       | 20MHz         |
| 000 11n       | 20MHz         |
| 002.1111      | 40MHz         |
|               | 20MHz         |
| 000 1100      | 40MHz         |
| 602.11aC      | 80MHz         |
|               | 160MHz        |

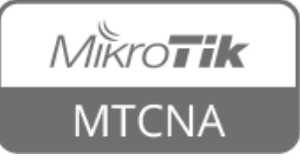

# **Country Regulations**

| Interface | <wlan1></wlan1> |               |           |           |     |         |          |                  |       |                     |
|-----------|-----------------|---------------|-----------|-----------|-----|---------|----------|------------------|-------|---------------------|
| General   | Wireless        | Data Rates    | Advanced  | HT HT MCS | WDS | Nstreme | Tx Power | Current Tx Power | • ••• |                     |
|           | Мо              | de: station   |           |           |     |         |          |                  | Ŧ     | ОК                  |
|           | Ba              | nd: 2GHz-op   | lo_N      |           |     |         |          |                  |       | Cancel              |
|           |                 |               | ly-14     |           |     |         |          |                  |       | Apply               |
| C         | nannei wio      | Ith: 20/40MH  | iz Ce     |           |     |         |          |                  |       | Diashla             |
|           | Frequen         | cy: auto      |           |           |     |         |          |                  | ▼ MHz | Disable             |
|           | SS              | ID: ClassAP   |           |           |     |         |          |                  | •     | Comment             |
|           | Radio Nar       | me: D4CA6DI   | E26594    |           |     |         |          |                  |       | Simple Mode         |
|           | Scan L          | ist: default  |           |           |     |         |          |                  | ₹ \$  | Torch               |
| Win       | eless Proto     | col: 802.11   |           |           |     |         |          |                  | ₹     | WPS Accept          |
| S         | ecurity Prof    | ile: class    |           |           |     |         |          |                  | ₹     | Scan                |
|           | WPS Mo          | de: disabled  |           |           |     |         |          |                  | ₹     | Freq. Usage         |
| Fre       | quency Mo       | de: regulator | ry-domain |           |     |         |          |                  | ₹     | Align               |
|           | Count           | ry: latvia    |           |           |     |         |          |                  | ₹     | Sniff               |
|           | Antenna Ga      | ain: 0        |           |           |     |         |          |                  | dBi   | Snooper             |
|           | DFS Mo          | de: none      |           |           |     |         |          |                  | ₹     | Reset Configuration |

 Switch to 'Advanced Mode' and select your country to apply regulations

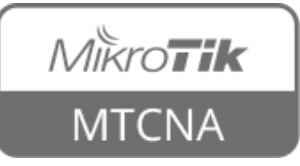

# **Country Regulations**

- Dynamic Frequency Selection (DFS) is a feature which is meant to identify radars when using 5GHz band and choose a different channel if a radar is found
- Some channels can only be used when DFS is enabled (in EU: 52-140, US: 50-144)

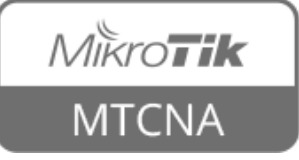

# **Country Regulations**

- DFS Mode radar detect will select a channel with the lowest number of detected networks and use it if no radar is detected on it for 60s
- Switch to 'Advanced Mode' to enable DFS

| Frequency Mode:                           | regulatory-domain                                          | ₹        |
|-------------------------------------------|------------------------------------------------------------|----------|
| Country:                                  | latvia                                                     | ₹        |
| Antenna Gain:                             | 0                                                          | dBi      |
|                                           |                                                            |          |
| DFS Mode:                                 | none                                                       | ₹        |
|                                           | no radar detect                                            |          |
| WMM Support:                              | none                                                       |          |
|                                           | radar detect                                               |          |
| Bridge Mode:                              | enabled                                                    | •        |
| DFS Mode:<br>WMM Support:<br>Bridge Mode: | none<br>no radar detect<br>none<br>radar detect<br>enapled | <b>₹</b> |

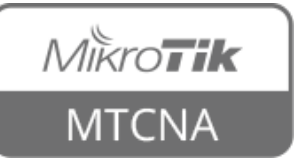

#### Radio Name

- Wireless interface "name"
- RouterOS-RouterOS only
- Can be seen in Wireless tables

| Interface <wlan1></wlan1> |                                                                   |             |  |  |  |  |  |  |  |
|---------------------------|-------------------------------------------------------------------|-------------|--|--|--|--|--|--|--|
| General Wireless Da       | ta Rates Advanced HT HT MCS WDS Nstreme Tx Power Current Tx Power |             |  |  |  |  |  |  |  |
| Moder                     | station                                                           | ОК          |  |  |  |  |  |  |  |
| Mode.                     | station                                                           | Cancel      |  |  |  |  |  |  |  |
| Band:                     | 2GHz-only-N                                                       |             |  |  |  |  |  |  |  |
| Channel Width:            | 20/40MHz Ce                                                       | Арріу       |  |  |  |  |  |  |  |
| Frequency:                | auto 🕶 MHz                                                        | Disable     |  |  |  |  |  |  |  |
| SSID:                     | ClassAP                                                           | Comment     |  |  |  |  |  |  |  |
| Radio Name:               | XY_YourName                                                       | Simple Mode |  |  |  |  |  |  |  |

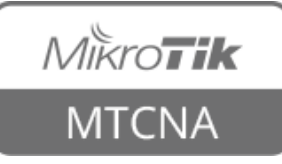

#### Radio Name

- Wireless interface "name"
- RouterOS-RouterOS only
- Can be seen in Wireless tables

| - 7         | R    | eset    |            |           |          |    |     |             |         |                        | F                |
|-------------|------|---------|------------|-----------|----------|----|-----|-------------|---------|------------------------|------------------|
| Radio Name  | Δ.   | MAC Ad  | dress      | Interface | Uptime   | AP | WDS | Last Activi | Tx/Rx   | Tx Rate                | Rx Rate          |
| 🖌 🚸 XY_Your | Name | D4:CA:6 | D:E2:65:94 | wlan1     | 00:16:52 | no | yes | 0.000       | -28/-28 | 144.4Mbps-20MHz/25/SGI | 130Mbps-20MHz/25 |

Wireless → Registration

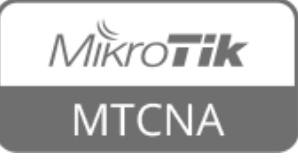

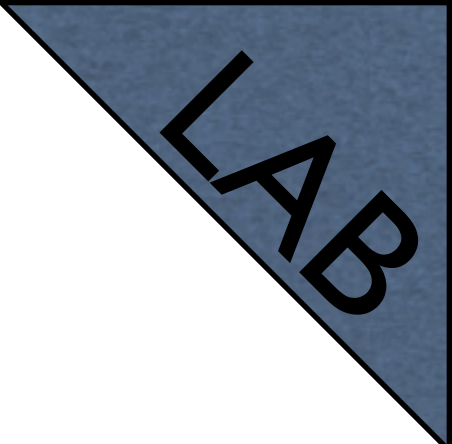

#### Radio Name

- Set the radio name of your wireless interface as follows: YourNumber(XY)\_YourName
- For example: I3\_JohnDoe

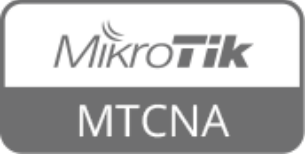

### Wireless Chains

- 802.11n introduced the concept of MIMO (Multiple In and Multiple Out)
- Send and receive data using multiple radios in parallel
- 802.11n with one chain (SISO) can only achieve 72.2Mbps (on legacy cards 65Mbps)

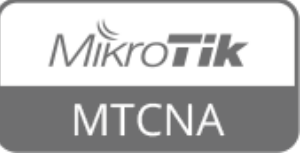

#### **Tx Power**

- Use to adjust transmit power of the wireless card
- Change to all rates fixed and adjust the power

| Interface <wlan1></wlan1>      |        |     |         |          |                  |                 |        |         |     |  |
|--------------------------------|--------|-----|---------|----------|------------------|-----------------|--------|---------|-----|--|
| Advanced HT                    | HT MCS | WDS | Nstreme | Tx Power | Current Tx Power | Advanced Status | Status | Traffic |     |  |
| Tx Power Mode: all rates fixed |        |     |         |          |                  |                 | ₹      |         |     |  |
| Tx Power:                      | 15     |     |         |          |                  |                 |        |         | dBm |  |

Wireless  $\rightarrow$  Tx Power

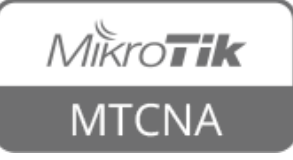

#### **Tx Power**

| Wireless<br>card | Enabled<br>Chains | Power per Chain                         | Total Power                    |
|------------------|-------------------|-----------------------------------------|--------------------------------|
|                  | 1                 |                                         | Equal to the selected Tx Power |
| 802.11n          | 2                 | Equal to the<br>selected Tx Power +3dBm |                                |
|                  | 3                 |                                         | +5dBm                          |
|                  | 1                 | Equal to the selected Tx Power          |                                |
| 802.11ac         | 2                 | -3dBm                                   | Equal to the selected Tx Power |
|                  | 3                 | -5dBm                                   |                                |

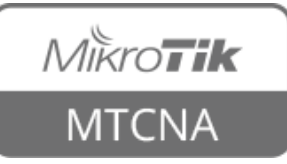

# **Rx Sensitivity**

- Receiver sensitivity is the lowest power level at which the interface can detect a signal
- When comparing RouterBOARDS this value should be taken into account depending on planned usage
- Smaller Rx sensitivity threshold means better signal detection

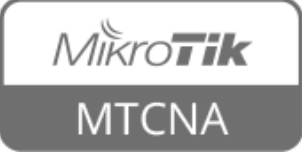

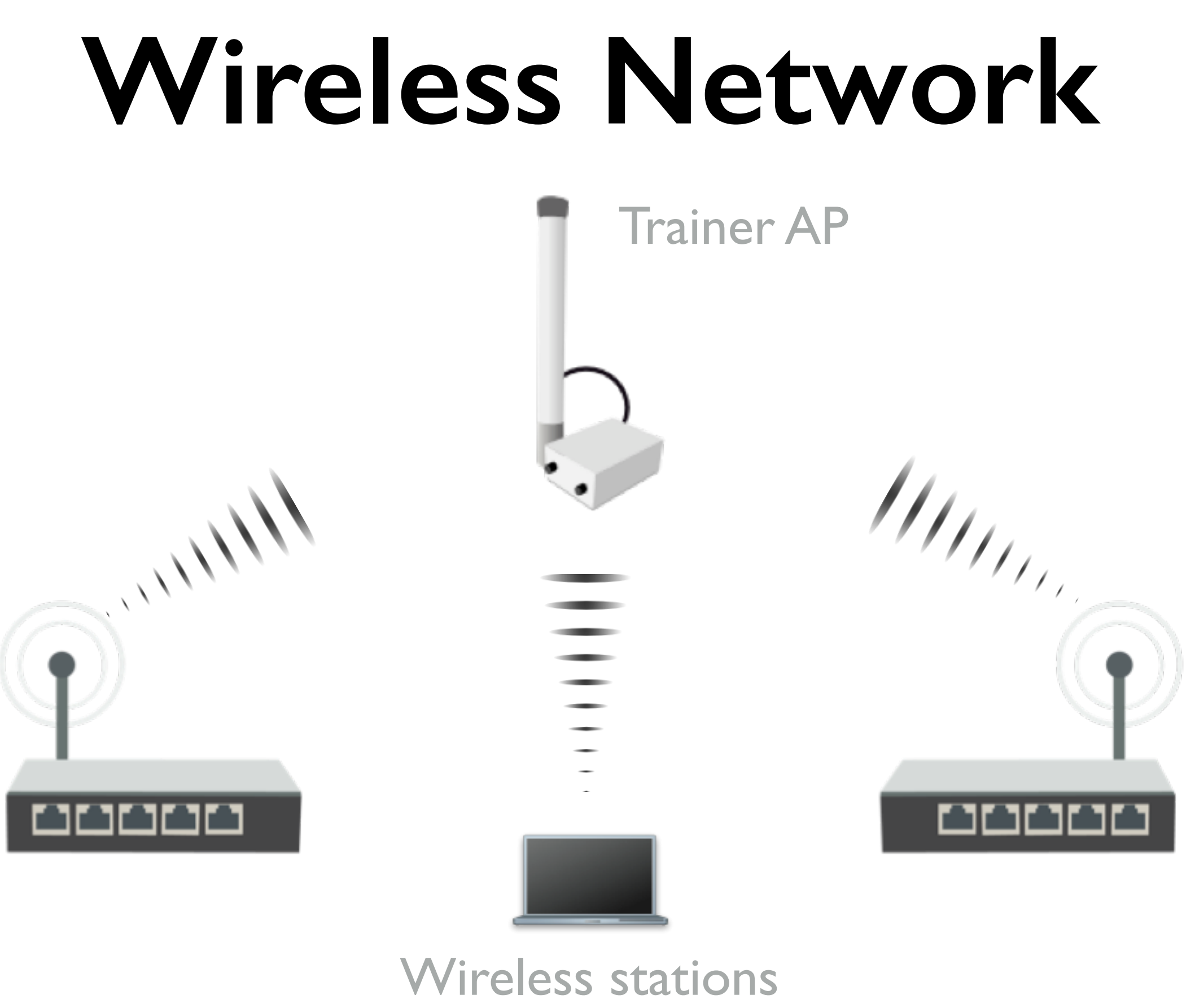

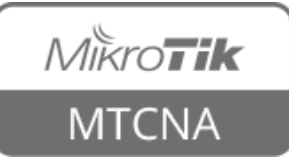

#### Wireless Station

- Wireless station is client (laptop, phone, router)
- On RouterOS wireless mode station

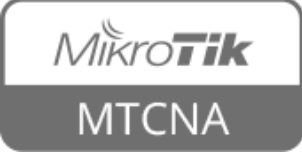

### Wireless Station

| <ul> <li>Set interface</li> </ul> | Interface <wlan1></wlan1>                                     |               |
|-----------------------------------|---------------------------------------------------------------|---------------|
|                                   | General Wireless HT HT MCS WDS Nstreme Advanced Status Status | Traffic       |
| mode=station •                    | Mode: station                                                 |               |
| mode-station                      | Band: 2GHz-only-N                                             |               |
|                                   | Channel Width: 20/40MHz Ce                                    | <b>•</b>      |
|                                   | Frequency: auto                                               | ■ MHz Disable |
| Select band                       | SSID: ClassAP                                                 | Comment       |
|                                   | Scan List: default                                            | Advanced Mode |
|                                   | Wireless Protocol: 802.11                                     | Torch         |
| • Sot SSID (wireless              | Security Profile: class                                       | WPS Accept    |
|                                   | WPS Mode: disabled                                            | Scan          |
| $\mathbf{D}$                      | Bridge Mode: enabled                                          | Freq. Usage   |
| network ID)                       | VLAN Mode: no tag                                             | Align         |
|                                   | VLAN ID: 1                                                    | Sniff         |
|                                   | Default AP Tx Rate:                                           | ▼ bps         |
| Frequency is not                  | Default Client Tx Rate:                                       | ▼ bps         |
|                                   | Default Authenticate                                          |               |
| important for                     | Default Forward                                               |               |
|                                   |                                                               |               |
| client use scan-                  |                                                               |               |
| CIICIIL, USC SCAII                |                                                               |               |

| Mikro <b>Tik</b> |
|------------------|
| MTCNA            |

list

# Security

- Only WPA (WiFi Protected Access) or WPA2 should be used
- WPA-PSK or WPA2-PSK with AES-CCM encryption
- Trainer AP already is using WPA-PSK/ WPA2-PSK

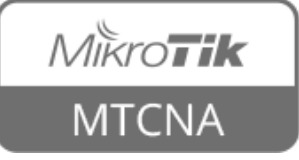

## Security

- Both WPA and WPA2 keys can be specified to allow connection from devices which do not support WPA2
- Choose strong key!

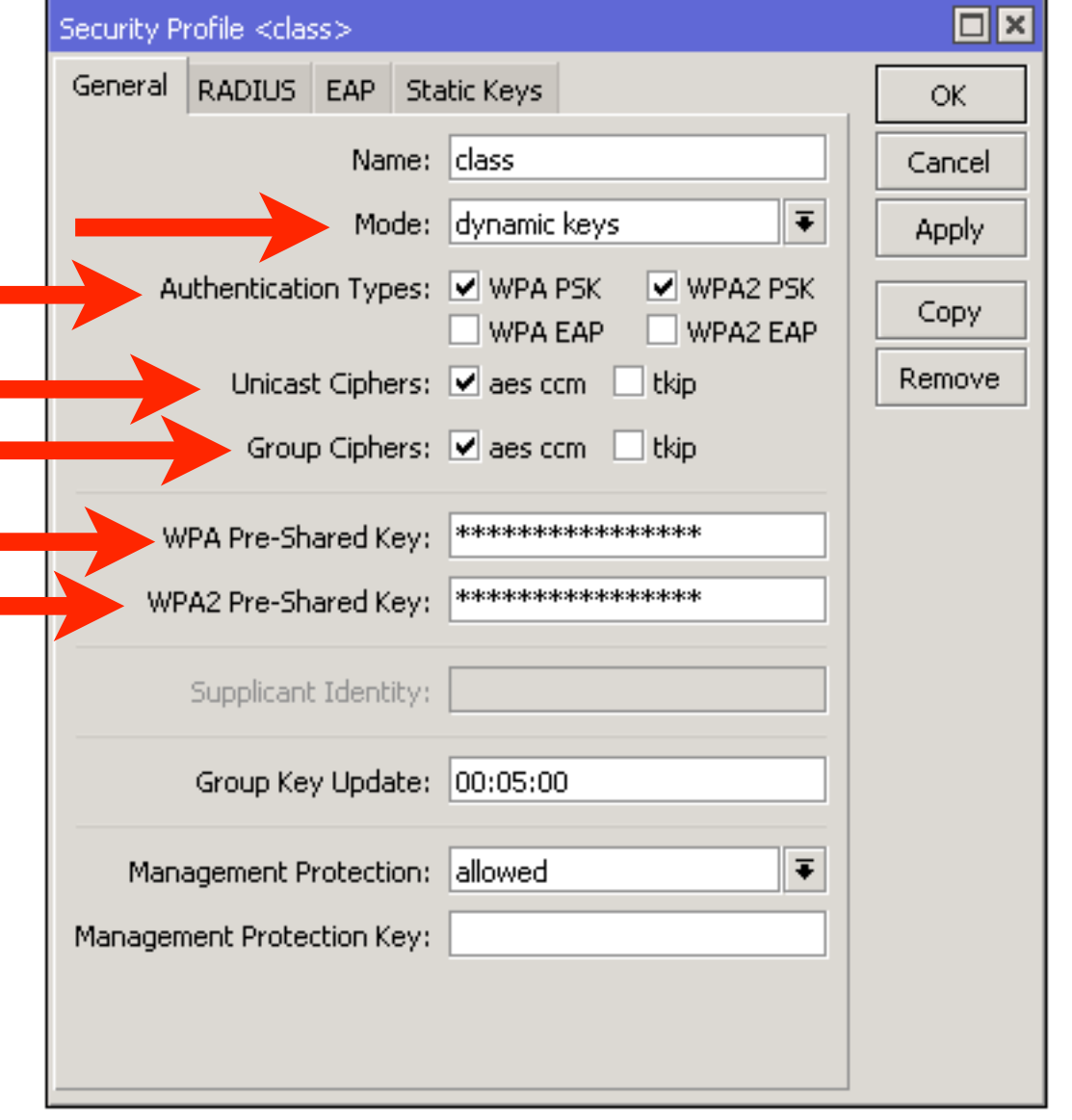

Wireless → Security Profiles

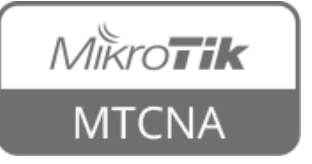

#### Connect List

Rules used by station to select (or not to select) an AP

| Station Connect Rule <4 | C:5E:0C:0A:0F:A3> |   |         |
|-------------------------|-------------------|---|---------|
| Interface:              | wlan1             | ₹ | ОК      |
| MAC Address:            | 4C:5E:0C:0A:0F:A3 | • | Cancel  |
|                         | Connect           |   | Apply   |
| SSID:                   | ClassAP           | • | Disable |
| Area Prefix:            |                   | • | Comment |
| Signal Strength Range:  | -120120           |   | Сору    |
| Wireless Protocol:      | 802.11            | ∓ | Remove  |
| Security Profile:       | class             | ₹ |         |
| enabled                 |                   |   |         |

Wireless → Connect List

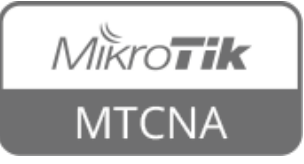

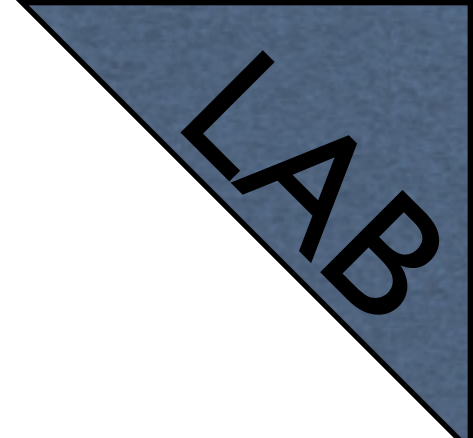

#### Connect List

- Currently your router is connected to the class AP
- Create a rule to disallow connection to the class AP

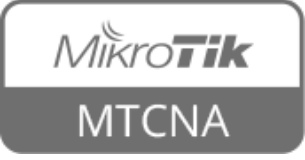

#### Access Point

|   | Set interface      | Interface <wlan1></wlan1>    |                           |                  |                     |
|---|--------------------|------------------------------|---------------------------|------------------|---------------------|
|   | mode=2n bridge =   | General Wireless HT<br>Mode: | HT MCS WDS Nstreme Status | Traffic <b>Ŧ</b> | ОК                  |
|   | mode-ap bridge     | Band:                        | 2GHz-only-N               | ₹                | Apply               |
|   |                    | Channel Width:               | 20/40MHz Ce               |                  | Dischla             |
|   | Select hand        | Frequency:                   | auto                      | ➡ MHz            | Disable             |
| • |                    | SSID:                        | ClassAP                   | ^ <b>^</b>       | Comment             |
|   |                    | Scan List:                   | default                   |                  | Advanced Mode       |
|   | Sat fraguancy      | Wireless Protocol:           | 802.11                    | <b>∓</b>         | Torch               |
|   | set inequency      | Security Profile:            | class                     | ¥                | WPS Accept          |
|   |                    | WPS Mode:                    | disabled                  |                  | Scan                |
|   |                    | Bridge Mode:                 | enabled                   |                  | Freq. Usage         |
|   | Set SSID (wireless | VLAN Mode:                   | no tag                    | ₹                | Align               |
|   |                    | VLAN ID:                     | 1                         |                  | Sniff               |
|   | network ID)        | Default AP Tx Rate:          |                           | ▼ bps            | Snooper             |
|   |                    | Default Client Tx Rate:      |                           | ▼ bps            | Reset Configuration |
|   | Sat Sacurity       |                              | Default Authenticate      |                  |                     |
|   | Set Security       |                              | Default Forward           |                  |                     |
|   |                    |                              | Hide SSID                 |                  |                     |
|   | Profile            |                              |                           |                  |                     |

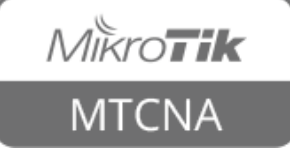

#### WPS

- WiFi Protected Setup (WPS) is a feature for convenient access to the WiFi without the need of entering the passphrase
- RouterOS supports both WPS accept (for AP) and WPS client (for station) modes

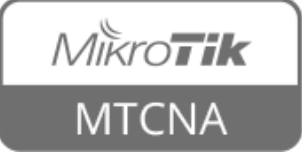

# WPS Accept

- To easily allow guest access to your access point WPS accept button can be used
- When pushed, it will grant an access to connect to the AP for 2min or until a device (station) connects
- The WPS accept button has to be pushed each time when a new device needs to be connected

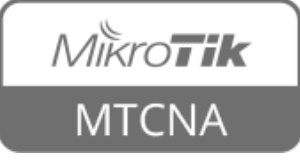

# WPS Accept

- For each device it has to be done only once
- All RouterOS devices with WiFi interface have virtual WPS push button
- Some have physical, check for wps button on the router

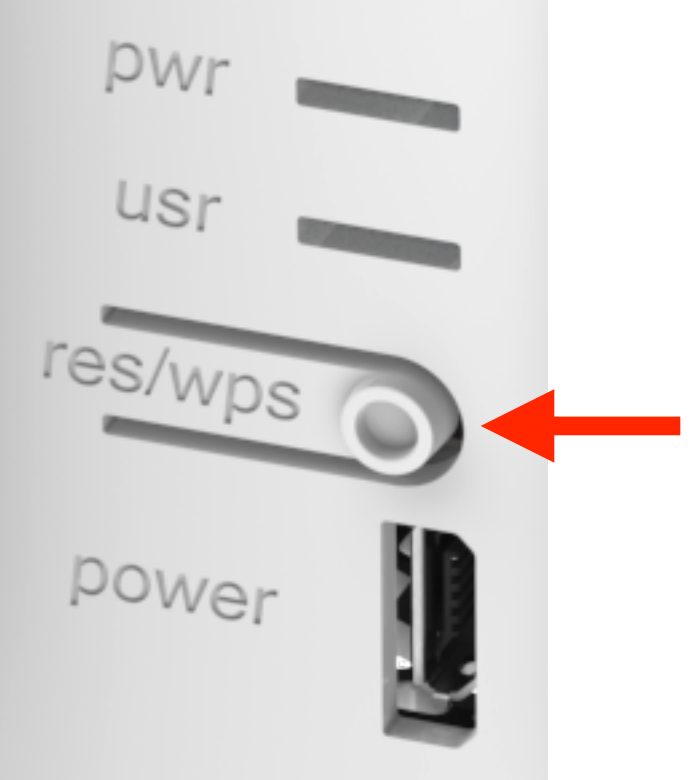

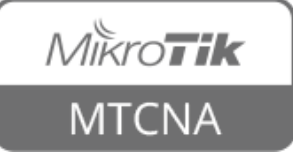

# WPS Accept

- Virtual WPS button is available in QuickSet and in wireless interface menu
- It can be disabled if needed
- WPS client is supported by most operating systems including RouterOS
- RouterOS does not support the insecure PIN mode

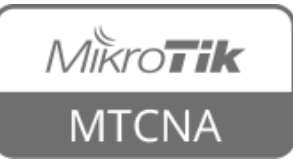

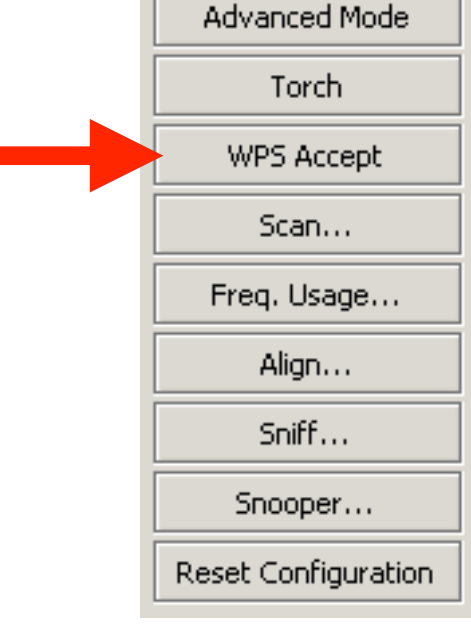
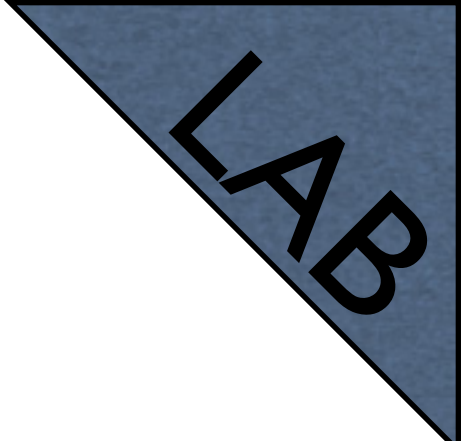

#### Access Point

- Create a new security profile for your access point
- Set wireless interface mode to ap bridge, set SSID to your class number and name, select the security profile
- Disable DHCP client on the wireless interface (will lose Internet connection)

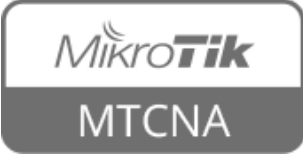

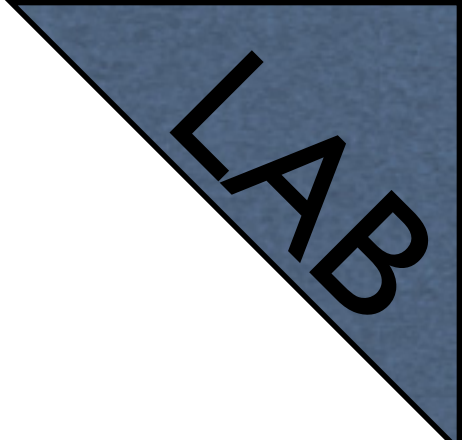

#### Access Point

- Add wireless interface to the bridge
- Disconnect the cable from the laptop
- Connect to your wireless AP with your laptop
- Connect to the router using WinBox and observe wireless registration table
- When done, restore previous configuration

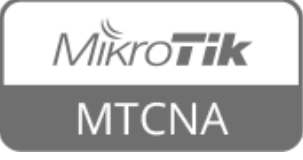

#### WPS

- Optional Stronal
- If you have a device that supports WPS client mode connect it to your AP using WPS accept button on your router (either physical or virtual)
- Check router logs during the process
- When done, restore previous configuration

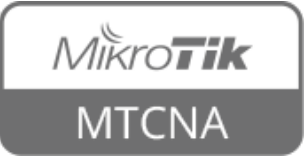

# Snooper

- Get full overview of the wireless networks on selected band
- Wireless interface is disconnected during scanning!
- Use to decide which channel to choose

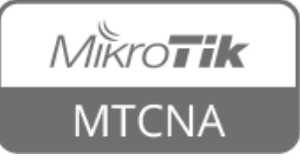

# Snooper

| Wireless Snooper (Running | )                 |                  |        |              |              |            |     |          | ٦×    |
|---------------------------|-------------------|------------------|--------|--------------|--------------|------------|-----|----------|-------|
| Interface: wlan1          |                   |                  |        |              |              | Ŧ          |     | Start    |       |
|                           |                   |                  |        |              |              |            |     | Stop     |       |
|                           |                   |                  |        |              |              |            |     | Close    |       |
|                           |                   |                  |        |              |              |            |     | Settings |       |
|                           |                   |                  |        |              |              |            | Ne  | w Windo  | w     |
|                           |                   |                  |        |              |              | all        |     |          | ₹     |
| Channel 🛛                 | Address 🗸         | SSID             | Signal | Of Freq. (%) | Of Traf. (%) | Bandwidth  | Net | Sta      | . 🗐 🔻 |
| 🍸 2412/20/gn(20dBm)       | 64:66:B3:40:E6:5E | Maximums         | -71    | 0.0          | 0.0          | 0 bps      |     |          | 4     |
| 🗳 2412/20/gn(20dBm)       | 50:56:A8:01:69:71 |                  | -81    | 0.0          | 0.0          | 0 bps      |     |          |       |
| 😟2412/20/gn(20dBm)        | 4C:5E:0C:61:B4:36 | Hotspot          |        | 1.3          | 8.4          | 12.4 kbps  |     | 1        |       |
| 🍸 2412/20/gn(20dBm)       | 4C:5E:0C:61:B4:36 | Hotspot          | -91    | 1.3          | 8.4          | 12.4 kbps  |     |          |       |
| 🗳 2412/20/gn(20dBm)       | 00:0C:42:18:5C:49 |                  | -86    | 0.0          | 0.0          | 0 bps      |     |          |       |
| 😟2412/20/gn(20dBm)        | 00:0C:42:0C:1B:4E |                  |        | 0.1          | 1.2          | 9.1 kbps   |     | 1        |       |
| 🍸 2412/20/gn(20dBm)       | 00:0C:42:0C:1B:4E |                  | -86    | 0.1          | 1.2          | 9.1 kbps   |     |          |       |
| 😟2412/20/gn(20dBm)        | 00:0B:6B:30:7F:A6 | raivis           |        | 0.0          | 0.0          | 0 bps      |     | 0        |       |
| 🖞 2412/20/gn(20dBm)       | 00:0B:6B:30:7F:A6 |                  | -73    | 0.0          | 0.0          | 0 bps      |     |          |       |
| (e) 2412/20/gn(20dBm)     |                   |                  |        | 16.0         |              | 108.8 kbps | 7   | 12       |       |
| 🖞 2417/20/gn(20dBm)       | 84:A6:C8:06:F3:83 |                  | -83    | 0.0          | 0.0          | 0 bps      |     |          |       |
| 🔞 2417/20/gn(20dBm)       |                   |                  |        | 11.4         |              | 81.4 kbps  | 0   | 1        |       |
| 🖞 2422/20/gn(20dBm)       | 58:48:22:3F:56:B5 | Mob              | -80    | 0.0          | 0.0          | 0 bps      |     |          |       |
| 😟2422/20/gn(20dBm)        | 4C:5E:0C:D6:CB:81 | Mob              |        | 1.2          | 14.7         | 11.0 kbps  |     | 2        |       |
| 🍸 2422/20/gn(20dBm)       | 4C:5E:0C:D6:CB:81 | Mob              | -51    | 1.2          | 14.7         | 11.0 kbps  |     |          |       |
| 😟2422/20/gn(20dBm)        | 4C:5E:0C:6C:5C:F2 | anrijs-map       |        | 1.3          | 16.2         | 12.3 kbps  |     | 1        |       |
| 🍸 2422/20/gn(20dBm)       | 4C:5E:0C:6C:5C:F2 | anrijs-map       | -61    | 1.3          | 16.2         | 12.3 kbps  |     |          |       |
| 2422/20/gn(20dBm)         | 4C:5E:0C:13:E6:65 | MikroTik-mAPlite |        | 0.0          | 0.0          | 0 bps      |     | 1        |       |
| 🍸 2422/20/gn(20dBm)       | 4C:5E:0C:13:E6:65 | MikroTik-mAPlite | -88    | 0.0          | 0.0          | 0 bps      |     |          |       |

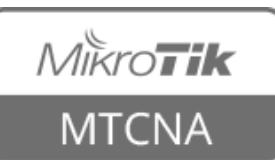

Wireless → Snooper

# **Registration Table**

- View all connected wireless interfaces
- Or connected access point if the router is a station

| Wireless Tab | oles      |        |             |              |           |     |          |            |            |                        |                 |        |
|--------------|-----------|--------|-------------|--------------|-----------|-----|----------|------------|------------|------------------------|-----------------|--------|
| Interfaces   | Nstreme I | Dual   | Access List | Registration | Connect L | ist | Security | y Profiles | Channels   |                        |                 |        |
| - 7          | Rese      | t      |             |              |           |     |          |            |            |                        | [               | Find   |
| Radio Nam    | e 🛆 MA    | C Add  | dress       | Interface    | Uptime    | AP  | WDS      | Last Activ | i Tx/Rx    | Tx Rate                | Rx Rate         | -      |
| <b>*</b>     | 40        | :B0:F4 | A:81:21:4A  | wlan1        | 00:47:14  | по  | no       | 11.1       | 30 -79     | 48Mbps                 | 1Mbps           |        |
| 🛛 🚸 XY_You   | rName D4  | :CA:6  | D:E2:65:94  | wlan1        | 00:42:39  | по  | no       | 0.0        | 00 -28/-32 | 144.4Mbps-20MHz/2S/SGI | 130Mbps-20MHz/2 | 25/SGI |
| 2 items      |           |        |             |              |           |     |          |            |            |                        |                 |        |

#### Wireless → Registration

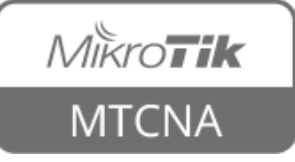

#### Access List

- Used by access point to control allowed connections from stations
- Identify device MAC address
- Configure whether the station can authenticate to the AP
- Limit time of the day when it can connect

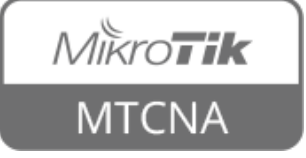

#### Access List

| Wireless Tables                                                                                                    |                                    |              |                  |            |         |      |
|----------------------------------------------------------------------------------------------------|------------------------------------|--------------|------------------|------------|---------|------|
| Interfaces Nstreme Dual                                                                                             | Access List Registration           | Connect List | Security Profile | s Channels |         |      |
| + - 🗸 🗶 🗂                                                                                                    | T                                  |              |                  |            |         | Find |
| # MAC Address                                                                                                    | Interface Si                       | gnal St Auth | entication f     | Forwarding |         |      |
| 0                                                                                                    | 9 wlan1 ·                          | 120120 yes   | 1                | /es        |         | I    |
| AP Access Rule <aa:6c:b4:8a< td=""><td>A:C0:C9&gt;</td><td></td><td></td><td></td><td></td><td></td></aa:6c:b4:8a<> | A:C0:C9>                           |              |                  |            |         |      |
| MAC Address:                                                                                                    | AA:6C:B4:8A:C0:C9                  |              |                  | <b>▲</b>   | ОК      |      |
| Interface:                                                                                                    | wlan1                              |              |                  | ₹          | Cancel  |      |
| Signal Strength Range:                                                                                              | -120120                            |              |                  |            | Apply   |      |
|                                                                                                    |                                    |              |                  |            | Disable |      |
|                                                                                                    |                                    |              |                  |            | Comment |      |
| Client Tx Limit:                                                                                                    |                                    |              |                  |            | Comment |      |
|                                                                                                    | <ul> <li>Authentication</li> </ul> |              |                  |            | Сору    |      |
|                                                                                                    | <ul> <li>Forwarding</li> </ul>     |              |                  |            | Remove  |      |
| VLAN Mode:                                                                                                    | no tag                             |              |                  | ₹          |         |      |
| VLAN ID:                                                                                                    | 1                                  |              |                  |            |         |      |
|                                                                                                    |                                    |              |                  |            |         |      |
| Private Key:                                                                                                    | none                               | ▼ 0x         |                  |            |         |      |
| Private Pre Shared Key:                                                                                             |                                    |              |                  |            |         |      |
| Management Protection Key:                                                                                          |                                    |              |                  |            |         |      |
|                                                                                                    | 00.00.00                           |              |                  |            |         |      |
| lime:                                                                                                    |                                    |              |                  |            |         |      |
| Days:                                                                                                    | ⊻sun ⊻mon ⊻tu                      | e 🔽 wed 🖣    | thu 🗹 fri        | ✓ sat      |         |      |
| enabled                                                                                                    |                                    |              |                  |            |         |      |

Wireless → Access List

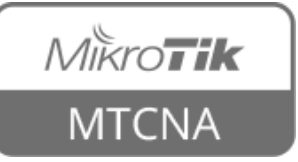

#### Access List

 If there are no matching rules in the access list, default values from the wireless interface will be used

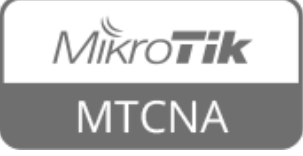

# **Registration Table**

 Can be used to create connect or access list entries from currently connected devices

| Wireless Tables                                                                                                    |              |          |          |      |        |         |                  |          |      |
|----------------------------------------------------------------------------------------------------|--------------|----------|----------|------|--------|---------|------------------|----------|------|
| Interfaces Nstreme Dua                                                                                                    | Access List  | Regist   | ration   | Conr | nect I | List Se | ecurity Profiles | ; Channe | ls   |
| <b>— 7 00</b> Reset                                                                                                    |              |          |          |      |        |         |                  |          |      |
| Radio Name 🛛 🛆 MAC A                                                                                                    | ddress 🛆 Int | terface  | Uptime   |      | AP     | WDS     | Last Activi      | Tx/Rx    | T× F |
| BC:6C                                                                                                    | :21:8A: wła  | an1      | 00:14    | :51  | no     | no      | 0.000            | -36      | 72.2 |
| XY_YourName D4:CA                                                                                                    | :6D:E2: wla  | an1      | 07:06    | :45  | no     | no      | 0.000            | -36/-28  | 144  |
| AP Client <d4:ca:6d:e2:6< th=""><th>5:94&gt;</th><th></th><th></th><th></th><th></th><th></th><th></th><th>4</th><th></th></d4:ca:6d:e2:6<> | 5:94>        |          |          |      |        |         |                  | 4        |      |
| General 802.1x Signal                                                                                                    | Nstreme N    | JV2 Sta  | atistics |      |        |         | ок               | ]        |      |
| Tx Rate:                                                                                                    | 144.4Mbps-2  | OMHz/2S  | i/SGI    |      |        | Re      | emove            | 1        |      |
| Rx Rate:                                                                                                    | 130Mbps-20M  | 4Hz/2S/S | GI       |      |        | F       | leset            | il       |      |
| Tx/Rx Packets:                                                                                                    | 665 966/674  | 414      |          |      |        | Copy to | Access List      | Ĩ        |      |
| Tx/Rx Bytes:                                                                                                    | 430.8 MiB/25 | 1.7 MiB  |          |      |        | iopy to | Connect List     | ]        |      |
| Tx/Rx Frames:                                                                                                    | 537 992/538  | 270      |          |      |        |         | Ping             | ]        |      |
| Tx/Rx Frame Bytes:                                                                                                    | 434.5 MiB/25 | 0.7 MiB  |          |      |        | MA      | AC Ping          | ]        |      |
| Tx/Rx Hw. Frames:                                                                                                    | 583 935/559  | 042      |          |      |        | Т       | elnet            | ]        |      |
| Tx/Rx Hw. Frame Bytes:                                                                                                    | 504.1 MiB/27 | 3.2 MiB  |          |      |        | MAG     | C Telnet         | ]        |      |
|                                                                                                    |              |          |          |      |        | ١       | ſorch            | ]        |      |
|                                                                                                    |              |          |          |      |        |         |                  |          |      |

Wireless  $\rightarrow$  Registration

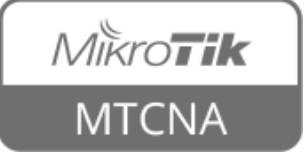

#### Default Authenticate

| Interface <wlan1></wlan1> |                                   |                     |
|---------------------------|-----------------------------------|---------------------|
| General Wireless HT       | HT MCS WDS Nstreme Status Traffic |                     |
| Mode:                     | an bridge                         | ОК                  |
| Deed:                     |                                   | Cancel              |
| Band:                     | 2GHz-only-IN                      | Apply               |
| Channel Width:            | 20/40MHz Ce 🗧                     | [                   |
| Frequency:                | auto F MHz                        | Disable             |
| SSID:                     | ClassAP                           | Comment             |
| Scan List:                | default 🗧 🗧                       | Advanced Mode       |
| Wireless Protocol:        | 802.11                            | Torch               |
| Security Profile:         | class 🔻                           | WPS Accept          |
| WPS Mode:                 | disabled F                        | Scan                |
| Bridge Mode:              | enabled <b>Ŧ</b>                  | Freq. Usage         |
| VLAN Mode:                | no tag 🗧 🗧                        | Align               |
| VLAN ID:                  | 1                                 | Sniff               |
| Default AP Tx Rate:       | ▼ bos                             | Snooper             |
| Default Client Tx Rate:   | bps                               | Reset Configuration |
|                           |                                   |                     |
|                           | Default Authenticate              |                     |
|                           | Default Forward                   |                     |
|                           | Hide SSID                         |                     |

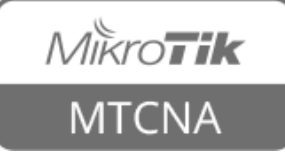

#### Default Authenticate

| Default<br>Authentication | Access/Connect<br>List Entry | Behavior                              |
|---------------------------|------------------------------|---------------------------------------|
| 1                         | +                            | Based on access/connect list settings |
| $\checkmark$              | -                            | Authenticate                          |
| $\sim$                    | +                            | Based on access/connect list settings |
| X                         | -                            | Don't authenticate                    |

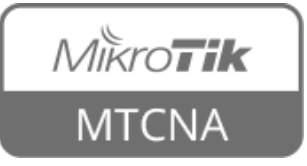

#### Default Forward

- Use to allow or forbid communication
   between stations
- Enabled by default
- Forwarding can be overridden for specific clients in the access list

| Interface <wlan1></wlan1> |                                                                                      |                     |
|---------------------------|--------------------------------------------------------------------------------------|---------------------|
| General Wireless          | HT HT MCS WDS Nstreme Status Traffic                                                 |                     |
| Mod                       | e: ap bridge                                                                         | OK                  |
| Bar                       | d: 2GHz-only-N                                                                       | Cancel              |
| Chappel Widt              | 20/40MHz Ce                                                                          | Apply               |
| Frequence                 | v: auto                                                                              | Disable             |
| SSI                       | ): ClassAP                                                                           | Comment             |
| Scan Li:                  | t: default 🗧 🗧                                                                       | Advanced Mode       |
| Wireless Protoc           | l: 802.11                                                                            | Torch               |
| Security Profi            | e: class                                                                             | WPS Accept          |
| WPS Mod                   | e: disabled Ŧ                                                                        | Scan                |
| Bridge Moo                | e: enabled 🔻                                                                         | Freq. Usage         |
| VLAN Mod                  | e: no tag 두                                                                          | Align               |
| VLAN I                    | ); 1                                                                                 | Sniff               |
| Default AP Tx Rat         | e: 🔽 bos                                                                             | Snooper             |
| Default Client Tx Rat     | e: 🛛 🔻 bps                                                                           | Reset Configuration |
|                           | <ul> <li>Default Authenticate</li> <li>Default Forward</li> <li>Hide SSID</li> </ul> |                     |

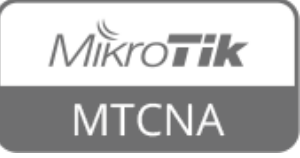

# Module 5 Summary

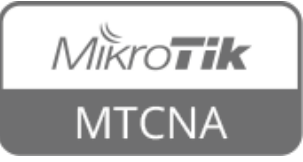

# Nikroik **Certified Network Associate** (MTCNA) Module 6

Firewall

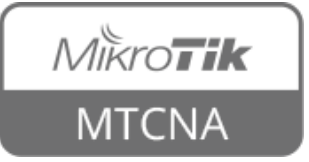

#### Firewall

- A network security system that protects internal network from outside (e.g. the Internet)
- Based on rules which are analysed sequentially until first match is found
- RouterOS firewall rules are managed in Filter and NAT sections

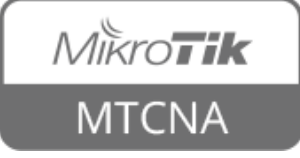

#### Firewall Rules

- Work on **If-Then** principle
- Ordered in chains
- There are predefined chains
- Users can create new chains

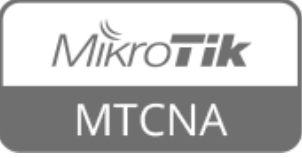

#### Firewall Filter

- There are three default chains
  - input (to the router)

MikroTik

MTCNA

- **output** (from the router)
- forward (through the router)

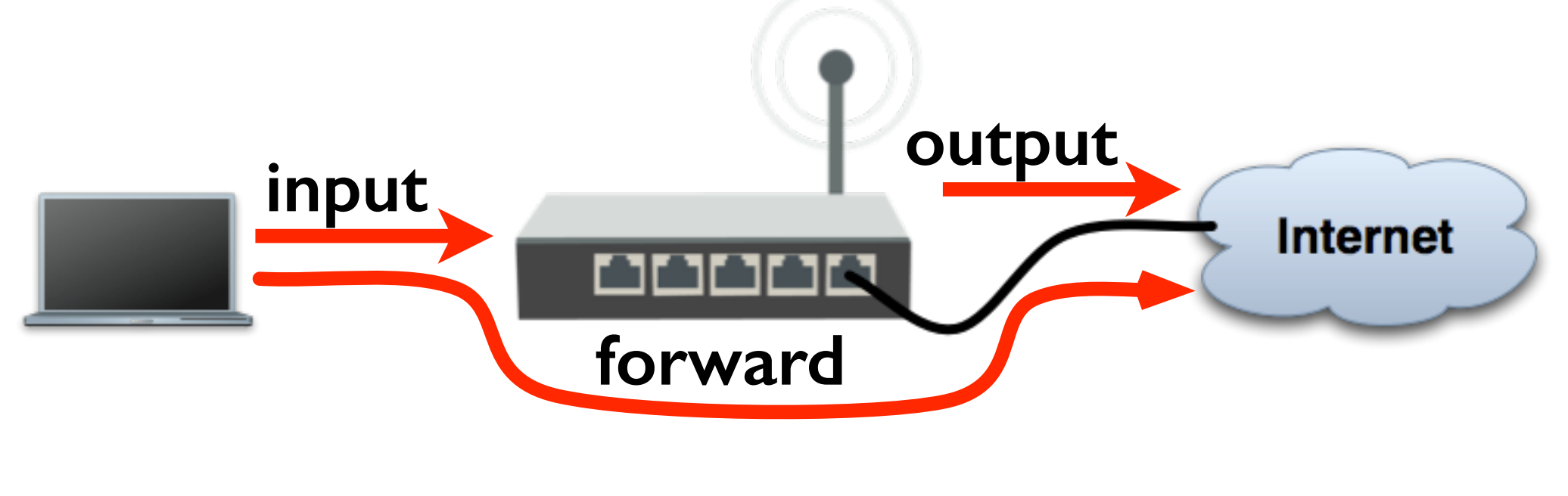

#### Filter Actions

 Each rule has an action - what to do when a packet is matched

• accept

- drop silently or reject drop and send ICMP reject message
- jump/return to/from a user defined chain
- And other see <u>firewall wiki page</u>

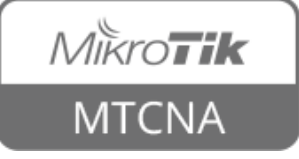

#### Filter Actions

| New Firewall Ru | le                                                           |                    |
|-----------------|--------------------------------------------------------------|--------------------|
| General Adv     | anced Extra Action Statistics                                | ОК                 |
| Action:         | accept 🗧                                                     | Cancel             |
|                 | accept<br>add dst to address list<br>add ere to address list | Apply              |
| Log Prefix:     | drop<br>fasttrack connection                                 | Disable            |
|                 | jump                                                         | Comment            |
|                 | passthrough<br>reject                                        | Сору               |
|                 | return<br>tarpit                                             | Remove             |
|                 |                                                              | Reset Counters     |
|                 |                                                              | Reset All Counters |

 $IP \rightarrow Firewall \rightarrow New Firewall Rule (+) \rightarrow Action$ 

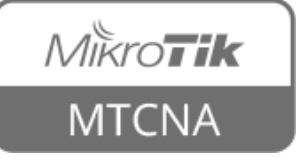

#### Filter Chains

| Firewall                      |                   |               |               |             |           |           |                |                |           |           |
|-------------------------------|-------------------|---------------|---------------|-------------|-----------|-----------|----------------|----------------|-----------|-----------|
| Filter Rules NAT Mangle S     | ervice Ports Co   | nnections Add | ress Lists La | yer7 Protoc | ols       |           |                |                |           |           |
| <b>+</b> -                    | Reset             | Counters 00   | Reset All Cou | nters       |           |           |                | Fin            | id all    | ₹         |
| # Action                      | Chain             | Src. Address  | Dst. Address  | Protocol    | Src. Port | Dst. Port | In. Interface  | Out. Interface | Bytes     | Packets 🔻 |
| ;;; special dummy rule to sho | w fasttrack count | ters          |               |             |           |           |                |                |           |           |
| 0 D 🗸 accept                  | forward           |               |               |             |           |           |                |                | 704.7 KiB | 2 254     |
| ;;; default configuration     |                   |               |               |             |           |           |                |                |           |           |
| 1 🗸 accept                    | input             |               |               | 1 (icmp)    |           |           |                |                | 784 B     | 14        |
| ;;; default configuration     |                   |               |               |             |           |           |                |                |           |           |
| 2 🗸 🗸 2                       | input             |               |               |             |           |           |                |                | 122.1 KiB | 1 084     |
| ;;; default configuration     |                   |               |               |             |           |           |                |                |           |           |
| 3 💥 drop                      | input             |               |               |             |           |           | ether1-gateway |                | 0 B       | 0         |
| ;;; default configuration     |                   |               |               |             |           |           |                |                |           |           |
| 4 🍡 🔊 fasttrack connectio     | on forward        |               |               |             |           |           |                |                | 91.3 KiB  | 603       |
| ;;; default configuration     |                   |               |               |             |           |           |                |                |           |           |
| 5 🗸 Saccept                   | forward           |               |               |             |           |           |                |                | 91.3 KiB  | 603       |
| ;;; default configuration     |                   |               |               |             |           |           |                |                |           |           |
| 6 💢 drop                      | forward           |               |               |             |           |           |                |                | 200 B     | 5         |
| ;;; default configuration     |                   |               |               |             |           |           |                |                |           |           |
| 7 🔀 drop                      | forward           |               |               |             |           |           | ether1-gateway |                | 0 B       | 0         |
| 8 items                       |                   |               |               |             |           |           |                |                |           |           |

#### $IP \rightarrow Firewall$

 TIP: to improve readability of firewall rules, order them sequentially by chains and add comments

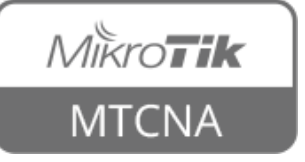

- Protects the router itself
- Either from the Internet or the internal network

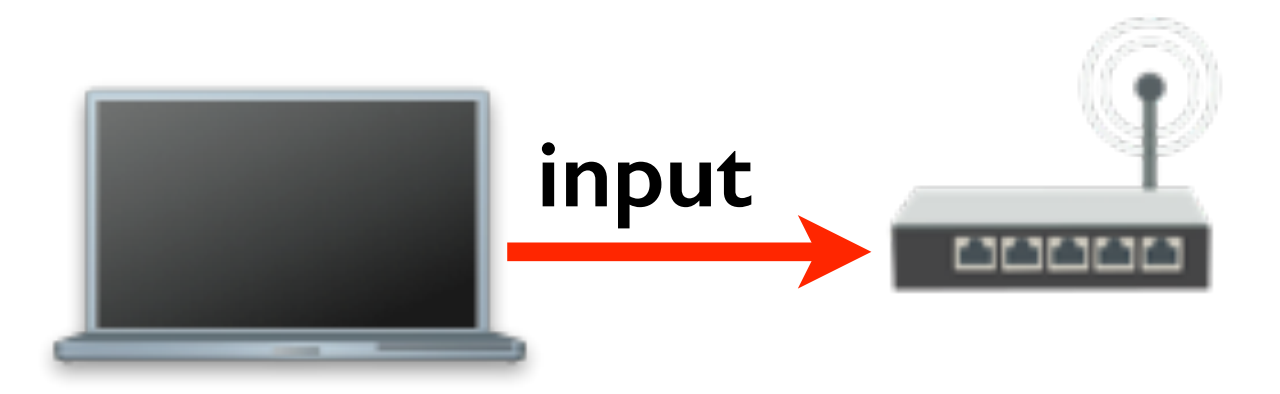

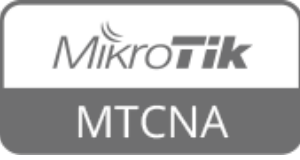

# KAB

- Add an accept input filter rule on the bridge interface for your laptop IP address (Src.Address = 192.168.XY.200)
- Add a drop input filter rule on the bridge interface for everyone else

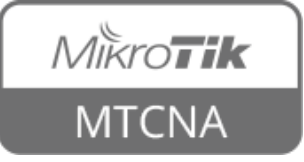

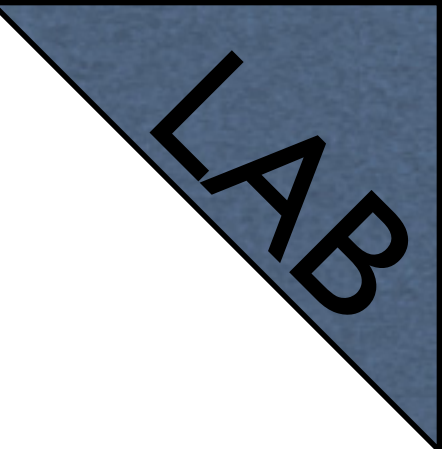

| New Firew | all Rule      |         |           |            |              |                    |
|-----------|---------------|---------|-----------|------------|--------------|--------------------|
| General   | Advanced      | Extra   | Action    | Statistics |              | ОК                 |
|           | Chair         | n: inpu |           |            | ₹            | Cancel             |
|           | Src. Address  | s: 🗌 1  | 92.168.1  | 99.200     | ▲            | Apply              |
|           | Dst. Address  | 5:      |           |            | •            | Disable            |
|           | Protoco       | l:      |           |            | <br><b>•</b> | Comment            |
|           | Src. Por      | t:      |           |            | -            | Сору               |
|           | Dst. Por      | t:      |           |            | <br>-        | Remove             |
|           | Any, Por      | t:      |           |            | <br>-        | Reset Counters     |
|           | P2F           | e: 📃    |           |            | <br><b>-</b> | Reset All Counters |
|           | In. Interface | : 🗆 b   | ridge-loc | al         | ₹ ▲          |                    |

 $IP \rightarrow Firewall \rightarrow New Firewall Rule (+)$ 

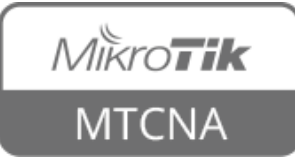

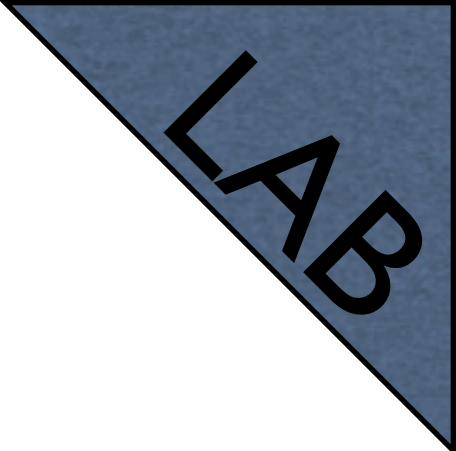

- Change the IP address of your laptop to static, assign 192.168.XY.199, DNS and gateway: 192.168.XY.1
- Disconnect from the router
- Try to connect to the router (not possible)
- Try to connect to the internet (not possible)

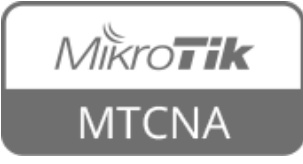

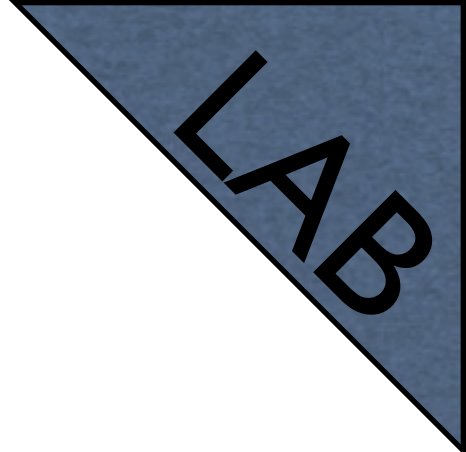

- Although traffic to the Internet is controlled with firewall forward chain, web pages cannot be opened
- WHY? (answer on the next slide)

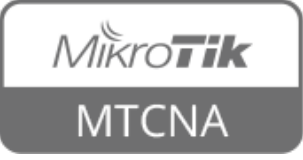

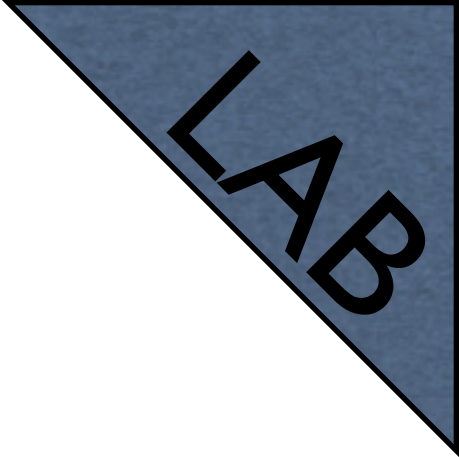

- Your laptop is using the router for domain name resolving (DNS)
- Connect to the router using MAC WinBox
- Add an accept input filter rule on the bridge interface to allow DNS requests, port: 53/udp and place it above the drop rule
- Try to connect to the Internet (works)

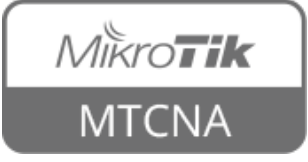

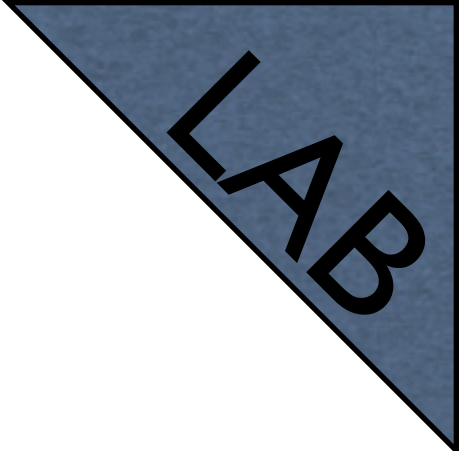

- Change back your laptop IP to dynamic (DHCP)
- Connect to the router
- Disable (or remove) the rules you just added

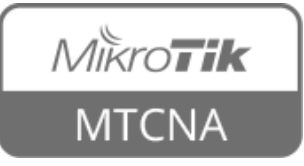

- Contains rules that control packets going through the router
- Forward controls traffic between the clients and the Internet and between the clients themselves

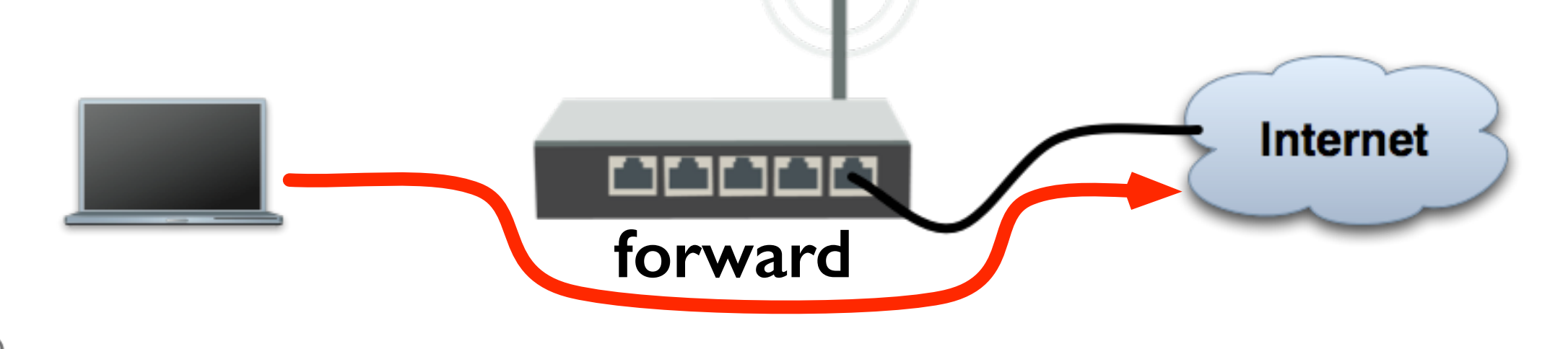

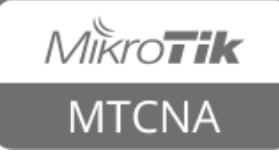

- By default internal traffic between the clients connected to the router is allowed
- Traffic between the clients and the Internet is not restricted

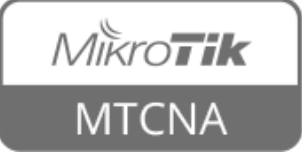

# (AB

- Add a drop forward filter rule for http port (80/tcp)
- When specifying ports, IP protocol must be selected

| New Firew     | vall Rule                        |              |
|---------------|----------------------------------|--------------|
| General       | Advanced Extra Action Statistics | ОК           |
|               | Chain: forward                   | Cancel       |
|               | Src. Address:                    | Apply        |
|               | Dst. Address:                    | Disable      |
|               | Protocol: 6 (tcp) ∓ 🔺            | Comment      |
|               | Src. Port:                       | Сору         |
|               | Dst. Port: 🗌 80                  | Remove       |
| $\rightarrow$ | Firewall → New Firew             | vall Rule (+ |

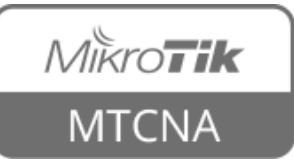

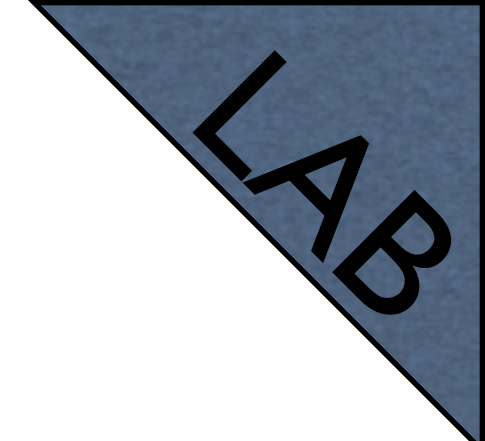

- Try to open <u>www.mikrotik.com</u> (not possible)
- Try to open router WebFig <u>http://</u> <u>192.168.XY.1</u> (works)
- Router web page works because it is traffic going to the router (input), not through (forward)

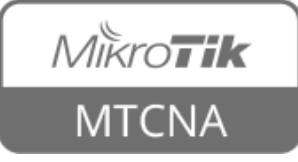

# **Frequently Used Ports**

| Port      | Service                     |
|-----------|-----------------------------|
| 80/tcp    | HTTP                        |
| 443/tcp   | HTTPS                       |
| 22/tcp    | SSH                         |
| 23/tcp    | Telnet                      |
| 20,21/tcp | FTP                         |
| 8291/tcp  | WinBox                      |
| 5678/udp  | MikroTik Neighbor Discovery |
| 20561/udp | MAC WinBox                  |

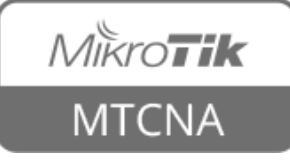

#### Address List

- Address list allows to create an action for multiple IPs at once
- It is possible to automatically add an IP address to the address list
- IP can be added to the list permanently or for a predefined amount of time
- Address list can contain one IP address, IP range or whole subnet

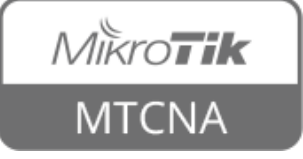

#### Address List

| Fir | ewall                   |          |       |          |        |          |        |           |          |       |                  |      |     |   |
|-----|-------------------------|----------|-------|----------|--------|----------|--------|-----------|----------|-------|------------------|------|-----|---|
| Fi  | ilter Rule              | es N     | JAT   | Mangle   | Ser    | vice Por | ts Co  | nnections | Address  | Lists | Layer7 Protocols |      |     |   |
| 4   | - 4                     | <b>~</b> | * *   | : 🗖      | T      | '        |        |           |          |       |                  | Find | all | ₹ |
|     | Name                    | Δ        | Addr  | ress     |        |          |        | Timeout   |          |       |                  |      |     | - |
| D   | <ul> <li>blo</li> </ul> | cked     | 10.5  | 5.0.0/16 |        |          |        |           | 00:09:50 |       |                  |      |     |   |
|     | <ul> <li>blo</li> </ul> | cked     | 10.6  | 5.5.1-10 | 6.5.1  | 00       |        |           |          |       |                  |      |     |   |
|     | <ul> <li>blo</li> </ul> | cked     | 10.7  | 7.50.3   |        |          |        |           |          |       |                  |      |     |   |
|     | tru:                    | sted     | 192.  | 168.199  | 9.0/24 |          |        |           |          |       |                  |      |     |   |
|     | tru:                    | sted     | 192.  | 168.200  | 0.1-19 | 2.168.2  | 200.10 |           |          |       |                  |      |     |   |
|     | tru:                    | sted     | 192.  | 168.201  | 1      |          |        |           |          |       |                  |      |     |   |
| Ne  | w Firew                 | all Ac   | ldres | s List   |        |          |        |           |          |       |                  |      |     |   |
|     | Name:                   | bloc     | ked   |          |        | ∓        | 0      | к         |          |       |                  |      |     |   |
| A   | ddress:                 | 10.3     | 7.50. | 5        |        |          | Car    | ncel      |          |       |                  |      |     |   |
| Т   | imeout:                 | 00:0     | 05:00 | )        |        | •        | Ap     | ply       |          |       |                  |      |     |   |
|     |                         |          |       |          |        |          | Disa   | able      |          |       |                  |      |     |   |
|     |                         |          |       |          |        |          | Com    | ment      |          |       |                  |      |     |   |
|     |                         |          |       |          |        |          | Co     | ру        |          |       |                  |      |     |   |
|     |                         |          |       |          |        |          | Rem    | iove      |          |       |                  |      |     |   |
| en  | abled                   |          |       |          |        |          |        |           |          |       |                  |      |     |   |

 $IP \rightarrow Firewall \rightarrow Address Lists \rightarrow New Firewall Address List (+)$ 

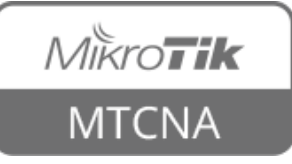

#### Address List

 Instead of specifying address in General tab, switch to Advanced and choose Address
 List (Src. or Dst. depending on the rule)

| New Firewall Rule  |                              |       |        |            |  |  |       |  |  |
|--------------------|------------------------------|-------|--------|------------|--|--|-------|--|--|
| General            | Advanced                     | Extra | Action | Statistics |  |  | ОК    |  |  |
| 2                  | Src. Address List: 🗌 trusted |       |        |            |  |  |       |  |  |
| Dst. Address List: |                              |       |        |            |  |  | Apply |  |  |

 $IP \rightarrow Firewall \rightarrow New Firewall Rule (+) \rightarrow Advanced$ 

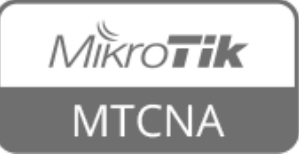
## Address List

- Firewall action can be used to automatically add an address to the address list
- Permanently or for a while

| New Firewall Rule                        |         |
|------------------------------------------|---------|
| General Advanced Extra Action Statistics | ОК      |
| Action: add src to address list          | Cancel  |
| Log                                      | Apply   |
| Log Prefix:                              | Disable |
| Address List: blocked                    | Comment |
| Timeout: 00:10:00                        | Сору    |

 $IP \rightarrow Firewall \rightarrow New Firewall Rule (+) \rightarrow Action$ 

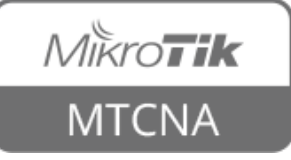

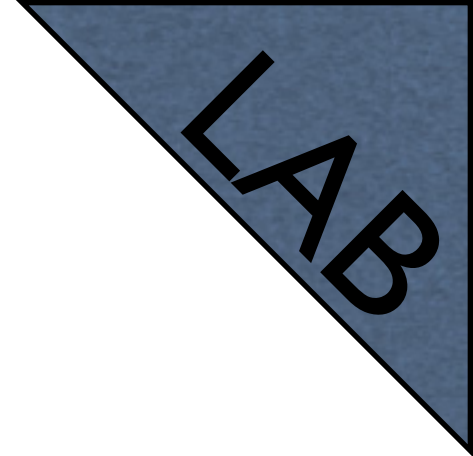

## Address List

- Create an address list with allowed IPs, be sure to include your laptop IP
- Add an accept input filter rule on the bridge interface for WinBox port when connecting from the address which is included in the address list
- Create a **drop input** filter for everyone else connecting to the WinBox

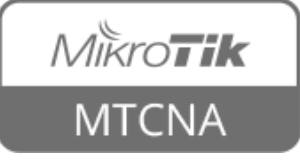

## Firewall Log

- Each firewall rule can be logged when matched
- Can add specific prefix to ease finding the records later

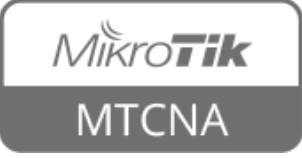

## Firewall Log

| Firewall                                                                         |                    |              |                   |                 |         |          |              |         |                  |                   |            |           |
|----------------------------------------------------------------------------------|--------------------|--------------|-------------------|-----------------|---------|----------|--------------|---------|------------------|-------------------|------------|-----------|
| Filter Rules NAT Mangle Service Ports Connections Address Lists Layer7 Protocols |                    |              |                   |                 |         |          |              |         |                  |                   |            |           |
| + - <b>* x</b>                                                                   | 7 00 Rese          | et Counters  | 00 Reset All Cour | nters           |         |          |              |         |                  |                   | Find       | all 🔻     |
| # Action                                                                         | Chain              | Src. Address | s Dst. Addre      | ss Protocol     | Src.    | Port     | Dst. Port    | In. I   | interface        | Out. Interface    | Bytes      | Packets 💌 |
| ;;; special dummy rule to s                                                      | show fasttrack cou | unters       |                   |                 |         |          |              |         |                  |                   |            |           |
| 0 D 🗸 accept                                                                     | forward            |              |                   |                 |         |          |              |         |                  |                   | 998.6 MiB  | 1 354 681 |
| ;;; default configuration                                                        |                    |              |                   |                 |         |          |              |         |                  |                   |            |           |
| 1 Vaccept                                                                        | input              |              |                   | 1 (icmp)        |         |          |              |         |                  |                   | 336 B      | 4         |
| Firewall Rule <>                                                                 |                    |              |                   |                 |         |          |              | IX      |                  |                   | 2771 7 KiD | E4 070    |
| Consul Advanced Dates                                                            | Action Charles     |              |                   |                 |         |          |              | _       |                  |                   | 3771.7 KID | 54 373    |
| General Advanced Extra                                                           | Action Statist     | ics          |                   |                 | _       |          | OK           |         | r1-gateway       |                   | 0.8        | 0         |
| Action: accept                                                                   |                    |              |                   |                 | Ŧ       |          | Cancel       |         | I gatomay        |                   | 00         |           |
|                                                                                  |                    |              |                   |                 |         |          |              | _       |                  |                   | 5.2 MiB    | 24 884    |
| ✓ Log                                                                            |                    |              |                   |                 |         |          | Apply        |         |                  |                   |            |           |
|                                                                                  |                    |              |                   |                 | 1.      |          |              | _       |                  |                   | 5.5 MiB    | 26 605    |
| Log Prefix: FWPING                                                               |                    |              |                   |                 | J 🗖     |          | Disable      |         |                  | -                 |            |           |
| loa                                                                              |                    |              |                   |                 |         |          |              |         |                  |                   |            | 7 719     |
|                                                                                  |                    |              |                   |                 |         |          |              |         |                  |                   |            |           |
| Freeze                                                                           |                    |              |                   |                 |         |          |              |         |                  | all               | Ŧ          | 0         |
| Nou/26/2015 14:25:12 mon                                                         | ooru firouall ir   | ofo          | EWDING inputs ind | pridao local or | iti/por | a) cro   | mac 00,1 ev  | -2.fb.( | F9:26 proto ICM  | D (tupo 9, code ( |            | 0         |
| 1404/20/2013 14:23:12 men                                                        |                    |              | 192 168 199 200-  | 5/102/168/10    | 9 254   | len 84   | -mac 00.16.0 | .2.10.  | 10.30, proto ICM | r (cype o, code c | ″ ≜₿       |           |
| Nov/26/2015 14:25:13 men                                                         | oorv firewall, ir  | nfo          | EWPING input: in: | pridae-local or | 11:(nor | ne), sro | -mac 00:1e:r | -2:fb:  | f8:36, proto ICM | P (type 8, code ( | n. F       |           |
|                                                                                  | , monony n         |              | 192.168.199.200-  | >192.168.19     | 9.254.  | len 84   |              |         |                  | . (.,po 0)        | .,,        |           |
| Nov/26/2015 14:25:14 men                                                         | nory firewall, in  | nfo          | FWPING input: in: | oridge-local ou | ut:(nor | ne), sro | -mac 00:1e:0 | :2:fb:l | f8:36, proto ICM | P (type 8, code C | )),        |           |
|                                                                                  | . ,                |              | 192.168.199.200-  | >192.168.19     | 9.254,  | len 84   |              |         |                  | ,                 |            |           |
| J                                                                                |                    |              |                   |                 |         |          |              |         |                  |                   |            |           |

#### $IP \rightarrow Firewall \rightarrow Edit Firewall Rule \rightarrow Action$

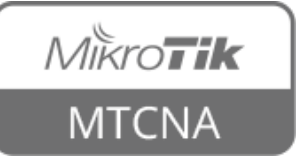

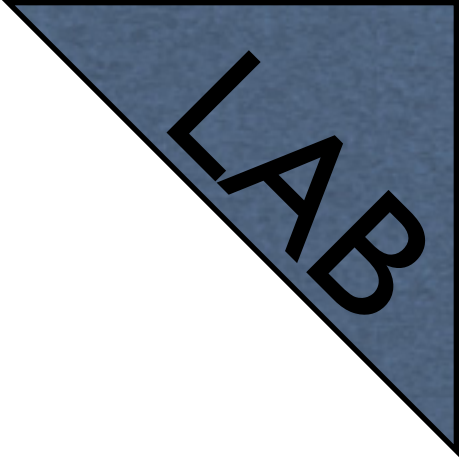

# Firewall Log

- Enable logging for both firewall rules that were created during Address List LAB
- Connect to WinBox using allowed IP address
- Disconnect and change the IP of your laptop to one which is not in the allowed list
- Try to connect to WinBox
- Change back the IP and observe log entries

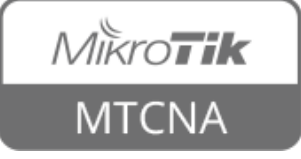

## NAT

- Network Address Translation (NAT) is a method of modifying source or destination IP address of a packet
- There are two NAT types 'source NAT' and 'destination NAT'

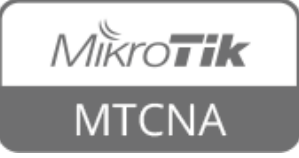

## NAT

- NAT is usually used to provide access to an external network from a one which uses private IPs (src-nat)
- Or to allow access from an external network to a resource (e.g. web server) on an internal network (dst-nat)

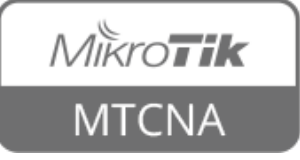

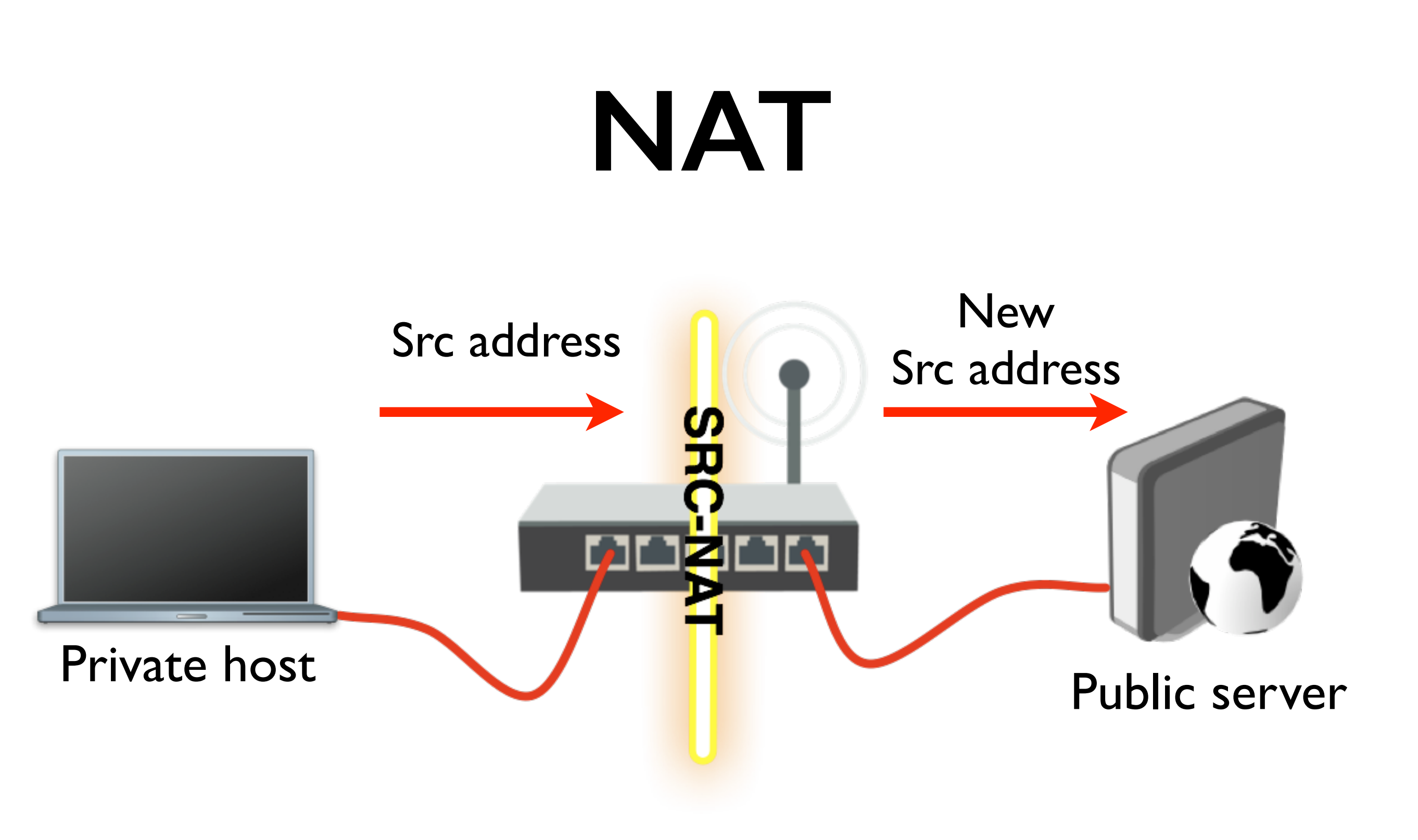

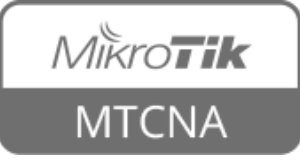

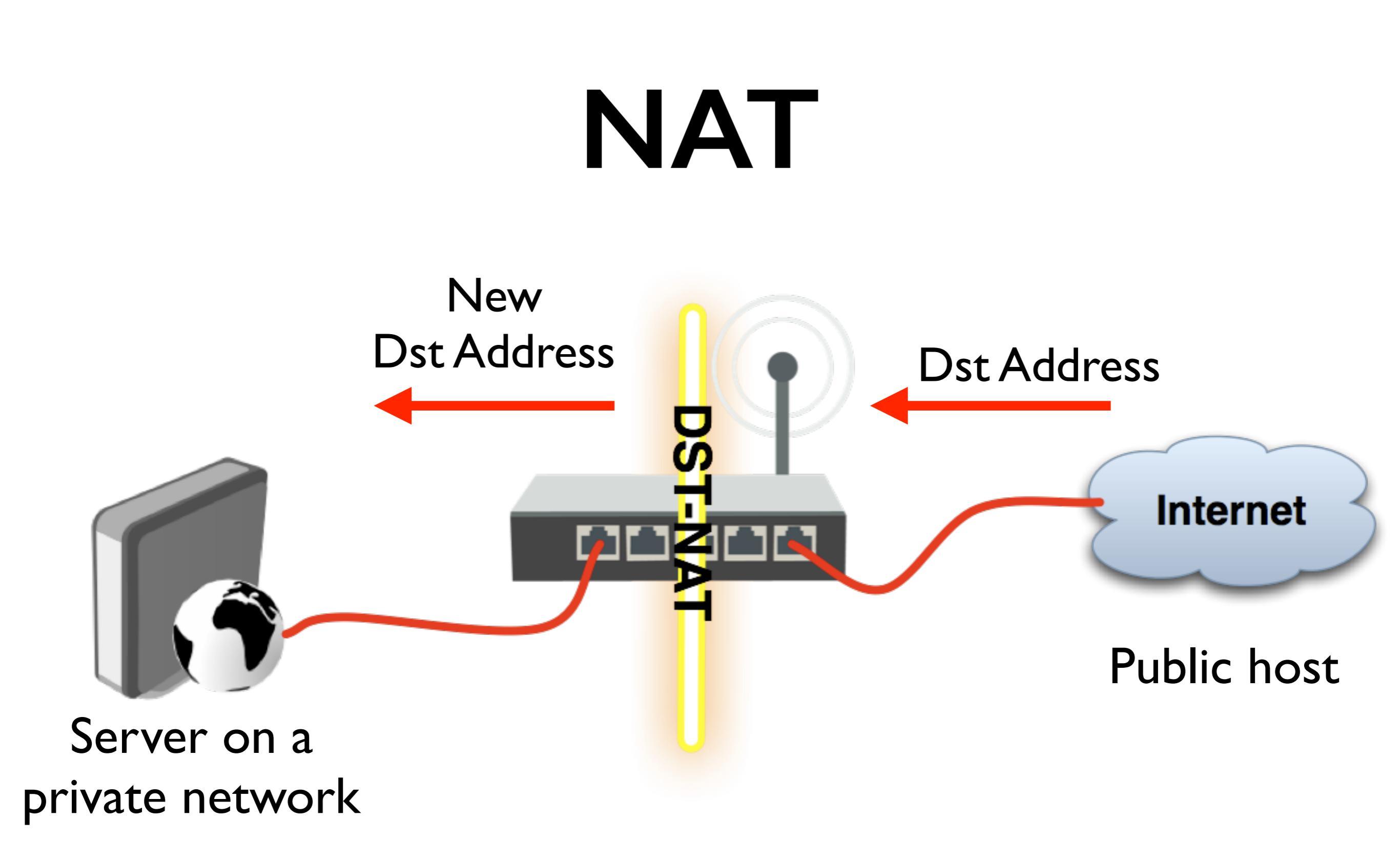

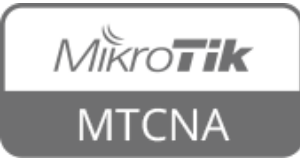

## NAT

- Firewall srcnat and dstnat chains are used to implement NAT functionality
- Same as Filter rules, work on **If-Then** principle
- Analysed sequentially until first match is found

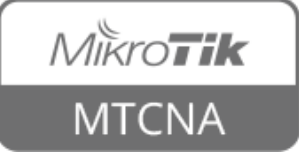

## Dst NAT

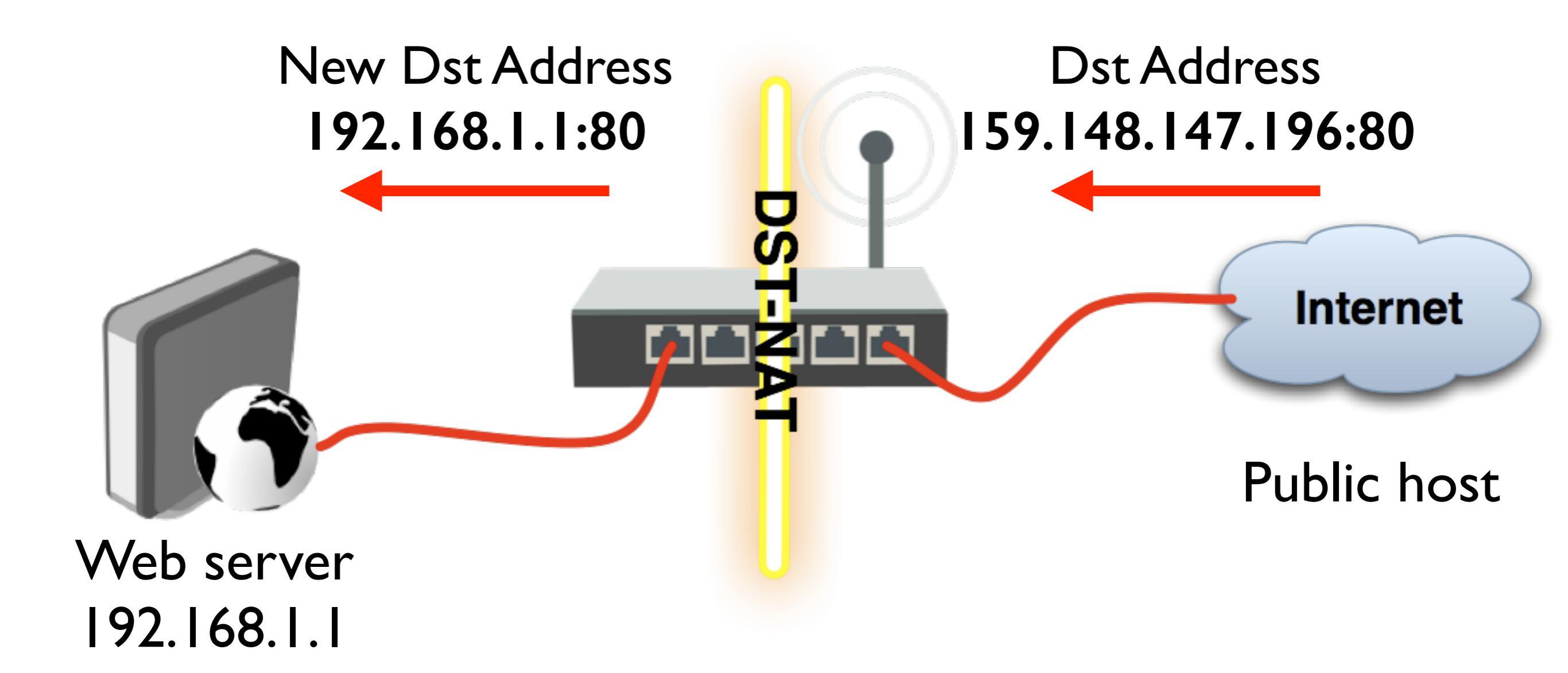

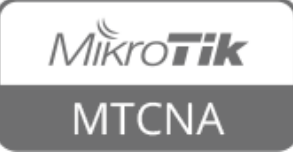

#### Dst NAT

| Firewall                                                                         |                    |
|----------------------------------------------------------------------------------|--------------------|
| Filter Rules NAT Mangle Service Ports Connections Address Lists Layer7 Protocols |                    |
| NAT Rule <80>                                                                    |                    |
| General Advanced Extra Action Statistics                                         | ОК                 |
| Chain: dstnat                                                                    | Cancel             |
| Src. Address:                                                                    | Apply              |
| Dst. Address:                                                                    | Disable            |
| Protocol: 🗌 6 (tcp) 두 🔺                                                          | Comment            |
| Src. Port:                                                                       | Сору               |
| Dst. Port: 🗌 80 🔺                                                                | Remove             |
| Any. Port:                                                                       | Reset Counters     |
| In. Interface: 🗌 ether1-gateway 🖛 🔺                                              | Reset All Counters |
| Out. Interface:                                                                  |                    |
| New NAT Rule                                                                     |                    |
| General Advanced Extra Action Statistics                                         | ОК                 |
| Action: dst-nat                                                                  | Cancel             |
| Log                                                                              | Apply              |
| Log Prefix:                                                                      | Disable            |
| To Addresses: 192.168.199.200                                                    | Comment            |
| To Ports: 80                                                                     | Сору               |

 $IP \rightarrow Firewall \rightarrow NAT \rightarrow New NAT Rule (+)$ 

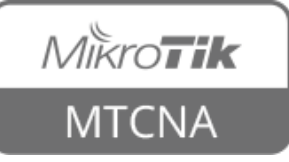

#### Redirect

- Special type of dstnat
- This action redirects packets to the router itself
- Can be used to create transparent proxy services (e.g. DNS, HTTP)

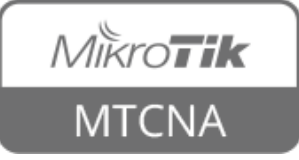

#### Redirect

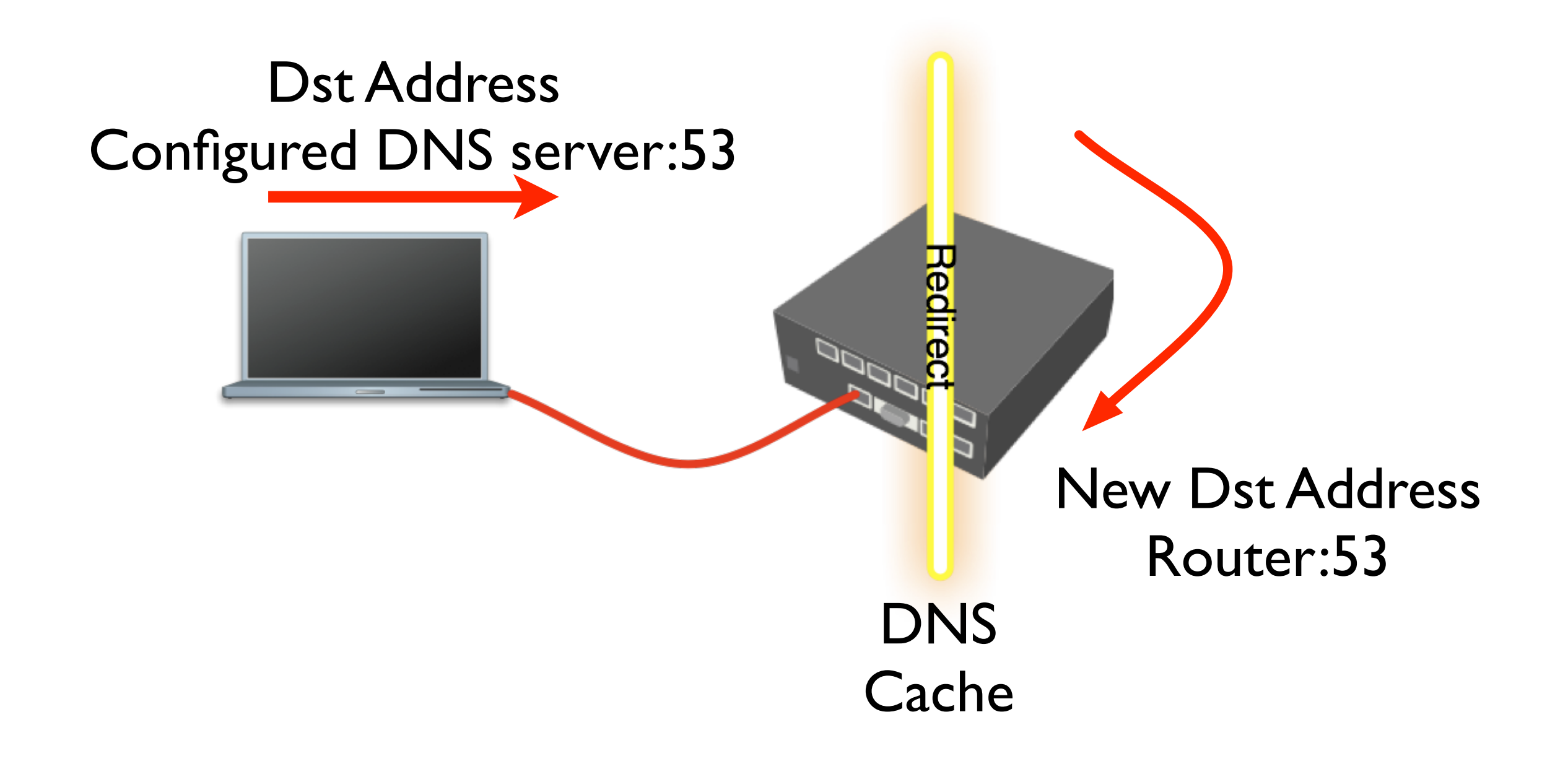

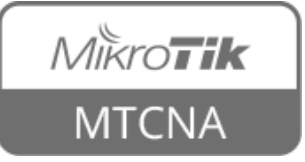

#### Redirect

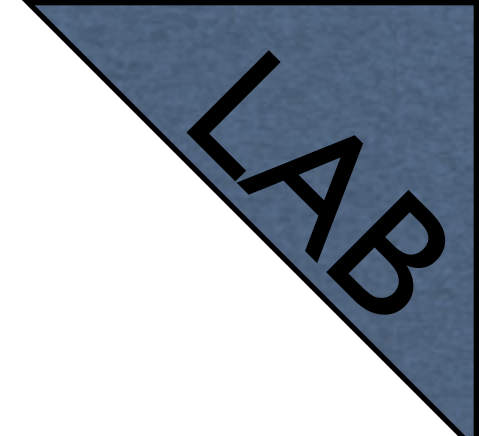

- Create dstnat redirect rule to send all requests with a destination port HTTP (tcp/80) to the router port 80
- Try to open <u>www.mikrotik.com</u> or any other website that uses HTTP protocol
- When done disable or remove the rule

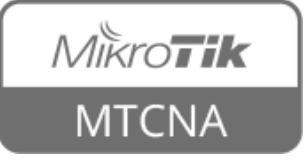

## Src NAT

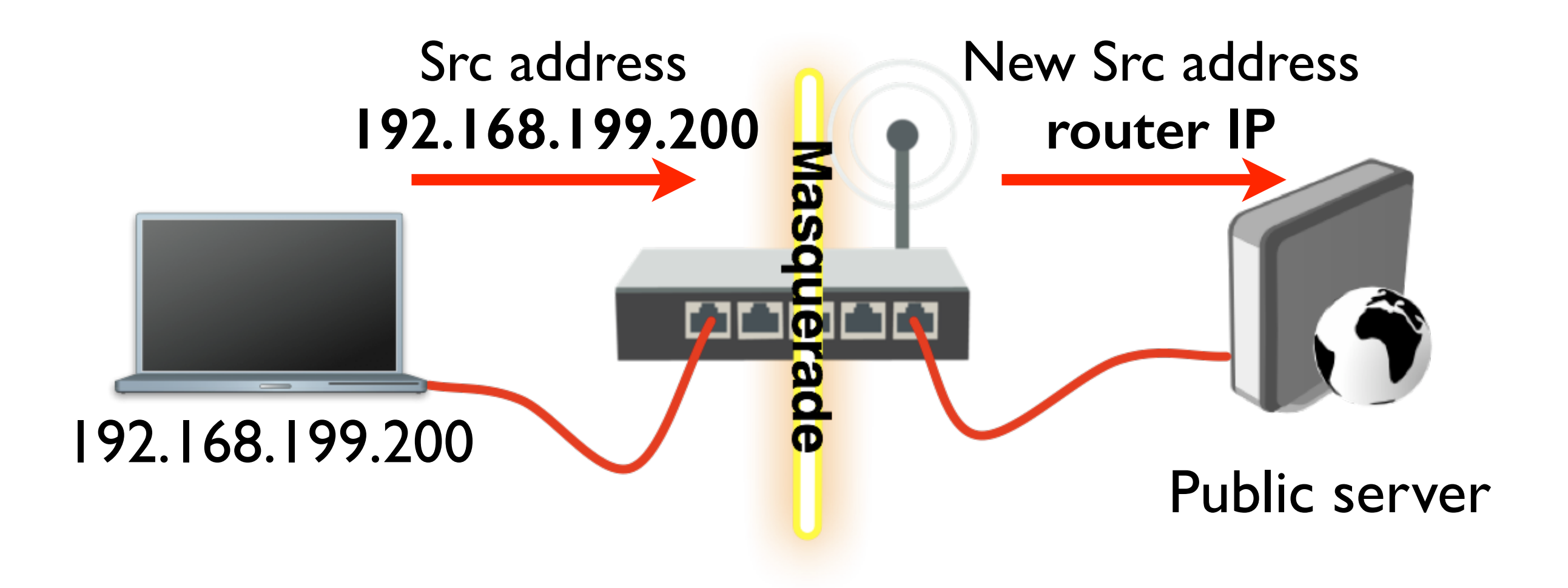

• Masquerade is a special type of srcnat

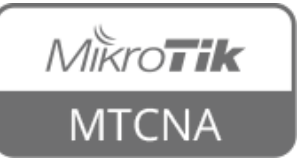

## Src NAT

- srcnat action src-nat is meant for rewriting source IP address and/or port
- Example: two companies (A and B) have merged. Internally both use the same address space (172.16.0.0/16). They will set up a segment using a different address space as a buffer, both networks will require src-nat and dst-nat rules.

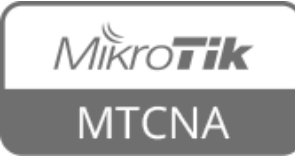

## NAT Helpers

 Some protocols require so-called NAT helpers to work correctly in a NAT'd network

| Firewall                 |            |                  |             |               |                  |          |
|--------------------------|------------|------------------|-------------|---------------|------------------|----------|
| Filter Rules             | NAT Mangle | Service Ports    | Connections | Address Lists | Layer7 Protocols |          |
| 🖌 🗙 🛽                    | 7          |                  |             |               |                  | Find     |
| Name 🛛                   | Ports 🛛 🛆  | SIP Direct Media |             |               |                  | <b>•</b> |
| ● ftp                    | 21         |                  |             |               |                  |          |
| ● h323                   |            |                  |             |               |                  |          |
| ● irc                    | 6667       |                  |             |               |                  |          |
| <ul> <li>pptp</li> </ul> |            |                  |             |               |                  |          |
| 🔍 sip                    | 5060, 5061 | yes              |             |               |                  |          |
| <ul> <li>tftp</li> </ul> | 69         |                  |             |               |                  |          |
|                          |            |                  |             |               |                  |          |
| 6 items (1 sele          | cted)      |                  |             |               |                  |          |

 $IP \rightarrow Firewall \rightarrow Service Ports$ 

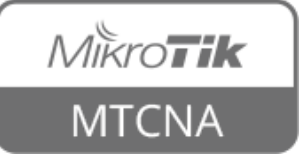

#### Connections

- New packet is opening a new connection
- Established packet belongs to already known connection
- Related packet is opening a new connection but it has a relation to already known connection
- Invalid packet does not belong to any of known connections

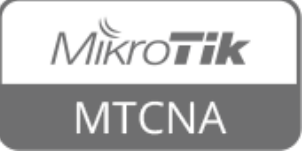

#### Connections

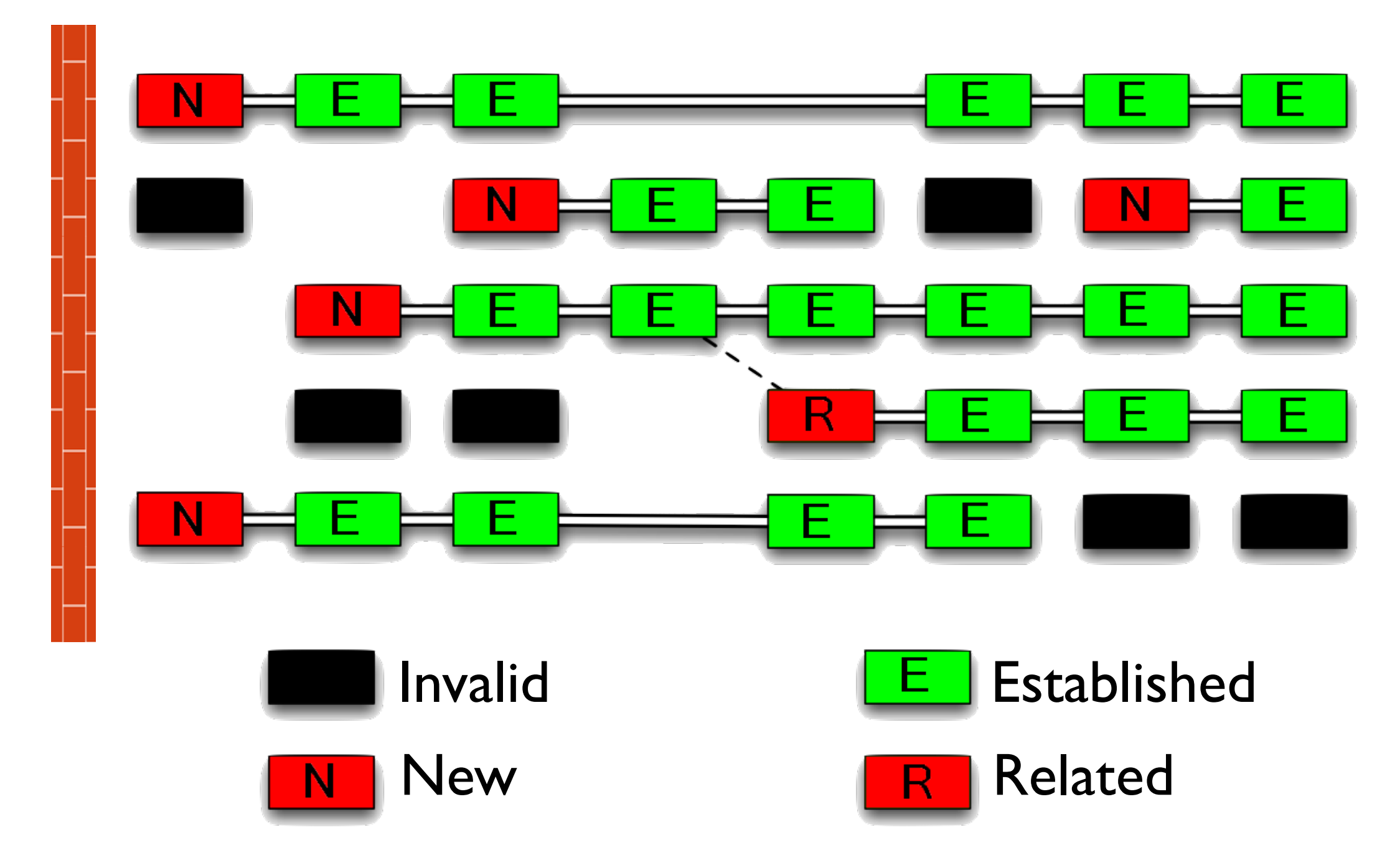

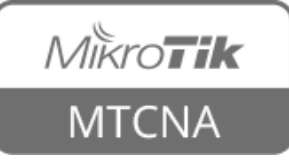

## **Connection Tracking**

- Manages information about all active connections
- Has to be enabled for NAT and Filter to work
- Note: connection state ≠ TCP state

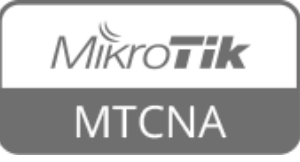

## **Connection Tracking**

| Firewall     |                       |                        |             |                  |          |             | Connection Tracking         |             |        |
|--------------|-----------------------|------------------------|-------------|------------------|----------|-------------|-----------------------------|-------------|--------|
| Filter R     | ules NAT Mangle Ser   | vice Ports Connections | Address Lis | ts Layer7 Protoc | ols      |             | Enabled:                    | auto 🗧      | ОК     |
|              |                       |                        |             |                  |          |             |                             |             |        |
|              |                       |                        |             |                  |          |             | TCP Syn Sent Timeout:       | 00:00:05    | Cancer |
|              | Src. Address /        | Dst. Address V         | Protocol    | Connection Mark  | Timeout  | TCP State   | TCD Sup Received Timeouty   | 00:00:05    | Apply  |
| C            | 192,168,199,200;17500 | 255,255,255,255,17500  | 17 (udp)    |                  | 00:00:09 |             | TCP Syn Received Timeodc;   | 00:00:05    |        |
| SACES        | 192.168.199.200:11/85 | 213,199,179,172;40035  | 17 (udp)    |                  | 00:00:30 |             | TCP Established Timeout:    | 1d 00:00:00 |        |
| SACES        | 192.168.199.200:11785 | 213,199,179,157;40023  | 17 (udp)    |                  | 00:02:35 |             | -                           |             |        |
| SACES        | 192,168,199,200;11/85 | 213,199,179,153;40025  | 17 (uap)    |                  | 00:00:30 |             | TCP Fin Wait Timeout:       | 00:00:10    |        |
|              | 192,168,199,200;17500 | 192,168,199,255;17500  | 17 (uap)    |                  | 00:00:09 |             | TCP Close Wait Timeouty     | 00:00:10    |        |
| SAC<br>CACE- | 192,168,199,200,59898 | 192,168,199,254;8291   | 6 (tcp)     |                  | 23:59:59 | established | TCP Close wait filleout.    | 00.00.10    |        |
| SACE-        | 192,168,199,200;62355 | 191.235.128.131:443    | 6 (tcp)     |                  | 00:00:09 | close       | TCP Last Ack Timeout:       | 00:00:10    |        |
| SACES        | 192,166,199,200;11765 | 157.56.52.44:40026     | 17 (uap)    |                  | 00:00:30 |             |                             |             |        |
| SACE-        | 192,160,199,200;11705 | 157.50.52.29:40021     | 17 (uap)    |                  | 00:02:32 |             | TCP Time Wait:              | 00:00:10    |        |
| SACE-        | 192,160,199,200;11705 | 157.55.235.172:40010   | 17 (uap)    |                  | 00:02:30 |             | TCP Close                   | 00:00:10    |        |
| SACES        | 192,160,199,200;11705 | 157.55.235.172:40002   | 17 (udp)    |                  | 00:02:35 |             |                             | 00.00.10    |        |
| SACE-        | 192,160,199,200;11705 | 157.55.235.157;40021   | 17 (uap)    |                  | 00:02:32 |             | TCP Max Retransmit Timeout: | 00:05:00    |        |
| DACES        | 192,160,199,200;11705 | 157.55.235.146:40005   | 17 (uap)    |                  | 00:00:27 |             |                             |             |        |
| DACES        | 192,160,199,200;11705 | 157.55.130.176:40035   | 17 (uap)    |                  | 00:02:32 |             | TCP Unacked Timeout:        | 00:05:00    |        |
| DACES        | 192,160,199,200;11705 | 157.55.56.140:40032    | 17 (uap)    |                  | 00:02:32 |             |                             |             |        |
| SACES        | 192,100,199,200;11705 | 111 221 77 174:40002   | 17 (uup)    |                  | 00:02:32 |             | UDP Timeout:                | 00:00:10    |        |
| SACES        | 192,100,199,200;11705 | 111.221.77.174:40003   | 17 (uup)    |                  | 00:02:32 |             |                             |             |        |
| DACES        | 192,100,199,200;11705 | 111.221.77.170:40013   | 17 (uup)    |                  | 00:00:31 |             | UDP Stream Timeout:         | 00:03:00    |        |
| 41 item:     | s (1 selected)        | Max                    | Entries: 8  | 3080             |          |             |                             |             |        |
| 1            |                       | 1                      |             |                  |          |             | ICMP Timeout:               | 00:00:10    |        |
|              |                       |                        |             |                  |          |             | Coporis Timosutu            | 00,10,00    |        |

 $IP \rightarrow Firewall \rightarrow Connections$ 

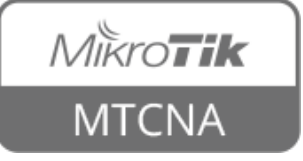

#### FastTrack

- A method to accelerate packet flow through the router
- An established or related connection can be marked for **fasttrack connection**
- Bypasses firewall, connection tracking, simple queue and other features
- Currently supports only TCP and UDP protocols

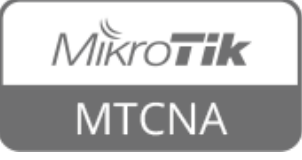

#### FastTrack

| Without                   | With                       |
|---------------------------|----------------------------|
| 360Mbps                   | 890Mbps                    |
| Total CPU usage 100%      | Total CPU usage 86%        |
| 44% CPU usage on firewall | 6% CPU usage on firewall   |
| * Tested on RB20          | I with a single TCP stream |

#### • For more info see <a>FastTrack wiki page</a>

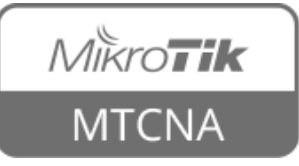

# Module 6 Summary

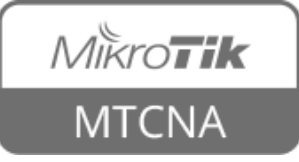

# Nikroik **Certified Network Associate** (MTCNA) Module 7 QoS

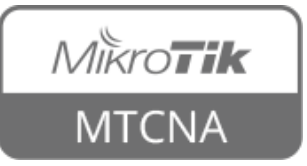

# Quality of Service

- QoS is the overall performance of a network, particularly the performance seen by the users of the network
- RouterOS implements several QoS methods such as traffic speed limiting (shaping), traffic prioritisation and other

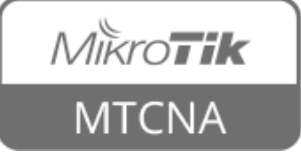

# Speed Limiting

- Direct control over inbound traffic is not possible
- But it is possible to do it indirectly by dropping incoming packets
- TCP will adapt to the effective connection speed

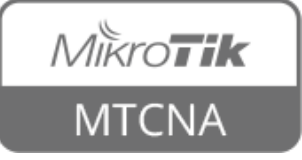

- Can be used to easy limit the data rate of:
  - Client's download (↓) speed
  - Client's upload (1)speed
  - Client's total speed  $(\downarrow + \uparrow)$

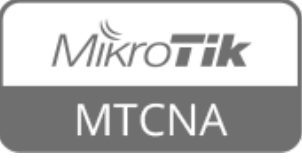

|                   | Queue List                                                               |                      |  |  |  |  |  |  |
|-------------------|--------------------------------------------------------------------------|----------------------|--|--|--|--|--|--|
|                   | Simple Queues Interface Queues Queue Tree Queue Types                    |                      |  |  |  |  |  |  |
|                   | + - 🖉 🔀 🍸 Reset Counters 00 Reset All Counters                           | Find                 |  |  |  |  |  |  |
|                   | # Name Target Upload Max Limit Download Max Limit Packet Marks Total Max | x Limit (bits/s) 🛛 🔻 |  |  |  |  |  |  |
| New Simple Queue  |                                                                          |                      |  |  |  |  |  |  |
|                   | General Advanced Statistics Traffic Total Total Statistics               | ОК                   |  |  |  |  |  |  |
| Creatify alignst  | Name: queue1                                                             | Cancel               |  |  |  |  |  |  |
| Specify client —  | Target: 192.168.199.200                                                  | Apply                |  |  |  |  |  |  |
|                   | Dst.:                                                                    | Disable              |  |  |  |  |  |  |
| Specify Max Limit | Target Upload Target Download                                            | Comment              |  |  |  |  |  |  |
|                   | Max Limit: 256k 🔻 512k 🖛 bits/s                                          | Сору                 |  |  |  |  |  |  |
| for the client    | Burst Limit: unlimited F unlimited F bits/s                              | Remove               |  |  |  |  |  |  |
|                   | Burst Threshold: unlimited    unlimited    bits/s                        | Reset Counters       |  |  |  |  |  |  |
|                   | Burst Time: 0 0 s                                                        | Reset All Counters   |  |  |  |  |  |  |
|                   | - <b>T</b> ime                                                           |                      |  |  |  |  |  |  |
|                   |                                                                          |                      |  |  |  |  |  |  |
|                   | enabled                                                                  |                      |  |  |  |  |  |  |
|                   |                                                                          |                      |  |  |  |  |  |  |

Queues  $\rightarrow$  New Simple Queue(+)

 Disable Firewall FastTrack rule for Simple Queue to work

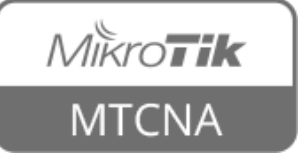

#### Torch

#### • Real-time traffic monitoring tool

|             | Torch (Running)     |               |                         |                    |              |            |           |         |            |               |               |                 |   |
|-------------|---------------------|---------------|-------------------------|--------------------|--------------|------------|-----------|---------|------------|---------------|---------------|-----------------|---|
| Set         | - Basic             |               |                         |                    | - Filters    | s ———      |           |         |            | Set I         | apt           | <b>O</b> D Star | t |
| interface   | Interface:          | ether2-mast   | ter-local               |                    | Src. A       | Address:   | 192.16    | 8.199.2 | 200 🔶      |               |               | Stop            |   |
| interface   | Entry Timeout:      | 00:00:03      |                         |                    | s Dst. A     | Address:   | 0.0.0.0   | /0      |            | auc           | ires          | Clos            | e |
|             | - Collect           |               |                         |                    | Src. Ad      | ddress6:   | ::/0      |         |            |               |               | Nou Wi          |   |
|             | Src. Address        | -             | Src. Addre              | dress6:            | ::/0         |            |           |         |            |               |               |                 |   |
|             | MAC Protoco         | ,<br>.l       | ✓ Dst. Addre            | Dst. Address6      |              |            |           | all     |            |               |               |                 |   |
|             | Protocol            |               | VLAN Id                 |                    | Р            | rotocol:   | any       |         |            |               | ₹             |                 |   |
|             | DSCP                |               |                         |                    |              | Port: any  |           |         |            |               | ₹             |                 |   |
|             |                     |               |                         |                    | V            | /LAN Id:   | any       |         |            |               | Ŧ             |                 |   |
|             |                     |               |                         |                    |              | DSCP:      | any       |         |            |               | Ŧ             |                 |   |
|             | Eth Duchagel Du     | aba sal - Gua |                         | D-t                |              | UL A       |           | cn l    | Tu Data T  | Du Daha 🗸 🗖   | Tu Da ak      | Du Daak         |   |
| Observe     | 800 (ip)            | 6 (tcp) 192   | <br>2.168.199.200:55369 | 205.251.219.190    | ):80 (http)  | VLA        | יכט מדאו  |         | 242.2 kbps | 8,8 kbps      | 1x Pack<br>20 | RX Pack<br>16   |   |
| the troffie | 800 (ip)            | 6 (tcp) 192   | 2.168.199.200:54832     | 192.168.199.254    | 1:8291 (winb | ox)        |           |         | 17.0 kbps  | 1584 bps      | 3             | 3               |   |
| the trainc  |                     |               |                         |                    |              |            |           |         |            |               |               |                 |   |
|             |                     |               |                         |                    |              |            |           |         |            |               |               |                 |   |
|             | 2 items (1 selected | d)   Total Tx | :: 259.3 kbps   T       | otal Rx: 10.4 kbps | То           | otal Tx Pa | acket: 23 |         |            | Total Rx Pack | æt: 19        |                 |   |
|             |                     |               |                         | То                 | ols -        | → T        | -<br>orc  | h       |            |               |               |                 |   |
|             |                     |               |                         |                    |              |            |           |         |            |               |               |                 |   |

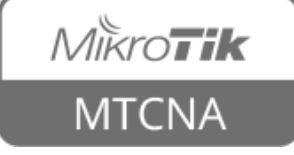

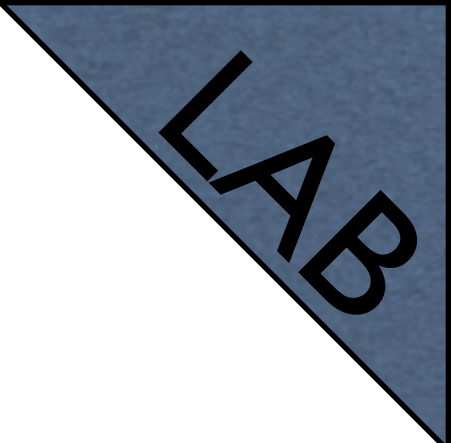

- Create speed limit for your laptop (192.168.XY.200)
- Set upload speed 128k, download speed 256k
- Open <u>www.mikrotik.com/download</u> and download current RouterOS version
- Observe the download speed

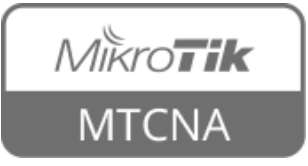

 Instead of setting limits to the client, traffic to the server can also be throttled

|                     | Simple Queue <queue1></queue1>                             |                    |
|---------------------|------------------------------------------------------------|--------------------|
|                     | General Advanced Statistics Traffic Total Total Statistics | ОК                 |
|                     | Name: queue1                                               | Cancel             |
| Set Target to any — | Target: 0.0.0.0/0                                          | Apply              |
| Set Det to server   | Dst.: 1.2.3.4                                              | Disable            |
|                     | Target Upload Target Download                              | Comment            |
| address             | Max Limit: 128k ₹ 256k ₹ bits/s                            | Сору               |
|                     | - Burst                                                    | Remove             |
|                     | Burst Limit: unlimited                                     | Reset Counters     |
|                     | Burst Threshold: unlimited                                 | Reset All Counters |
|                     | Burst Time: 0 0 s                                          | Torch              |
|                     | Time Time                                                  |                    |
|                     |                                                            |                    |
|                     | enabled                                                    |                    |
| Mikrotik            | Queues                                                     |                    |

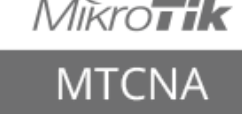

249

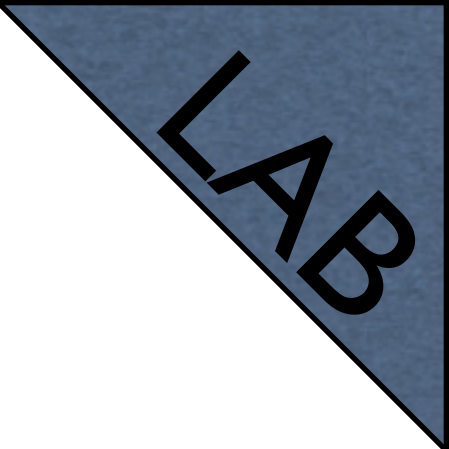

- Using ping tool find out the address of <u>www.mikrotik.com</u>
- Modify existing simple queue to throttle connection to the <u>mikrotik.com</u> server
- Download <u>MTCNA outline</u>
- Observe the download speed

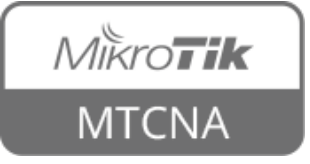

## Guaranteed Bandwidth

- Used to make sure that the client will always get minimum bandwidth
- Remaining traffic will be split between clients on first come first served basis
- Controlled using Limit-at parameter

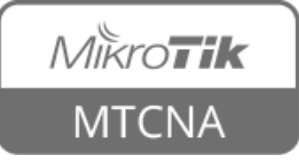

## Guaranteed Bandwidth

|                | Simple Qu | eue <129>  |            |         |          |                  |                 |     |                    |
|----------------|-----------|------------|------------|---------|----------|------------------|-----------------|-----|--------------------|
|                | General   | Advanced   | Statistics | Traffic | Total    | Total Statistics |                 |     | ОК                 |
|                | Packet M  | larks:     |            |         |          |                  |                 | ÷   | Cancel             |
|                |           |            |            | Targe   | t Upload | l                | Target Download |     | Apply              |
| Set limit at — | Lim       | it At: 1M  |            |         | ₹        | 1M               | <b>∓</b> bits   | i/s | Disable            |
|                | Pri       | ority: 8   |            |         |          | 8                |                 |     | Comment            |
|                | Queue 1   | Type: defa | ult-small  |         | ₹        | default-small    | ₹               |     | Сору               |
|                | Pa        | rent: pare | nt         |         |          |                  |                 | ∓   | Remove             |
|                |           |            |            |         |          |                  |                 |     | Reset Counters     |
|                |           |            |            |         |          |                  |                 |     | Reset All Counters |
|                |           |            |            |         |          |                  |                 |     | Torch              |
|                |           |            |            |         |          |                  |                 |     |                    |
|                |           |            |            |         |          |                  |                 |     |                    |
|                | enabled   |            |            |         |          |                  |                 |     |                    |

Queues  $\rightarrow$  Simple Queue  $\rightarrow$  Edit  $\rightarrow$  Advanced

 The client will have guaranteed bandwidth IMbit download and upload

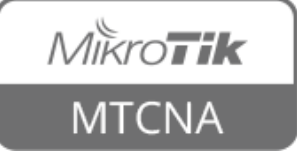
#### Guaranteed Bandwidth

- Example:
  - Total bandwith: I0Mbits
  - 3 clients, each have guaranteed bandwidth
  - Remaining bandwidth split between clients

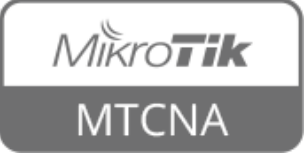

### Guaranteed Bandwidth

| Queue   | List         |                     |                    |                 |                   |               |          |        |
|---------|--------------|---------------------|--------------------|-----------------|-------------------|---------------|----------|--------|
| Simple  | Queues Inte  | erface Queues Queue | Tree Queue Type    | s               |                   |               |          |        |
| +       | - 🖉 🛛        | Re Re               | set Counters       | Reset All Cour  | iters             |               |          | Find   |
| #       | Name 🛛       | Target              | Upload Max Limit U | Jpload Limit At | Upload Priority 🛆 | Upload        |          | ▼      |
| 0       | 🚊 parent     | 192.168.199.128/29  | 10M u              | unlimited       | 8                 | 10.0 Mbps     |          |        |
| 1       | 🚊 129        | 192.168.199.129     | 10M 1              | IM              | 8                 | 1496.2 kbps   |          |        |
| 3       | 🔒 130        | 192.168.199.130     | 10M 4              | ŧM              | 8                 | 5.9 Mbps      |          |        |
| 2       | <b>a</b> 131 | 192.168.199.131     | 10M 2              | 2M              | 8                 | 2.6 Mbps      |          |        |
| 4 items | ;            | 0 E                 | 3 queued           |                 | 0 pack            | ets q eued    |          |        |
|         |              |                     |                    |                 |                   |               |          | Queues |
|         |              |                     | Gura<br>band       | nteed<br>width  | d A<br>n ban      | ctual<br>dwid | l<br>lth |        |

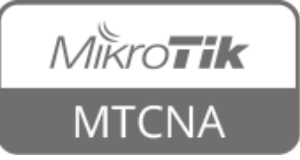

- Used to allow higher data rates for a short period of time
- Useful for HTTP traffic web pages load faster
- For file downloads Max Limit restrictions still apply

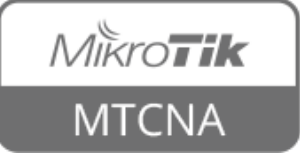

|                  | Simple Queue <qu< th=""><th>eue1&gt;</th><th></th><th></th><th></th><th></th></qu<> | eue1>               |              |                 |            |                    |
|------------------|-------------------------------------------------------------------------------------|---------------------|--------------|-----------------|------------|--------------------|
|                  | General Advance                                                                     | ed Statistics Traff | ic Total To  | otal Statistics |            | ОК                 |
|                  | Name:                                                                               | queue1              |              |                 |            | Cancel             |
|                  | Target:                                                                             | 192.168.199.200     |              |                 | <b>Ŧ ‡</b> | Apply              |
|                  | Dst.:                                                                               |                     |              |                 | •          | Disable            |
|                  |                                                                                     | Te                  | arget Upload | Targe           | t Download | Comment            |
|                  | Max Limit:                                                                          | 256k                | ₹            | 512k            | ∓ bits/s   | Сору               |
| Sat hurst limit  | Burst                                                                               |                     |              |                 |            | Remove             |
|                  | Burst Limit:                                                                        | 4M                  | ₹            | 4M              | ₹ bits/s   | Reset Counters     |
| threshold and —— | Burst Threshold:                                                                    | 2M                  | ₹            | 2M              | ₹ bits/s   | Reset All Counters |
| time             | Burst Time:                                                                         | 16                  |              | 16              | 5          | Torch              |
|                  | Time                                                                                |                     |              |                 |            |                    |
|                  |                                                                                     |                     |              |                 |            |                    |
|                  |                                                                                     |                     |              |                 |            |                    |
|                  | enabled                                                                             |                     |              |                 |            |                    |
|                  |                                                                                     |                     |              |                 |            | - 1.               |

Queues  $\rightarrow$  Simple Queue  $\rightarrow$  Edit

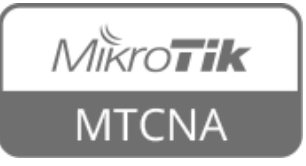

- Burst limit max upload/download data rate that can be reached during the burst
- Burst time time (sec), over which the average data rate is calculated (this is NOT the time of actual burst).
- Burst threshold when average data rate exceeds or drops below the threshold the burst is switched off or on

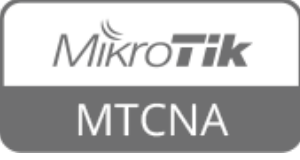

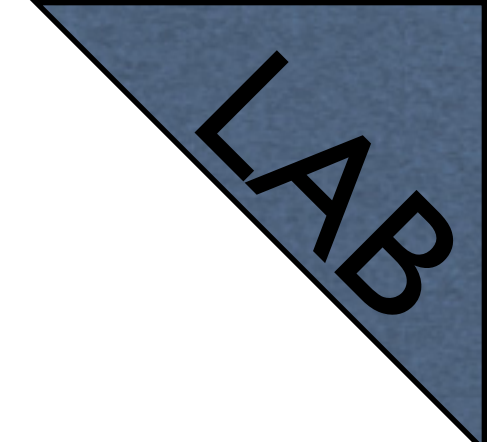

- Modify the queue that was created in previous LAB
- Set burst limit to 4M for upload and download
- Set burst threshold 2M for upload and download
- Set burst time 16s for upload and download

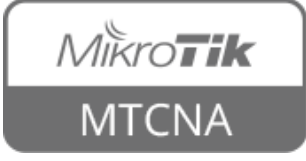

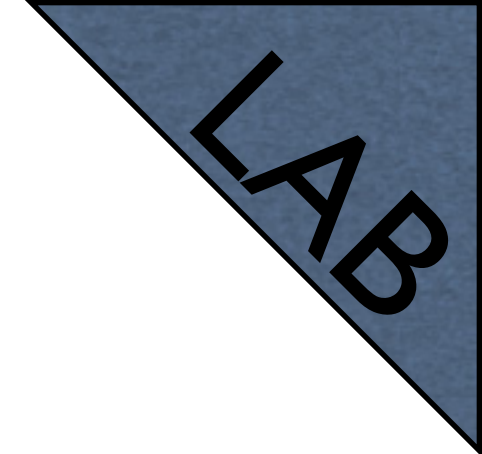

- Open <u>www.mikrotik.com</u>, observe how fast the page loads
- Download the newest RouterOS version from <u>MikroTik download</u> page
- Observe the download speed with torch tool

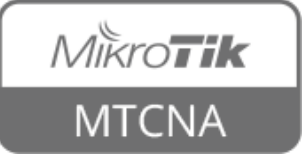

# Per Connection Queuing

- Queue type for optimising large QoS deployments by limiting per 'sub-stream'
- Substitute multiple queues with one
- Several classifiers can be used:
  - source/destination IP address
  - source/destination port

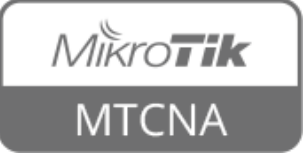

# Per Connection Queuing

- Rate max available data rate of each substream
- Limit queue size of single sub-stream (KiB)
- Total Limit max amount of queued data in all sub-streams (KiB)

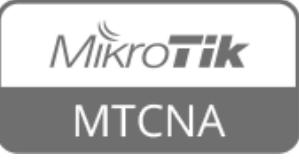

- Goal: limit all clients to IMbps download and IMbps upload bandwidth
- Create 2 new queue types
  - I for Dst Address (download limit)
  - I for Scr Address (upload limit)
- Set queues for LAN and WAN interfaces

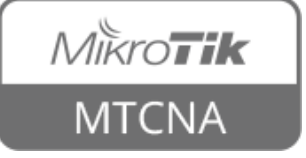

| Queue List                    |                 |                                                                                                    |                                       |        |                                                                   |                             |        |
|-------------------------------|-----------------|----------------------------------------------------------------------------------------------------|---------------------------------------|--------|-------------------------------------------------------------------|-----------------------------|--------|
| Simple Queues Interface Queue | es Queue        | Tree Queue Types                                                                                                    |                                       |        |                                                                   |                             |        |
| 4 - 7                         |                 | Queue Type <client-up< th=""><th>&gt;</th><th></th><th>Queue Type <client-d< th=""><th>own&gt;</th><th></th></client-d<></th></client-up<> | >                                     |        | Queue Type <client-d< th=""><th>own&gt;</th><th></th></client-d<> | own>                        |        |
| Type Name                     | Kind            | Type Name:                                                                                                    | client-up                             | ОК     | Type Name:                                                        | client-down                 | ОК     |
| client-up                     | pcq 🙀           | Kind:                                                                                                    | pcq                                   | Cancel | Kind:                                                             | pcq 두                       | Cancel |
| default p<br>default-small p  | pfifo<br>pfifo  |                                                                                                    |                                       | Apply  |                                                                   |                             | Apply  |
| ethernet-default              | pfifo           | Rate:                                                                                                    | [1]M                                  |        | Rate:                                                             |                             |        |
| multi-queue-ethernet-default  | srq<br>mq pfifo |                                                                                                    | 50                                    |        |                                                                   | 50                          |        |
| only-hardware-queue r         |                 | Total Limit:                                                                                                    | 2000                                  | Remove | Total Limit:                                                      | 2000                        | Remove |
| pcq-upload-default            | pcq             | Burst Rate:                                                                                                    | · · · · · · · · · · · · · · · · · · · | •      | Burst Rate:                                                       |                             |        |
| wireless-default              | rea<br>sfq      | Burst Threshold:                                                                                                    | •                                     | •      | Burst Threshold:                                                  |                             |        |
| 12 items                      |                 | Burst Time:                                                                                                    | 00:00:10                              |        | Burst Time:                                                       | 00:00:10                    | ]      |
|                               | _               | Classifier:                                                                                                    | Src. Address Dst. Addres              | s 💻    | Classifier:                                                       | Src. Address 🗹 Dst. Address |        |
|                               |                 |                                                                                                    | Src. Port Dst. Port                   |        |                                                                   | Src. Port Dst. Port         | _      |
|                               |                 | Src. Address Mask:                                                                                                    | 32                                    |        | Src. Address Mask:                                                | 32                          |        |
|                               |                 | Dst. Address Mask:                                                                                                    | 32                                    |        | Dst. Address Mask:                                                | 32                          |        |
|                               |                 | Src. Address6 Mask:                                                                                                    | 64                                    |        | Src. Address6 Mask:                                               | 64                          |        |
|                               |                 | Dst. Address6 Mask:                                                                                                    | 64                                    |        | Dst. Address6 Mask:                                               | 64                          |        |
|                               |                 |                                                                                                    |                                       |        |                                                                   |                             |        |

Queues  $\rightarrow$  Queue Type  $\rightarrow$  New Queue Type(+)

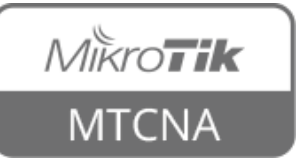

|           | Queue List         |                                                                                                    |                 |         |           |          |        |   |      |
|-----------|--------------------|----------------------------------------------------------------------------------------------------|-----------------|---------|-----------|----------|--------|---|------|
|           | Simple Queues      | Inter                                                                                                    | rface Queues    | Queue   | Tree Qu   | Jeue Ty  | pes    |   |      |
|           | 7                  |                                                                                                    |                 |         |           |          |        |   | Find |
|           | Interface          | $-\Delta$                                                                                                  | Queue Type      |         | Default ( | Queue 1  | Гуре   |   | •    |
|           | ether1-gateway     | c c                                                                                                    | only-hardware-  | queue   | only-har  | dware-   | queue  |   |      |
|           | ether2-master-lo   | ocal d                                                                                                    | only-hardware-  | queue   | only-har  | dware-   | queue  |   |      |
|           | ether3-slave-loca  | al d                                                                                                    | only-hardware-  | queue   | only-har  | dware-   | queue  |   |      |
|           | ether4-slave-loca  | al d                                                                                                    | only-hardware-  | queue   | only-har  | dware-   | queue  |   |      |
|           | ether5-slave-loca  | al d                                                                                                    | only-hardware-  | queue   | only-har  | dware-   | queue  |   |      |
|           | wian1              | C                                                                                                    | only-hardware-  | queue   | wireless- | -derault |        |   |      |
|           |                    |                                                                                                    |                 |         |           |          |        |   |      |
|           | 6 items (1 selecte | ed)                                                                                                    |                 |         |           |          |        |   |      |
|           | Interface Queue «  | <wlar< th=""><th>n1&gt;</th><th></th><th></th><th></th><th></th><th>×</th><th></th></wlar<>                | n1>             |         |           |          |        | × |      |
| WAN       | Interfa            | ace:                                                                                                    | wlan1           |         |           |          | OK     |   |      |
|           | Queue Ty           | ype:                                                                                                    | client-up       |         |           | ₹        | Cancel |   |      |
| Interface | Default Queue Ty   | ype:                                                                                                    | wireless-defau  | ult     |           |          | Apply  |   |      |
|           | Interface Queue «  | <ethe< th=""><th>er2-master-loca</th><th>al&gt;</th><th></th><th></th><th></th><th>×</th><th></th></ethe<> | er2-master-loca | al>     |           |          |        | × |      |
| LAN       | Interfa            | ace:                                                                                                    | ether2-master   | r-local |           |          | OK     |   |      |
|           | Queue Ty           | ype:                                                                                                    | client-down     |         |           | ₹        | Cancel |   |      |
| Interface | Default Queue Ty   | уре:                                                                                                    | only-hardware   | e-queue |           |          | Apply  |   |      |
|           |                    |                                                                                                    |                 |         |           |          |        |   |      |

Queues → Interface Queues

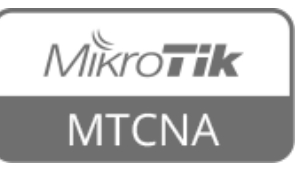

 All clients connected to the LAN interface will have IMbps upload and download limit

| Interface:       ether2-master-local       Image: Src. Address:       0.0.0.0/0       Stop         Entry Timeout:       00:00:03       s       Dst. Address:       0.0.0.0/0       Close         Collect       Src. Address6       Src. Address6:       :://       New Window         Image: Src. Address       Image: Src. Address6       Dst. Address6:       :://       New Window         Image: Src. Address       Image: Src. Address6       Image: Src. Address6       Image: Src. Address6       New Window         Image: Src. Address       Image: Src. Address6       Image: Src. Address6       Image: Src. Address6       Image: Src. Address6       New Window         Image: Src. Address       Image: Src. Address6       Image: Src. Address6       Image: Src. Address6       Image: Src. Address6       New Window         Image: Src. Address       Image: Src. Address6       Image: Src. Address6       Image: Src. Address6       New Window         Image: Src. Address       Image: Src. Address6       Image: Src. Address6       Image: Src. Src. Src. Src. Src. Src. Src. Src.                                                                                                    | - Basic                        |         |            |                 | – Filters – |       |           |            |           |         | Start   |    |
|----------------------------------------------------------------------------------------------------|--------------------------------|---------|------------|-----------------|-------------|-------|-----------|------------|-----------|---------|---------|----|
| Entry Timeout:       00:00:03       s       Dst. Address:       0.0.0/0       Close         - Collect       Src. Address6       Src. Address6       Src. Address6       Src. Address6       New Window         ✓ Dst. Address       ✓ Dst. Address6       Dst. Address6       Src. Address6       Src. Address6       Src. Address6       Src. Address6       Src. Address6       Src. Address6       Src. Address6       Src. Address6       Src. Address6       Src. Address6       Src. Address6       Src. Address6       Src. Src. Src. Src. Src. Src. Src. Src.                                                                                                    | Interface: ether2-master-local |         |            |                 | Src. Add    | ress: | 0.0.0.0/0 |            | Stop      |         |         |    |
| Collect       Src. Address6       Src. Address6       :::/0       New Window         ✓ Dst. Address       ✓ Dst. Address6       :::/0       New Window         ✓ Dst. Address       ✓ Dst. Address6       :::/0       New Window         MAC Protocol       Port       MAC Protocol:       all       Image: Simple state state sta | Entry Timeout:                 | s       | Dst. Add   | ress:           | 0.0.0.0/0   |       |           | _          |           |         |         |    |
| ✓ Src. Address       ✓ Src. Address6       Dst. Address6       Dst. Address6       III/O       New Window         ✓ Dst. Address       ✓ Dst. Address6       MAC Protocol       all       III/O       III/O         MAC Protocol       Port       MAC Protocol:       any       III/O       III/O       III/O         Protocol       VLAN Id       Protocol:       any       III/O       III/O                                                                                                    | – Collect ––––                 |         | Src. Addre | ess6:           | ::/0        |       | Close     |            |           |         |         |    |
| Ost. Address       Ost. Addresso         MAC Protocol       Port         Protocol       VLAN Id         DSCP       VLAN Id         VLAN Id       Protocol:         any         VLAN Id:       any         DSCP       VLAN Id:         Protocol:       any         VLAN Id:       any         DSCP       VLAN Id:         SCP:       any         VLAN Id:       any         SCP:       any         VLAN Id:       any         SCP:       any         SCP:       SCP:                                                                                                    | Src. Addres                    | ddress6 | Dst. Addre | ess6:           | ::/0        | Ne    | w Windo   | W          |           |         |         |    |
| Protocol       VLAN Id       Protocol:       any       ▼         DSCP       Port:       any       ▼       ▼         VLAN Id:       any       ▼       ▼       ▼         VLAN Id:       any       ▼       ▼       ▼         VLAN Id:       any       ▼       ▼       ▼         VLAN Id:       any       ▼       ▼       ▼         Eth ▲       Pro       Src.       Dst.       VLAN Id       DSCP       Tx Rate       Tx Pack       Rx Pack         800 (ip)       192.168.199.200       85.254.250.18       ■       ■       956.8 kbps       27.9 kbps       79       5         800 (ip)       192.168.199.200       45.58.74.161       ■       ■       30.4 kbps       979.5 k       56       10         800 (ip)       192.168.199.200       192.168.199.254       ■       ■       13.9 kbps       3.1 kbps       3                                                                                                    | MAC Protoc                     | s<br>ol | Port       | laaresso        | MAC Prot    | ocol: | all       |            |           | Ŧ       |         |    |
| DSCP       Port: any       Imp       Imp         VLAN Id: any       Imp       Imp       Imp       Imp         DSCP: any       Imp       Imp       Imp       Imp       Imp         Eth △ Pro       Src.       Dst.       VLAN Id       DSCP       Tx Rate       Tx Pack       Rx Pack       Rx Pack         800 (ip)       192.168.199.200       85.254.250.18       Imp       Imp       I                                                                                                    | Protocol VLAN Id               |         |            |                 | Prot        | ocol: | any       | Ŧ          |           |         |         |    |
| VLAN Id: any         DSCP: any         Eth ▲       Pro       Src.       Dst.       VLAN Id       DSCP       Tx Rate       Rx Rate       Tx Pack       Rx Pack         800 (ip)       192.168.199.200       85.254.250.18         956.8 kbps       27.9 kbps       79       5         800 (ip)       192.168.199.200       45.58.74.161         30.4 kbps       979.5 k       56       10         800 (ip)       192.168.199.200       192.168.199.254         13.9 kbps       3.1 kbps       3                                                                                                    | DSCP                           |         |            |                 |             | Port: | any       |            |           | Ŧ       |         |    |
| Eth         Pro         Src.         Dst.         VLAN Id         DSCP         Tx Rate         Rx Rate         Tx Pack         Rx Pack           800 (ip)         192.168.199.200         85.254.250.18           956.8 kbps         27.9 kbps         79         5           800 (ip)         192.168.199.200         45.58.74.161           30.4 kbps         979.5 k         56         10           800 (ip)         192.168.199.200         192.168.199.254           13.9 kbps         3.1 kbps         3                                                                                                    |                                |         |            |                 | VLA         | N Id: | any       |            |           | Ŧ       |         |    |
| Eth.         A         Pro         Src.         Dst.         VLAN Id         DSCP         Tx Rate         Rx Rate         Tx Pack         Rx Pack           800 (ip)         192.168.199.200         85.254.250.18          956.8 kbps         27.9 kbps         79         55           800 (ip)         192.168.199.200         45.58.74.161          30.4 kbps         979.5 k         56         10           800 (ip)         192.168.199.200         192.168.199.254           31.1 kbps         3                                                                                                    |                                |         |            |                 | D           | SCP:  | any       |            |           | Ŧ       |         |    |
| 800 (ip)         192.168.199.200         85.254.250.18         956.8 kbps         27.9 kbps         79         59           800 (ip)         192.168.199.200         45.58.74.161         30.4 kbps         979.5 k         56         10           800 (ip)         192.168.199.200         192.168.199.254         13.9 kbps         3.1 kbps         3                                                                                                    | Eth 🛆 Pro.                     | Src.    |            | Dst.            | VLAN Id     | DSCF  | ) Tx Rate | V          | Rx Rate   | Tx Pack | Rx Pack | ς. |
| 800 (ip)         192.168.199.200         45.58.74.161         30.4 kbps         979.5 k         56         10           800 (ip)         192.168.199.200         192.168.199.254         13.9 kbps         3.1 kbps         3                                                                                                    | 800 (ip)                       | 192.168 | .199.200   | 85.254.250.18   |             |       |           | 956.8 kbps | 27.9 kbps | 79      | )       | 5  |
| 800 (ip) 192.168.199.200 192.168.199.254 13.9 kbps 3.1 kbps 3                                                                                                    | 800 (ip)                       | 192.168 | .199.200   | 45.58.74.161    |             |       |           | 30.4 kbps  | 979.5 k   | 56      | i 1     | 0  |
|                                                                                                    | 800 (ip)                       | 192.168 | .199.200   | 192.168.199.254 |             |       |           | 13.9 kbps  | 3.1 kbps  | 3       | }       |    |

Tools  $\rightarrow$  Torch

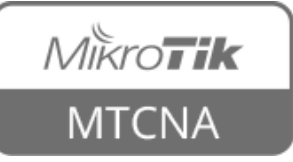

# AD

# PCQ Example

- The trainer will create two pcq queues and limit all clients (student routers) to 512Kbps upload and download bandwidth
- Try download newest RouterOS version from <u>www.mikrotik.com</u> and observe the download speed with torch tool

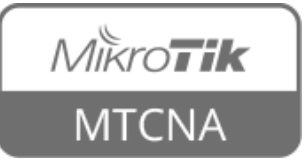

# Module 7 Summary

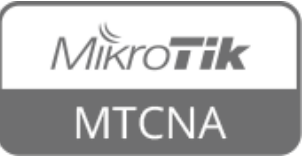

# Nikroik **Certified Network Associate** (MTCNA) Module 8

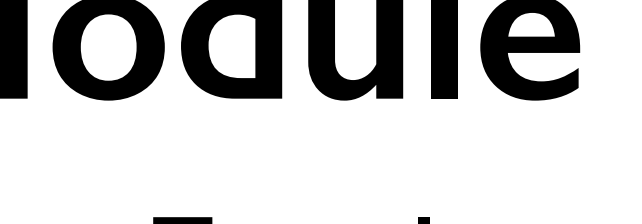

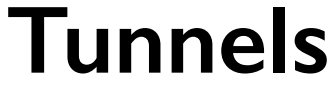

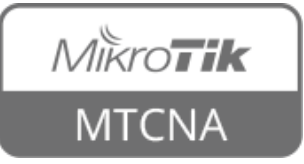

### Point-to-Point Protocol

- Point-to-Point Protocol (PPP) is used to establish a tunnel (direct connection) between two nodes
- PPP can provide connection authentication, encryption and compression
- RouterOS supports various PPP tunnels such as PPPoE, SSTP, PPTP and others

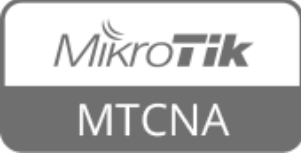

#### PPPoE

- Point-to-Point Protocol over Ethernet is a layer 2 protocol which is used to control access to the network
- Provides authentication, encryption and compression
- PPPoE can be used to hand out IP addresses to the clients

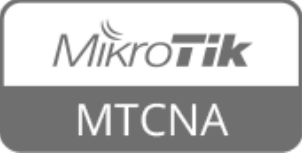

#### PPPoE

- Most desktop operating systems have PPPoE client installed by default
- RouterOS supports both PPPoE client and PPPoE server (access concentrator)

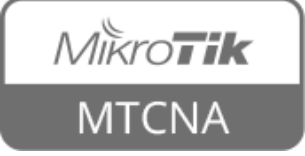

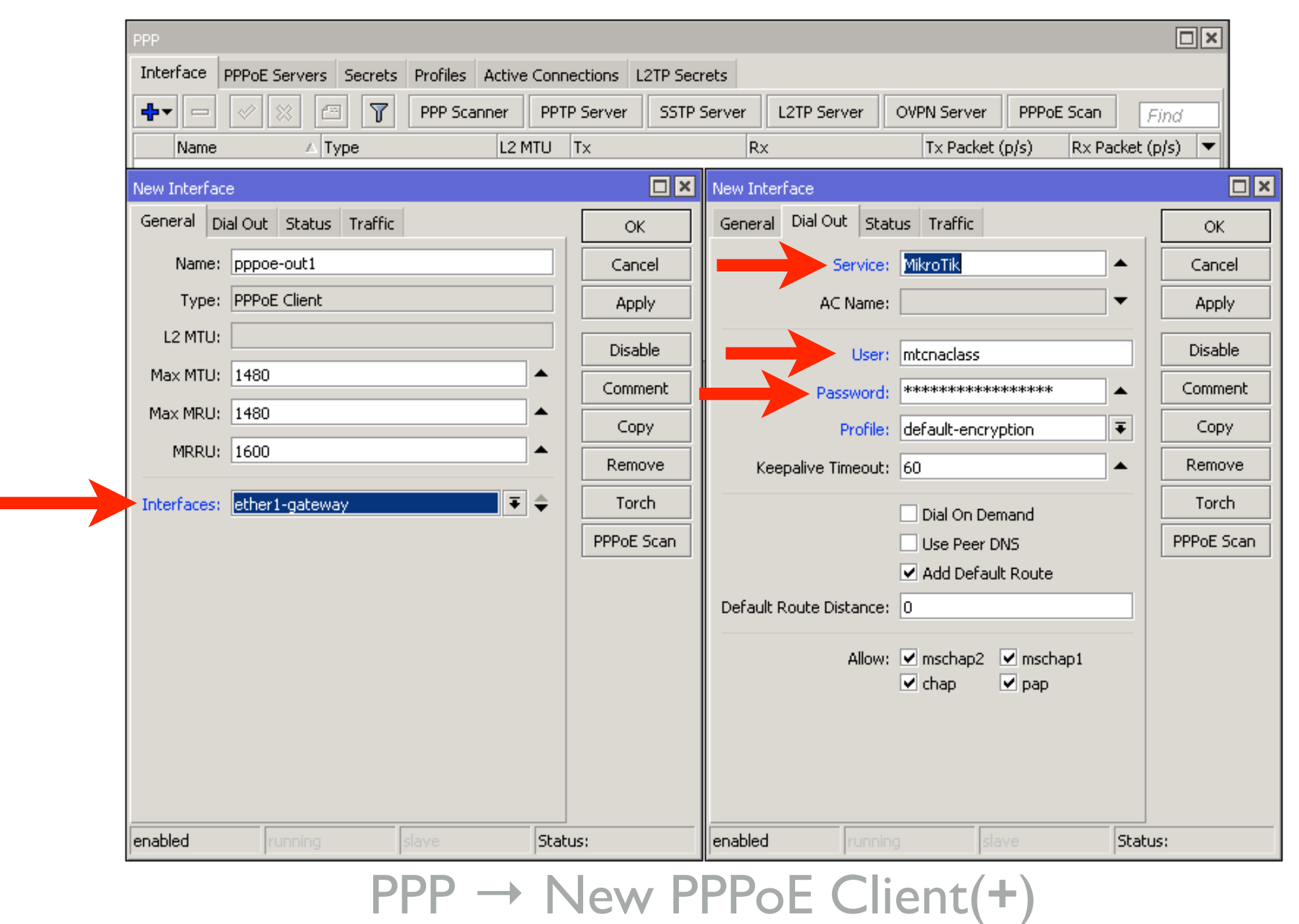

Set interface, service, username, password

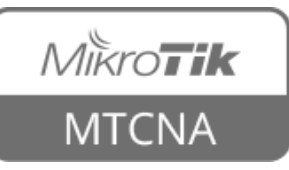

- If there are more than one PPPoE servers in a broadcast domain service name should also be specified
- Otherwise the client will try to connect to the one which responds first

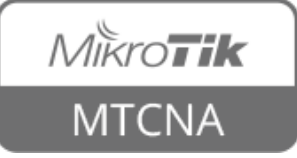

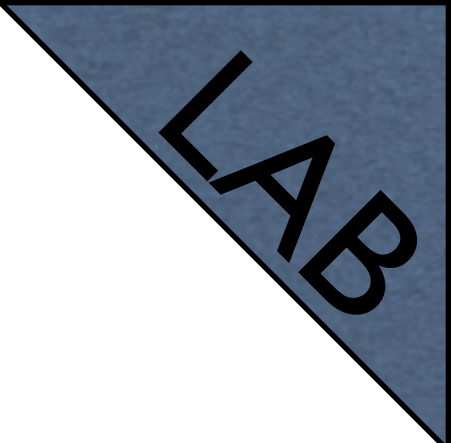

- The trainer will create a PPPoE server on his/her router
- Disable the DHCP client on your router
- Set up PPPoE client on your router's outgoing interface
- Set username mtcnaclass password mtcnaclass

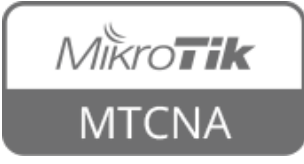

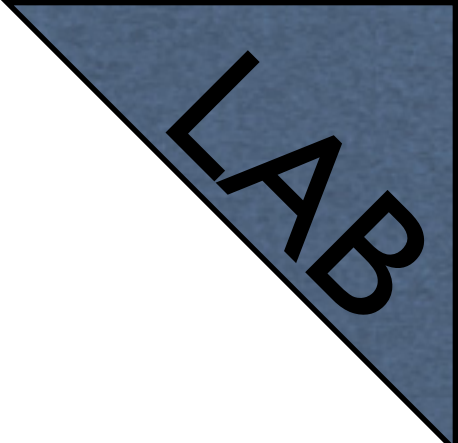

- Check PPPoE client status
- Check that the connection to the Internet is available
- When done, disable PPPoE client
- Enable DHCP client to restore previous configuration

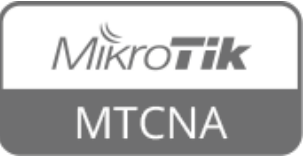

#### **IP** Pool

- Defines the range of IP addresses for handing out by RouterOS services
- Used by DHCP, PPP and HotSpot clients
- Addresses are taken from the pool automatically

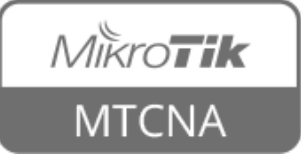

#### **IP Pool**

#### Pools Used Addresses 7 ÷ Find Name △ Addresses Next Pool Ŧ 192.168.88.10-192.168.88.254 🕆 default-dhcp none 🕆 dhcp\_pool1 192.168.199.1-192.168.199.253 none 2 items Set the pool New IP Pool Name: ppp\_pool OK. name and \$ Addresses: 192.168.200.2-192.168.200.100 Cancel address range(s) \$ 192.168.200.150-192.168.200.200 Apply ∓ ▲ Next Pool: none Copy

 $IP \rightarrow Pool \rightarrow New IP Pool(+)$ 

Remove

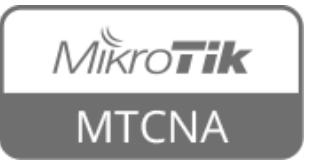

#### **PPP Profile**

- Profile defines rules used by PPP server for it's clients
- Method to set the same settings for multiple clients

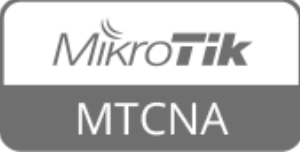

#### **PPP Profile**

|               | PPP                     |                            |             |                   |                                        |          |
|---------------|-------------------------|----------------------------|-------------|-------------------|----------------------------------------|----------|
|               | Interface PPPoE Se      | ervers Secrets             | Profiles A  | Active Connection | ns L2TP Secrets                        |          |
|               | + 1                     | 7                          |             |                   |                                        |          |
|               | Name                    | 🔺 Local Addre              | ss Remote A | Address Bridge    | Rate Limit (rx/tx) Only One            |          |
|               | Graut                   | ion                        |             |                   | derault                                |          |
|               | New PPP Profile         |                            |             |                   | New PPP Profile                        |          |
| Set the local | General Protocols       | Limits Queue               | Scripts     | ОК                | General Protocols Limits Queue Scripts | ОК       |
|               | Name:                   | profile1                   |             | Cancel            | -Use MPLS                              | Cancel   |
| and remote    | Local Address:          | 192.168.200.1              | ₹ ▲         | Apply             | C no C yes C required (• derault       | Apply    |
| addrose of    | Remote Address:         | ppp_pool                   | <b>Ŧ</b>    | Comment           | C no C yes € default                   | Comment  |
|               | Prideou                 | default-dhcp<br>dhcp_pool1 |             | Conv              | - Use Encryption                       | Copy     |
| the tunnel    | Drides David Driavitari | ppp_pool                   |             | Remove            | C no Cyes C required C default         | Demove   |
|               | Bridge Port Priority:   |                            |             |                   |                                        | T(CINOYC |
|               | Bridge Path Cost:       |                            | <b>_</b>    |                   |                                        |          |
|               | Incoming Filter:        |                            | •           |                   |                                        |          |
|               | Outgoing Filter:        |                            | •           |                   | It is suggeste                         | d to     |
|               | Address List:           |                            | \$          |                   | uco oporupti                           | on       |
|               | DNE Sources             |                            |             |                   | use encrypti                           |          |
|               | DNS Server:             |                            |             |                   |                                        |          |
|               | WINS Server:            |                            | <b>▼</b>    |                   |                                        |          |
|               | C no C yes (            | • default                  |             |                   |                                        |          |
|               | – Use UPnP –            |                            |             |                   |                                        |          |
|               | C no C yes (            | 🕶 default                  |             |                   |                                        |          |

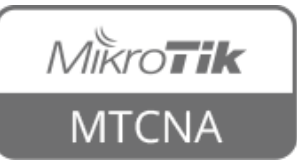

 $PPP \rightarrow Profiles \rightarrow New PPP Profile(+)$ 

#### **PPP Secret**

- Local PPP user database
- Username, password and other user specific settings can be configured
- Rest of the settings are applied from the selected PPP profile
- PPP secret settings override corresponding PPP profile settings

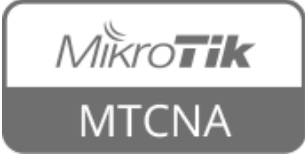

#### **PPP Secret**

Set the username, password and profile. Specify service if necessary

| s Secrets Prol          | files Acti               | ive Connection<br>ation&Account<br>cal Address R<br>OK<br>OK | ing<br>emote Address                                                                      | s<br>Last Logged Oul                      |
|-------------------------|--------------------------|--------------------------------------------------------------|-------------------------------------------------------------------------------------------|-------------------------------------------|
| PPP<br>vice Caller ID F | Authentic<br>Profile Loc | ation&Account<br>cal Address R<br>OK<br>ancel                | ing<br>emote Address                                                                      | Last Logged Out                           |
| vice Caller ID F        |                          | Cal Address R                                                | emote Address                                                                             | Last Logged Out                           |
| *****                   |                          | OK                                                           |                                                                                           |                                           |
| *****                   |                          | OK                                                           |                                                                                           |                                           |
| *****                   |                          | ancel                                                        |                                                                                           |                                           |
| •                       |                          |                                                              |                                                                                           |                                           |
|                         | • 4                      | Apply                                                        |                                                                                           |                                           |
| •                       | D                        | isable                                                       |                                                                                           |                                           |
| 1                       | • 🕠                      | mment                                                        |                                                                                           |                                           |
|                         | • (                      | Сору                                                         |                                                                                           |                                           |
| •                       | Re     Re                | emove                                                        |                                                                                           |                                           |
| •                       | •                        |                                                              |                                                                                           |                                           |
|                         | •                        |                                                              |                                                                                           |                                           |
| <b>`</b>                | •                        |                                                              |                                                                                           |                                           |
|                         |                          |                                                              |                                                                                           |                                           |
|                         |                          |                                                              |                                                                                           |                                           |
|                         |                          |                                                              | <ul> <li>Apply</li> <li>Disable</li> <li>Comment</li> <li>Copy</li> <li>Remove</li> </ul> | Apply   Disable   Comment   Copy   Remove |

 $PPP \rightarrow Secrets \rightarrow New PPP Secret(+)$ 

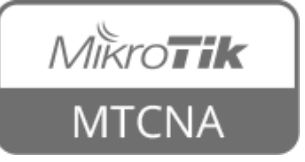

#### **PPPoE Server**

- PPPoE server runs on an interface
- Can not be configured on an interface which is part of a bridge
- Either remove from the bridge or set up PPPoE server on the bridge
- For security reasons IP address should not be used on the interface on which PPPoE server is configured

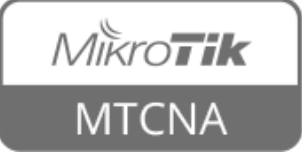

#### **PPPoE Server**

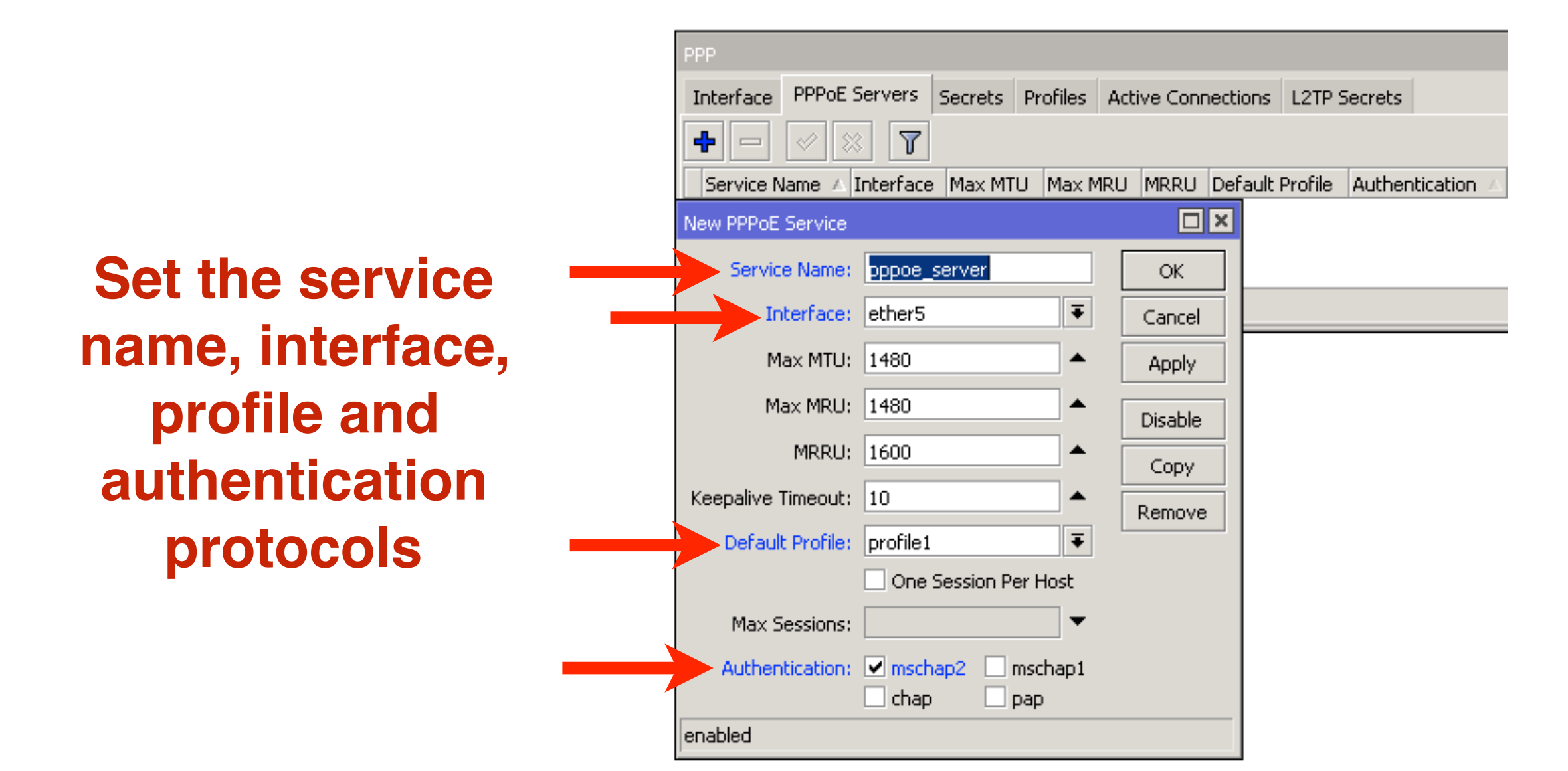

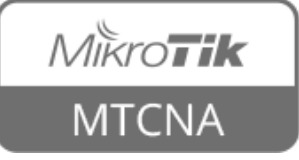

#### **PPP Status**

|               | PPP                 |           |           |              |                     |           |                |          |
|---------------|---------------------|-----------|-----------|--------------|---------------------|-----------|----------------|----------|
|               | Interface PPPoE     | Servers   | Secrets   | Profiles     | Active Con          | nections  | L2TP Sec       | trets    |
|               | - 7                 |           |           |              |                     |           |                |          |
|               |                     | iervice ( | Caller ID |              | Encoding            | Address   |                | Uptime   |
|               | L Myclient1 p       | ppoe (    | JU:1E:C2: | FB:F8:36     |                     | 192.168   | .200.100       | 00:01:01 |
|               |                     |           | PPP /     | Active User  | <client1></client1> |           |                |          |
|               | 1 item (1 selected) |           | Gen       | eral         |                     |           |                | ОК       |
|               | <u> </u>            |           | -         | Name         | : client1           |           |                | Remove   |
| Information : | about               |           |           | Service      | : pppoe             |           |                | Ping     |
|               | · חח                |           |           | Caller ID    | : 00:1E:C2          | 2:FB:F8:3 | 6 <sup> </sup> |          |
| currently act | ive PP              | Ρ         |           | Encoding     | :                   |           |                |          |
|               |                     |           |           | Address      | : 192.168           | .200.100  |                |          |
| users         |                     |           |           | Uptime       | : 00:01:01          | l         |                |          |
|               |                     |           |           | Session ID   | 8190000             | 0 hex     |                |          |
|               |                     |           | Lir       | nit Bytes In | :                   |           |                |          |
|               |                     |           | Limi      | t Bytes Out  | :                   |           |                |          |
|               |                     |           | local     |              |                     |           |                |          |

PPP → Active Connections

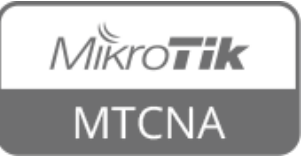

#### Point-to-Point Addresses

- When a connection is made between the PPP client and server, /32 addresses are assigned
- For the client network address (or gateway) is the other end of the tunnel (router)

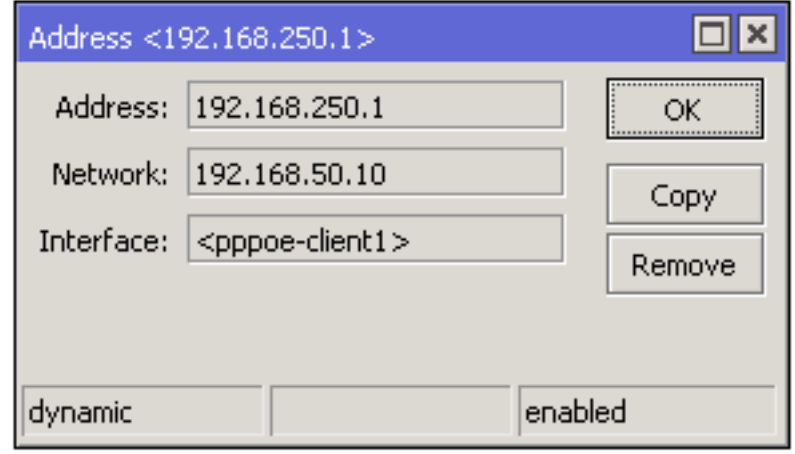

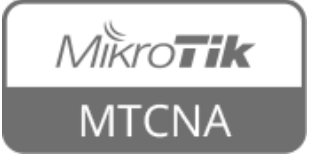

#### Point-to-Point Addresses

- Subnet mask is not relevant when using PPP addressing
- PPP addressing saves 2 IP addresses
- If PPP addressing is not supported by the other device, /30 network addressing should be used

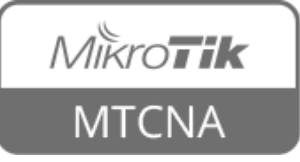

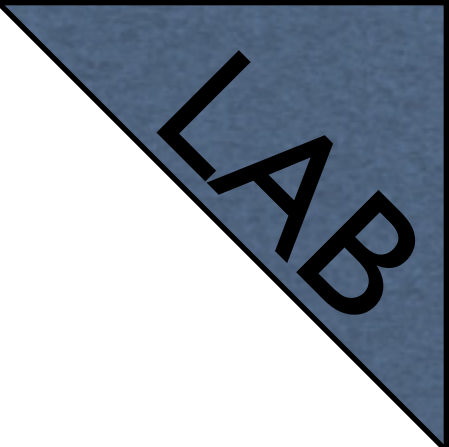

#### **PPPoE Server**

- Set up PPPoE server on an unused LAN interface (e.g. eth5) of the router
- Remove eth5 from the switch (set master port: none)
- Check that the interface is not a port of the bridge
- Check that the interface has no IP address

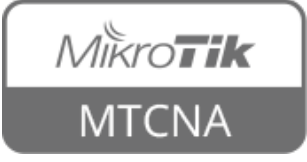

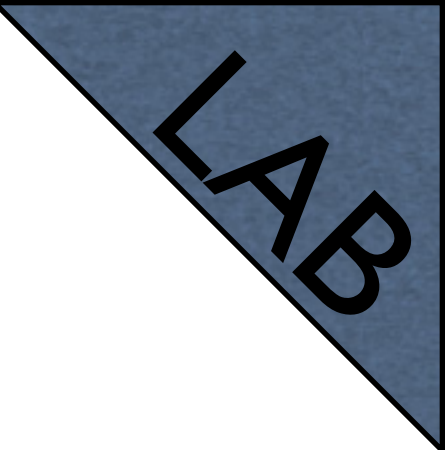

#### **PPPoE Server**

- Create an IP pool, PPP profile and secret for the PPPoE server
- Create the PPPoE server
- Configure PPPoE client on your laptop
- Connect your laptop to the router port on which the PPPoE server is configured

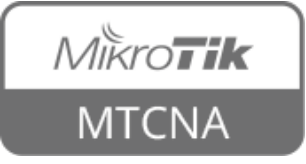
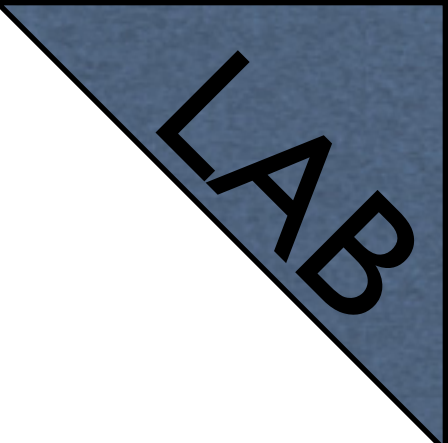

## **PPPoE Server**

- Connect to PPPoE server
- Check that the connection to the Internet is available
- Connect to the router using MAC WinBox and observe PPP status
- Disconnect from the PPPoE server and connect the laptop back to previously used port

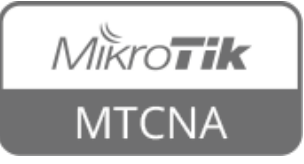

## PPTP

- Point-to-point tunnelling protocol (PPTP) provides encrypted tunnels over IP
- Can be used to create secure connections between local networks over the Internet
- RouterOS supports both PPTP client and PPTP server

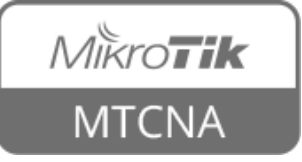

## PPTP

- Uses port tcp/1723 and IP protocol number 47 - GRE (Generic Routing Encapsulation)
- NAT helpers are used to support PPTP in a NAT'd network

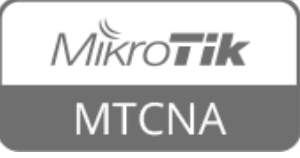

### **PPP Tunnel**

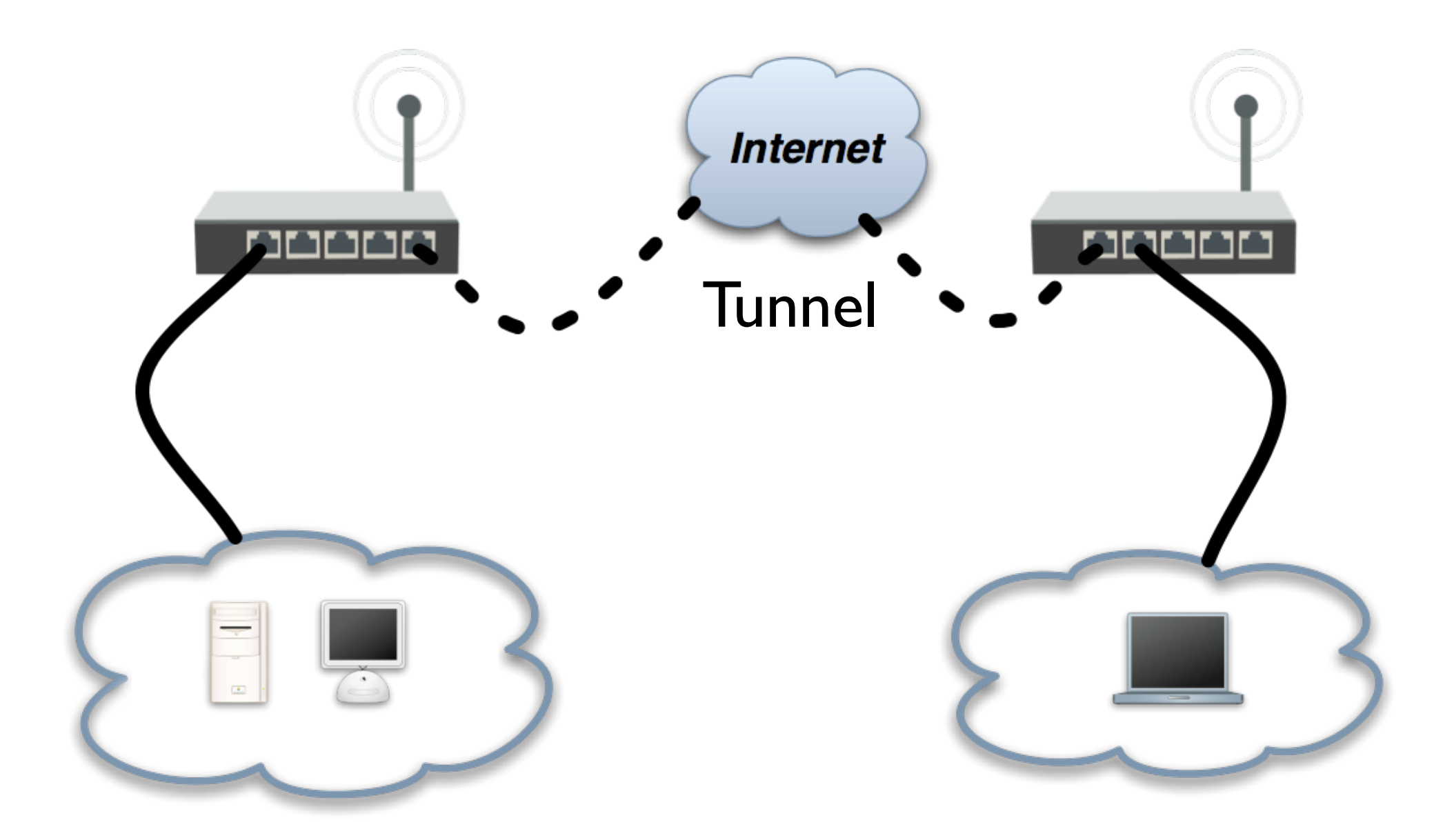

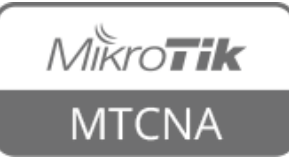

## **PPTP Client**

Set name, -PPTP server IP address, username, password

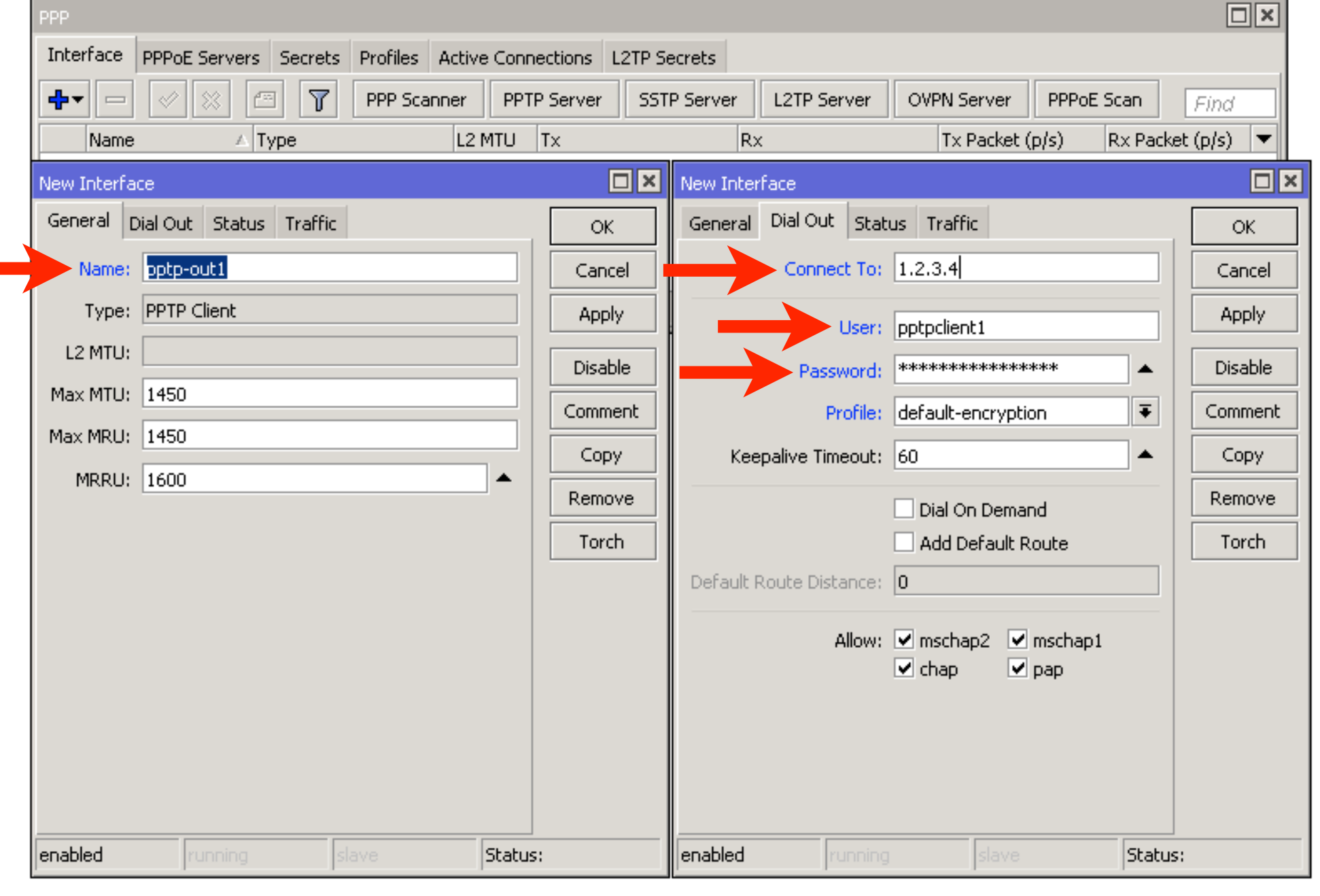

 $PPP \rightarrow New PPTP Client(+)$ 

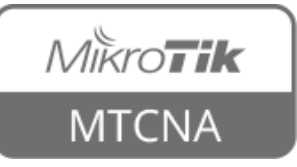

## **PPTP Client**

- Use Add Default Route to send all traffic through the PPTP tunnel
- Use static routes to send specific traffic through the PPTP tunnel
- Note! PPTP is not considered secure anymore - use with caution!
- Instead use SSTP, OpenVPN or other

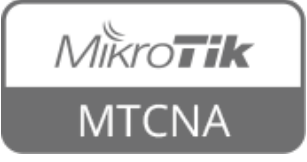

## **PPTP Server**

- RouterOS provides simple PPTP server setup for administrative purposes
- Use QuickSet to enable VPN Access

Enable VPN access and set VPN password

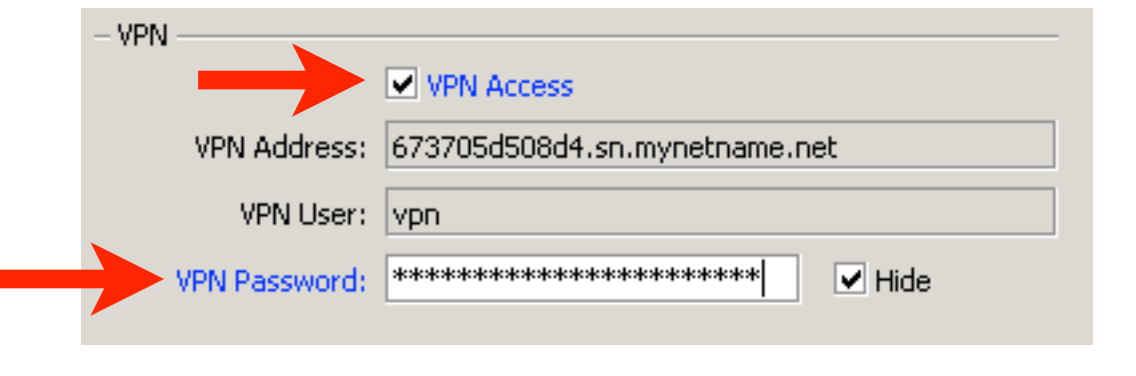

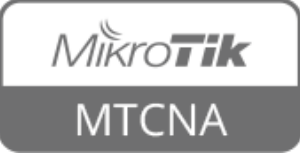

## SSTP

- Secure Socket Tunnelling Protocol (SSTP) provides encrypted tunnels over IP
- Uses port tcp/443 (the same as HTTPS)
- RouterOS supports both SSTP client and SSTP server
- SSTP client available on Windows Vista SPI and later versions

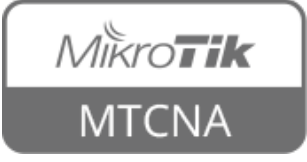

## SSTP

- Open Source client and server implementation available on Linux
- As it is identical to HTTPS traffic, usually SSTP can pass through firewalls without specific configuration

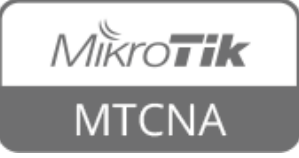

## **SSTP** Client

Set name, SSTP server IP address, username, password

| PPP                                                         |                                                        |
|-------------------------------------------------------------|--------------------------------------------------------|
| Interface PPPoE Servers Secrets Profiles Active Connections | ; L2TP Secrets                                         |
| 🗣 🖃 🖉 🕅 PPP Scanner 🛛 PPTP Server                           | er SSTP Server L2TP Server OVPN Server PPPoE Scan Find |
| Name 🛆 Type L2 MTU Tx                                       | Rx Tx Packet (p/s) Rx Packet (p/s)                     |
| New Interface                                               | New Interface                                          |
| General Dial Out Status Traffic                             | OK General Dial Out Status Traffic OK                  |
| Name: sstp-out1                                             | Cancel Connect To: 1.2.3.4 Cancel                      |
| Type: SSTP Client                                           | Apply Port: 443 Apply                                  |
| L2 MTU:                                                     | Disable Proxy: Disable Disable                         |
| Max MTU: 1500                                               | Comment Proxy Port: 443 Comment                        |
| MRRU: 1600                                                  | Copy Copy Copy Copy Copy Copy Copy Copy                |
|                                                             | Remove Verify Server Address From Certificate Remove   |
|                                                             | Torch PFS Torch                                        |
|                                                             | User: sstpclient1                                      |
|                                                             | Password: *************                                |
|                                                             | Profile: default-encryption                            |
|                                                             | Keepalive Timeout: 60                                  |
|                                                             | Dial On Demand                                         |
|                                                             | Add Default Route                                      |
|                                                             | Default Route Distance: 0                              |
|                                                             | Allow: 🗸 mschap2 🗸 mschap1                             |
|                                                             | 🗹 chap 🔍 pap                                           |
|                                                             |                                                        |
| enabled running slave Status:                               | : enabled running slave Status:                        |

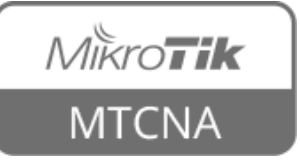

## **SSTP Client**

- Use Add Default Route to send all traffic through the SSTP tunnel
- Use static routes to send specific traffic through the SSTP tunnel

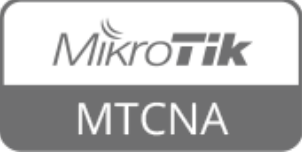

## **SSTP Client**

- No SSL certificates needed to connect between two RouterOS devices
- To connect from Windows, a valid certificate is necessary
- Can be issued by internal certificate authority (CA)

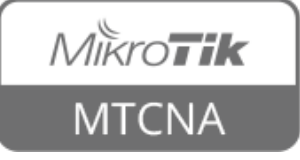

## **PPTP/SSTP**

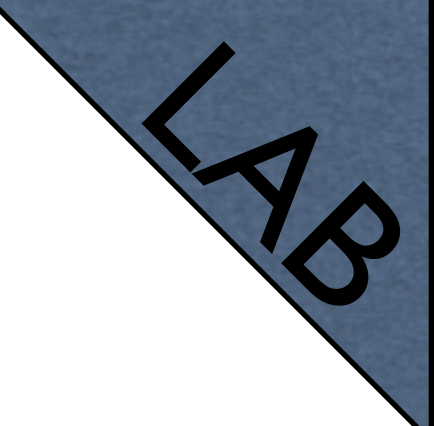

- Pair up with your neighbor
- One of you will create PPTP server and SSTP client, the other SSTP server and PPTP client
- Reuse previously created IP pool, PPP profile and secret for the servers
- Create client connection to your neighbor's router

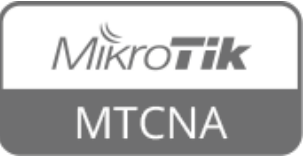

## **PPTP/SSTP**

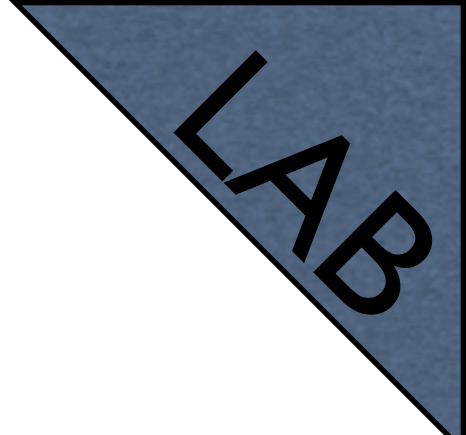

- Check firewall rules. Remember PPTP server uses port tcp/1723 and GRE protocol, SSTP port tcp/443
- Ping your neighbor's laptop from your laptop (not pinging)
- WHY? (answer on the next slide)

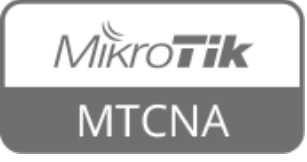

## **PPTP/SSTP**

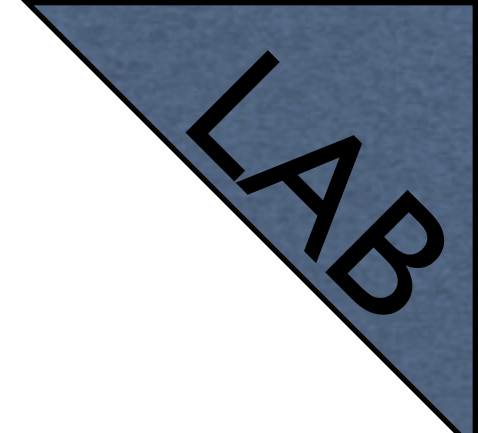

- There are no routes to your neighbors internal network
- Both create static routes to the other's network, set PPP client interface as a gateway
- Ping your neighbor's laptop from your laptop (should ping)

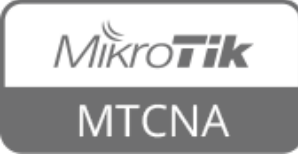

## PPP

- In more detail PPPoE, PPTP, SSTP and other tunnel protocol server and client implementations are covered in MTCRE and MTCINE MikroTik certified courses
- For more info see: <u>http://training.mikrotik.com</u>

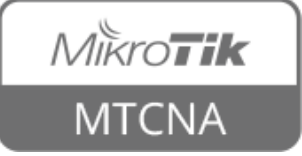

## Module 8 Summary

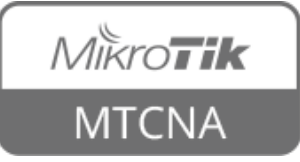

## Nikroik **Certified Network Associate** (MTCNA) Module 9 Misc

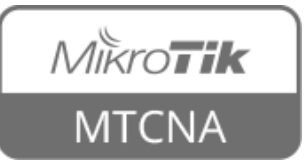

## **RouterOS Tools**

 RouterOS provides various utilities that help to administrate and monitor the router more efficiently

| 🄀 Tools 🛛 🖻       | BTest Server      |
|-------------------|-------------------|
| 📰 New Terminal    | Bandwidth Test    |
| 🔜 MetaROUTER      | Email             |
| 🏉 Partition       | Flood Ping        |
| 🛄 Make Supout.rif | Graphing          |
| 😧 Manual          | IP Scan           |
| 🔘 New WinBox      | MAC Server        |
| 📃 Exit            | Netwatch          |
|                   | Packet Sniffer    |
|                   | Ping              |
|                   | Ping Speed        |
| ×                 | Profile           |
| <u>B</u>          | RoMON             |
|                   | SMS               |
|                   | Telnet            |
| Ő                 | Torch             |
| <u>e</u>          | Traceroute        |
| no                | Traffic Generator |
| Ŷ                 | Traffic Monitor   |

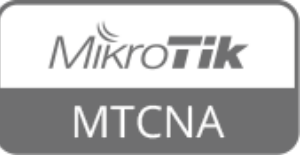

## E-mail

- Allows to send e-mails from the router
- For example to send router backup

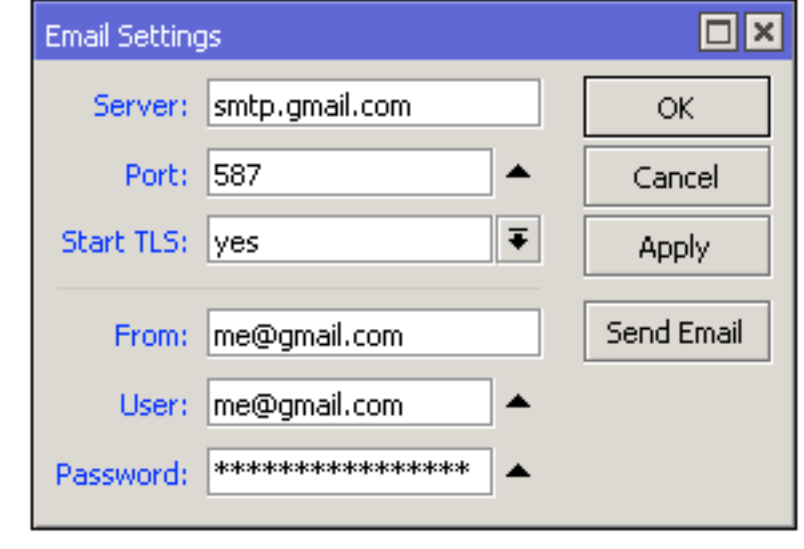

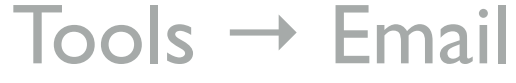

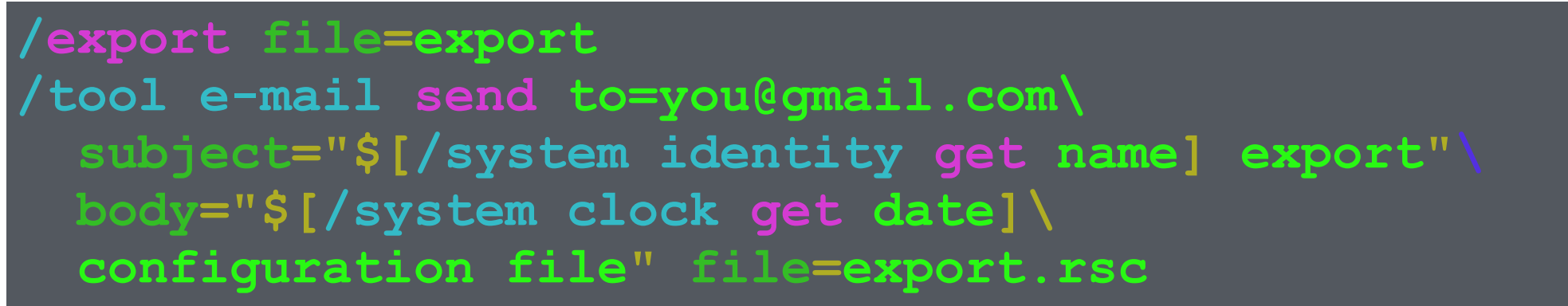

A script to make an export file and send it via e-mail

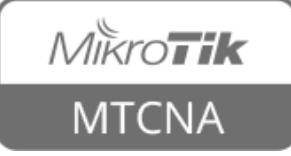

## E-mail

- Optional Stonal
- Configure your SMTP server settings on the router
- Export the configuration of your router
- Send it to your e-mail from the RouterOS

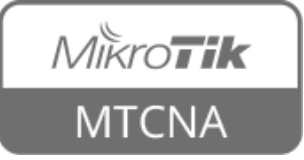

### Netwatch

- Monitors state of hosts on the network
- Sends ICMP echo request (ping)
- Can execute a script when a host becomes unreachable or reachable

| Netwatch     |                    |            |         |          |     |
|--------------|--------------------|------------|---------|----------|-----|
| 4 - <        | / 🗶 🖻              | 7          |         |          |     |
| Host         |                    | ∆ Interval | Timeout | Status - | Sin |
| New Netwatch | h Host             |            |         |          | ×   |
| Host Up [    | Down               |            |         | ОК       |     |
| Host: ma     | ailgw.mikrotik.cor | n          |         | Cancel   |     |
| Interval: 00 | ):01:00            |            |         | Apply    |     |
| Timeout: 10  | 000                |            | ms      | Disable  |     |
| Netwatch Hos | t <159.148.147.    | 199>       | · ·     |          | ×   |
| Host Up [    | Down               |            |         | ОК       |     |
| Host: 1      | 59.148.147.199     |            |         | Cancel   |     |
| Interval: 00 | ):01:00            |            |         | Apply    |     |
| Timeout: 10  | 000                |            | ms      | Disable  |     |
| Status: do   | own                |            |         | Comment  | :   |
| Since: De    | ec/07/2015 16:35   | 5:00       |         | Сору     |     |
| Netwatch Hos | t <159.148.147.    | 199>       |         |          | ×   |
| Host Up [    | Down               |            |         | ОК       |     |
| Host: 1      | 59.148.147.199     |            |         | Cancel   |     |
| Interval: 00 | ):01:00            |            |         | Apply    |     |
| Timeout: 10  | 000                |            | ms      | Disable  |     |
| Status: up   | )                  |            |         | Comment  | :   |
| Since: De    | ec/07/2015 16:36   | 5:00       |         | Сору     |     |

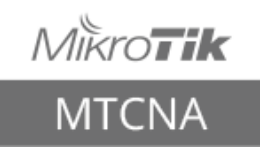

# Ping

- Used to test the reachability of a host on an IP network
- To measure the round trip time for messages between source and destination hosts
- Sends ICMP echo request packets

| Ping            |              |        |      |          |        |        |           |
|-----------------|--------------|--------|------|----------|--------|--------|-----------|
| General Advance | ed           |        |      |          |        | St     | art       |
| Ping To: 👖      | nikrotik.com |        |      |          |        | St     | юр        |
| Interface:      |              |        |      |          | ]•     | Cle    | ose       |
|                 | ARP Ping     |        |      |          |        | New V  | Vindow    |
| Packet Count: 5 | ;            |        |      |          | ]▲     | L      |           |
| Timeout: 1      | 000          |        |      |          | ms     |        |           |
|                 |              |        |      |          |        |        |           |
|                 |              |        |      |          |        |        |           |
|                 |              |        |      |          |        |        |           |
| Seq # 🛆 Host    |              | Time   | Repl | y Size   | TTL    | Status | -         |
| 0 159.148       | .147.196     | 3ms    |      | 50       | 60     |        |           |
| 1 159.148       | .147.196     | 1ms    |      | 50       | 60     |        |           |
| 2 159.148       | .147.196     | 1ms    |      | 50       | 60     |        |           |
| 3 159.148       | .147.196     | 2ms    |      | 50       | 60     |        |           |
| 4 159.148       | .147.196     | 1ms    |      | 50       | 60     |        |           |
| 5 ite 5 of 5 pa | cket 0%      | packet | I    | Min: 1 m | ns Avg | : 1 M  | lax: 3 ms |

Tools  $\rightarrow$  Ping

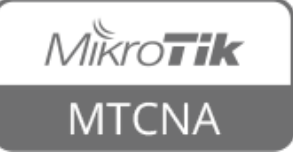

## Ping

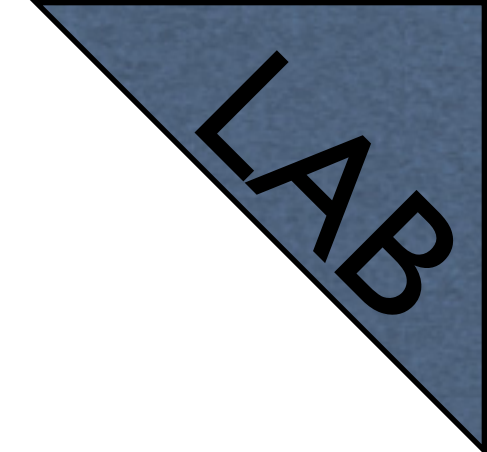

- Ping your laptop's IP address from the router
- Click 'New Window' and ping <u>www.mikrotik.com</u> from the router
- Observe the round trip time difference

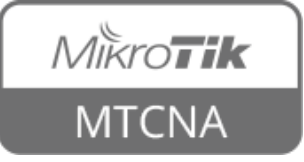

#### Traceroute

- Network diagnostic tool for displaying route (path) of packets across an IP network
- Can use icmp or udp protocol

|                                                                                                    | nning)                                                                                                    |                                                                      |                                                                           |                                                                                                    |                                                                                                    |                                                                                                    |                                                                                                    |                                                                                                    |            |                                                                                                    |                                              |                |
|----------------------------------------------------------------------------------------------------|----------------------------------------------------------------------------------------------------|----------------------------------------------------------------------|---------------------------------------------------------------------------|----------------------------------------------------------------------------------------------------|----------------------------------------------------------------------------------------------------|----------------------------------------------------------------------------------------------------|----------------------------------------------------------------------------------------------------|----------------------------------------------------------------------------------------------------|------------|----------------------------------------------------------------------------------------------------|----------------------------------------------|----------------|
| Traceroute To:                                                                                                    | latvia.lv                                                                                                    |                                                                      |                                                                           |                                                                                                    |                                                                                                    |                                                                                                    |                                                                                                    |                                                                                                    |            |                                                                                                    |                                              | Start          |
| Packet Size:                                                                                                    | Packet Size: 56                                                                                                    |                                                                      |                                                                           |                                                                                                    |                                                                                                    |                                                                                                    |                                                                                                    |                                                                                                    |            |                                                                                                    |                                              | Stop           |
| Timeout:                                                                                                    | Timeout: 1000 ms                                                                                                    |                                                                      |                                                                           |                                                                                                    |                                                                                                    |                                                                                                    |                                                                                                    |                                                                                                    |            |                                                                                                    | Close                                        |                |
| Protocol: icmp                                                                                                    |                                                                                                    |                                                                      |                                                                           |                                                                                                    |                                                                                                    |                                                                                                    |                                                                                                    |                                                                                                    | New Window |                                                                                                    |                                              |                |
| Port:                                                                                                    | 33434                                                                                                    |                                                                      |                                                                           |                                                                                                    |                                                                                                    |                                                                                                    |                                                                                                    |                                                                                                    |            |                                                                                                    |                                              | non midon      |
|                                                                                                    | Use DN                                                                                                    | IS                                                                   |                                                                           |                                                                                                    |                                                                                                    |                                                                                                    |                                                                                                    |                                                                                                    |            |                                                                                                    |                                              |                |
| Country                                                                                                    |                                                                                                    |                                                                      |                                                                           |                                                                                                    |                                                                                                    |                                                                                                    |                                                                                                    |                                                                                                    |            |                                                                                                    | -                                            |                |
| Counts                                                                                                    |                                                                                                    |                                                                      |                                                                           |                                                                                                    |                                                                                                    |                                                                                                    |                                                                                                    |                                                                                                    |            |                                                                                                    | ] '                                          |                |
| Max Hops:                                                                                                    |                                                                                                    |                                                                      |                                                                           |                                                                                                    |                                                                                                    |                                                                                                    |                                                                                                    |                                                                                                    |            |                                                                                                    | •                                            |                |
| Src. Address:                                                                                                    |                                                                                                    |                                                                      |                                                                           |                                                                                                    |                                                                                                    |                                                                                                    |                                                                                                    |                                                                                                    |            |                                                                                                    | -                                            |                |
| Interface:                                                                                                    |                                                                                                    |                                                                      |                                                                           |                                                                                                    |                                                                                                    |                                                                                                    |                                                                                                    |                                                                                                    |            |                                                                                                    | -                                            |                |
|                                                                                                    |                                                                                                    |                                                                      |                                                                           |                                                                                                    |                                                                                                    |                                                                                                    |                                                                                                    |                                                                                                    |            |                                                                                                    | 1                                            |                |
|                                                                                                    |                                                                                                    |                                                                      |                                                                           |                                                                                                    |                                                                                                    |                                                                                                    |                                                                                                    |                                                                                                    |            |                                                                                                    |                                              |                |
| DSCP:                                                                                                    |                                                                                                    |                                                                      |                                                                           |                                                                                                    |                                                                                                    |                                                                                                    |                                                                                                    |                                                                                                    |            |                                                                                                    | •                                            |                |
| DSCP:<br>Routing Table:                                                                                                    |                                                                                                    |                                                                      |                                                                           |                                                                                                    |                                                                                                    |                                                                                                    |                                                                                                    |                                                                                                    |            |                                                                                                    | ]▼<br>]▼                                     |                |
| Routing Table:                                                                                                    |                                                                                                    | Loss                                                                 | Sent                                                                      | Last                                                                                                    | Avg.                                                                                                    | Best                                                                                                    | Worst                                                                                                    | Std. Dev.                                                                                                    | History    | Status                                                                                                    | . ▼<br>. ▼                                   |                |
| Routing Table:                                                                                                    | .96.1                                                                                                    | Loss<br>0.0%                                                         | Sent<br>466                                                               | Last<br>4.7ms                                                                                                    | Avg.<br>5.3                                                                                                    | Best<br>0.9                                                                                                    | Worst<br>40.2                                                                                                    | Std. Dev.<br>2.9                                                                                                    | History    | Status                                                                                                    | ] •                                          |                |
| DSCP:<br>Routing Table:<br>Hop ▲ Host<br>1 95.68<br>2 195.13                                                                                                    | .96.1<br>22.0.174                                                                                                    | Loss<br>0.0%<br>0.0%                                                 | Sent<br>466<br>466                                                        | Last<br>4.7ms<br>10.4ms                                                                                                    | Avg.<br>5.3<br>11.3                                                                                                 | Best<br>0.9<br>3.2                                                                                                 | Worst<br>40.2<br>57.5                                                                                                    | Std. Dev.<br>2.9<br>3.0                                                                                                    | History    | Status                                                                                                    | ] •                                          |                |
| Hop A Host<br>1 95.68<br>2 195.13<br>3 83.23                                                                                                    | .96.1<br>22.0.174<br>11.187.189                                                                                                    | Loss<br>0.0%<br>0.0%<br>0.0%                                         | Sent<br>466<br>466<br>466                                                 | Last<br>4.7ms<br>10.4ms<br>17.5ms                                                                                                    | Avg.<br>5.3<br>11.3<br>16.2                                                                                         | Best<br>0.9<br>3.2<br>10.4                                                                                         | Worst<br>40.2<br>57.5<br>19.5                                                                                                | Std. Dev.<br>2.9<br>3.0<br>14.1                                                                                                 | History    | Status                                                                                                    | ] •                                          |                |
| Hop A Host<br>1 95.68<br>2 195.13<br>3 83.23<br>4 129.25                                                                                                    | .96.1<br>22.0.174<br>1.187.189<br>50.7.12                                                                                                    | Loss<br>0.0%<br>0.0%<br>0.0%                                         | Sent<br>466<br>466<br>466<br>466                                          | Last<br>4.7ms<br>10.4ms<br>17.5ms<br>44.4ms                                                                                           | Avg.<br>5.3<br>11.3<br>16.2<br>45.5                                                                                 | Best<br>0.9<br>3.2<br>10.4<br>43.8                                                                                 | Worst<br>40.2<br>57.5<br>19.5<br>55.0                                                                                        | Std. Dev.<br>2.9<br>3.0<br>14.1<br>44.5                                                                                         | History    | Status                                                                                                    | ] •                                          |                |
| Hop / Host<br>1 95.68<br>2 195.11<br>3 83.23<br>4 129.21<br>5 129.21                                                                                                    | .96.1<br>22.0.174<br>11.187.189<br>50.7.12<br>50.4.186                                                                                                    | Loss<br>0.0%<br>0.0%<br>0.0%<br>0.0%<br>0.2%                         | Sent<br>466<br>466<br>466<br>466<br>466                                   | Last<br>4.7ms<br>10.4ms<br>17.5ms<br>44.4ms<br>52.5ms                                                                                 | Avg.<br>5.3<br>11.3<br>16.2<br>45.5<br>53.0                                                                         | Best<br>0.9<br>3.2<br>10.4<br>43.8<br>48.8                                                                         | Worst<br>40.2<br>57.5<br>19.5<br>55.0<br>112.3                                                                               | Std. Dev.<br>2.9<br>3.0<br>14.1<br>44.5<br>52.9                                                                                 | History    | Status                                                                                                    | ] •                                          |                |
| Hop A Host<br>1 95.68<br>2 195.11<br>3 83.23<br>4 129.21<br>5 129.21<br>6 129.22                                                                                                    | .96.1<br>22.0.174<br>11.187.189<br>50.7.12<br>50.4.186<br>50.6.26                                                                                                    | Loss<br>0.0%<br>0.0%<br>0.0%<br>0.2%<br>0.0%                         | Sent<br>466<br>466<br>466<br>466<br>466<br>466                            | Last<br>4.7ms<br>10.4ms<br>17.5ms<br>44.4ms<br>52.5ms<br>47.8ms                                                                       | Avg.<br>5.3<br>11.3<br>16.2<br>45.5<br>53.0<br>48.0                                                                 | Best<br>0.9<br>3.2<br>10.4<br>43.8<br>48.8<br>45.7                                                                 | Worst<br>40.2<br>57.5<br>19.5<br>55.0<br>112.3<br>146.4                                                                      | Std. Dev.<br>2.9<br>3.0<br>14.1<br>44.5<br>52.9<br>46.9                                                                         | History    | Status                                                                                                    | ] •                                          | •              |
| Top A Host<br>1 95.68<br>2 195.11<br>3 83.23<br>4 129.21<br>5 129.21<br>6 129.22<br>7 129.22                                                                                                    | .96.1<br>22.0.174<br>11.187.189<br>50.7.12<br>50.4.186<br>50.6.26<br>50.6.229                                                                                        | Loss<br>0.0%<br>0.0%<br>0.0%<br>0.2%<br>0.0%<br>0.0%                 | Sent<br>466<br>466<br>466<br>466<br>466<br>466                            | Last<br>4.7ms<br>10.4ms<br>17.5ms<br>44.4ms<br>52.5ms<br>47.8ms<br>47.8ms                                                             | Avg.<br>5.3<br>11.3<br>16.2<br>45.5<br>53.0<br>48.0<br>48.3                                                         | Best<br>0.9<br>3.2<br>10.4<br>43.8<br>48.8<br>45.7<br>45.7                                                         | Worst<br>40.2<br>57.5<br>19.5<br>55.0<br>112.3<br>146.4<br>103.1                                                             | Std. Dev.<br>2.9<br>3.0<br>14.1<br>44.5<br>52.9<br>46.9<br>46.7                                                                 | History    | Status                                                                                                    | ] •                                          |                |
| Top A Host<br>1 95.68<br>2 195.13<br>3 83.23<br>4 129.2'<br>5 129.2'<br>6 129.2'<br>7 129.2'<br>8 82.11                                                                                                    | .96.1<br>22.0.174<br>11.187.189<br>50.7.12<br>50.4.186<br>50.6.26<br>50.6.229<br>2.115.162                                                                           | Loss<br>0.0%<br>0.0%<br>0.0%<br>0.0%<br>0.2%<br>0.0%<br>0.0%         | Sent<br>466<br>466<br>466<br>466<br>466<br>466<br>466                     | Last<br>4.7ms<br>10.4ms<br>17.5ms<br>44.4ms<br>52.5ms<br>47.8ms<br>47.8ms<br>50.8ms                                                   | Avg.<br>5.3<br>11.3<br>16.2<br>45.5<br>53.0<br>48.0<br>48.3<br>50.6                                                 | Best<br>0.9<br>3.2<br>10.4<br>43.8<br>48.8<br>45.7<br>45.7<br>45.7                                                 | Worst<br>40.2<br>57.5<br>19.5<br>55.0<br>112.3<br>146.4<br>103.1<br>99.8                                                     | Std. Dev.<br>2.9<br>3.0<br>14.1<br>44.5<br>52.9<br>46.9<br>46.7<br>48.9                                                         | History    | Status                                                                                                    | ] •                                          | •              |
| Toperation and a second second secon                                                                                                    | .96.1<br>22.0.174<br>11.187.189<br>50.7.12<br>50.4.186<br>50.6.26<br>50.6.229<br>2.115.162<br>9.100.108                                                              | Loss<br>0.0%<br>0.0%<br>0.0%<br>0.2%<br>0.0%<br>0.0%<br>0.0%         | Sent<br>466<br>466<br>466<br>466<br>466<br>466<br>466<br>466              | Last<br>4.7ms<br>10.4ms<br>17.5ms<br>44.4ms<br>52.5ms<br>47.8ms<br>47.8ms<br>50.8ms<br>53.8ms                                         | Avg.<br>5.3<br>11.3<br>16.2<br>45.5<br>53.0<br>48.0<br>48.3<br>50.6<br>66.1                                         | Best<br>0.9<br>3.2<br>10.4<br>43.8<br>48.8<br>45.7<br>45.7<br>45.7<br>45.7<br>53.1                                 | Worst<br>40.2<br>57.5<br>19.5<br>55.0<br>112.3<br>146.4<br>103.1<br>99.8<br>142.0                                            | Std. Dev.<br>2.9<br>3.0<br>14.1<br>44.5<br>52.9<br>46.9<br>46.7<br>48.9<br>66.5                                                 | History    | Status                                                                                                    | ]▼<br>]▼                                     | 04224,E=0,T=1: |
| Top A Host<br>1 95.68<br>2 195.13<br>3 83.23<br>4 129.21<br>5 129.21<br>6 129.21<br>7 129.21<br>8 82.111<br>9 54.23<br>10 54.23                                                                                                    | .96.1<br>22.0.174<br>11.187.189<br>50.7.12<br>50.4.186<br>50.6.26<br>50.6.229<br>2.115.162<br>9.100.108<br>9.100.119                                                 | Loss<br>0.0%<br>0.0%<br>0.0%<br>0.2%<br>0.0%<br>0.0%<br>0.0%         | Sent<br>466<br>466<br>466<br>466<br>466<br>466<br>466<br>466              | Last<br>4.7ms<br>10.4ms<br>17.5ms<br>44.4ms<br>52.5ms<br>47.8ms<br>50.8ms<br>50.8ms<br>53.8ms<br>57.3ms                               | Avg.<br>5.3<br>11.3<br>16.2<br>45.5<br>53.0<br>48.0<br>48.3<br>50.6<br>66.1<br>55.1                                 | Best<br>0.9<br>3.2<br>10.4<br>43.8<br>48.8<br>45.7<br>45.7<br>45.7<br>47.7<br>53.1<br>49.2                         | Worst<br>40.2<br>57.5<br>19.5<br>55.0<br>112.3<br>146.4<br>103.1<br>99.8<br>142.0<br>113.0                                   | Std. Dev.<br>2.9<br>3.0<br>14.1<br>44.5<br>52.9<br>46.9<br>46.7<br>48.9<br>66.5<br>54.7                                         | History    | Status<br><mpls:l=574140,e=(<br><mpls:l=304224.e=(< td=""><td>]▼<br/>]▼<br/>□L=3<br/>0&gt;</td><td>04224,E=0,T=1:</td></mpls:l=304224.e=(<></mpls:l=574140,e=(<br>                                                                                                    | ]▼<br>]▼<br>□L=3<br>0>                       | 04224,E=0,T=1: |
| Top A Host<br>1 95.68<br>2 195.13<br>3 83.23<br>4 129.24<br>5 129.24<br>6 129.24<br>7 129.24<br>8 82.111<br>9 54.23<br>10 54.23<br>11 176.3                                                                                                    | 3.96.1<br>22.0.174<br>11.187.189<br>50.7.12<br>50.4.186<br>50.6.26<br>50.6.229<br>2.115.162<br>9.100.108<br>9.100.119<br>2.106.34                                    | Loss<br>0.0%<br>0.0%<br>0.0%<br>0.2%<br>0.0%<br>0.0%<br>0.0%<br>0.0% | Sent<br>466<br>466<br>466<br>466<br>466<br>466<br>466<br>466<br>466       | Last<br>4.7ms<br>10.4ms<br>17.5ms<br>44.4ms<br>52.5ms<br>47.8ms<br>50.8ms<br>50.8ms<br>53.8ms<br>57.3ms<br>59.0ms                     | Avg.<br>5.3<br>11.3<br>16.2<br>45.5<br>53.0<br>48.0<br>48.3<br>50.6<br>66.1<br>55.1<br>55.5                         | Best<br>0.9<br>3.2<br>10.4<br>43.8<br>48.8<br>45.7<br>45.7<br>45.7<br>47.7<br>53.1<br>49.2<br>49.1                 | Worst<br>40.2<br>57.5<br>19.5<br>55.0<br>112.3<br>146.4<br>103.1<br>99.8<br>142.0<br>113.0<br>140.7                          | Std. Dev.<br>2.9<br>3.0<br>14.1<br>44.5<br>52.9<br>46.9<br>46.7<br>48.9<br>66.5<br>54.7<br>54.8                                 | History    | Status<br><mpls:l=574140,e=(<br><mpls:l=304224,e=(<br><mpls:l=307552.e=(< td=""><td>] ▼<br/>] ▼<br/>] ▼</td><td>04224,E=0,T=1;</td></mpls:l=307552.e=(<></mpls:l=304224,e=(<br></mpls:l=574140,e=(<br>                                                                                         | ] ▼<br>] ▼<br>] ▼                            | 04224,E=0,T=1; |
| Top A Host<br>1 95.68<br>2 195.13<br>3 83.23<br>4 129.24<br>5 129.24<br>6 129.24<br>7 129.24<br>8 82.113<br>9 54.23<br>10 54.23<br>11 176.3<br>12 178.25                                                                                                    | 3.96.1<br>22.0.174<br>11.187.189<br>50.7.12<br>50.4.186<br>50.6.26<br>50.6.229<br>2.115.162<br>9.100.108<br>9.100.119<br>12.106.34<br>36.0.227                       | Loss<br>0.0%<br>0.0%<br>0.2%<br>0.2%<br>0.0%<br>0.0%<br>0.0%<br>0.0% | Sent<br>466<br>466<br>466<br>466<br>466<br>466<br>466<br>466<br>466<br>46 | Last<br>4.7ms<br>10.4ms<br>17.5ms<br>44.4ms<br>52.5ms<br>47.8ms<br>50.8ms<br>53.8ms<br>57.3ms<br>59.0ms<br>53.0ms                     | Avg.<br>5.3<br>11.3<br>16.2<br>45.5<br>53.0<br>48.0<br>48.3<br>50.6<br>66.1<br>55.1<br>55.5<br>55.0                 | Best<br>0.9<br>3.2<br>10.4<br>43.8<br>48.8<br>45.7<br>45.7<br>47.7<br>53.1<br>49.2<br>49.1<br>49.2                 | Worst<br>40.2<br>57.5<br>19.5<br>55.0<br>112.3<br>146.4<br>103.1<br>99.8<br>142.0<br>113.0<br>140.7<br>90.6                  | Std. Dev.<br>2.9<br>3.00<br>14.1<br>44.5<br>52.9<br>46.9<br>46.7<br>48.9<br>66.5<br>54.7<br>54.8<br>54.7                        | History    | Status<br><mpls:l=574140,e=(<br><mpls:l=304224,e=(<br><mpls:l=307552,e=(< td=""><td>) •<br/>] •<br/>D L=3<br/>D&gt;<br/>D&gt;</td><td>04224,E=0,T=1:</td></mpls:l=307552,e=(<></mpls:l=304224,e=(<br></mpls:l=574140,e=(<br>                                                                   | ) •<br>] •<br>D L=3<br>D><br>D>              | 04224,E=0,T=1: |
| Image: bisCP:           Routing Table:           1         95.68           2         195.13           3         83.23           4         129.22           5         129.22           6         129.22           8         82.111           9         54.233           10         54.233           11         176.33           12         178.22           13         178.22                                                                                                    | 0.96.1<br>22.0.174<br>11.187.189<br>50.7.12<br>50.4.186<br>50.6.26<br>50.6.229<br>2.115.162<br>9.100.108<br>9.100.119<br>2.106.34<br>36.0.227<br>36.0.196            | Loss<br>0.0%<br>0.0%<br>0.2%<br>0.0%<br>0.0%<br>0.0%<br>0.0%<br>0.0% | Sent<br>466<br>466<br>466<br>466<br>466<br>466<br>466<br>466<br>466<br>46 | Last<br>4.7ms<br>10.4ms<br>17.5ms<br>44.4ms<br>52.5ms<br>47.8ms<br>47.8ms<br>50.8ms<br>53.8ms<br>53.0ms<br>53.0ms<br>53.0ms<br>55.5ms | Avg.<br>5.3<br>11.3<br>16.2<br>45.5<br>53.0<br>48.0<br>48.3<br>50.6<br>66.1<br>55.5<br>55.0<br>56.1                 | Best<br>0.9<br>3.2<br>10.4<br>43.8<br>45.7<br>45.7<br>47.7<br>53.1<br>49.2<br>49.1<br>49.2<br>49.6                 | Worst<br>40.2<br>57.5<br>19.5<br>55.0<br>112.3<br>146.4<br>103.1<br>99.8<br>142.0<br>113.0<br>140.7<br>90.6<br>116.7         | Std. Dev.<br>2.9<br>3.0<br>14.1<br>44.5<br>52.9<br>46.9<br>46.7<br>48.9<br>66.5<br>54.7<br>54.8<br>54.7<br>54.8                 | History    | Status<br><mpls:l=574140,e=(<br><mpls:l=304224,e=(<br><mpls:l=307552,e=(<br><mpls:l=641064.f=f< td=""><td>]▼<br/>]▼<br/>]▼<br/>0L=3<br/>0&gt;<br/>0&gt;<br/>0&gt;</td><td>04224,E=0,T=1;</td></mpls:l=641064.f=f<></mpls:l=307552,e=(<br></mpls:l=304224,e=(<br></mpls:l=574140,e=(<br>        | ]▼<br>]▼<br>]▼<br>0L=3<br>0><br>0><br>0>     | 04224,E=0,T=1; |
| Hop ▲ Host<br>1 95.68<br>2 195.13<br>3 83.23<br>4 129.21<br>5 129.22<br>6 129.22<br>6 129.22<br>7 129.22<br>8 82.111<br>9 54.23<br>10 54.23<br>11 176.32<br>12 178.22<br>14 178.22<br>14 178.22<br>15 178.22<br>15 178.22<br>15 178.22<br>15 178.22<br>1 | 3.96.1<br>22.0.174<br>11.187.189<br>50.7.12<br>50.4.186<br>50.6.26<br>50.6.229<br>2.115.162<br>9.100.108<br>9.100.119<br>2.106.34<br>36.0.227<br>36.0.196<br>36.1.17 | Loss<br>0.0%<br>0.0%<br>0.0%<br>0.0%<br>0.0%<br>0.0%<br>0.0%<br>0.   | Sent<br>466<br>466<br>466<br>466<br>466<br>466<br>466<br>466<br>466<br>46 | Last<br>4.7ms<br>10.4ms<br>17.5ms<br>44.4ms<br>52.5ms<br>47.8ms<br>50.8ms<br>53.8ms<br>53.8ms<br>53.0ms<br>53.0ms<br>53.0ms<br>55.5ms | Avg.<br>5.3<br>11.3<br>16.2<br>45.5<br>53.0<br>48.0<br>48.3<br>50.6<br>66.1<br>55.1<br>55.5<br>55.0<br>56.1<br>57.7 | Best<br>0.9<br>3.2<br>10.4<br>43.8<br>45.7<br>45.7<br>45.7<br>47.7<br>53.1<br>49.2<br>49.1<br>49.2<br>49.6<br>49.6 | Worst<br>40.2<br>57.5<br>19.5<br>55.0<br>112.3<br>146.4<br>103.1<br>99.8<br>142.0<br>113.0<br>140.7<br>90.6<br>116.7<br>94.9 | Std. Dev.<br>2.9<br>3.0<br>14.1<br>44.5<br>52.9<br>46.9<br>46.7<br>48.9<br>66.5<br>54.7<br>54.8<br>54.7<br>54.8<br>54.7<br>54.8 | History    | Status<br><mpls:l=574140,e=(<br><mpls:l=304224,e=(<br><mpls:l=307552,e=(<br><mpls:l=641064,e=(< td=""><td>] ▼<br/>] ▼<br/>] ▼<br/>0 L=3<br/>0&gt;<br/>0&gt;<br/>0&gt;</td><td>04224,E=0,T=1&gt;</td></mpls:l=641064,e=(<></mpls:l=307552,e=(<br></mpls:l=304224,e=(<br></mpls:l=574140,e=(<br> | ] ▼<br>] ▼<br>] ▼<br>0 L=3<br>0><br>0><br>0> | 04224,E=0,T=1> |

Tools  $\rightarrow$  Traceroute

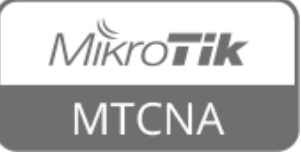

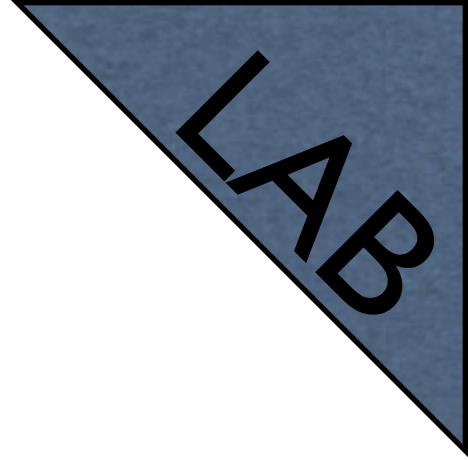

#### Traceroute

- Choose a web site in your country and do a traceroute to it
- Click 'New Window' and do a traceroute to <u>www.mikrotik.com</u>
- Observe the difference between the routes

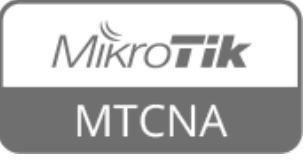

## Profile

- Shows CPU usage for each RouterOS running process in real time
- idle unused CPU resources
- For more info see <u>Profile</u> wiki page

| Name         | Usage | $\nabla$ |  |  |
|--------------|-------|----------|--|--|
| idle         | 38.5  |          |  |  |
| wireless     | 20.0  |          |  |  |
| firewall     | 17.0  |          |  |  |
| networking   | 12.0  |          |  |  |
| ethernet     | 4.5   |          |  |  |
| unclassified | 3.5   |          |  |  |
| management   | 2.5   |          |  |  |
| bridging     | 1.5   |          |  |  |
| winbox       | 0.5   |          |  |  |
| profiling    | 0.0   |          |  |  |
|              |       |          |  |  |
|              |       |          |  |  |

Tools  $\rightarrow$  Profile

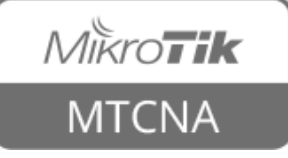

## Interface Traffic Monitor

- Real time traffic status
- Available for each interface in traffic tab
- Can also be accessed from both WebFig and command line interface

| Interface <wlan1></wlan1> |               |                                        |               |         |              |                     |
|---------------------------|---------------|----------------------------------------|---------------|---------|--------------|---------------------|
| HT HT MCS WDS             | Nstreme Advar | nced Status                            | Status        | Traffic |              |                     |
| Tx/Rx Rate:               | 43.1 Mbps     | / 5                                    | 5.0 Mbps      | ;       |              | <u>OK</u>           |
| Tx/Rx Packet Rate:        | 4 477 p/s     | / 5                                    | 5 122 p/s     |         |              | Cancel              |
| Tx/Rx Bytes:              | 358.1 MiB     | 14                                     | 182.5 MiB     |         | L            | Apply               |
| Tx/Rx Packets:            | 368 266       | 14                                     | 101 966       |         |              | Disable             |
| Tx/Rx Drops:              | 0             | / 0                                    | )             |         |              | Comment             |
| Tx/Rx Errors:             | 0             | / [0                                   | )             |         |              | Advanced Mode       |
|                           |               |                                        |               |         |              | Torch               |
|                           |               |                                        |               |         |              | WPS Accept          |
|                           |               |                                        | 1             |         |              | Scan                |
|                           |               |                                        |               |         |              | Freq. Usage         |
|                           |               |                                        |               |         |              | Align               |
|                           |               |                                        |               |         |              | Sniff               |
|                           |               | ······································ |               |         |              | Snooper             |
| Tx: 43.1 Mbps             |               |                                        |               |         |              | Reset Configuration |
|                           |               |                                        |               |         |              |                     |
|                           |               |                                        | 1             | d.      |              |                     |
|                           |               |                                        |               |         |              |                     |
|                           |               |                                        |               |         | ₩            |                     |
|                           |               |                                        |               |         | - lui        |                     |
|                           |               |                                        |               |         |              |                     |
|                           |               |                                        |               |         |              |                     |
|                           |               |                                        |               |         |              |                     |
| Tx Packet: 4 47           | 7 p/s         |                                        |               |         |              |                     |
|                           |               |                                        | IN.IIIIIIIIII |         |              |                     |
| enabled                   | running       | slave                                  |               | conn    | ected to ess |                     |

Interfaces  $\rightarrow$  wlan  $\mid \rightarrow$  Traffic

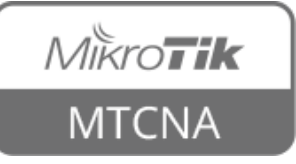

## Torch

- Real-time monitoring tool
- Can be used to monitor the traffic flow through the interface
- Can monitor traffic classified by IP protocol name, source/destination address (IPv4/ IPv6), port number

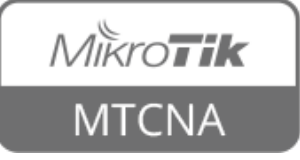

#### Torch

| Torch (Running)     |          |                          |           |             |          |                        |         |              |           |                   |                  |
|---------------------|----------|--------------------------|-----------|-------------|----------|------------------------|---------|--------------|-----------|-------------------|------------------|
| - Basic             |          |                          |           |             | - Filter | s                      |         |              |           |                   | Start            |
| Interface: bri      | idge-loc | al                       |           | ₹           | Src. /   | Addres                 | s: 19   | 2.168.199.20 | 0         |                   | Stop             |
| Entry Timeout: 00   | :00:03   |                          |           | s           | Dst. /   | Addres                 | s: 15   | 9.148.147.19 | 6         |                   |                  |
| - Collect           |          |                          |           |             | Sec. A   | ddressi                | 6. I.I  | 0            |           |                   | Close            |
| Src. Address        |          | Src. Add                 | dress6    |             | DIC: M   |                        |         |              |           |                   | New Window       |
| Dst. Address        |          | Dst. Ad                  | dress6    |             | Dst. A   | ddress                 | 6: ::/  | 0            |           |                   |                  |
| MAC Protocol        |          | <ul> <li>Port</li> </ul> |           |             | MACE     | Protoco                | ol: all |              |           | Ŧ                 |                  |
| Protocol            |          | VLAN Id                  | I         |             | I        | Protoco                | ol: tep | )            |           | ₹                 |                  |
| DSCP                |          |                          |           |             |          | Bor                    | er be   |              |           | ī                 |                  |
|                     |          |                          |           |             |          | FOR                    |         | .ps          |           |                   |                  |
|                     |          |                          |           |             |          | VLAN I                 | d: an   | У            |           | Ŧ                 |                  |
|                     |          |                          |           |             |          | DSCI                   | P: an   | У            |           | Ŧ                 |                  |
| []                  |          | _                        |           |             |          |                        |         |              |           |                   |                  |
| Eth. Protocol 🛆 Pro | otocol   | Src.                     |           | Dst.        |          |                        |         | Tx Rate 🛛    | Rx Rate   | Tx Packet Rate    | Rx Packet Rate 🔻 |
| 800 (ip) 6          | 5 (tcp)  | 192.168.199.200          | J:58658   | 159.148.1   | 47.196   | :443 (F                | nttps)  | 757.3 kbps   | 54.9 Kbps | 68                | 52               |
| 800 (ip) 6          | 5 (tcp)  | 192.168.199.200          | J:58656   | 159.148.1   | 47.196   | :443 (F<br>. 443 (F    | nttps)  | 303.5 KDps   | 51.1 KDps | 28                | 2/               |
| 800 (ip) 6          | 5 (tcp)  | 192.168.199.200          | J:58659   | 159,148,1   | 47.196   | :443 (F<br>: 440 /F    | nttps)  | 296.5 KDps   | 40.9 KDps | 29                | 26               |
| 800 (ip) 6          | 5 (tcp)  | 192,168,199,200          | J:58655   | 159.148.1   | 47.196   | :993 (F<br>: 440 /F    | ittps)  | 171.4 KDps   | 54.0 KDps |                   | 23               |
| 800 (ip) 6          | 5 (tcp)  | 192,168,199,200          | J:58661   | 159.148.1   | 47.196   | :443 (F<br>. 440 /F    | (ttps)  | 63.2 KDps    | 22.5 KDps | 6                 | 8                |
| 000 (ip) 6          | s (tep)  | 192,100,199,200          | J:30002   | 159,140,1   | 47.190   | : 443 (F<br>: 442 /F   | ttps)   | 47.7 KDps    | 22.4 KDps | 0                 | 0                |
| 000 (iþ) 0          | o (ucp)  | 192,100,199,200          | 1.30037   | 137,140,1   | 77,190   | , <del>, , ,</del> , ( | ictps)  | o ups        | opps      | 0                 | 0                |
| 7 items T           | otal Tx  | : 1639.8 kbps            | Total Rx: | : 245.9 kbp | s T      | otal Tx                | : Packe | t: 159       | To        | tal Rx Packet: 14 | 14               |
|                     |          |                          |           |             |          |                        |         |              | T         | ools -            | → Torch          |

• Traffic flow from the laptop to the <u>mikrotik.com</u> web server HTTPS port

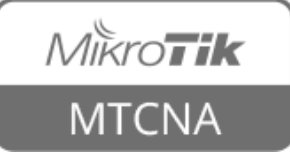

- RouterOS can generate graphs showing how much traffic has passed through an interface or a queue
- Can show CPU, memory and disk usage
- For each metric there are 4 graphs daily, weekly, monthly and yearly

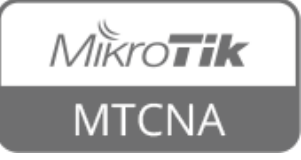

Set specific interface to monitor or leave all, set IP address/ subnet which will be able to access the graphs

| Graphing                                        |                                                        |                |                       |                |                 |    |                |
|-------------------------------------------------|--------------------------------------------------------|----------------|-----------------------|----------------|-----------------|----|----------------|
| Interface Rules                                 | Queue Rules                                            | Resource Rules | Interface Graphs      | Queue Graphs   | Resource Graphs |    |                |
| 4 - 7                                           | Graphing Sel                                           | ttings         |                       |                | Fil             | nd |                |
| Interface                                       | 🔺 Allow Addr                                           | ess Sto        | ore on Disk           |                |                 | -  |                |
| New Interface G<br>Interface:<br>Allow Address: | raphing Rule<br>all<br>192.168.199.20<br>Store on Disk | <b>₹</b><br>00 | OK<br>Cancel<br>Apply | Resource Graph | na Rule         |    |                |
|                                                 |                                                        |                | Copy<br>Remove        | Allow Address: | 192.168.199.200 |    | OK             |
| New Queue Grap                                  | ohing Rule                                             |                |                       |                |                 |    | Apply          |
| Simple Queue:<br>Allow Address:                 | all 192.168.199.2                                      | <br>DO <br><   | OK<br>Cancel<br>Apply |                |                 |    | Copy<br>Remove |
|                                                 | I v Allow Target                                       |                | Copy<br>Remove        |                |                 |    |                |

Tools → Graphing

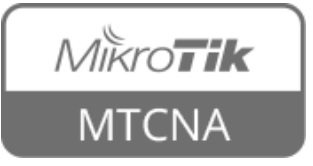

#### Traffic and system resource graphing

CPU usage

Memory usage Disk usage

You have access to 4 queues: <u>129</u> <u>130</u> <u>131</u> parent

You have access to 7 interfaces: <u>ether1-gateway</u> <u>ether2-master-local</u> <u>ether3-slave-local</u> <u>ether4-slave-local</u> <u>ether5</u> <u>wlan1</u> <u>bridge-local</u>

#### Available on the router: http://router\_ip/ graphs

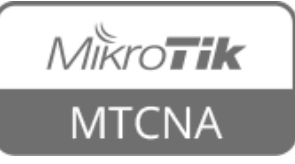

#### Interface <ether1-gateway> Statistics

• Last update: Wed Dec 31 23:59:59 2015

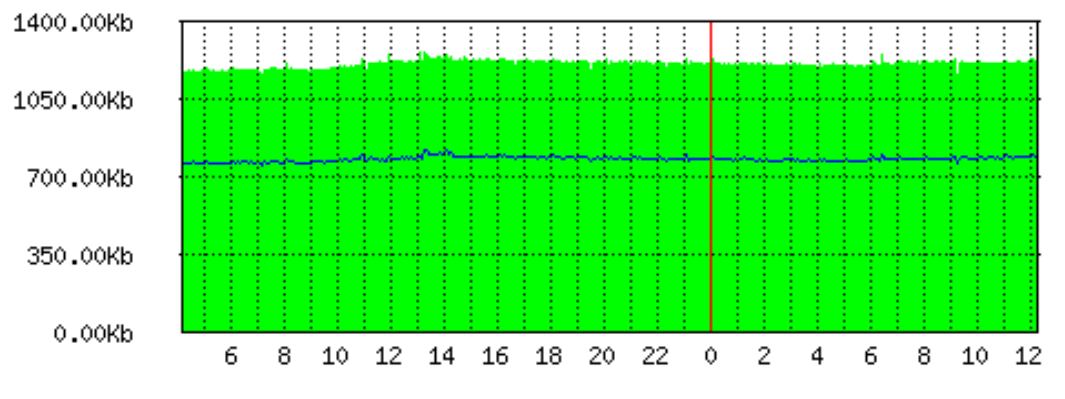

"Daily" Graph (5 Minute Average)

"Monthly" Graph (2 Hour Average)

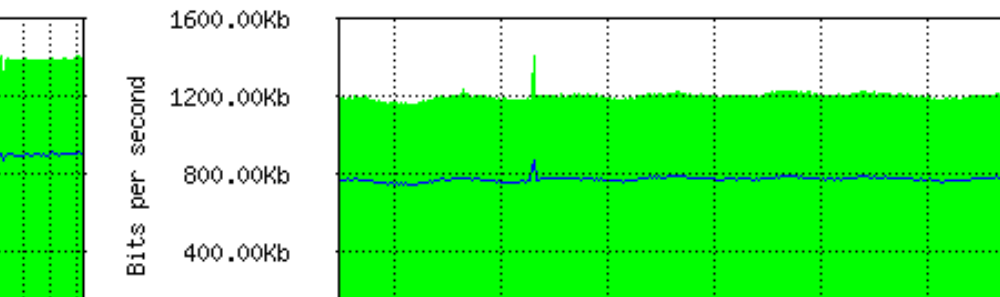

#### "Weekly" Graph (30 Minute Average)

Tue

Max In: 1.41Mb; Average In: 1.20Mb; Current In: 1.22Mb; Max Out: 872.20Kb; Average Out: 772.71Kb; Current Out: 792.54Kb;

Thu

Wed

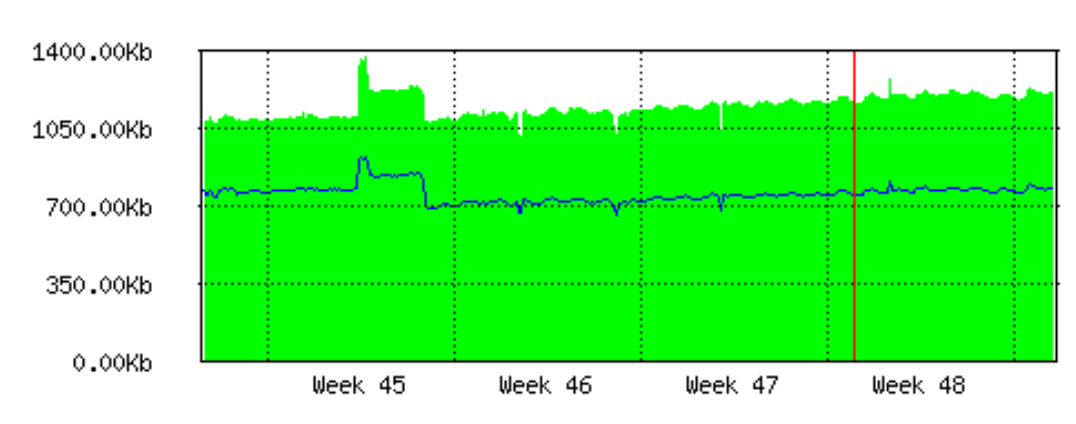

Max In: 1.37Mb; Average In: 1.15Mb; Current In: 1.21Mb; Max Out: 922.93Kb; Average Out: 757.19Kb; Current Out: 786.12Kb;

#### "Yearly" Graph (1 Day Average)

0.00Kb

Mon

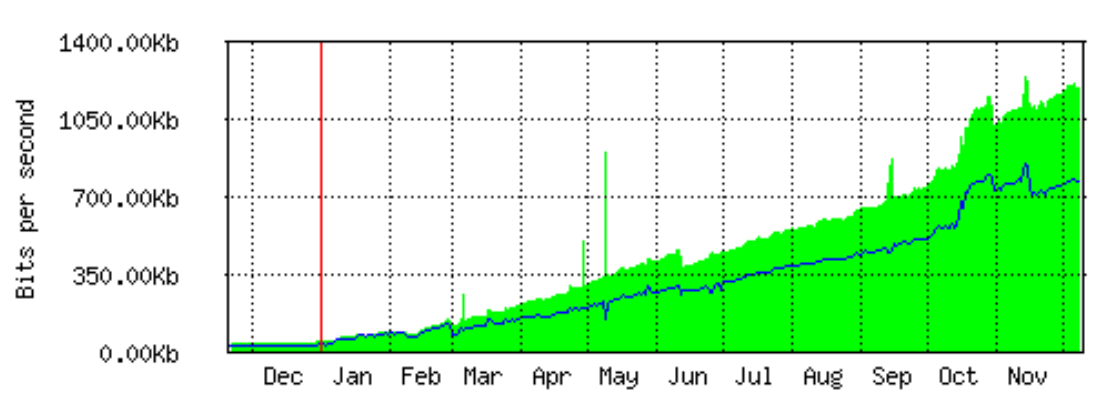

Fri

Sat

Sun

Mon

Tue

Max In: 1.24Mb; Average In: 445.51Kb; Current In: 1.20Mb; Max Out: 850.52Kb; Average Out: 303.36Kb; Current Out: 772.42Kb;

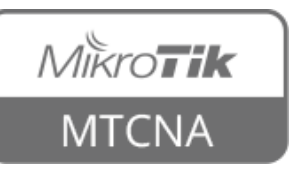

322

Max In: 1.26Mb; Average In: 1.21Mb; Current In: 1.22Mb; Max Out: 821.58Kb; Average Out: 780.56Kb; Current Out: 793.75Kb;

- Enable interface, queue and resource graphs on your router
- Observe the graphs
- Download a large file from the Internet
- Observe the graphs

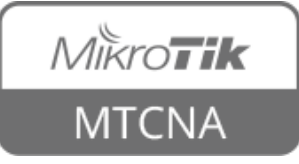

## SNMP

- Simple Network Management Protocol (SNMP)
- Used for monitoring and managing devices
- RouterOS supports SNMP v1, v2 and v3
- SNMP write support is available only for some settings

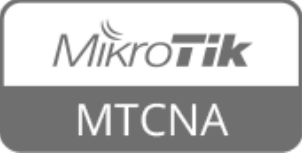
#### SNMP

| SNMP Settings    |           |             | SNMP Communities         |                             |              |      |
|------------------|-----------|-------------|--------------------------|-----------------------------|--------------|------|
|                  | ✓ Enabled | ОК          | 4 - 7                    |                             |              | Find |
| Contact Info:    | John Doe  | Cancel      | Name 🔺 Add               | resses Security Read Access | Write Access | •    |
| Location:        | classroom | Apply       | 🛛 🙀 7TqCJMGa 🔤 0.0.      | 0.0/0 authorized yes        | no           |      |
| Engine ID:       | ▼         | Communities | 1 item (1 selected)      |                             |              |      |
| Trap Target:     | <b>≜</b>  |             | SNMP Community <7TqCJM   | 1Ga>                        |              |      |
| Trap Community   |           |             | Name:                    | 7TqCJMGa                    | ОК           |      |
| Tree Maniers     |           |             | Addresses:               | 0.0.0/0                     | ♦ Cancel     |      |
| Trap version:    | 3         |             | Security:                | authorized                  | Apply        |      |
| Trap Generators: |           |             |                          | Read Access                 | -            |      |
| Trap Interfaces: | ÷         |             |                          | Write Access                | Сору         |      |
|                  |           |             | Authentication Protocol: | MD5                         | ₹ Remove     |      |
|                  |           |             | Encryption Protocol:     | DES                         | Ŧ            |      |
|                  |           |             | Authentication Password: | ****                        |              |      |
|                  |           |             | Encryption Password:     | ****                        |              |      |
|                  |           |             | default                  |                             |              |      |

Tools  $\rightarrow$  SNMP

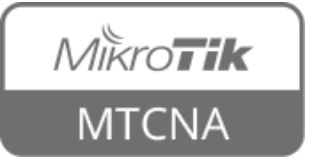

- Application by MikroTik which can dramatically improve the way you manage your network environment
- Automatic discovery and layout map of devices
- Monitoring of services and alerting
- Free of charge

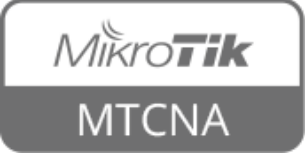

- Supports SNMP, ICMP, DNS and TCP monitoring
- Server part runs on RouterOS (CCR, CHR or x86)
- Client on Windows (works on Linux and OS X using Wine)
- For more info see <u>The Dude wiki page</u>

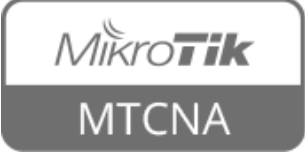

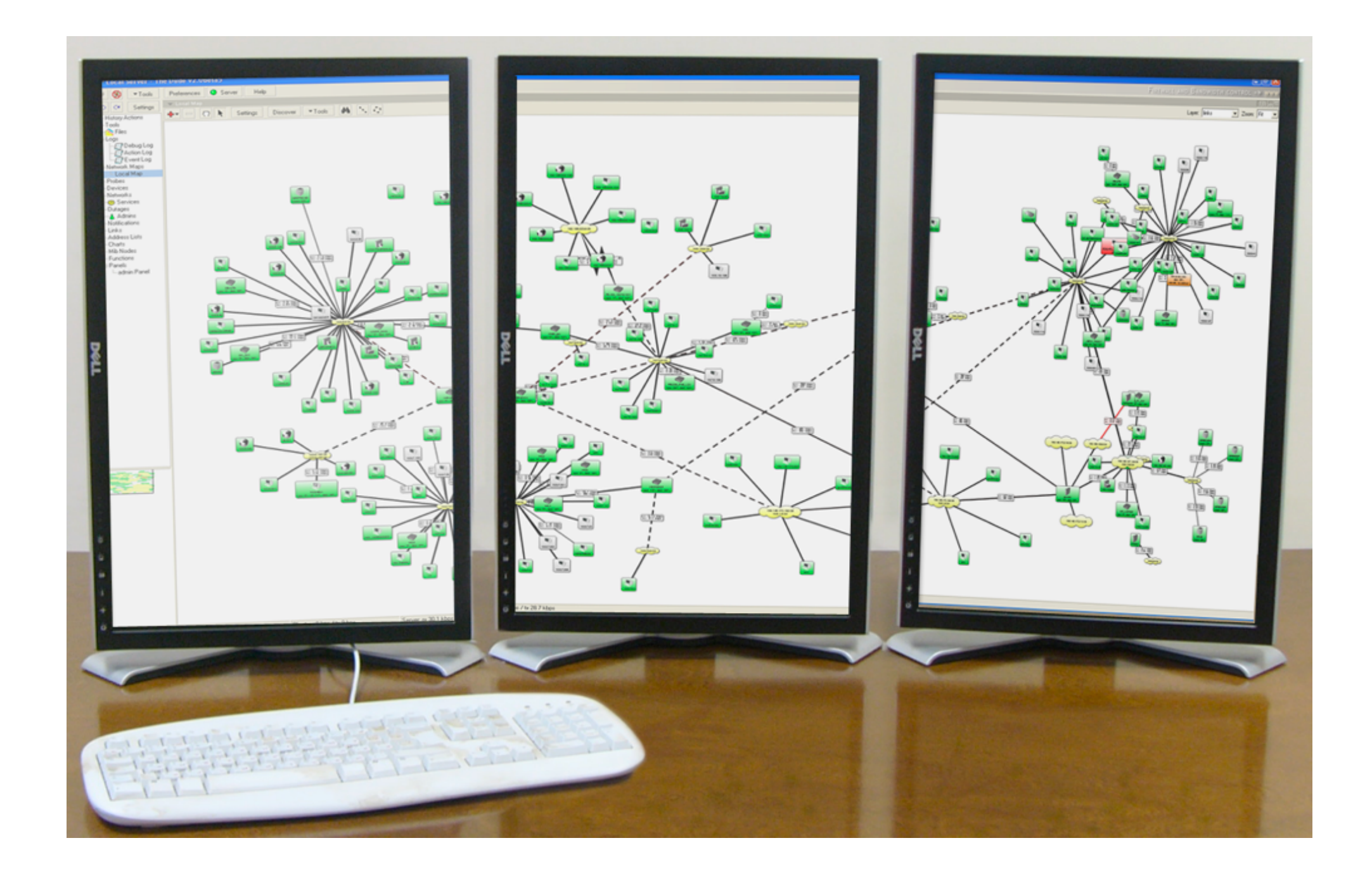

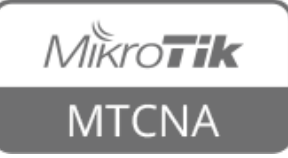

- Download the Dude client for Windows from <u>mikrotik.com/download</u> page
- Install and connect to MikroTik Dude demo server: dude.mt.lv
- Observe the Dude

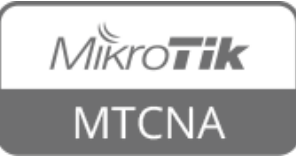

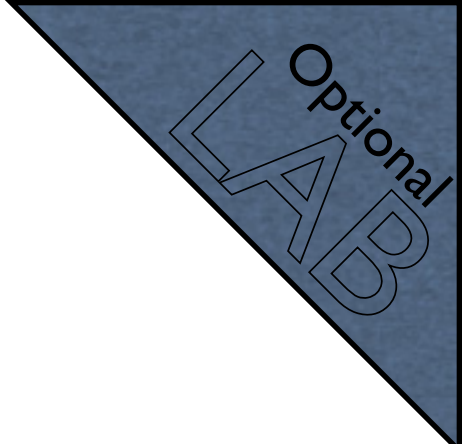

|                      | admin@159.148.147.209 - The Dude 6.34rc   | 34                               |
|----------------------|-------------------------------------------|----------------------------------|
| Preferences Help     |                                           | HOTSPOT CONTROLLERS -> www       |
| 👪 🚑 reu 🔊 🖂 Settings | 🔽 🔻 Local                                 |                                  |
|                      | 🕂 🕂 — 🖻 💼 🍘 🤁 📐 Settings                  | Discover Tools                   |
| Contents A           |                                           |                                  |
| Address Lists        | -                                         |                                  |
|                      |                                           | 0.0/0                            |
| Charts               | -                                         | 0.070                            |
| Devices              |                                           |                                  |
| Files                |                                           |                                  |
| Functions            | Rx: 96                                    | .2 kbps                          |
| History Actions      | Tx: 1.                                    | 49 Mbps                          |
| 📰 Links              |                                           |                                  |
|                      |                                           |                                  |
| Action               | 10.1                                      | .0.2.2                           |
| Debug                | cpu: 12%                                  | 6 disk: 0%                       |
| Event Surlea         |                                           |                                  |
| Sysiog               |                                           |                                  |
| Mib Nodes            | Demo (5300) -46<br>Rx: 123 kbps (54 Mbps) | Rx: 344 bps                      |
|                      | Tx: 1.41 Mbps (54 Mbps)                   | Tx: 936 bps                      |
| Networks             |                                           |                                  |
| Notifications        |                                           |                                  |
| 🛨 🗖 Panels           | demo.mt.lv 159.148.147.211                | demo2.mt.lv 159.148.147.212      |
| Probes               | cpu: 48% disk: 25%                        | cpu: 2% disk: 5%                 |
| 🤣 Services           |                                           |                                  |
| Tools                | Duy 15 2 libra                            |                                  |
|                      | Tx: 20.7 kbps                             | Tx: 712 bps                      |
|                      | =                                         |                                  |
| <u> </u>             |                                           |                                  |
|                      | dude.mt.lv 159.1                          | 48.147.209                       |
|                      | cpu: 0% dis                               | k: 43%                           |
|                      |                                           |                                  |
| Connected            | Client: rx 1.25 kbps / tx 208 bps 56      | erver: rx 440 bps / tx 7.69 kbps |

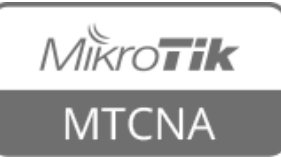

- In order for MikroTik support to be able to help better, few steps should be taken beforehand
- Create support output file (supout.rif)

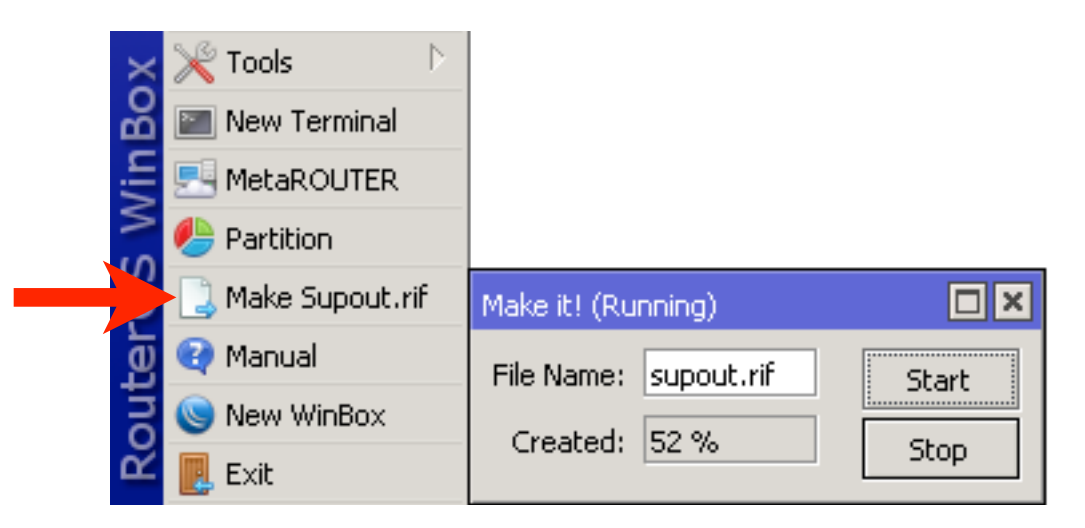

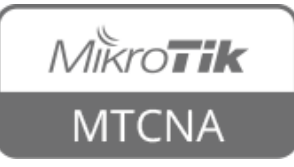

- autosupout.rif can be created automatically in case of hardware malfunction
- Managed by watchdog process
- Before sending to MikroTik, support output file contents can be viewed in your <u>mikrotik.com account</u>
- For more info see <u>Support Output File</u> and <u>Watchdog</u> wiki pages

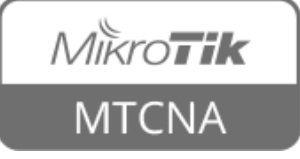

## System Logs

- By default RouterOS already logs information about the router
- Stored in memory
- Can be stored on disk
- Or sent to a remote syslog server

| ules Action | าร       |        |      |
|-------------|----------|--------|------|
|             | / 🛛 🍸    |        | Find |
| Topics      | ∠ Prefix | Action |      |
| critical    |          | echo   |      |
| error       |          | memory |      |
| info        |          | memory |      |
| warning     |          | memory |      |
|             |          |        |      |

System → Logging

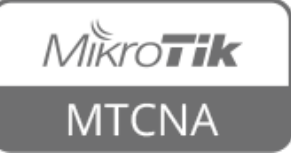

## System Logs

- To enable detailed logs (debug), create a new rule
- Add **debug** topic

| New Log Rule             |         |
|--------------------------|---------|
| Topics: 🗌 wireless 🛛 🔻 🗢 | ОК      |
| 🗌 debug 🛛 🔻 🜩            | Cancel  |
| Prefix:                  | Apply   |
| Action: memory <b>T</b>  | Disable |
|                          | Сору    |
|                          | Remove  |
| enabled                  |         |

#### System → Logging → New Log Rule

| Log                  |        |                 |                                                                                                    |       |
|----------------------|--------|-----------------|----------------------------------------------------------------------------------------------------|-------|
| Freeze               |        |                 | all                                                                                                    | ₹     |
| Dec/10/2015 11:14:42 | memory | interface, info | ether2-master-local link up (speed 100M, full duplex)                                                                                     | •     |
| Dec/10/2015 11:14:42 | memory | wireless, debug | wlan1: must select network                                                                                                    |       |
| Dec/10/2015 11:14:42 | memory | wireless, debug | 64:66:B3:40:E6:5E: on 2412 AP: yes SSID Maximums caps 0x431 rates 0xCCK:1-11 OFDM:6-54 BW:1x-2x SGI:1x-2x HT:0-7 basic 0xCCK:1-11 MT: no  |       |
| Dec/10/2015 11:14:42 | memory | wireless, debug | 00:0C:42:00:63:60: on 2412 AP: yes SSID Rb751-cap-test caps 0x431 rates 0xCCK:1-11 OFDM:6-54 basic 0xCCK:1-11 MT: yes                     |       |
| Dec/10/2015 11:14:42 | memory | wireless, debug | D4:CA:6D:CE:4F:03: on 2412 AP: yes SSID 48 caps 0x431 rates 0xCCK:1-11 OFDM:6-54 BW:1x SGI:1x HT:0-15 basic 0xCCK:1-11 MT: yes            |       |
| Dec/10/2015 11:14:42 | memory | wireless, debug | D4:CA:6D:A2:7E:D4: on 2412 AP: yes SSID Anrijs-2011 caps 0x431 rates 0xCCK:1-11 OFDM:6-54 BW:1x SGI:1x HT:0-15 basic 0xCCK:1-11 MT: yes   |       |
| Dec/10/2015 11:14:42 | memory | wireless, debug | 00:0B:6B:30:7F:A6: on 2412 AP: yes SSID raivis caps 0x431 rates 0xCCK:1-11 OFDM:6-54 basic 0xOFDM:6 MT: yes                               |       |
| Dec/10/2015 11:14:42 | memory | wireless, debug | 00:0C:42:62:B6:58: on 2422 AP: yes SSID Rukis caps 0x431 rates 0xCCK:1 basic 0xCCK:1 MT: yes                                              |       |
| Dec/10/2015 11:14:42 | memory | wireless, debug | 4C:5E:0C:50:5A:8B: on 2422 AP: yes SSID Hotspot caps 0x411 rates 0xCCK:1-11 OFDM:6-54 BW:1x HT:0-7 basic 0xCCK:1-11 MT: yes               |       |
| Dec/10/2015 11:14:42 | memory | wireless, debug | D4:CA:6D:FA:02:C0: on 2422 AP: yes SSID jAP caps 0x431 rates 0xCCK:1-11 OFDM:6-54 BW:1x-2x SGI:1x-2x HT:0-15 basic 0xCCK:1-11 MT: yes     |       |
| Dec/10/2015 11:14:42 | memory | wireless, debug | D4:CA:6D:E2:64:7B: on 2427 AP: yes SSID MikroTik-E2647B caps 0x431 rates 0xCCK:1-11 OFDM:6-54 BW:1x-2x SGI:1x-2x HT:0-23 basic 0xCCK:1-11 | MT: y |
| Dec/10/2015 11:14:42 | memory | wireless debug  | D4+C4+6D+2E+3C+E5+ on 2427 AP+ ves SSID Ricans 0x421 rates 0xCCK+1-11 OEDM+6-54 BW+1x SGI+1x HT+0-7 basic 0xCCK+1-11 MT+ ves              | •     |

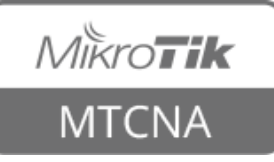

- Before contacting <u>support@mikrotik.com</u> check these resources
- <u>wiki.mikrotik.com</u> RouterOS documentation and examples
- <u>forum.mikrotik.com</u> communicate with other RouterOS users
- <u>mum.mikrotik.com</u> MikroTik User Meeting page - presentations videos

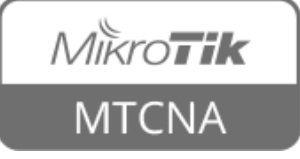

- It is suggested to add meaningful comments to your rules, items
- Describe as detailed as possible so that MikroTik support team can help you better
- Include your network diagram
- For more info see support page

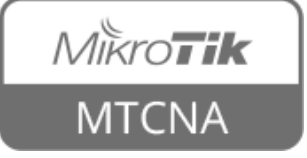

## Module 9 Summary

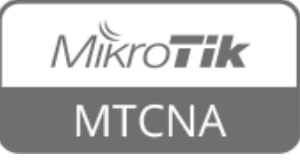

## MTCNA Summary

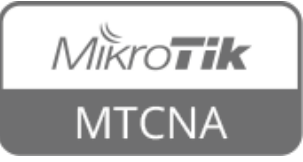

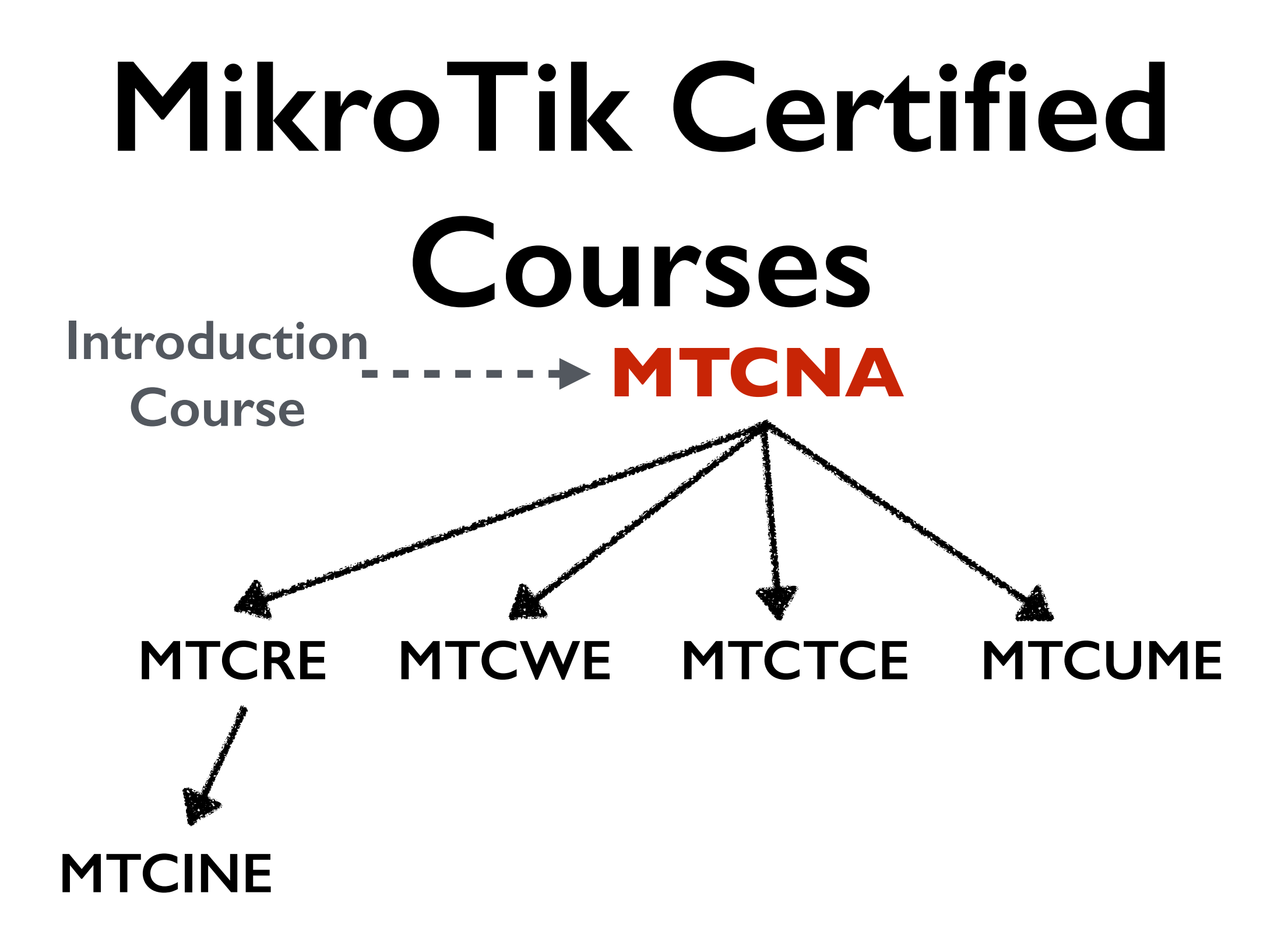

For more info see: <u>http://training.mikrotik.com</u>

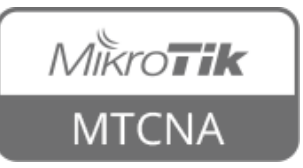

## **Certification Test**

- If needed reset router configuration and restore from a backup
- Make sure that you have an access to the <u>www.mikrotik.com</u> training portal
- Login with your account
- Choose my training sessions
- Good luck!

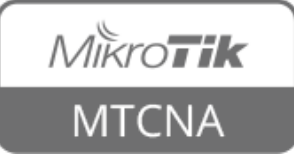